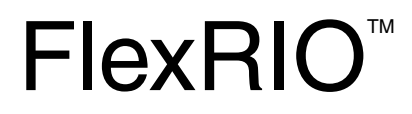

Adapter Module Development Kit User Manual

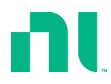

August 2020 372544L-01

## Worldwide Technical Support and Product Information ni.com

#### Worldwide Offices

Visit ni.com/niglobal to access the branch office websites, which provide up-to-date contact information, support phone numbers, email addresses, and current events.

#### National Instruments Corporate Headquarters

11500 North Mopac Expressway Austin, Texas 78759-3504 USA Tel: 512 683 0100

For further support information, refer to the *NI Services* appendix. To comment on National Instruments documentation, refer to the National Instruments website at ni.com/info and enter the Info Code feedback.

© 2008–2020 National Instruments Corporation. All rights reserved.

#### Limited Warranty

This document is provided 'as is' and is subject to being changed, without notice, in future editions. For the latest version, refer to ni.com/manuals. NI reviews this document carefully for technical accuracy; however, NI MAKES NO EXPRESS OR IMPLIED WARRANTIES AS TO THE ACCURACY OF THE INFORMATION CONTAINED HEREIN AND SHALL NOT BE LIABLE FOR ANY ERRORS.

NI warrants that its hardware products will be free of defects in materials and workmanship that cause the product to fail to substantially conform to the applicable NI published specifications for one (1) year from the date of invoice.

For a period of ninety (90) days from the date of invoice, NI warrants that (i) its software products will perform substantially in accordance with the applicable documentation provided with the software and (ii) the software media will be free from defects in materials and workmanship.

If NI receives notice of a defect or non-conformance during the applicable warranty period, NI will, in its discretion: (i) repair or replace the affected product, or (ii) refund the fees paid for the affected product. Repaired or replaced Hardware will be warranted for the remainder of the original warranty period or ninety (90) days, whichever is longer. If NI elects to repair or replace the product, NI may use new or refurbished parts or products that are equivalent to new in performance and reliability and are at least functionally equivalent to the original part or product.

You must obtain an RMA number from NI before returning any product to NI. NI reserves the right to charge a fee for examining and testing Hardware not covered by the Limited Warranty.

This Limited Warranty does not apply if the defect of the product resulted from improper or inadequate maintenance, installation, repair, or calibration (performed by a party other than NI); unauthorized modification; improper environment; use of an improper hardware or software key; improper use or operation outside of the specification for the product; improper voltages; accident, abuse, or neglect; or a hazard such as lightning, flood, or other act of nature.

THE REMEDIES SET FORTH ABOVE ARE EXCLUSIVE AND THE CUSTOMER'S SOLE REMEDIES, AND SHALL APPLY EVEN IF SUCH REMEDIES FAIL OF THEIR ESSENTIAL PURPOSE.

EXCEPT AS EXPRESSLY SET FORTH HEREIN, PRODUCTS ARE PROVIDED "AS IS" WITHOUT WARRANTY OF ANY KIND AND NI DISCLAIMS ALL WARRANTIES, EXPRESSED OR IMPLIED, WITH RESPECT TO THE PRODUCTS, INCLUDING ANY IMPLIED WARRANTIES OF MERCHANTABILITY, FITNESS FOR A PARTICULAR PURPOSE, TITLE OR NON-INFRINGEMENT, AND ANY WARRANTIES THAT MAY ARISE FROM USAGE OF TRADE OR COURSE OF DEALING. NI DOES NOT WARRANT, GUARANTEE, OR MAKE ANY REPRESENTATIONS REGARDING THE USE OF OR THE RESULTS OF THE USE OF THE PRODUCTS IN TERMS OF CORRECTNESS, ACCURACY, RELIABILITY, OR OTHERWISE. NI DOES NOT WARRANT THAT THE OPERATION OF THE PRODUCTS WILL BE UNINTERRUPTED OR ERROR FREE.

In the event that you and NI have a separate signed written agreement with warranty terms covering the products, then the warranty terms in the separate agreement shall control.

#### Copyright

Under the copyright laws, this publication may not be reproduced or transmitted in any form, electronic or mechanical, including photocopying, recording, storing in an information retrieval system, or translating, in whole or in part, without the prior written consent of National Instruments Corporation.

National Instruments respects the intellectual property of others, and we ask our users to do the same. NI software is protected by copyright and other intellectual property laws. Where NI software may be used to reproduce software or other materials belonging to others, you may use NI software only to reproduce materials that you may reproduce in accordance with the terms of any applicable license or other legal restriction.

#### End-User License Agreements and Third-Party Legal Notices

You can find end-user license agreements (EULAs) and third-party legal notices in the following locations:

- Notices are located in the <National Instruments>\\_Legal Information and <National Instruments> directories.
- EULAs are located in the <National Instruments>\Shared\MDF\Legal\license directory.
- Review <National Instruments>\\_Legal Information.txt for information on including legal information in
  installers built with NI products.

#### U.S. Government Restricted Rights

If you are an agency, department, or other entity of the United States Government ("Government"), the use, duplication, reproduction, release, modification, disclosure or transfer of the technical data included in this manual is governed by the Restricted Rights provisions under Federal Acquisition Regulation 52.227-14 for civilian agencies and Defense Federal Acquisition Regulation S2.227-7015 for military agencies.

#### Trademarks

Refer to the *NI Trademarks and Logo Guidelines* at ni.com/trademarks for more information on National Instruments trademarks.

ARM, Keil, and µVision are trademarks or registered of ARM Ltd or its subsidiaries.

LEGO, the LEGO logo, WEDO, and MINDSTORMS are trademarks of the LEGO Group.

TETRIX by Pitsco is a trademark of Pitsco, Inc.

FIELDBUS FOUNDATION<sup>™</sup> and FOUNDATION<sup>™</sup> are trademarks of the Fieldbus Foundation.

EtherCAT® is a registered trademark of and licensed by Beckhoff Automation GmbH.

CANopen® is a registered Community Trademark of CAN in Automation e.V.

DeviceNet<sup>™</sup> and EtherNet/IP<sup>™</sup> are trademarks of ODVA.

Go!, SensorDAQ, and Vernier are registered trademarks of Vernier Software & Technology. Vernier Software & Technology and vernier.com are trademarks or trade dress.

Xilinx is the registered trademark of Xilinx, Inc.

Taptite and Trilobular are registered trademarks of Research Engineering & Manufacturing Inc.

FireWire® is the registered trademark of Apple Inc.

Linux® is the registered trademark of Linus Torvalds in the U.S. and other countries.

Handle Graphics<sup>®</sup>, MATLAB<sup>®</sup>, Real-Time Workshop<sup>®</sup>, Simulink<sup>®</sup>, Stateflow<sup>®</sup>, and xPC TargetBox<sup>®</sup> are registered trademarks, and TargetBox<sup>™</sup> and Target Language Compiler<sup>™</sup> are trademarks of The MathWorks, Inc.

Tektronix®, Tek, and Tektronix, Enabling Technology are registered trademarks of Tektronix, Inc.

The Bluetooth® word mark is a registered trademark owned by the Bluetooth SIG, Inc.

The ExpressCard<sup>™</sup> word mark and logos are owned by PCMCIA and any use of such marks by National Instruments is under license.

The mark LabWindows is used under a license from Microsoft Corporation. Windows is a registered trademark of Microsoft Corporation in the United States and other countries.

Other product and company names mentioned herein are trademarks or trade names of their respective companies.

Members of the National Instruments Alliance Partner Program are business entities independent from National Instruments and have no agency, partnership, or joint-venture relationship with National Instruments.

#### Patents

For patents covering National Instruments products/technology, refer to the appropriate location: **Help»Patents** in your software, the patents.txt file on your media, or the *National Instruments Patent Notice* at ni.com/patents.

#### Export Compliance Information

Refer to the *Export Compliance Information* at ni.com/legal/export-compliance for the National Instruments global trade compliance policy and how to obtain relevant HTS codes, ECCNs, and other import/export data.

#### WARNING REGARDING USE OF NATIONAL INSTRUMENTS PRODUCTS

YOU ARE ULTIMATELY RESPONSIBLE FOR VERIFYING AND VALIDATING THE SUITABILITY AND RELIABILITY OF THE PRODUCTS WHENEVER THE PRODUCTS ARE INCORPORATED IN YOUR SYSTEM OR APPLICATION, INCLUDING THE APPROPRIATE DESIGN, PROCESS, AND SAFETY LEVEL OF SUCH SYSTEM OR APPLICATION.

PRODUCTS ARE NOT DESIGNED, MANUFACTURED, OR TESTED FOR USE IN LIFE OR SAFETY CRITICAL SYSTEMS, HAZARDOUS ENVIRONMENTS OR ANY OTHER ENVIRONMENTS REQUIRING FAIL-SAFE PERFORMANCE, INCLUDING IN THE OPERATION OF NUCLEAR FACILITIES; AIRCRAFT NAVIGATION; AIR TRAFFIC CONTROL SYSTEMS; LIFE SAVING OR LIFE SUSTAINING SYSTEMS OR SUCH OTHER MEDICAL DEVICES; OR ANY OTHER APPLICATION IN WHICH THE FAILURE OF THE PRODUCT OR SERVICE COULD LEAD TO DEATH, PERSONAL INJURY, SEVERE PROPERTY DAMAGE OR ENVIRONMENTAL HARM (COLLECTIVELY, "HIGH-RISK USES"). FURTHER, PRUDENT STEPS MUST BE TAKEN TO PROTECT AGAINST FAILURES, INCLUDING PROVIDING BACK-UP AND SHUT-DOWN MECHANISMS. NI EXPRESSLY DISCLAIMS ANY EXPRESS OR IMPLIED WARRANTY OF FITNESS OF THE PRODUCTS OR SERVICES FOR HIGH-RISK USES.

# Compliance

## **Electromagnetic Compatibility Information**

This hardware has been tested and found to comply with the applicable regulatory requirements and limits for electromagnetic compatibility (EMC) as indicated in the hardware's Declaration of Conformity  $(DoC)^{1}$ . These requirements and limits are designed to provide reasonable protection against harmful interference when the hardware is operated in the intended electromagnetic environment. In special cases, for example when either highly sensitive or noisy hardware is being used in close proximity, additional mitigation measures may have to be employed to minimize the potential for electromagnetic interference.

While this hardware is compliant with the applicable regulatory EMC requirements, there is no guarantee that interference will not occur in a particular installation. To minimize the potential for the hardware to cause interference to radio and television reception or to experience unacceptable performance degradation, install and use this hardware in strict accordance with the instructions in the hardware documentation and the  $DoC^1$ .

If this hardware does cause interference with licensed radio communications services or other nearby electronics, which can be determined by turning the hardware off and on, you are encouraged to try to correct the interference by one or more of the following measures:

- Reorient the antenna of the receiver (the device suffering interference).
- Relocate the transmitter (the device generating interference) with respect to the receiver.
- Plug the transmitter into a different outlet so that the transmitter and the receiver are on different branch circuits.

Some hardware may require the use of a metal, shielded enclosure (windowless version) to meet the EMC requirements for special EMC environments such as, for marine use or in heavy industrial areas. Refer to the hardware's user documentation and the  $DoC^1$  for product installation requirements.

When the hardware is connected to a test object or to test leads, the system may become more sensitive to disturbances or may cause interference in the local electromagnetic environment.

Operation of this hardware in a residential area is likely to cause harmful interference. Users are required to correct the interference at their own expense or cease operation of the hardware.

Changes or modifications not expressly approved by NI could void the user's right to operate the hardware under the local regulatory rules.

<sup>&</sup>lt;sup>1</sup> The Declaration of Conformity (DoC) contains important EMC compliance information and instructions for the user or installer. To obtain the DoC for this product, visit ni.com/certification, search by model number or product line, and click the appropriate link in the Certification column.

## About This Manual

| Related Documentation                                       | xviii |
|-------------------------------------------------------------|-------|
| FlexRIO Adapter Module Development Kit Features and Changes | xxi   |

#### Chapter 1 Before You Begin

| Development Requirements                       | 1-1   |
|------------------------------------------------|-------|
| Registration                                   | 1-1   |
| Adapter Module Review                          | . 1-2 |
| FlexRIO Module Development Kit Installed Files | 1-3   |
| Design Files                                   | . 1-3 |
| Documentation                                  | 1-3   |
| Example Files                                  | 1-3   |
| •                                              |       |

## Chapter 2 FlexRIO Solution Architecture Overview

| -2 |
|----|
| -3 |
| -3 |
| -4 |
| -6 |
| -7 |
| -8 |
|    |

## Chapter 3 Interfacing Adapter Modules with NI 795xR and NI 796xR Modules

| Adapter Module Electrical Interface       | 3-1  |
|-------------------------------------------|------|
| Power Guidelines                          | 3-1  |
| Adapter Module Connector Signals          | 3-4  |
| Signal Descriptions                       | 3-4  |
| General-Purpose Input/Output (GPIO)       | 3-8  |
| GPIO Bank Details (NI 795xR and NI 796xR) | 3-9  |
| Adapter Module Interface Protocol         | 3-10 |
| Adapter Module Insertion Protocol         | 3-11 |
| Adapter Module Removal Protocol           | 3-12 |
| EEPROM Overview                           | 3-12 |
| EEPROM Recommendations                    | 3-13 |
| EEPROM Schematic and Wiring               | 3-13 |
|                                           |      |

#### Contents

| Electrical Design Considerations               |  |
|------------------------------------------------|--|
| Power up and Sequencing with External Hardware |  |
| FPGA I/O and Protection                        |  |
| Grounding                                      |  |
| NI 795xR/796xR FPGA I/O Bank Voltages          |  |
| Simultaneous Switching Output (SSO) Noise      |  |
| Clocks and Timing                              |  |
| Clock-Capable I/O Signals                      |  |
| IoModSyncClk (NI 796xR Only)                   |  |
| GPIO Termination and Impedance                 |  |
| Minimizing Crosstalk                           |  |
| Sharing the I <sup>2</sup> C Bus               |  |
| Choosing Circuitry Components                  |  |
| Unused Pin Recommendations                     |  |

## Chapter 4 Interfacing Adapter Modules with NI-793xR and NI 797xR Devices

| Adapter Module Electrical Interface            | 4-1  |
|------------------------------------------------|------|
| Power Guidelines                               | 4-1  |
| Adapter Module Connector Signals               |      |
| NI-793xR and NI 797xR Signal Descriptions      | 4-4  |
| General-Purpose Input/Output (GPIO)            |      |
| GPIO Bank x Details                            | 4-7  |
| Adapter Module Interface Protocol              |      |
| Adapter Module Insertion Protocol              | 4-9  |
| Adapter Module Removal Protocol                | 4-10 |
| EEPROM Overview                                | 4-10 |
| EEPROM Recommendations                         | 4-11 |
| EEPROM Schematic and Wiring                    | 4-11 |
| Electrical Design Considerations               |      |
| Power up and Sequencing with External Hardware |      |
| FPGA I/O and Protection                        |      |
| Grounding                                      |      |
| NI-793xR and NI 797xR FPGA I/O Bank Voltages   |      |
| Simultaneous Switching Output (SSO) Noise      |      |
| Clocks and Timing                              | 4-14 |
| Clock-Capable I/O Signals                      | 4-14 |
| IoModSyncClk                                   |      |
| GPIO Termination and Impedance                 | 4-16 |
| Minimizing Crosstalk                           | 4-16 |
| Sharing the I <sup>2</sup> C Bus               | 4-16 |
| Choosing Circuitry Components                  | 4-17 |
| Unused Pin Recommendations                     |      |

#### Chapter 5 Printed Circuit Board (PCB) Design Considerations

| PCB Orientation          | 5-1   |
|--------------------------|-------|
| PCB Design Concepts      | 5-1   |
| PCB Dimensions.          | 5-6   |
| Side Notches             | 5-6   |
| GPIO Trace Routing       | 5-9   |
| Grounding Considerations | . 5-9 |
| Mylar Insulators         | 5-11  |
| Pin Locations            | 5-12  |
| PCB Finishing            | 5-13  |

## Chapter 6 Card Edge Connector

| Connector Description         | 6- | 1 |
|-------------------------------|----|---|
| Card Edge Connector Finishing | 6- | 3 |

#### Chapter 7 Module Enclosure

| EMI Gaskets          |     |
|----------------------|-----|
| Enclosure Dimensions |     |
| Suggested Labeling   | 7-6 |

## Chapter 8

## Installing the Adapter Module

| Installing the Adapter Module with the FlexRIO FPGA Module    | 8-1 |
|---------------------------------------------------------------|-----|
| Removing the Custom Adapter Module                            | 8-2 |
| Connectivity Options                                          | 8-2 |
| Installing the Adapter Module with the Controller for FlexRIO | 8-3 |
| Removing the Custom Adapter Module                            | 8-4 |
| Connectivity Options                                          | 8-4 |

## Chapter 9

## Configuring Your Adapter Module for Use with NI 795xR/796xR Modules and LabVIEW FPGA

| Programming the EEPROM                                |  |
|-------------------------------------------------------|--|
| Programming the EEPROM in LabVIEW                     |  |
| EEPROM Map                                            |  |
| Creating the Adapter Module Configuration (.tbc) File |  |
| Adapter Module Configuration (.tbc) Values            |  |
| General .tbc Values                                   |  |
| IoModSyncClk.tbc Values (NI 796x R Only)              |  |
| Constraints .tbc Values                               |  |
|                                                       |  |

| Example                                               | 9-16 |
|-------------------------------------------------------|------|
| Creating the Adapter Module Configuration (.fam) File | 9-16 |
| Adapter Module Configuration (.fam) Values            | 9-18 |
| Common .fam Values                                    | 9-18 |
| Socket-specific .fam Values                           |      |
| Adapter Module IOModuleID                             |      |
| IoModSyncClk.fam Values (NI 796x R Only)              |      |
| FlexRIO-IOModule Constraints .fam Values              |      |
| Example .fam File                                     |      |

## Chapter 10

## Configuring Your Adapter Module for Use with NI-793xR/797xR Modules and LabVIEW FPGA

| Programming the EEPROM                                          |  |
|-----------------------------------------------------------------|--|
| Programming the EEPROM in LabVIEW                               |  |
| EEPROM Map                                                      |  |
| Creating the Adapter Module Configuration (.fam) File           |  |
| Adapter Module Configuration (.fam) Values                      |  |
| Common .fam Values                                              |  |
| Socket-specific .fam Values                                     |  |
| Adapter Module IOModuleID                                       |  |
| IoModSyncClk.fam Values                                         |  |
| FlexRIO-K7IOModule Constraints .fam Values                      |  |
| Example .fam File for LabVIEW 2013                              |  |
| Example .fam (NI-793xR/NI 797xR) for LabVIEW 2014 and later     |  |
| Configuring .fam files for Compatibility with both LabVIEW 2013 |  |
| and LabVIEW 2014                                                |  |
|                                                                 |  |

## Chapter 11

# Creating Socketed Component-Level IP for Your Adapter Module and NI 795xR/796xR Modules

| Using the CLIP Wizard                                       | 11-1 |
|-------------------------------------------------------------|------|
| Creating or Acquiring the IP for the FlexRIO Adapter Module |      |
| ExampleIOModuleCLIPV5.vhd                                   |      |
| Using External Clocks                                       |      |
| ExampleIOModuleCLIPV5.ucf                                   |      |
| ExampleIOModuleCLIPV5.xml                                   |      |
| Configuring the FlexRIO Adapter Module in LabVIEW           |      |
| Adding Your Adapter Module and Module I/O in LabVIEW        |      |
| Manually Adding CLIP to Your LabVIEW Project                |      |
|                                                             |      |

## Chapter 12 Creating Socketed Component-Level IP for Your Adapter Module and NI-793xR/NI 797xR Modules

| Using the CLIP Wizard                                       | 12-1  |
|-------------------------------------------------------------|-------|
| Creating or Acquiring the IP for the FlexRIO Adapter Module | 12-2  |
| ExampleIOModuleCLIPK7.vhd                                   | 12-3  |
| Using External Clocks                                       | 12-6  |
| ExampleIOModuleCLIPK7.xml                                   | 12-9  |
| Configuring the FlexRIO Adapter Module in LabVIEW           | 12-12 |
| Adding Your Adapter Module and Module I/O in LabVIEW        | 12-13 |
| Manually Adding CLIP to Your LabVIEW Project                | 12-15 |

## Chapter 13

## Designing and Debugging Component-Level IP

| Synchronous vs Asynchronous Interfaces                          | 13-1  |
|-----------------------------------------------------------------|-------|
| Defining Synchronous CLIP Interfaces                            | 13-3  |
| Configuring the Top-Level CLIP HDL File                         | 13-3  |
| Creating the CLIP XML                                           | 13-4  |
| Integrating the CLIP into LabVIEW                               | 13-6  |
| Considerations for Asynchronous Data Interfaces                 | 13-7  |
| Best Practices for Designing Constraints                        | 13-8  |
| Constraint File Organization                                    | 13-8  |
| Documenting Constraints                                         | 13-9  |
| Clocks                                                          | 13-9  |
| Resets                                                          | 13-9  |
| Max Delay and False Path                                        | 13-9  |
| Clock Groups                                                    | 13-10 |
| Creating .xdc Constraints                                       | 13-10 |
| Design Analysis and Closure Techniques                          | 13-12 |
| Common Issues and Troubleshooting                               | 13-12 |
| Port vs Pin                                                     | 13-12 |
| Syntax Issues                                                   | 13-13 |
| How to Constrain Timing Failures in ISE                         | 13-15 |
| How to Constrain Timing Failures in Vivado                      | 13-15 |
| Digital Input Case                                              | 13-16 |
| Digital Output Case                                             | 13-16 |
| Updating the LabVIEW Project to Reflect Changes in the CLIP XML | 13-17 |

## Appendix A Signal Suggestions

Appendix B Troubleshooting

## Appendix C Xilinx Documentation References

## Appendix D NI Services

## Index

## Figures

| Figure 2-1. | FlexRIO System Architecture Elements                     | .2-1  |
|-------------|----------------------------------------------------------|-------|
| Figure 2-2. | FlexRIO FPGA Module Architecture                         | .2-3  |
| Figure 2-3. | FlexRIO FPGA Module and Adapter Module                   | .2-3  |
| Figure 2-4. | LabVIEW FPGA, CLIP, and Hardware Integration             |       |
|             | Diagram (Virtex-5)                                       | .2-4  |
| Figure 2-5. | LabVIEW FPGA, CLIP, and Hardware Integration             |       |
|             | Diagram (Kintex-7)                                       | .2-5  |
| Figure 2-6. | Controller for FlexRIO Architecture                      | .2-6  |
| Figure 2-7. | Controller for FlexRIO and Adapter Module                | .2-7  |
| Figure 2-8. | LabVIEW FPGA, CLIP, and Hardware Integration             |       |
|             | Diagram (NI-7931R)                                       | .2-8  |
| Figure 2-9. | LabVIEW FPGA, CLIP, and Hardware Integration             |       |
|             | Diagram (NI-7932R and NI-7935R)                          | .2-9  |
| Figure 3-1. | Adapter Module Soft Start Circuits                       | .3-3  |
| Figure 3-2. | NI 795xR and NI 796xR Front Panel Connector Pin          |       |
|             | Assignments and Locations                                | .3-5  |
| Figure 3-3. | Adapter Module Insertion Protocol                        | .3-11 |
| Figure 3-4. | EEPROM Wiring                                            | .3-13 |
| Figure 3-5. | IoModSyncClk Source Block Diagram                        | .3-17 |
| Figure 3-6. | IoModSyncClk Termination                                 | .3-17 |
| Figure 4-1. | NI-793xR and NI 797xR Front Panel Connector Pin          |       |
|             | Assignments and Locations                                | .4-4  |
| Figure 4-2. | Adapter Module Insertion Protocol                        | .4-9  |
| Figure 4-3. | EEPROM Wiring                                            | .4-11 |
| Figure 4-4. | IoModSyncClk Source Block Diagram                        | .4-15 |
| Figure 4-5. | IoModSyncClk Termination                                 | .4-15 |
| Figure 5-1. | FlexRIO FPGA Device Assembled Front Panel and            |       |
|             | Example Adapter Module                                   | . 5-1 |
| Figure 5-2. | Adapter Module Cross Section Showing Component Clearance |       |
|             | Dimensions                                               | .5-4  |
| Figure 5-3. | I/O Connector Area Clearance Dimensions                  | . 5-5 |
| Figure 5-4. | Example Adapter Module PCB and Design Element Locations  | . 5-5 |
|             |                                                          |       |

| Figure 5-5.  | PCB Notches Required for 1.0 Enclosures               | 5-6   |
|--------------|-------------------------------------------------------|-------|
| Figure 5-6.  | Adapter Module PCB Primary Side Dimensions            | 5-7   |
| Figure 5-7.  | Adapter Module PCB Secondary Side Dimensions          | 5-8   |
| Figure 5-8.  | Adapter Module Enclosure with Mounted PCB             | 5-10  |
| Figure 5-9.  | Mylar Insulator                                       | 5-11  |
| Figure 5-10. | Physical Pin Locations                                | 5-12  |
| Figure 6-1.  | Card Edge Connector Keying Dimensions                 | 6-2   |
| Figure 6-2.  | Adapter Module PCB Chamfer at Gold Finger Edge        | 6-3   |
| Figure 6-3.  | Gold Finger Electrical Connections                    | 6-3   |
| Figure 6-4.  | X-trace Between Isolated Gold Finger Pairs            | 6-4   |
| Figure 7-1.  | Adapter Module Enclosure                              | 7-1   |
| Figure 7-2.  | EMI Gasket Locations on Module Primary Side           | 7-2   |
| Figure 7-3.  | EMI Gasket Locations on Module Secondary Side         | 7-2   |
| Figure 7-4.  | Improved Module Connections                           | 7-3   |
| Figure 7-5.  | FlexRIO Adapter Module Enclosure Dimensions           | 7-4   |
| Figure 7-6.  | Front Panel Dimensions and PCB Placement (Front View) | 7-5   |
| Figure 7-7.  | Front Panel Dimensions and PCB Placement (Top View)   | 7-6   |
| Figure 7-8.  | Front Panel Dimensions and Labeling                   | 7-7   |
| Figure 7-9.  | Primary Side Suggested Labeling and Dimensions        | 7-7   |
| Figure 8-1.  | Installing the Adapter Module                         | 8-2   |
| Figure 8-2.  | Controller for FlexRIO with FlexRIO Adapter Module    | 8-3   |
| Figure 9-1.  | FlexRIO_Host_ProgramIOModID.vi Front Panel            | 9-4   |
| Figure 9-2.  | FlexRIO_Host_QueryIOMod.vi Front Panel                | 9-5   |
| Figure 9-3.  | IoModSyncClk Source Block Diagram                     | 9-11  |
| Figure 9-4.  | IO Module Properties Sync Clock Enabled               | 9-13  |
| Figure 9-5.  | IoModSyncClk Source Block Diagram                     | 9-22  |
| Figure 9-6.  | IO Module Properties Sync Clock Enabled               | 9-24  |
| Figure 10-1. | FlexRIO_Host_ProgramIOModID.vi Front Panel            | 10-4  |
| Figure 10-2. | FlexRIO_Host_QueryIOMod.vi Front Panel                | 10-5  |
| Figure 10-3. | IoModSyncClk Source Block Diagram                     | 10-13 |
| Figure 10-4. | IO Module Properties Sync Clock Enabled               | 10-15 |
| Figure 11-1. | FPGA Target                                           | 11-12 |
| Figure 12-1. | FPGA Target                                           | 12-13 |
| Figure 13-1. | Asynchronous Interfaces Between LabVIEW FPGA and CLIP | 13-2  |
| Figure 13-2. | Interfaces Synchronous to CLIP Clock                  | 13-2  |
| Figure 13-3. | Interfaces Synchronous to LabVIEW FPGA Clock          | 13-2  |
| Figure 13-4. | Signal Definition in the XML Wizard                   | 13-4  |

#### Contents

| Figure 13-5.<br>Figure 13-6. | Clock Constraints in the XML Wizard<br>Signal Clock Domain Constraints in the XML Wizard | 13-5<br>13-6 |
|------------------------------|------------------------------------------------------------------------------------------|--------------|
| Figure 13-7.                 | LabVIEW FPGA VI Implementing Synchronous and                                             |              |
| F: 12.0                      | Asynchronous Interfaces                                                                  | 13-7         |
| Figure 13-8. $\Gamma$        | Timing Violation Analysis Window                                                         | 13-14        |
| Figure 13-9.                 | Example CLIP I/O                                                                         | 13-1/        |
| Tables                       |                                                                                          |              |
| Table 1.                     | FlexRIO Documentation Locations and Descriptions                                         | xviii        |
| Table 2.                     | Fixed Issues with the FlexRIO Adapter Module Development Kit,                            |              |
|                              | Version 3.0                                                                              | xxii         |
| Table 3.                     | Fixed Issues with the FlexRIO Adapter Module Development Kit,                            |              |
|                              | Version 2.0                                                                              | xxiii        |
| Table 4.                     | Fixed Issues with the FlexRIO Adapter Module Development Kit,                            | vviii        |
| Table 5.                     | Fixed Issues with the FlexRIO Adapter Module Development Kit.                            |              |
| 1001001                      | Version 1.1                                                                              | xxiv         |
|                              |                                                                                          |              |
| Table 2-1.                   | FPGA Features                                                                            | 2-2          |
| Table 3-1.                   | DC Power Rails                                                                           | 3-2          |
| Table 3-2.                   | Control Pin Assignments and Signal Descriptions                                          | 3-6          |
| Table 3-3.                   | Global Clock Input Connections and Pin Assignments                                       | 3-8          |
| Table 3-4.                   | Power Connections Pin Assignments                                                        | 3-8          |
| Table 3-5.                   | Bank Reference (NI 795xR and NI 796xR)                                                   | 3-9          |
| Table 3-6.                   | Unassigned Pin Recommendations                                                           | 3-19         |
| Table 4-1.                   | DC Power Rails                                                                           | 4-2          |
| Table 4-2.                   | Control Pin Assignments and Signal Descriptions                                          | 4-5          |
| Table 4-3.                   | Power Connections Pin Assignments                                                        | 4-7          |
| Table 4-4.                   | Bank Reference                                                                           | 4-8          |
| Table 4-5.                   | NI-793xR/NI 797xR Unassigned Pin Recommendations                                         | 4-17         |
| Table 5-1.                   | FlexRIO Custom Adapter Module Design Files                                               | 5-2          |
| Table 9-1.                   | Recommended Files for Developing Adapter Modules                                         | 9-1          |
| Table 9-2.                   | EEPROM Map                                                                               | 9-5          |
| Table 9-3.                   | Supported General Configuration Values                                                   | 9-8          |
| Table 9-4.                   | Optional Keys for Enabling IoModSyncClock                                                | 9-12         |
| Table 9-5.                   | FlexRIO Supported Xilinx I/O Standards                                                   | 9-14         |
| Table 9-6.                   | Supported Common Configuration Values                                                    | 9-18         |
| Table 9-7.                   | Supported Socket-specific Configuration Values                                           | 9-20         |
| Table 9-8.                   | Optional Keys for Enabling IoModSyncClock                                                | 9-23         |
| Table 9-9.                   | FlexRIO Supported Xilinx I/O Standards                                                   | 9-25         |

| Table 10-1. | Recommended Files for Developing Adapter Modules 10-1        |
|-------------|--------------------------------------------------------------|
| Table 10-2. | EEPROM Map 10-5                                              |
| Table 10-3. | Supported Common Configuration Values 10-8                   |
| Table 10-4. | Supported Socket-specific Configuration Values 10-10         |
| Table 10-5. | Power Rail Sequence Default Values                           |
| Table 10-6. | NI 795xR and NI 796xR Representative Power Rail              |
|             | Sequence Values                                              |
| Table 10-7. | Optional Keys for Enabling IoModSyncClock 10-14              |
| Table 10-8. | FlexRIO Supported Xilinx I/O Standards 10-16                 |
| Table 10-9. | FlexRIO Supported Xilinx I/O Standards 10-18                 |
|             |                                                              |
| Table 11-1. | GPIO and CLK Signals from Adapter Module 11-3                |
| Table 11-2. | CLK Signals to LabVIEW FPGA                                  |
| Table 11-3. | I2C Core Interface Signals* 11-5                             |
| Table 11-4. | Socketed CLIP XML Tags 11-10                                 |
|             |                                                              |
| Table 12-1. | GPIO and CLK Signals from Adapter Module 12-4                |
| Table 12-2. | I <sup>2</sup> C Core Interface Signals* 12-4                |
| Table 12-3. | TDC Circuitry 12-6                                           |
| Table 12-4. | Socketed CLIP XML Tags                                       |
| Table A-1   | NI 795xR NI 796xR NI-793xR and NI 797xR Pinout Locations A-1 |
| Table A-2   | NI 795xR, NI 796xR, NI-793xR, and NI 797xR Pinout            |
| 10010 71-2. | Canabilities A-7                                             |
|             | r                                                            |
| Table B-1.  | Device Manager OptionsB-4                                    |
| Table C-1.  | Xilinx 7-Series FPGA DocumentationC-1                        |

The FlexRIO Adapter Module Development Kit enables third parties, such as system integrators, alliance members, and individual users, to create custom adapter modules for use with the following FlexRIO modules:

PXI modules:

- NI PXI-7951R (NI 7951R)
- NI PXI-7952R (NI 7952R)
- NI PXI-7953R (NI 7953R)
- NI PXI-7954R (NI 7954R)

PXI Express modules:

- NI PXIe-7961R (NI 7961R)
- NI PXIe-7962R (NI 7962R)
- NI PXIe-7965R (NI 7965R)
- NI PXIe-7966R (NI 7966R)
- NI PXIe-7971R (NI 7971R)
- NI PXIe-7972R (NI 7972R)
- NI PXIe-7975R (NI 7975R)
- NI PXIe-7976R (NI 7976R)

Controllers for FlexRIO:

- NI-7931R
- NI-7932R
- NI-7935R

The adapter module is necessary to customize the measurement I/O of the FlexRIO FPGA module or Controller for FlexRIO for a complete FlexRIO system.

The FlexRIO FPGA module and Controller for FlexRIO offer direct access to the pins of the FPGA, which allows for maximum speed and performance. This level of access to the FPGA requires careful attention to design detail when developing an adapter module to mate with the FlexRIO device. You can design custom adapter modules for the following development applications:

- Analog-to-digital converters (ADCs) and digital-to-analog converters (DACs)
- Low-voltage differential signal (LVDS) or low-voltage transistor-to-transistor logic (LVTTL) buffers to the device under test (DUT) connector
- Serial/custom protocol physical layers (PHYs), such as RS-485 and IEEE-1394

A complete adapter module consists of an enclosure containing a printed circuit board (PCB) with application-specific circuitry. This manual provides detailed information about the electrical and mechanical requirements of FlexRIO adapter module design.

## **Related Documentation**

The following documents contain information that you may find helpful as you read this manual.

| Document                                                   | Location                                             | Description                                                                                                 |
|------------------------------------------------------------|------------------------------------------------------|----------------------------------------------------------------------------------------------------|
| Getting started guide for your<br>FPGA module              | Available from the Start menu and at ni.com/manuals. | Contains installation<br>instructions for your<br>FlexRIO system.                                           |
| Specifications document for your FPGA module               | Available from the Start menu and at ni.com/manuals. | Contains specifications for your FPGA module.                                                               |
| Getting started guide for your<br>Controller for FlexRIO   | Available from the Start menu and at ni.com/manuals. | Contains installation<br>instructions for your<br>FlexRIO system.                                           |
| Specifications document for your<br>Controller for FlexRIO | Available from the Start menu and at ni.com/manuals. | Contains specifications<br>for your Controller for<br>FlexRIO.                                              |
| NI-7931R/7932R/7935R User<br>Manual                        | Available from the Start menu and at ni.com/manuals. | Contains instructions for<br>creating applications for<br>your NI-793 <i>x</i> R Controller<br>for FlexRIO. |
| Getting started guide for your adapter module              | Available from the Start menu and at ni.com/manuals. | Contains installation<br>instructions and signal<br>information for your<br>adapter module.                 |
| Specifications document for your adapter module            | Available from the Start menu and at ni.com/manuals. | Contains specifications for your adapter module.                                                            |

Table 1. FlexRIO Documentation Locations and Descriptions

| Document                         |                                                           | Location Description                                                                                                    |                                                                                                    |
|----------------------------------|-----------------------------------------------------------|----------------------------------------------------------------------------------------------------|----------------------------------------------------------------------------------------------------|
| FlexRIO Help                     |                                                           | Available from the Start<br>menu and at ni.com/<br>manuals.                                                                                                    | Contains information<br>about the FlexRIO FPGA<br>module, Controller for<br>FlexRIO, FlexRIO<br>adapter module, and CLIP<br>configuration.                                                                                                    |
| LabVIEW<br>FPGA<br>documentation | FPGA Module<br>book                                       | LabVIEW Help                                                                                                    | Select Help»Search the<br>LabVIEW Help in<br>LabVIEW to view the<br>LabVIEW Help. Browse to<br>the FPGA Module book<br>in the Contents tab for<br>information about using<br>the LabVIEW FPGA<br>Module to create VIs that<br>run on the FlexRIO FPGA<br>module. |
|                                  | Getting<br>Started with<br>the LabVIEW<br>FPGA book       | <i>FPGA Module</i> book in the <i>LabVIEW Help</i>                                                                                                    | Provides links to the top<br>resources that you can use<br>to get started with<br>LabVIEW FPGA.                                                                                                    |
|                                  | Integrating<br>Third-Party IP<br>(FPGA<br>Module) book    | Integrating<br>Third-Party IP (FPGA<br>Module) book in the<br>LabVIEW Help                                                                                                    | In the LabVIEW Help,<br>select FPGA Module»<br>Integrating Third-Party<br>IP to access information<br>about adding custom HDL<br>code to your LabVIEW<br>project.                                                                                                |
|                                  | LabVIEW<br>FPGA Module<br>Release and<br>Upgrade<br>Notes | Available at ni.com/<br>manuals.In<br>LabVIEW you can also<br>view this document by<br>selecting Start»All<br>Programs»National<br>Instruments»<br>LabVIEW»<br>LabVIEW Manuals. | Contains information<br>about installing the<br>LabVIEW FPGA Module,<br>describes new features,<br>and provides upgrade<br>information.                                                                                                    |

Table 1. FlexRIO Documentation Locations and Descriptions (Continued)

| Document                              |                                                                                   | Location Description                                                                                                    |                                                                                                    |
|---------------------------------------|-----------------------------------------------------------------------------------|----------------------------------------------------------------------------------------------------|----------------------------------------------------------------------------------------------------|
| LabVIEW<br>Real-Time<br>documentation | Getting<br>Started with<br>the LabVIEW<br>Real-Time<br>Module                     | Available at ni.com/<br>manuals.You can also<br>view this document by<br>selecting Start»All<br>Programs»National<br>Instruments»<br>LabVIEW»<br>LabVIEW Manuals.                                                                                       | Provides exercises to<br>teach you how to develop<br>a real-time project and<br>VIs, from setting up RT<br>targets to building,<br>debugging, and deploying<br>real-time applications.<br>This document provides<br>references to the<br><i>LabVIEW Help</i> and other<br>Real-Time Module as you<br>create the real-time<br>application. |
|                                       | <i>Real-Time</i><br><i>Module</i> book<br>in the<br><i>LabVIEW</i><br><i>Help</i> | Select Help»Search<br>the LabVIEW Help in<br>LabVIEW to view the<br><i>LabVIEW Help</i> .<br>Browse the Real-Time<br>Module book in the<br>Contents tab.                                                                                                | Contains information<br>about how to build<br>deterministic applications<br>using the LabVIEW<br>Real-Time Module.                                                                                                    |
|                                       | LabVIEW<br>Real-Time<br>Module<br>Release and<br>Upgrade<br>Notes                 | This document is<br>available at ni.com/<br>manuals. In<br>LabVIEW, you can also<br>view the LabVIEW<br>Manuals directory that<br>contains this document<br>by selecting Start»All<br>Programs»National<br>Instruments»<br>LabVIEW»<br>LabVIEW Manuals. | Includes information<br>about system<br>requirements, installation,<br>configuration, new<br>features and changes, and<br>compatibility issues for<br>the LabVIEW Real-Time<br>Module.                                                                                                    |

Table 1. FlexRIO Documentation Locations and Descriptions (Continued)

## Additional Resources

The following resources contain information you might find helpful:

- National Instruments Example Finder—LabVIEW contains an extensive library of VIs and example programs for use with FlexRIO devices. To access the NI Example Finder, open LabVIEW and select Help»Find Examples, then select Hardware Input and Output» FlexRIO.
- ni.com/flexrio—Contains product information, and helpful links to the FlexRIO forum and the NI community for FlexRIO devices.
- LabVIEW FPGA IPNet—Offers resources for browsing, understanding, and downloading LabVIEW FPGA functions or Intellectual Property (IP). Use this resource to acquire IP that you need for your application, download examples to help learn programming techniques, and explore the depth of IP offered by the LabVIEW FPGA platform. To access the LabVIEW FPGA IPNet, visit ni.com/ipnet.
- Documentation available from Xilinx—Xilinx FPGA documentation provides information necessary for custom adapter module development, such as FPGA voltage limits and I/O standard specifications. Refer to Appendix C, *Xilinx Documentation References*, for specific Xilinx documentation recommendations.
- ni.com/ask—Allows you to create a new technical support request and access direct support from NI engineers. You may create a request to register your FlexRIO Adapter Module Development Kit, receive feedback on your custom module, or to obtain your unique Vendor ID. Refer to the Registration section of Chapter 1, *Before You Begin*, for more information about registering your adapter module.
- ni.com/ipnet—Contains LabVIEW FPGA functions and intellectual property to share.

## FlexRIO Adapter Module Development Kit Features and Changes

## Version 4.1

## **New Features**

This release adds the following features to the FlexRIO Adapter Module Development Kit:

- Added support for the NI-7931R, NI-7932R, and NI-7935R devices.
- Added CLIP design best practices

## Version 4.0

## **New Features**

This release adds the following features to the FlexRIO Adapter Module Development Kit:

• Added support for the NI 7971R, NI 7972R, and NI 7976R devices.

## Version 3.0

#### **New Features**

This release adds the following features to the FlexRIO Adapter Module Development Kit:

- Added support for the NI PXIe-7975R device.
- Added support for the . fam adapter module configuration file, as described in Chapter 9, *Configuring Your Adapter Module for Use with NI 795xR/796xR Modules and LabVIEW FPGA*.

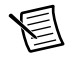

**Note** The NI PXIe-797xR devices are only supported in FlexRIO Support 13.1 and later.

## Fixed Issues

This release of the *FlexRIO Adapter Module Development Kit User Manual* fixes the following issues.

| Table 2. | Fixed Issues | with the FlexRIC | Adapter Mo | odule Development Kit, | Version 3.0 |
|----------|--------------|------------------|------------|------------------------|-------------|
|----------|--------------|------------------|------------|------------------------|-------------|

| CAR ID | Summary                                                                                                    |
|--------|----------------------------------------------------------------------------------------------------|
| 344908 | Added a note about using wildcards in .ucf files, and added information about using the CLIP Wizard to create custom adapter module CLIP or to edit existing adapter module CLIP. |

## Version 2.0

#### **New Features**

This release adds the following features to the FlexRIO Adapter Module Development Kit:

- Updated PCB, gold finger, and enclosure design files.
- Updated information about the new FlexRIO adapter module enclosure, as described in Chapter 5, *Printed Circuit Board (PCB) Design Considerations*.
- Updated information about gold finger connections and the use of X-traces, as described in the *Card Edge Connector Finishing* section of Chapter 6, *Card Edge Connector*.
- Updated information concerning appropriate PCB thickness, as described in Chapter 7, *Module Enclosure*.

## **Fixed Issues**

This release of the *FlexRIO Adapter Module Development Kit User Manual* fixes the following issues.

| CAR ID | Summary                                                                                             |
|--------|----------------------------------------------------------------------------------------------------|
| 319666 | Clarified the functionality of a LabVIEW FPGA Global Reset and clocking.                            |
| 302743 | Added inrush current limits to the DC Power Connector Pins table.                                   |
| 302746 | Added information and an image detailing how to create X-traces between isolated gold finger pairs. |
| 302742 | Increased PCB thickness for improved connectivity.                                                  |
| 215287 | Clarified the I <sup>2</sup> C address for reading and writing to the EEPROM.                       |
| 209674 | Updated the regulations on the power rails.                                                         |

Table 3. Fixed Issues with the FlexRIO Adapter Module Development Kit, Version 2.0

## Version 1.2

## New Features

This release adds the following features to the FlexRIO Adapter Module Development Kit:

- Added information about FlexRIO PXIe-796xR devices.
- Added registration instructions for your FlexRIO Adapter Module Development Kit.
- Updated adapter module removal protocol.
- Added information about grounding considerations in adapter module designs.
- Updated PCB, card edge connector, and adapter module enclosure dimensions, as described in Chapter 5, *Printed Circuit Board (PCB) Design Considerations*.
- Added PXI Express-based synchronization clock (IoModSyncClk) information.

#### **Fixed Issues**

This release of the *FlexRIO Adapter Module Development Kit User Manual* fixes the following issues.

#### Table 4. Fixed Issues with the FlexRIO Adapter Module Development Kit, Version 1.2

| CAR ID | Summary                                                                                                    |  |
|--------|----------------------------------------------------------------------------------------------------|--|
| 172060 | Corrected bank grouping in Figure 3-2, <i>NI 795xR and NI 796xR Front Panel</i><br><i>Connector Pin Assignments and Locations.</i> |  |
| 184265 | Updated FPGA I/O pin allocation tables to confirm the correct listing of clock-capable signals.                                    |  |

#### Table 4. Fixed Issues with the FlexRIO Adapter Module Development Kit, Version 1.2 (Continued)

| CAR ID | Summary                                                                                                    |  |
|--------|----------------------------------------------------------------------------------------------------|--|
| 186055 | Specified the voltage regulation of the FlexRIO FPGA module power supply to the adapter module.                    |  |
| 209674 | Updated power supply voltage regulation values.                                                                    |  |
| 214282 | Updated dimensional drawings to confirm correct values. Added table listing available design files and file types. |  |
| 217291 | Corrected the FPGA module pinout orientation.                                                                      |  |

## Version 1.1

## **New Features**

This release adds the following features to the FlexRIO Adapter Module Development Kit:

- Updated PCB, gold finger, and enclosure design files.
- Added STEP, IGES, and Pro/E design file types.

#### **Fixed Issues**

This release of the *FlexRIO Adapter Module Development Kit User Manual* fixes the following issues.

| CAR ID | Summary                                                                                                    |  |
|--------|----------------------------------------------------------------------------------------------------|--|
| 134060 | Figure 2-4, <i>LabVIEW FPGA</i> , <i>CLIP</i> , and Hardware Integration Diagram ( <i>Virtex-5</i> ), depicts the DRAM as being included in the FlexRIO FPGA module design, but the FPGA module box should be reduced to show that the DRAM is external to the FlexRIO FPGA module.                            |  |
| 134541 | Corrected documented PCB thickness. Specified primary and secondary side clearances.                                                                                                    |  |
| 134541 | Added information that all adapter module CLIPs should utilize BUFGCE components to gate clock inputs to LabVIEW FPGA logic. Clock inputs may be unstable during/before IO Module power-up. By connecting IO Module Enabled to the enable pin of the BUFG, you can keep the clock disabled until it is stable. |  |

 
 Table 5. Fixed Issues with the FlexRIO Adapter Module Development Kit, Version 1.1

#### Table 5. Fixed Issues with the FlexRIO Adapter Module Development Kit, Version 1.1 (Continued)

| CAR ID | Summary                                                                                                    |  |
|--------|----------------------------------------------------------------------------------------------------|--|
| 136184 | Added a list showing the FPGA I/O that is used for each GPIO line. For example, a UserGpio(32) should be listed noted as G26 on Bank 13.                                                                                      |  |
| 145838 | Added section about simultaneously switching outputs (SSO) noise and<br>another section showing trace/via clearance on the backside of the PCB nea<br>the fingers to show that the edge of the enclosure can contact the PCB. |  |

# Before You Begin

The following sections contain information you need before developing your FlexRIO adapter module.

## **Development Requirements**

Successful system design with the FlexRIO Adapter Module Development Kit requires knowledge in the following areas:

- Schematic circuit design
- PCB layout and fabrication
- Circuit card assembly
- VHDL code design

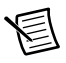

**Note** Knowledge of LabVIEW and LabVIEW FPGA is required for FlexRIO application development.

## Registration

You must register your FlexRIO Adapter Module Development Kit. During the registration process, NI sends an invite to the private MDK Community Page. This page contains information about MDK updates and can be configured to send email notifications when new versions are posted. To register, visit ni.com/ask, and create a new technical support request.

Include the following information in the request:

- Your company name
- Contact name and email address—FlexRIO Adapter Module Development Kit updates are distributed quickly through the MDK Community Page on ni.com. This email address is used to invite you to the FlexRIO Adapter Module Development Kit community.
- A brief description of the adapter module project—If you require support from NI during development, this information helps the FlexRIO support team determine faster and more specific suggestions for your success.
- IO Module Vendor ID request—The FlexRIO IO Module Vendor ID is similar to a
  PCI vendor ID, and is a crucial element needed to configure your adapter module. Each
  adapter module manufacturer should use their allotted IO Module Vendor ID for all adapter
  modules that they produce. NI recommends using a single IO Module Vendor ID for your
  company, for ease of tracking and support.

If you want to use your existing PCI vendor ID as an IO Module Vendor ID, include this information as well. If you do not have a PCI vendor ID or do not want to use it as your NI FlexRIO IO Module Vendor ID, NI can assign an ID that is unique among FlexRIO vendor ID developments.

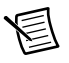

**Note** For more information about the IO Module Vendor ID and its use with your adapter module and your NI 795*x*R/796*x*R module, refer to Chapter 9, *Configuring Your Adapter Module for Use with NI 795<i>x*R/796*x*R *Modules and LabVIEW FPGA*.

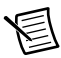

**Note** For more information about the IO Module Vendor ID and its use with your adapter module and your NI-793xR/NI 797xR module, refer to Chapter 10, *Configuring Your Adapter Module for Use with NI-793xR/797xR Modules and LabVIEW FPGA*.

## Adapter Module Review

Throughout the adapter module design process, you can contact NI for an adapter module design review. NI engineers will review your FPGA-to-adapter module interface schematic to ensure that it meets the specifications required of the interface. To request an adapter module review, visit ni.com/ask, and create a new technical support request with the following information:

- A searchable PDF of your adapter module's schematic, preferably using the FlexRIO GPIO signal naming conventions mentioned in the MDK Manual (e.g., S142 = GPIO\_0). The signal naming conventions can be found in Appendix A, *Signal Suggestions*.
- A concise description of your adapter module and the signals in your design
- Data rates/clock speeds of the FPGA-to-adapter module signals in your design
- Current draw on power supply rails
- Logic levels within the design, including V<sub>cco</sub> settings
- Block diagram of the module's functionality
- A functional description of the circuitry (1 paragraph)
- Data type (signal or clock) of the FPGA-to-adapter module signals in your design

The review process takes approximately one week from the date that you contact NI.

Prior to contacting NI for an adapter module review, refer to Appendix B, *Troubleshooting*, of this document for a list of common issues.

## FlexRIO Module Development Kit Installed Files

The FlexRIO Module Development Kit includes design files, example adapter module development kit development files, and documentation to assist with the design of your adapter module. The files are located in the following directories:

## **Design Files**

Navigate to the design files by selecting **Start**»**All Programs**»**National Instruments**» **NI FlexRIO**»**NI FlexRIO Adapter Module Development Kit**»**Design Files**.

## Documentation

The FlexRIO Adapter Module Development Kit documentation is located at **Start»All Programs»National Instruments»NI FlexRIO**»NI FlexRIO Adapter Module Development Kit»Documentation. For the locations of other FlexRIO documentation, such as device specifications and programming help, refer to the *Related Documentation* section of this manual.

## **Example Files**

The FlexRIO example files are located at **Start»All Programs»National Instruments» NI FlexRIO Adapter Module Development Kit»Examples**.

# 2

# FlexRIO Solution Architecture Overview

The FlexRIO architecture allows you to fully customize your application. FlexRIO-based projects consist of the following elements:

- FlexRIO FPGA module or Controller for FlexRIO
- Adapter module PCB and module enclosure
- LabVIEW host VI
- LabVIEW FPGA VI
- Adapter module component-level intellectual property (CLIP)

Figure 2-1 illustrates the FlexRIO system architecture.

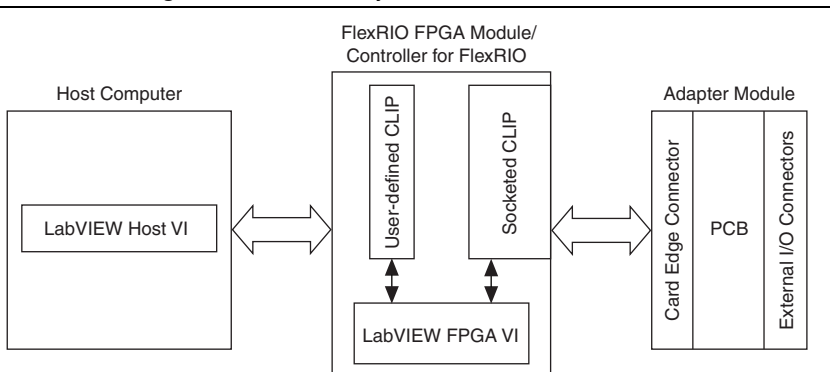

Figure 2-1. FlexRIO System Architecture Elements

The LabVIEW host VI and LabVIEW FPGA VI require you to write your own host and FPGA VIs based on the requirements of your application. The adapter module socketed CLIP and adapter module PCB are unique to adapter module development for the FlexRIO architecture. The proceeding sections describe all these elements in more detail.

Refer to the *FlexRIO FPGA Module Device Overview* (NI 795xR/796xR/797xR) or the *Controller for FlexRIO Device Overview* (NI-793xR) sections for more information about your module.

## FlexRIO FPGA Module Device Overview

The FlexRIO FPGA module is a PXI/PXI Express device with the following features.

| NI PXI-795 <i>x</i> R/PXIe-796 <i>x</i> R                                                                   | NI PXIe-797 <i>x</i> R                                                                                      |  |
|----------------------------------------------------------------------------------------------------|----------------------------------------------------------------------------------------------------|--|
| 66 general-purpose I/O (GPIO) differential<br>pairs, which can be configured as<br>132 single-ended signals | 68 general-purpose I/O (GPIO) differential<br>pairs, which can be configured as<br>136 single-ended signals |  |
| I/O data rates of up to 1 Gb/s running<br>LVDS configuration, and 400 Mb/s<br>single-ended                  | I/O data rates of up to 1 Gb/s running LVDS configuration, and 400 Mb/s single-ended                        |  |
| Virtex-5 FPGA                                                                                               | Kintex-7 FPGA                                                                                               |  |
| • NI 7951R—Virtex-5 LX30                                                                                    | • NI 7971R—Kintex-7 XC7K325T                                                                                |  |
| • NI 7952R—Virtex-5 LX50                                                                                    | • NI 7972R—Kintex-7 XC7K325T                                                                                |  |
| • NI 7953R—Virtex-5 LX85                                                                                    | • NI 7975R—Kintex-7 XC7K410T                                                                                |  |
| • NI 7954R—Virtex-5 LX110                                                                                   | • NI 7976R—Kintex-7 XC7K410T                                                                                |  |
| • NI 7961R- Virtex-5 SX50T                                                                                  |                                                                                                    |  |
| • NI 7962R—Virtex-5 SX50T                                                                                   |                                                                                                    |  |
| • NI 7965R—Virtex-5 SX95T                                                                                   |                                                                                                    |  |
| • NI 7966R—Virtex-5 SX95T                                                                                   |                                                                                                    |  |
| Onboard DRAM                                                                                                | Onboard DRAM                                                                                                |  |
| <ul> <li>(NI 7952R/7953R/7954R only)<br/>Two independently accessible 64 MB<br/>banks</li> </ul>            | • (7972R/7975R/7976R only)<br>Single 2 GB bank                                                              |  |
| • (NI 7962R/7965/7966R only)<br>Two independently accessible<br>256 MB banks                                |                                                                                                    |  |

#### Table 2-1. FPGA Features

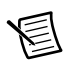

**Note** The NI 7951R, NI 7961R, and NI 7971R devices do not have onboard DRAM.

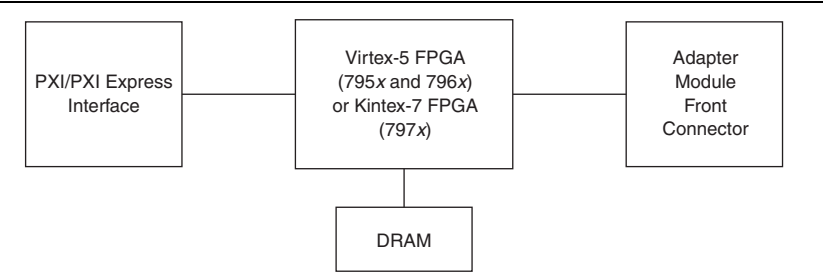

Figure 2-2. FlexRIO FPGA Module Architecture

## Adapter Module Printed Circuit Board (PCB)

Mount the adapter module PCB in a standard FlexRIO enclosure and insert it into the front panel connector of your FlexRIO FPGA module. This module assembly allows you to fully customize the interface to your FlexRIO device. Chapters 2 through 7 detail the steps and guidelines necessary for developing a FlexRIO custom adapter module. Figure 2-3 depicts a FlexRIO device, which consists of the adapter module and the FlexRIO FPGA module.

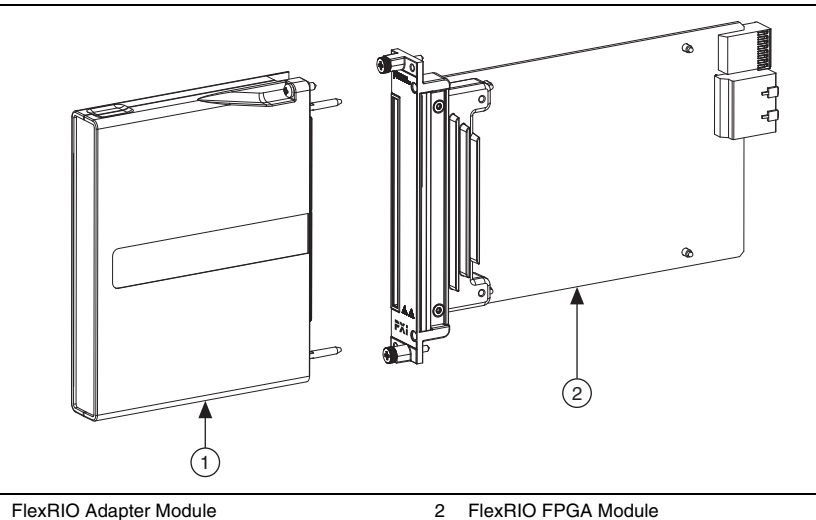

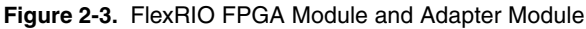

## LabVIEW Host VI and LabVIEW FPGA VI

1

The FlexRIO device requires both a LabVIEW host VI and a LabVIEW FPGA VI to operate. The host VI runs on the host PC, while the FPGA VI is compiled to and runs on the FPGA. For more details about the methods for communication between the host PC and LabVIEW FPGA VIs, refer to the *FPGA Module* book in the *LabVIEW Help*.

## Adapter Module Component-Level IP (CLIP)

LabVIEW FPGA includes a feature for HDL IP integration called component-level IP (CLIP), which allows you to insert your own HDL IP into a LabVIEW FPGA target. FlexRIO devices support the following types of CLIP:

- User-defined CLIP—Allows you to insert HDL IP into an FPGA target, enabling VHDL code to communicate directly with an FPGA VI.
- Socketed CLIP—Provides the same IP integration functionality of the user-defined CLIP, but also allows the CLIP to communicate directly with circuitry external to the FPGA. Adapter module socketed CLIP allows your IP to communicate directly with both the FPGA VI and the external adapter module connector interface.

The following figure shows the relationship between an FPGA VI configured for use with an NI 795*x*R or NI 796*x*R, the two types of CLIP, and a FlexRIO adapter module.

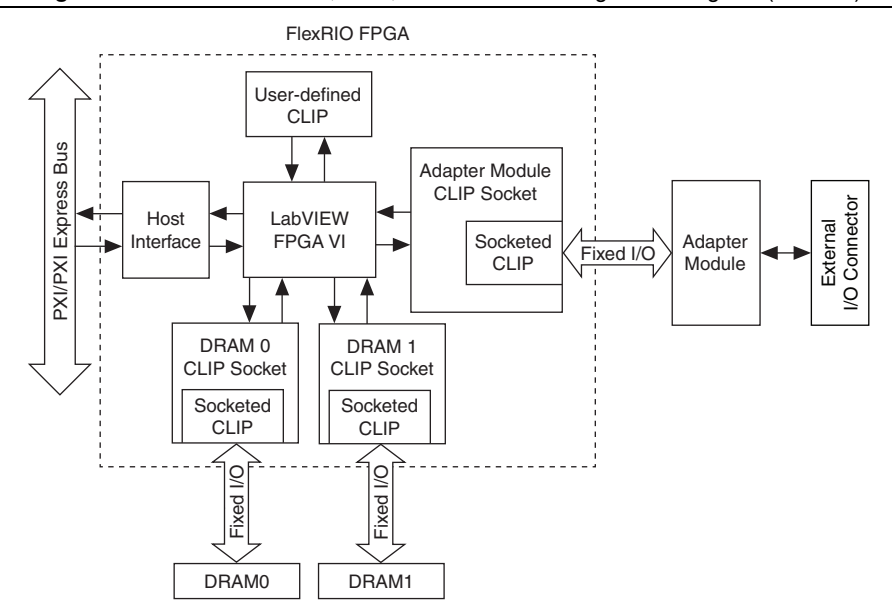

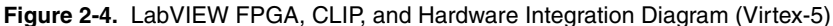

The following figure shows the relationship between an FPGA VI configured for use with n NI 797*x*R, the two types of CLIP, and a FlexRIO adapter module.

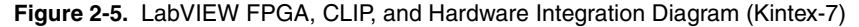

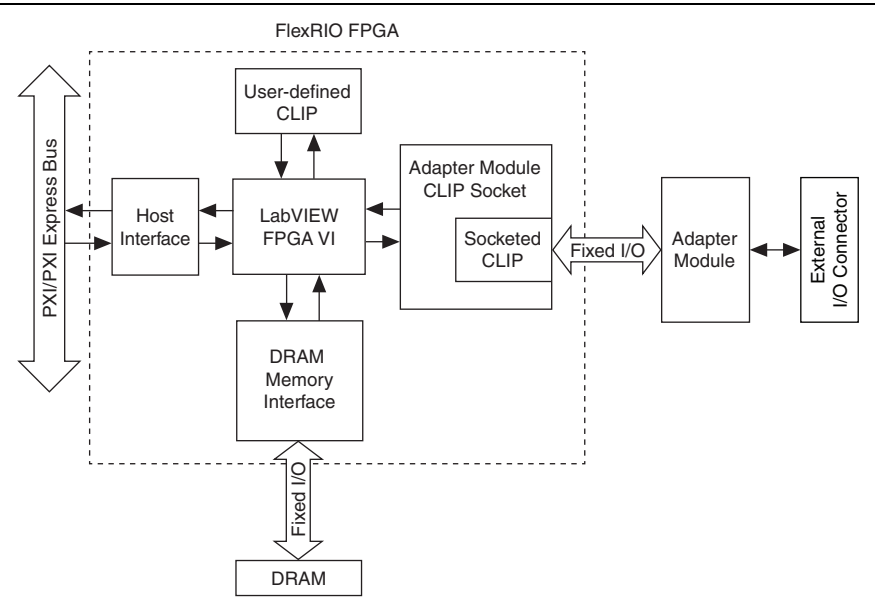

For information about creating CLIP for your adapter module and NI 795xR/796xR module, refer to Chapter 11, *Creating Socketed Component-Level IP for Your Adapter Module and NI 795xR/796xR Modules*.

For information about creating CLIP for your adapter module and NI 797xR module, refer to Chapter 12, *Creating Socketed Component-Level IP for Your Adapter Module and NI-793xR/NI 797xR Modules*.

## Controller for FlexRIO Device Overview

The Controllers for FlexRIO have the following features.

- 68 general-purpose I/O (GPIO) differential pairs, which can be configured as 136 single-ended signals
- I/O data rates of up to 1 Gb/s running LVDS configuration, and 400 Mb/s single-ended
- Kintex-7 FPGA
  - NI-7931R—Kintex-7 XC7K325T
  - NI-7932R—Kintex-7 XC7K325T
  - NI-7935R—Kintex-7 XC7K410T
- Single 2 GB bank onboard DRAM

#### Figure 2-6. Controller for FlexRIO Architecture

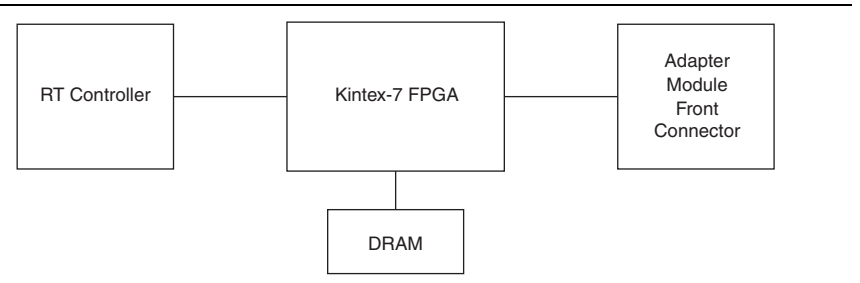
# Adapter Module Printed Circuit Board (PCB)

Mount the adapter module PCB in a standard FlexRIO enclosure and insert it into the front panel connector of your Controller for FlexRIO. This module assembly allows you to fully customize the interface to your FlexRIO device. Chapters 2 through 7 detail the steps and guidelines necessary for developing a FlexRIO custom adapter module. Figure 2-7 depicts an adapter module connected to a Controller for FlexRIO.

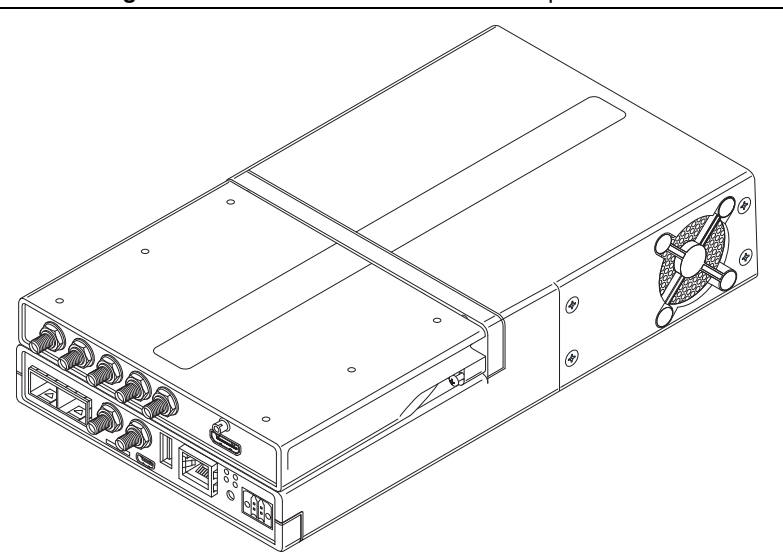

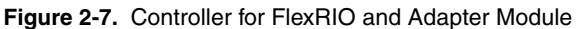

When designing a custom PCB, consider the following elements:

- PCB design
- Mechanical design
- Electrical design
  - Adapter module interface and protocol
  - Circuitry design used to create the interface to your application by utilizing user signals and the Controller for FlexRIO I/O

The following chapters go into greater detail about the requirements for adapter module development.

# LabVIEW Host VI and LabVIEW FPGA VI

The FlexRIO device requires both a LabVIEW host VI and a LabVIEW FPGA VI to operate. The host VI runs on the host PC, while the FPGA VI is compiled to and runs on the FPGA. For more details about the methods for communication between the host PC and LabVIEW FPGA VIs, refer to the *FPGA Module* book in the *LabVIEW Help*.

The following figure shows the relationship between an FPGA VI configured for use with an NI-7931R, user-defined CLIP, and a FlexRIO adapter module.

Figure 2-8. LabVIEW FPGA, CLIP, and Hardware Integration Diagram (NI-7931R)

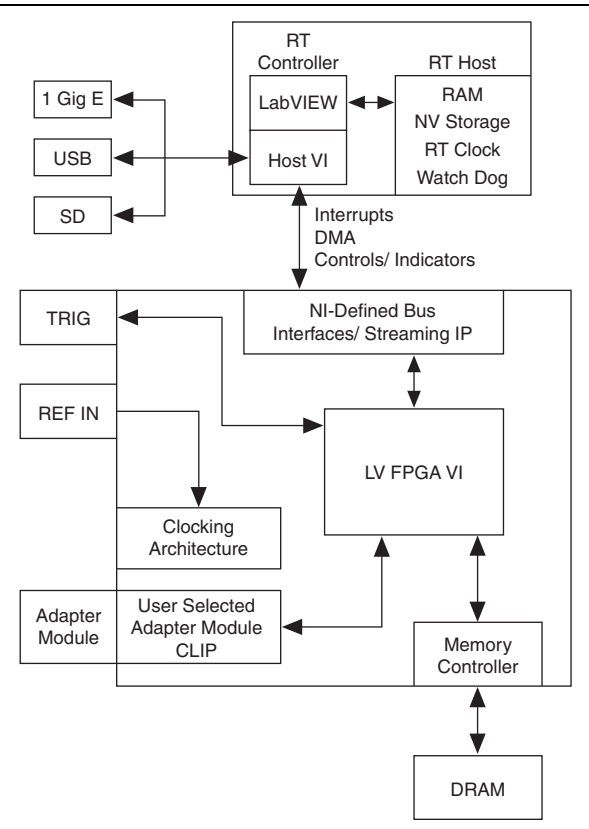

The following figure shows the relationship between an FPGA VI configured for use with an NI-7932R or NI-7935R, user-defined CLIP, and a FlexRIO adapter module.

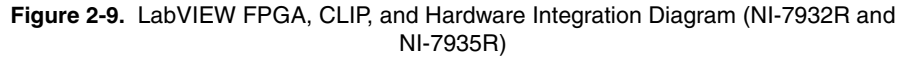

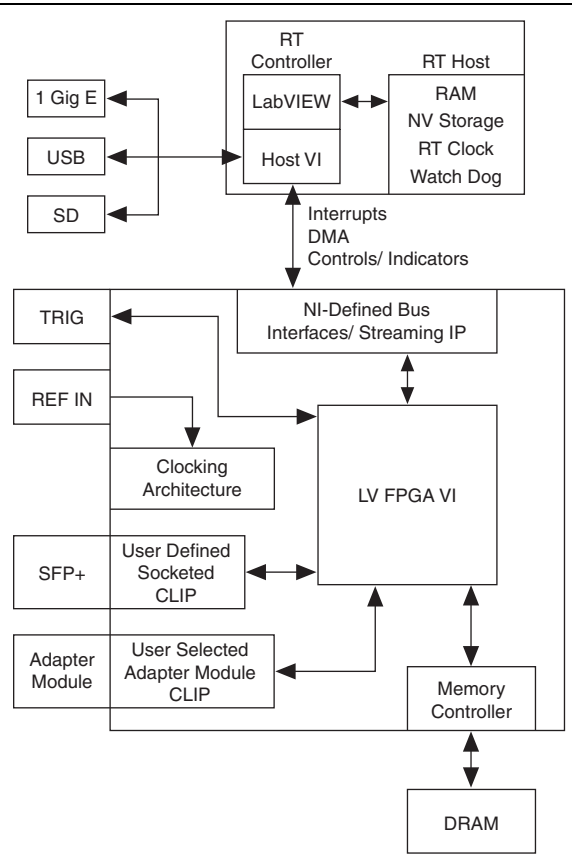

For information about creating CLIP for your adapter module and NI 793*x*R module, refer to Chapter 12, *Creating Socketed Component-Level IP for Your Adapter Module and NI-793xR/NI 797xR Modules*.

# Interfacing Adapter Modules with NI 795xR and NI 796xR Modules

This chapter explains how to interface adapter modules with NI 795*x*R/796*x*R modules, including electrical design considerations. For information about interfacing adapter modules with NI-793*x*R/NI 797*x*R modules, refer to Chapter 4, *Interfacing Adapter Modules with NI-793xR and NI 797xR Devices*. For additional specifications information, refer to the specifications document for your FPGA module, available from the Start menu and at ni.com/manuals.

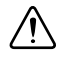

**Caution** To ensure proper and reliable operation of the adapter module, do not exceed the specifications in this chapter.

# Adapter Module Electrical Interface

The FlexRIO FPGA module front panel connector provides power, clocking, and I/O connections between the FlexRIO FPGA module and the adapter module. This interface also includes dedicated pins for adapter module detection, identification, and power status. The proceeding sections describe front panel details and pin locations.

## Power Guidelines

Five DC power rails are available for the adapter module connector. Table 3-1 lists these rails, their purpose, and the power available to each rail at the adapter module connector. NI recommends that the maximum power dissipated in the adapter module does not exceed 6 W total for all components included in your design. If power for adapter module operation is provided externally, due to cooling requirements, the total dissipation within the adapter module should still remain below 6 W. Power dissipated outside of the adapter module—for example, power in external terminations—can be excluded from the 6 W maximum power number.

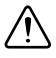

**Caution** NI recommends powering the adapter module from the power rails provided from the FlexRIO FPGA module. If you use external power rails instead or in addition to the provided rails, the adapter module must not drive the GPIO lines at a voltage different than  $V_{ccoA}$  or  $V_{ccoB}$ . The adapter module should never power any pin on the FlexRIO FPGA module connector if the PXI/PXI Express chassis is powered off.

| Power<br>Rail Name                   | Value                                                                 | Maximum<br>Inrush<br>Current | Maximum<br>Steady State<br>Current | Description                                                                                                    |
|--------------------------------------|-----------------------------------------------------------------------|------------------------------|------------------------------------|----------------------------------------------------------------------------------------------------|
| +3.3V                                | 3.3 V +5%/-7.5%                                                       | 1.3 A                        | 1.0 A                              | General-purpose<br>rail that can power<br>3.3 V logic or act as<br>a source to generate<br>other required<br>power rails.        |
| +12V                                 | 12 V +5%/-6.5%                                                        | 350 mA*                      | 250 mA*                            | General-purpose<br>rail that can act as<br>an input to DC-DC<br>converters or to<br>power analog<br>circuitry.                   |
| V <sub>ccoA</sub> /V <sub>ccoB</sub> | Selectable (1.2 V,<br>1.5 V, 1.8 V,<br>2.5 V, and 3.3 V) <sup>‡</sup> | 500 mA<br>each*              | 250 mA each*†                      | I/O rails that are<br>shared with the<br>FPGA for digital<br>interface circuitry.                                                |
| V <sub>eeprom</sub>                  | +3.3 V                                                                | N/A                          | 10 mA                              | Powers the I <sup>2</sup> C<br>EEPROM on the<br>adapter module that<br>stores adapter<br>module<br>configuration<br>information. |

Table 3-1. DC Power Rails

<sup>\*</sup> The aggregate power level of  $V_{ccoA}$ ,  $V_{ccoB}$ , and +12V must never exceed 4.13 W, including inrush periods. Violating this rule may cause the PXI chassis to reset.

<sup>†</sup> The FlexRIO FPGA Module can provide up to 500 mA of steady state current on  $V_{ccoA}/V_{ccoB}$  as long as you observe the power limit in the previous note. NI does not recommend exceeding 250 mA of steady state current.

<sup>‡</sup> Although V<sub>ccoA</sub>/V<sub>ccoB</sub> supports 3.3 V, NI does not recommend using that voltage level for V<sub>ccoA</sub>/V<sub>ccoB</sub>. Future FPGA generations may not support 3.3 V power rails.

Like any electronic circuit, the adapter module power rails require bulk and bypass capacitance. The effect of the total capacitance on the inrush current is represented by the following equation.

$$I = C * (\Delta V / \Delta t)$$

where C is the total capacitance on the rail charging at a rate of  $\Delta V / \Delta t$ .

Although some circuitry on the FlexRIO FPGA module limits the turn time ( $\Delta t$ ) of each power rail, you should measure the actual inrush currents throughout the development of your adapter module. If any inrush current exceeds the limits listed in Table 3-1, you should make design changes, such as reducing the total capacitance or adding soft start circuits on the adapter module, to reduce the inrush current. Failure to observe these guidelines cause the device to pull excessive current from the backplane, which may cause a system reset. For more information about power rails, refer to the specifications document for your FPGA module.

Examples of adapter module soft start circuits for +3.3 V and +12 V are shown in the following figure 3-1.

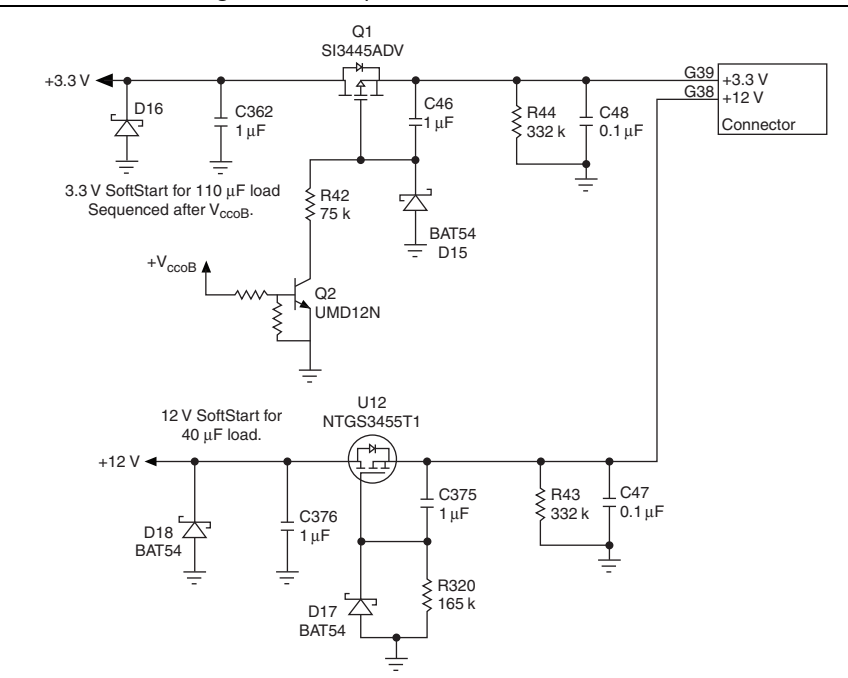

#### Figure 3-1. Adapter Module Soft Start Circuits

The soft start circuits use positive channel field effect transistors (Q1 and U12) to allow conduction between the FlexRIO FPGA module and the adapter module. The +3.3 V circuit is also sequenced through Q2 so that it powers on after  $V_{ccoB}$  is powered. Diodes D16 and D18 add reverse voltage protection to the internal adapter module power rail. Diodes D15 and D17 reset the soft start function when power is removed at the connector.

# Adapter Module Connector Signals

The adapter module PCB outline includes a card edge connector. This card edge connector inserts into the front panel connector of the FlexRIO FPGA module and provides access to the available signals.

## Signal Descriptions

The following figure shows the available signals on the NI 795xR and NI 796xR FPGA modules. With the exception of the two footnotes, the NI 795xR and NI 796xR modules have identical pinouts.

#### Figure 3-2. NI 795xR and NI 796xR Front Panel Connector Pin Assignments and Locations

| PCB<br>Secondary S | Side       |              | PCB<br>Primary Side       |          |   |   | PCB<br>Secondary S | Side |      | PCB<br>Primary Side | •   |
|--------------------|------------|--------------|---------------------------|----------|---|---|--------------------|------|------|---------------------|-----|
| +3.3V              | P1         | P1           | +3.3V                     |          |   |   | GND                | G21  | G21  | GND -               | 1   |
| SDA                | S74        | S148         | SCL                       |          |   |   | GClk LVDS n        | S40  | S114 | GND                 |     |
| TB Power Good      | S73        | S147         | TB Present n              |          |   |   | GCIk LVDS          | S39  | S113 | GCIk SE             |     |
| +12V               | P2         | P2           | +12V                      |          |   |   | GND                | G20  | G20  | GND                 | 10  |
| VccoB              | S72        | S146         | VccoA                     |          | - |   | GPIO_30            | S38  | S112 | GPIO_14             | 누호  |
| Veeprom            | S71        | S145         | RSVD                      |          | × |   | GPIO_30_n          | S37  | S111 | GPIO_14_n           | a l |
| GND                | G37        | G37          | GND                       |          | 2 |   | GND                | G19  | G19  | GND                 | 1 - |
| RSVD_A2            | S70        | S144         | IoModSyncClk_n1           |          | ñ |   | GPIO_31            | S36  | S110 | GPIO_15             |     |
| RSVD_A1            | S69        | S143         | IoModSyncClk <sup>2</sup> |          |   |   | GPIO_31_n          | S35  | S109 | GPIO_15_n           |     |
| GND                | G36        | G36          | GND                       |          |   |   | GND                | G18  | G18  | GND                 | _   |
| GPIO_16            | S68        | S142         | GPIO_0                    |          |   |   | GPIO_32            | S34  | S108 | GPIO_49             |     |
| GPIO_16_n          | S67        | S141         | GPIO_0_n                  |          |   | L | GPIO_32_n          | S33  | S107 | GPIO_49_n           |     |
| GND                | G35        | G35          | GND                       |          |   | _ | GND                | G17  | G17  | GND                 |     |
| GPIO_17            | S66        | S140         | GPIO_1                    |          |   |   | GPIO_33            | S32  | S106 | GPIO_50             |     |
| GPIO_17_n          | S65        | S139         | GPIO_1_n                  |          |   |   | GPIO_33_n          | S31  | S105 | GPIO_50_n           |     |
| GND 40             | G34        | G34          | GND                       |          |   |   | GND OIL            | G16  | G16  | GND 51              |     |
| GPIO_18            | 564        | 5138         | GPIO_2                    |          |   |   | GPIO_34            | 530  | 5104 | GPIO_51             |     |
|                    | 000        | 6137         |                           |          |   |   | GPIO_34_II         | 015  | G15  | GPIO_51_II          |     |
| GND 10             | 633        | 633          | GND CRIO 2                |          |   |   | GND 25             | 615  | 6100 | GND 50              |     |
| GPIO_19            | 002<br>C61 | S130<br>C125 | GPIO_3                    |          |   |   | GPIO_35            | S20  | S102 | GPIO_52             |     |
| GND                | 632        | 632          | GND                       |          |   |   | GND                | G1/  | G14  | GND                 |     |
| GPIO 20            | S60        | S134         | GPIO 4 CC                 |          |   |   | GPIO 36            | S26  | S100 | GPIO 53             |     |
| GPIO 20 n          | S59        | S133         | GPIO 4 n CC               |          |   |   | GPIO_36_n          | S25  | 599  | GPIO 53 n           |     |
| GND                | G31        | G31          | GND                       |          |   |   | GND                | G13  | G13  | GND                 |     |
| GPIO 21            | S58        | S132         | GPIO 5 CC                 |          |   |   | GPIO 37 CC         | S24  | S98  | GPIO 54             |     |
| GPIO 21 n          | S57        | S131         | GPIO 5 n CC               |          |   |   | GPIO 37 n CC       | S23  | S97  | GPIO 54 n           |     |
| GND                | G30        | G30          | GND                       |          |   |   | GND                | G12  | G12  | GND                 |     |
| GPIO_22            | S56        | S130         | GPIO_6_CC                 |          |   |   | GPIO_38_CC         | S22  | S96  | GPIO_55             |     |
| GPIO_22_n          | S55        | S129         | GPIO_6_n_CC               | 0        |   |   | GPIO_38_n_CC       | S21  | S95  | GPIO_55_n           |     |
| GND                | G29        | G29          | GND                       | L¥       |   |   | GND                | G11  | G11  | GND                 |     |
| GPIO_23_CC         | S54        | S128         | GPIO_7_CC                 | ធ្វ      |   |   | GPIO_39_CC         | S20  | S94  | GPIO_56_CC          |     |
| GPIO_23_n_CC       | S53        | S127         | GPIO_7_n_CC               | <u> </u> |   |   | GPIO_39_n_CC       | S19  | S93  | GPIO_56_n_CC        |     |
| GND                | G28        | G28          | GND                       |          |   |   | GND                | G10  | G10  | GND                 | 0   |
| GPIO_24_CC         | S52        | S126         | GPIO_8                    |          | N |   | GPIO_40_CC         | S18  | S92  | GPIO_57_CC          | 누关  |
| GPIO_24_n_CC       | S51        | S125         | GPIO_8_n                  |          | × |   | GPIO_40_n_CC       | S17  | S91  | GPIO_57_n_CC        | g   |
| GND                | G27        | G27          | GND                       |          | 5 | 1 | GND                | G9   | G9   | GND                 | 1   |
| GPI0_25_00         | 550        | 5124         | GPIO_9                    |          | m |   | GPIO_41            | 516  | 590  | GPI0_58_CC          |     |
| GPI0_25_11_00      | 549<br>C06 | 0120         | GPIO_9_II                 |          |   |   | GPIO_41_II         | 515  | 309  | GPI0_56_11_00       |     |
| GPIO 26 CC         | \$48       | S122         | GPIO 10                   |          |   |   | GPIO 42            | S1/  | 588  | GPIO 59 CC          |     |
| GPIO 26 n CC       | S47        | S121         | GPIO 10 n                 |          |   |   | GPIO 42 n          | S13  | S87  | GPIO 59 n CC        |     |
| GND                | G25        | G25          | GND                       |          |   |   | GND                | G7   | G7   | GND                 |     |
| GPIO 27            | S46        | S120         | GPIO 11                   |          |   |   | GPIO 43            | S12  | S86  | GPIO 60             |     |
| GPIO 27 n          | S45        | S119         | GPIO 11 n                 |          |   |   | GPIO 43 n          | S11  | S85  | GPIO 60 n           |     |
| GND                | G24        | G24          | GND                       |          |   |   | GND                | G6   | G6   | GND                 |     |
| GPIO_28            | S44        | S118         | GPIO_12                   |          |   |   | GPIO_44            | S10  | S84  | GPIO_61             |     |
| GPIO_28_n          | S43        | S117         | GPIO_12_n                 |          |   |   | GPIO_44_n          | S9   | S83  | GPIO_61_n           |     |
| GND                | G23        | G23          | GND                       |          |   |   | GND                | G5   | G5   | GND                 |     |
| GPIO_29            | S42        | S116         | GPIO_13                   |          |   |   | GPIO_45            | S8   | S82  | GPIO_62             |     |
| GPIO_29_n          | S41        | S115         | GPIO_13_n                 |          |   |   | GPIO_45_n          | S7   | S81  | GPIO_62_n           |     |
| GND                | G22        | G22          | GND                       |          |   |   | GND                | G4   | G4   | GND                 |     |
|                    |            |              |                           |          |   |   | GPIO_46            | S6   | S80  | GPIO_63             |     |
|                    |            |              |                           |          |   |   | GPIO_46_n          | S5   | S79  | GPIO_63_n           |     |
|                    |            |              |                           |          |   |   | GND 47             | G3   | G3   | GND                 |     |
|                    |            |              |                           |          |   |   | GPI0_47            | S4   | S78  | GPIO_64             |     |
|                    |            |              |                           |          |   |   | GPIO_4/_n          | 53   | 5//  | GPIO_64_n           |     |
|                    |            |              |                           |          |   |   | GND 40             | 62   | 62   | GND                 | 1   |
|                    |            |              |                           |          |   |   | GPIO_48            | 52   | 5/6  | 000.05              | 1   |
|                    |            |              |                           |          |   |   | GND                | 61   | 0/0  | GND                 | 1   |
|                    |            |              |                           |          |   |   | GIND               | ui   | G    | UND                 |     |

1 RSVD\_B2 on the NI PXI-795xR

#### 2 RSVD\_B1 on the NI PXI-795xR

Tables 3-2, 3-3, and 3-4 describe the control signals and other signals available from the NI 795xR and NI 796xR. These signals include the adapter module control signals, global clock, and power rails. These areas, along with suggested circuits and component selection, are covered in the proceeding chapters.

| Pin  | Signal              | Direction              | Description                                                                                                    |
|------|---------------------|------------------------|----------------------------------------------------------------------------------------------------|
| S71  | V <sub>eeprom</sub> | To adapter<br>module   | Use the 3.3V power supply only to power<br>the adapter module identification<br>EEPROM.                                                                                                    |
| \$73 | TB_Power_Good       | From adapter<br>module | 3.3V TTL input to the FPGA. The timeout<br>for this signal is 815 ms. The adapter<br>module asserts this signal to the FlexRIO<br>FPGA module at startup to indicate that the<br>adapter module power rails are powered<br>and stable. The adapter module holds this<br>line asserted while the device is in<br>operation. |
| S147 | TB_Present_n        | From adapter<br>module | The adapter module pulls this signal low at<br>all times to indicate to the FlexRIO FPGA<br>module that the adapter module is present.<br>Connect this line to GND.                                                                                                    |
| S148 | SCL                 | To adapter<br>module   | $I^{2}C$ bus clock from the FlexRIO FPGA module bus master to the adapter module. This signal is powered by $V_{eeprom}$ .                                                                                                    |
| S74  | SDA                 | Bidirectional          | $I^{2}C$ serial data line. This signal is powered by $V_{eeprom}$ .                                                                                                    |
| S146 | V <sub>ccoA</sub>   | To adapter<br>module   | Selectable voltage rail for powering the<br>interface circuitry between the adapter<br>module and the FlexRIO FPGA module.<br>Refer to the <i>Electrical Design</i><br><i>Considerations</i> section for more<br>information about I/O bank voltages.                                                                      |
| S72  | V <sub>ccoB</sub>   | To adapter<br>module   | Selectable voltage rail for powering the<br>interface circuitry between the adapter<br>module and the FlexRIO FPGA module.<br>Refer to the <i>Electrical Design</i><br><i>Considerations</i> section for more<br>information about I/O bank voltages.                                                                      |

Table 3-2. Control Pin Assignments and Signal Descriptions

| Pin  | Signal                                     | Direction | Description                                                                                                    |
|------|--------------------------------------------|-----------|----------------------------------------------------------------------------------------------------|
| S114 | GND                                        | Ground    | For correct operation, the adapter module<br>design should connect all GND signals<br>directly to a ground plane on the adapter<br>module PCB.                                                                   |
| S69  | RSVD_A1                                    | —         | Reserved for future use. Do not connect.                                                                                                    |
| S70  | RSVD_A2                                    | —         | Reserved for future use. Do not connect.                                                                                                    |
| S143 | <b>(NI 795<i>x</i>R)</b><br>RSVD_B1        |           | Reserved for future use. Do not connect.                                                                                                    |
|      | (NI 796xR)<br>IoModSyncClk                 | _         | Positive terminal for differential clock to<br>the adapter module from either<br>PXIe_DStarA or PXI_Clk10. For more<br>information about clocking, refer to the<br><i>IoModSyncClk (NI 796x R Only)</i> section. |
| S144 | <b>(NI 795<i>x</i>R)</b><br>RSVD_B1        | —         | Reserved for future use. Do not connect.                                                                                                    |
|      | <b>(NI 796<i>x</i>R)</b><br>IoModSyncClk_n | _         | Negative terminal for differential clock to<br>the adapter module from either<br>PXIe_DStarA or PXI_Clk10. For more<br>information about clocking, refer to the<br><i>IoModSyncClk (NI 796x R Only)</i> section. |
| S145 | RSVD_CNTL                                  | _         | Reserved for future use. Do not connect.                                                                                                    |

Table 3-2. Control Pin Assignments and Signal Descriptions (Continued)

| Pin  | Signal      | Direction                 | Description                                                                                                    |  |  |  |
|------|-------------|---------------------------|----------------------------------------------------------------------------------------------------|--|--|--|
| S39  | GClk_LVDS   | From<br>adapter<br>module | Connected directly to LVDS FPGA global clock<br>pins (2.5 V).<br>Note: LVDS requires $100 \Omega$ parallel termination                                                                                                    |  |  |  |
| S40  | GClk_LVDS_n | From<br>adapter<br>module | Note: LVDS requires 100 Ω parallel termination<br>at the connection destination. Enable<br>GClk_LVDS/GClk_LVDS_n termination in the<br>.ucf constraints. For more information about<br>constraints in the .ucf file, refer to the<br><i>ExampleIOModuleCLIPV5.ucf</i> section of<br>Chapter 11, <i>Creating Socketed Component-Level</i><br><i>IP for Your Adapter Module and</i><br><i>NI 795xR/796xR Modules</i> . |  |  |  |
| S113 | GClk_SE     | From<br>adapter<br>module | Connected directly to +3.3V LVTTL FPGA global clock pin.                                                                                                    |  |  |  |

Table 3-3. Global Clock Input Connections and Pin Assignments

#### Table 3-4. Power Connections Pin Assignments

| Pin    | Signal | Direction         | Description                                                                                                    |
|--------|--------|-------------------|----------------------------------------------------------------------------------------------------|
| P1     | +3.3V  | To adapter module | General-purpose power rail.                                                                                                    |
| P2     | +12V   | To adapter module | General-purpose power rail.                                                                                                    |
| G<137> | GND    | Ground            | For correct operation, the adapter module design<br>should connect all GND signals directly to a<br>ground plane on the adapter module PCB. |

#### General-Purpose Input/Output (GPIO)

Refer to Knowledge Base article 6NND5NOA for a list of the general-purpose I/O (GPIO) signals available from the NI 795*x*R/NI 796*x*R FlexRIO FPGA modules.

The NI 795xR and NI 796xR FPGA modules contain 66 GPIO differential pairs, which can be configured as 132 single-ended signals or a combination of each. You can use these signals to digitally interface between the FlexRIO FPGA module and the adapter module.

Each GPIO line is individually ground referenced when used as a single-ended (SE) signal. For instance, in single-ended mode, GPIO\_0 and GPIO\_0\_n are independent signals and can be thought of as GPIO\_x and GPIO\_y, respectively.

When configured as a differential signal, two lines make a differential pair that comprises one signal. The pair consists of a positive side and a negative side. The negative side is designated with the  $_n$ . For example, GPIO\_0 is the positive half of the differential signal and GPIO\_0\_n is the negative half.

In addition to providing digital interfacing capabilities, signal lines designated with \_*CC* are clock capable, meaning that they have access to regional clock resources within that bank. For more information about clock-capable signals, refer to the *Clocks and Timing* section.

#### GPIO Bank Details (NI 795xR and NI 796xR)

Four FPGA banks of GPIO lines are available at the adapter module card edge connector. These four banks correspond to four physical I/O banks on the FPGA. FPGA I/O is divided into banks to allow for greater flexibility in their configuration. The four FPGA I/O banks on the FlexRIO FPGA module are connected to two separate  $V_{cco}$  supplies, which can be independently configured and can determine the compatible I/O standards available. You can also share regional clocking resources across an I/O bank. For more information about I/O banking and design implications, refer to the *Electrical Design Considerations* section.

The following table lists the association between the I/O banks of the FlexRIO FPGA module and the Xilinx FPGA banks from which they are derived. Each bank has an I/O reference voltage. There are two independent I/O voltage rails— $V_{ccoA}$  and  $V_{ccoB}$ .

| Adapter Module Bank | V <sub>cco</sub> Rail Reference | Xilinx FPGA Bank<br>(For Reference) |
|---------------------|---------------------------------|-------------------------------------|
| 0                   | V <sub>ccoA</sub>               | 17                                  |
| 1                   | $V_{ccoA}$                      | 13                                  |
| 2                   | $V_{ccoB}$                      | 11                                  |
| 3                   | $V_{ccoB}$                      | 15                                  |

Table 3-5. Bank Reference (NI 795*x*R and NI 796*x*R)

**Note:** If you are using LabVIEW FPGA 2012 or older,  $V_{ccoA}/V_{ccoB}$  values are set in the .tbc file. If you are using LabVIEW FPGA 2013 or later,  $V_{ccoA}/V_{ccoB}$  values are set in the .fam file. For more information about configuring your .tbc or .fam file, refer to Chapter 9, *Configuring Your Adapter Module for Use with NI 795xR/796xR Modules and LabVIEW FPGA*.

The adapter module schematic also has physical references on the connector to denote bank references. For more information about signals and their banks, refer to the *Signal Descriptions* section.

# Adapter Module Interface Protocol

FlexRIO FPGA modules interface to a wide variety of adapter modules. These modules may have different  $V_{cco}$  or  $V_{ccoA}/V_{ccoB}$  power requirements, as well as a variety of GPIO I/O standards and signal directions. FlexRIO devices also allow users to change I/O characteristics with each different adapter module. NI recommends that each adapter module design contain an EEPROM for identification and protection.

The identification EEPROM is connected to dedicated pins and designated at a specific I<sup>2</sup>C address, and allows the FlexRIO driver to identify an inserted adapter module. Including an EEPROM in your design allows for improved electrical protection for the adapter module and the FlexRIO FPGA module. Using an identification EEPROM prevents the use of incompatible adapter module settings such as incorrect power rails and double-driving of digital interface pins. Refer to the *EEPROM Overview* section for additional information about adding an ID EEPROM to your adapter module design.

The FlexRIO device employs the following adapter module identification, power up, and removal processes to prevent applying improper voltages or double-driving signals.

### Adapter Module Insertion Protocol

Figure 3-3 depicts the process that the FlexRIO system performs when you insert a new adapter module into the FlexRIO FPGA module.

2

**Note** The system also performs the following steps when you download a new LabVIEW FPGA bitstream to the FlexRIO device or when you assert a Reset command.

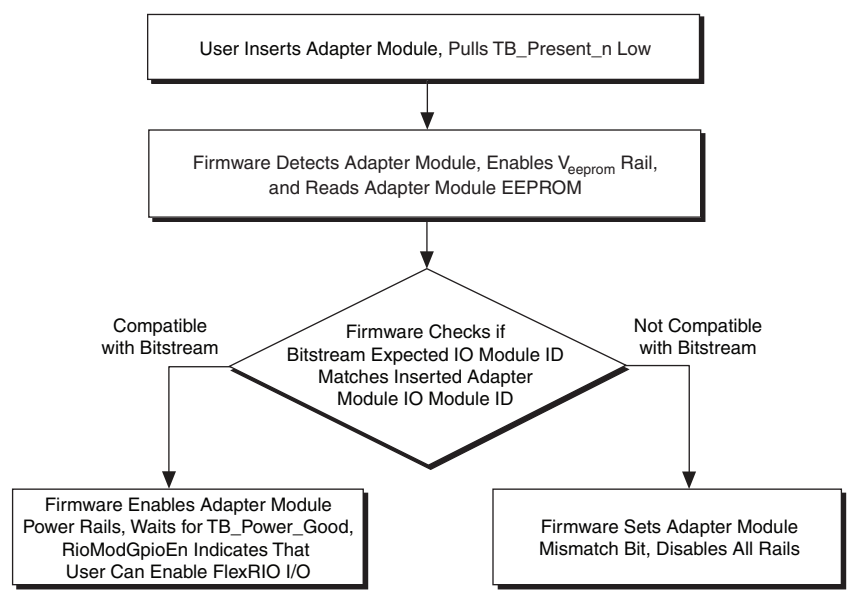

Figure 3-3. Adapter Module Insertion Protocol

圄

**Note** The steps for detecting an adapter module are performed during device configuration. For more information about adapter module configuration, refer to Chapter 9, *Configuring Your Adapter Module for Use with NI 795xR/796xR Modules and LabVIEW FPGA*.

圄

**Note** You can confirm proper adapter module connection or adapter module mismatch in the IO Module Properties Status dialog in LabVIEW. In your LabVIEW **Project Explorer** window, right-click the **IO Module** item under the FPGA Target and select **Properties** to display the **IO Module Properties** dialog box. Click the **Status** category to view the adapter module **Status** dialog.

#### Adapter Module Removal Protocol

To properly remove an adapter module from the FlexRIO FPGA module, you must disable the adapter module within the LabVIEW FPGA user interface. To disable the adapter module within LabVIEW, complete the following steps:

- 1. In your LabVIEW **Project Explorer** window, right-click the **IO Module** item under the FPGA Target and select **Properties** to display the **IO Module Properties** dialog box.
- 2. Click the Status category to view the adapter module Status dialog.
- 3. Deselect the checkbox for **Enable IO Module Power**. When this option is deselected, firmware tristates the FlexRIO I/O and disables all adapter module power rails.
- 4. Click OK.

FlexRIO driver software allows you to enable and disable adapter modules, as well as control EEPROM access, within the LabVIEW interface. Refer to Chapter 9, *Configuring Your Adapter Module for Use with NI 795xR/796xR Modules and LabVIEW FPGA*, for information about programming your adapter module EEPROM.

# **EEPROM** Overview

NI strongly recommends adding an EEPROM to your adapter module for identification purposes. Adding EEPROM provides better electrical protection for both the adapter module and the FlexRIO FPGA module. It also improves the software configuration experience within LabVIEW FPGA.

The adapter module identification EEPROM included in your design must be an I<sup>2</sup>C-capable 2 Kbit device ( $256 \times 8$ ). These parts are widely available from electronics manufacturers and are often identified as 24C02. Manufacturers typically place a prefix to identify their version, for example, ST Microelectronics EEPROM part number is M24C02.

Figure 3-4 depicts a complete FlexRIO EEPROM connection circuit. This circuit shows the connections to the EEPROM  $(U_1)$  and two additional connections required for proper adapter module configuration. The supporting parts required for the EEPROM are a bypass capacitor  $(C_1)$  on the line from  $V_{eeprom}$ , a pull-up resistor  $(R_1)$  on address line A1 to  $V_{eeprom}$ , and a pull-down resistor  $(R_2)$  on the WP line.  $C_1$  is a 0.1  $\mu$ F ceramic capacitor with a voltage rating of 6.3 V or higher. For best performance, use a capacitor with an X7R dielectric. Use 4.7 k $\Omega$  resistors, which can be any resistor type rated for at least 25 V and 10% tolerance or better. Other details regarding this interface can be found in the EEPROM datasheet. For more information about EEPROM use and programming in your application, refer to Chapter 9, *Configuring Your Adapter Module for Use with NI 795xR/796xR Modules and LabVIEW FPGA*.

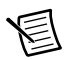

**Note** The I<sup>2</sup>C address for the EEPROM is 0x52. Use 0xA4 for write operations and 0xA5 for read operations. Use the following bit fields to ensure the correct I<sup>2</sup>C address.

| 1    | 0         | 1           | 0       | 0  | 1         | 0  | $R/\overline{W}$ |
|------|-----------|-------------|---------|----|-----------|----|------------------|
| EEPI | ROM Devic | e Type Ider | ntifier |    | Operation |    |                  |
|      |           |             |         | A2 | A1        | A0 | 1 = R $0 = W$    |
|      |           |             |         |    |           |    |                  |

#### **EEPROM Recommendations**

Use an ST Microelectronics serial I<sup>2</sup>C bus EEPROM (part number M24C02-WMN) or equivalent for the FlexRIO adapter module. Refer to www.st.com for datasheets and additional information.

#### **EEPROM Schematic and Wiring**

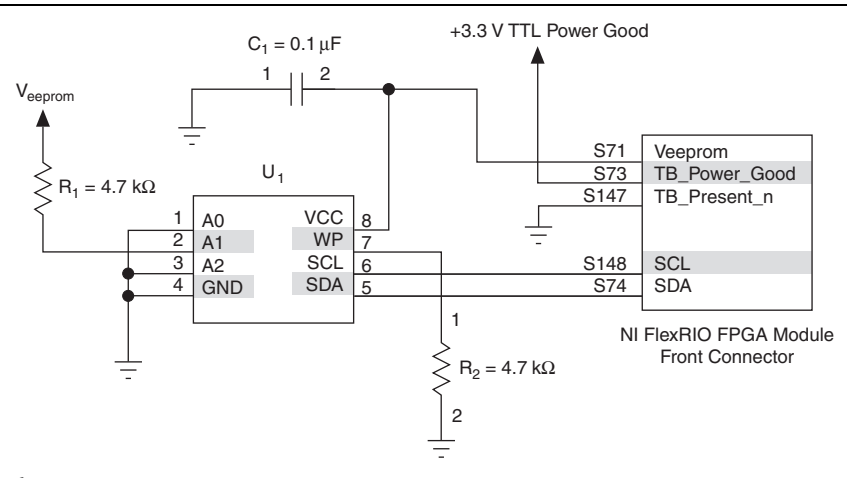

Figure 3-4. EEPROM Wiring

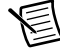

**Note** Multiple components on the adapter module can share the I<sup>2</sup>C bus. Depending on the adapter module design, some of these components that share the I<sup>2</sup>C bus with the EEPROM may not power on when the initial adapter module insertion protocol executes. If you use components that pull down the I<sup>2</sup>C lines to a low level when powered off, NI recommends using a switch that separates the I<sup>2</sup>C bus from the EEPROM I<sup>2</sup>C lines.

# **Electrical Design Considerations**

This section provides electrical considerations, clocking and timing information, and additional information about the design of your adapter module.

#### Power up and Sequencing with External Hardware

When your FlexRIO device is connected to external equipment, you should consider the powering sequence of the system. When you insert a new adapter module, download a new bitstream to the LabVIEW FPGA target, or assert the Reset command, the adapter module power is disabled until the FPGA verifies device compatibility. Refer to the *Adapter Module Insertion Protocol* section for more information about adapter module insertion protocol.

If your external circuitry drives signals into the FlexRIO device, NI recommends disabling this circuitry when the adapter module is not powered. You can monitor adapter module power status in the LabVIEW FPGA VI and on the host VI.

## FPGA I/O and Protection

Use caution when connecting adapter module circuitry to the FPGA. Refer to Xilinx documentation, available at www.xilinx.com, for specific FPGA I/O voltage limits. To avoid adapter module circuit damage, tristate all FPGA outputs using the adapter module socketed CLIP until the adapter module power is enabled. Refer to Chapter 11, *Creating Socketed Component-Level IP for Your Adapter Module and NI 795xR/796xR Modules*, for more information about adapter module socketed CLIP. Refer to Appendix C, *Xilinx Documentation References*, for links to applicable Xilinx documentation about your FPGA.

NI recommends that you *never* directly expose signals from the front panel connector of the FlexRIO FPGA module to the external connectivity of the adapter module. Some form of buffering is required when routing signals from the FlexRIO FPGA module to the circuits external to the adapter module. Most of these parts are high speed and offer electrostatic discharge (ESD) protection as well as voltage tolerance protection. It is not necessary to consider this buffer requirement when using the FlexRIO FPGA module in applications such as interfacing to an ADC, as the digital signals are not directly exposed.

#### Grounding

FlexRIO adapter module designs may include several ground planes. The interface to the FlexRIO FPGA module provides the following two ground connections:

- FlexRIO digital ground—The FlexRIO FPGA module front connector includes several pins routed to a ground plane (GND), as shown in the *Signal Descriptions* section. All FlexRIO GPIO, control, and power pins are referenced to this ground plane. To maintain proper trace impedance, reference all FlexRIO signals to this ground plane on the adapter module.
- PXI/PXI Express chassis ground—The required FlexRIO adapter module enclosure connects to the FlexRIO FPGA module front panel, and thereby to PXI/PXI Express chassis ground by way of the guide pins and mounting screws. This chassis ground is

available on the adapter module PCB by way of the four enclosure mounting screws. NI recommends including adapter module designs with provisions for a strong connection between any cable or connector shields and this chassis ground. You can make this connection through the adapter module PCB and/or the adapter module front panel. This continuous shield connection is especially important for adapter modules that must pass emissions testing.

#### NI 795xR/796xR FPGA I/O Bank Voltages

The FlexRIO FPGA I/O are divided into four I/O banks. Each bank is powered by one of two V<sub>cco</sub> power supply rails, either V<sub>ccoA</sub> or V<sub>ccoB</sub>. When determining how to divide your I/O among these banks, you must consider the V<sub>cco</sub> voltage and I/O standard requirements of your application. The V<sub>ccoA</sub>/V<sub>ccoB</sub> setting determines which I/O standards are available in the I/O bank.

For example, if  $V_{ccoA}$  is set to 3.3 V, then you may configure the GPIO in banks <0..1> to use the LVTTL, LVCMOS33, or LVDCI33 I/O standards. If  $V_{ccoB}$  is set to 2.5 V, then you may configure the GPIO in banks <2..3> to use the LVCMOS25, LVDCI25, or LVDS\_25 I/O standards. You may choose different I/O standards within a single I/O bank if all I/O standards are compatible with the selected  $V_{ccoA}/V_{ccoB}$  voltage setting.

FlexRIO V<sub>ccoA</sub>/V<sub>ccoB</sub> voltage settings and GPIO standards are set in the adapter module configuration (.tbc or .fam) file during device configuration. The section *FlexRIO Supported Xilinx I/O Standards* in Chapter 9,*Configuring Your Adapter Module for Use with NI 795xR/796xR Modules and LabVIEW FPGA*, contains a list of the most common I/O standards and their required V<sub>cco</sub> voltages. For more information about setting I/O standards for your FlexRIO device, refer to Chapter 9, *Configuring Your Adapter Module for Use with NI 795xR/796xR Modules and LabVIEW FPGA*. For I/O standard specifications, refer to Xilinx documentation, available at www.xilinx.com. Refer to Appendix C, *Xilinx Documentation References*, for a list of Xilinx documents applicable to FlexRIO applications.

## Simultaneous Switching Output (SSO) Noise

When multiple FPGA output drivers change state at the same time, the changing current causes a power supply disturbance. These disturbances can cause undesired behavior in output drivers, input receivers, or in internal logic, which is referred to as *simultaneous switching output (SSO) noise*. Published SSO limits determine the number and type of I/O output drivers that can change state simultaneously without introducing excessive levels of SSO noise to your application.

You should consider SSO limitations when using many GPIO as outputs. NI recommends spreading outputs across all of the GPIO banks to reduce the quantity of SSO in each FPGA bank. FlexRIO FPGA modules meet the nominal PCB requirements documented for the Xilinx SSO limits. To estimate the effect of SSO noise in your application, Xilinx provides the *Virtex-5 FPGA SSO Calculator*, which contains all SSO limit data for all I/O standards. Refer to Xilinx documentation, available at www.xilinx.com, for additional information about SSO noise and to access the *Virtex-5 FPGA SSO Calculator*. Refer to Appendix C, *Xilinx Documentation References*, for links to applicable Xilinx documentation.

#### **Clocks and Timing**

The NI 795xR and NI 796xR module front panel connectors expose two FPGA global clock inputs, as well as 16 pairs of clock-capable I/O lines. These inputs provide an external clock to the FlexRIO FPGA for use in synchronous interfaces.

It is important to consider timing requirements for any synchronous interface to the FlexRIO FPGA. I/O timing is defined using the socketed CLIP VHDL and user Xilinx User Constraint File (UCF), which are two elements that comprise the socketed CLIP interface.

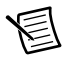

**Note** Refer to the *ExampleIOModuleCLIPV5.ucf* section of Chapter 11, *Creating Socketed Component-Level IP for Your Adapter Module and NI 795xR/796xR Modules*, for more information about using the .ucf file.

Use the adapter module CLIP .ucf file to provide necessary period and offset constraints, or to provide setup/hold requirements to the Xilinx compiler. You can also add digital clock managers (DCMs) or phase-locked loops (PLLs) in your CLIP for phase shifting or frequency multiplication. For example, an adapter module could include an ADC which drives 16-bit samples along with a synchronous clock to the FPGA. The ADC datasheet specifies the relationship between the clock and data output of the part. In this case, the CLIP UCF should contain a period constraint for the external clock, as well as an offset constraint for the incoming data relative to the external clock.

For information about adding timing constraints to your CLIP, refer to the *ExampleIOModuleCLIPV5.ucf* section of Chapter 11 10, *Creating Socketed Component-Level IP for Your Adapter Module and NI 795xR/796xR Modules*. For more information about timing constraints, FPGA clock input frequency limitations, and DCM/PLL details, refer to Xilinx documentation, available at www.xilinx.com. Refer to the *Xilinx Documentation References* for a list of Xilinx documents applicable to FlexRIO applications.

#### Clock-Capable I/O Signals

NI recommends using the two FPGA global clock inputs whenever possible, as these clocks have the fewest restrictions. If your application requires additional clocking signals, each NI 795xR/796xR FPGA I/O target exposes four pairs of regional clock-capable (\_CC) lines. You can configure these clock-capable lines as differential pairs or as single-ended lines. If you configure the lines as single-ended lines, you must route the clocking signal to the positive side. The negative side can be used as a GPIO line.

Refer to Appendix A, Signal Suggestions, for your device's pinout chart.

As GPIO signals, these lines can be either inputs or outputs. You can also use these signals to pass a clock into the FPGA. These clock-capable signals have access to regional clocking resources in the FPGA and may be useful for high-speed synchronous interfaces where the I/O is contained in a single clock region. Refer to Xilinx documentation, available at www.xilinx.com, for more information about clock-capable signals and regional clocking.

Refer to the *Xilinx Documentation References* for a list of Xilinx documents applicable to FlexRIO applications.

#### IoModSyncClk (NI 796xR Only)

The FlexRIO PXI Express FPGA module provides the IoModSyncClk signal for synchronization between adapter modules. IoModSyncClk is a low-voltage, positive-emitter-coupled logic (LVPECL) clock that can either be sourced by PXI\_CLK10 or by PXIe\_DStarA, as shown in Figure 3-5 3-5.

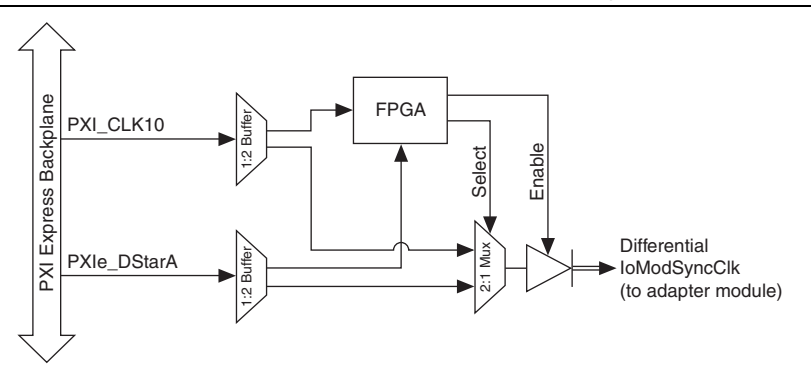

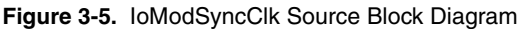

For more information about the IoModSyncClk and using it in your adapter module design, refer to the *IoModSyncClk.fam Values (NI 796xR Only)* section of Chapter 9, *Configuring Your Adapter Module for Use with NI 795xR/796xR Modules and LabVIEW FPGA*. Refer to the *FlexRIO FPGA Module Base Clock Properties* topic in the *FlexRIO Help* for more information about clock resources.

#### Termination

If an adapter module uses IoModSyncClk, terminate both lines with a 50  $\Omega$  load to 1.3 V (or Thevenin equivalent) as close to the receiver as possible. Figure 3-6 shows the recommended termination for IoModSyncClk.

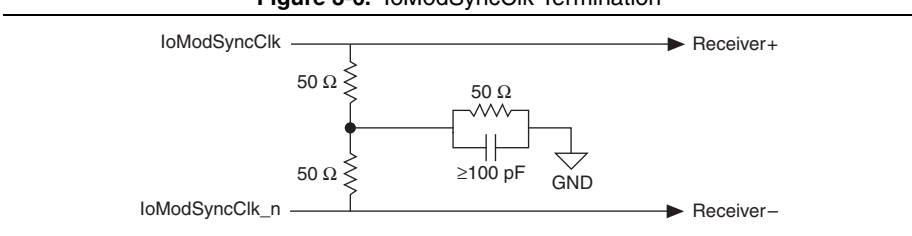

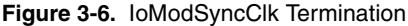

#### **GPIO** Termination and Impedance

All GPIO traces from the FlexRIO FPGA to the front panel connector are routed as 100  $\Omega$  differential/50  $\Omega$  single-ended traces. As listed in the previous section, you can configure FPGA I/O to use Xilinx digitally controlled impedance (DCI) technology. DCI technology allows the driver output impedance to match the trace impedance. For best performance, NI recommends designing the trace impedance in the adapter module PCB to match the driver output impedances.

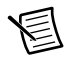

**Note** DCI technology is available on the NI 795*x*R and NI 796*x*R devices only.

For example, if your adapter module uses GPIO as single-ended outputs to IC inputs, route these signals as 50  $\Omega$  single-ended traces. If your adapter module drives an LVDS signal into the FlexRIO FPGA, route this signal as a 100  $\Omega$  differential signal. In the case of FPGA LVDS inputs, 100  $\Omega$  parallel termination at the receiver may be enabled using the socketed CLIP UCF file. For more information, refer to the *ExampleIOModuleCLIPV5.ucf* section of Chapter 11, *Creating Socketed Component-Level IP for Your Adapter Module and NI 795xR/796xR Modules.* 

#### Minimizing Crosstalk

All FlexRIO GPIO signals are routed to maximize flexibility, allowing them to be used as 132 single-ended signals or 66 differential pairs. GPIOx and GPIOx\_n are differentially coupled, and can induce crosstalk on each other when used as independent, single-ended signals.

For maximum performance in these single-ended applications, NI recommends using only one side of a differential pair and connecting the opposite side of the pair to ground. Use this method only for the highest performance applications as doing so reduces the number of available GPIO signals.

#### Sharing the I<sup>2</sup>C Bus

The FlexRIO FPGA module front panel connector includes a dedicated  $3.3V I^2C$  bus for the ID EEPROM. This bus is powered from the V<sub>eeprom</sub> rail and accessible by way of the FlexRIO driver and the adapter module socketed CLIP. You can attach other I<sup>2</sup>C devices to this bus only if the I<sup>2</sup>C bus address is unique.

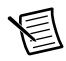

**Note** The power on protocol for the FlexRIO FPGA module uses the I<sup>2</sup>C bus in a manner that may affect your application. Specifically, during adapter module identification, only the  $V_{eeprom}$  rail is powered, which means any user circuitry is unpowered. The I<sup>2</sup>C bus interface signals (SCL and SDA), however, are toggling. If another I<sup>2</sup>C device *not* powered from  $V_{eeprom}$  shares the I<sup>2</sup>C bus to the ID EEPROM, the SCL and SDA signals may be pulled down on the unpowered device, which prevents the identification and powering of your FlexRIO FPGA module. Consult your I<sup>2</sup>C datasheet to determine if additional circuitry is necessary to ensure proper adapter module identification while sharing the I<sup>2</sup>C bus among multiple devices.

# **Choosing Circuitry Components**

When designing the interface circuity between the adapter module and the FlexRIO FPGA module, NI recommends choosing 2.5V or lower components whenever possible. As FPGA process geometrics decrease, the supported interface levels also decrease. Using 2.5V or lower components makes present adapter module designs more likely to remain compatible with future FPGA families.

## **Unused Pin Recommendations**

The following table lists the NI recommendations for the unassigned/unused pins on the FlexRIO FPGA module.

| Pin                                  | Recommended Use                                                                                                    |
|--------------------------------------|----------------------------------------------------------------------------------------------------|
| GPIO                                 | Leave unconnected or tie to ground using a 1 k $\Omega$ or greater pull-down resistor to minimize single-ended I/O crosstalk. |
| GClk Inputs                          | Leave unconnected.                                                                                                    |
| V <sub>ccoA</sub> /V <sub>ccoB</sub> | Leave unconnected.                                                                                                    |
| +12V, +3.3V                          | Leave unconnected.                                                                                                    |
| IoModSyncClk                         | If an adapter module does not use IoModSyncClk, leave the lines unconnected and unterminated.                                 |

Table 3-6. Unassigned Pin Recommendations

# 4

# Interfacing Adapter Modules with NI-793xR and NI 797xR Devices

This chapter explains how to interface adapter modules with NI-793xR and NI 797xR modules, including electrical design considerations. For information about interfacing adapter modules with NI 795xR and NI 796xR modules, refer to Chapter 3, *Interfacing Adapter Modules with NI 795xR and NI 796xR Modules*. For additional specifications information, refer to the specifications document for your NI-793xR or NI 797xR, available from the Start menu and at ni.com/manuals.

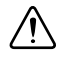

**Caution** To ensure proper and reliable operation of the adapter module, do not exceed the specifications in this chapter.

# Adapter Module Electrical Interface

The NI-793xR and NI 797xR module front panel connectors provide power, clocking, and I/O connections between the NI-793xR/NI 797xR and the adapter module. This interface also includes dedicated pins for adapter module detection, identification, and power status. The proceeding sections describe front panel details and pin locations.

## Power Guidelines

Four DC power rails are available for the adapter module connector. Table 4-1 lists these rails, their purpose, and the power available to each rail at the adapter module connector. You can adjust the sequence in which the rails come online and the delay between each rail from 0 ms to 500 ms. NI recommends that the maximum power dissipated in the adapter module does not exceed 6 W total for all components included in your design. If you provide external power for adapter module operation, due to cooling requirements, the total dissipation within the adapter module should still remain below 6 W. Power dissipated outside of the adapter module—for example, power in external terminations—can be excluded from the 6 W maximum power number.

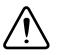

**Caution** NI recommends powering the adapter module from the power rails provided from the NI-793xR/NI 797xR. If you use external power rails instead or in addition to the provided rails, the adapter module must not drive the GPIO lines at a voltage different than V<sub>cco</sub>. The adapter module should never power any pin on the NI-793xR/NI 797xR module connector if the NI-793xR/NI 797xR is powered off.

| Power<br>Rail<br>Name | DC Value<br>(Volts)                                             | Maximum<br>Current<br>(Amps) | Trip Current<br>(Amps) | Control<br>Time<br>(msec) | Description                                                                                                    |
|-----------------------|-----------------------------------------------------------------|------------------------------|------------------------|---------------------------|----------------------------------------------------------------------------------------------------|
| +3.3V                 | 3.3<br>+5%/-5%                                                  | 2                            | 2.25-0/+10%            | $13.5\pm30\%$             | General-purpose power rails.                                                                                                    |
| +12V                  | 12<br>+5%/-5.6%                                                 | 0.5                          | 0.56-0/+10%            | $6.3\pm20\%$              |                                                                                                    |
| V <sub>cco</sub>      | Selectable<br>(1.2, 1.5,<br>1.8, 2.5, and<br>3.3)* <sup>†</sup> | 1                            | 2.25-0/+10%            | 13.5 ± 30%                | I/O rail that is<br>shared with the<br>FPGA for digital<br>interface<br>circuitry.                                               |
| V <sub>eeprom</sub>   | +3.3                                                            | .05                          | 0.15 ±35%              | 12.5 ± 60%                | Powers the I <sup>2</sup> C<br>EEPROM on the<br>adapter module<br>that stores<br>adapter module<br>configuration<br>information. |

Table 4-1. DC Power Rails

\* Although  $V_{cco}$  supports 3.3V, NI does not recommend using that voltage level for  $V_{cco}$ . Future FPGA generations may not support 3.3V power rails.

<sup>†</sup> To keep the power rails backwards compatible with the NI 795*x*R and NI 796*x*R modules, you must keep the previous  $V_{ccoA}$  and  $V_{ccoB}$  pins separate (not wired to the same net) and configure a maximum of 0.5 A of pull on each of those pins.

The NI-793*x*R and NI 797*x*R power rails are significantly different than the NI 795*x*R and NI 796*x*R power rails. The NI-793*x*R and NI 797*x*R modules feature hot swap controllers on all rails. These hot swap controllers actively control power-on inrush currents and provide hard over-current shutdown points (trip points). These controllers remove the need to design soft start circuits on the adapter module, as this function is now built into the NI-793*x*R and NI 797*x*R.

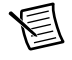

**Note** Soft start circuits are still required on the adapter module for backwards compatibility with the NI 795*x*R and NI 796*x*R devices.

The V<sub>eeprom</sub> rail uses the TPS22945 controller. The other rails use the TPS24700 controller. These controllers actively limit the inrush current for the control time shown in Table 4-1. The current during the inrush period is about 10% higher than the trip current limit. If the inrush condition continues for longer than the control time, the controller disconnects the rail and the FPGA module turns off all the adapter module power rails. To reset the inrush condition, either remove and re-insert the adapter module or cycle **Control IO Module Power** from FALSE to TRUE. During development testing, NI recommends measuring the inrush time and ensuring that the design is below the minimum time listed in Table 4-1. Generally, these inrush conditions are not a problem, since even loads of 200  $\mu$ F meet these conditions.

After the inrush period is over, each controller monitors its current and disconnects if the current exceeds the trip current for the control time. If any rail disconnects, the FPGA module turns off all the adapter module power rails. If the adapter power rails turn off, either remove and re-insert the adapter module or cycle **Control IO Module Power** from FALSE to TRUE. NI recommends testing the adapter modules for steady state and transient loads to be at or below the values listed in the Maximum Current (Amps) column of Table 4-1 to prevent unwanted shutdowns due to excessive current draw.

NI recommends that you set the  $V_{cco}$  current to 1 A maximum since this rail is also connected to the FPGA and is not intended for large transient currents. The  $V_{cco}$  voltage is designed to be within a few mV of the target voltage at 25 °C for a 1 A load.

While the total power of the adapter module is still limited to 6 W, this power may be pulled from any combination of rails without any other conditions. The total power being used by the adapter module is monitored by the FPGA module.

# Adapter Module Connector Signals

The adapter module PCB outline includes a card edge connector. This card edge connector inserts into the front panel connectors of the NI-793xR/NI 797xR modules and provides access to the available signals.

#### NI-793xR and NI 797xR Signal Descriptions

The following figure shows the available signals on the NI-793xR and NI 797xR modules.

#### Figure 4-1. NI-793xR and NI 797xR Front Panel Connector Pin Assignments and Locations

| PCB<br>Secondary S | Side |       | PCB<br>Primary Side |   |     | PCB<br>Secondary S | Side       |      | PCB<br>Primary Side | •   |
|--------------------|------|-------|---------------------|---|-----|--------------------|------------|------|---------------------|-----|
| +3 3V              | P1   | P1    | 1+3 3V              |   | ſ   | GND                | G21        | G21  | GND                 |     |
| SDA                | S74  | S148  | SCL                 |   |     | GPIO CC 38 n       | S40        | S114 | GPIO CC 14 n        | ٦   |
| TB Power Good      | S73  | S147  | TB Present n        |   |     | GPIO CC 38         | S39        | S113 | GPIO CC 14          |     |
| +12V               | P2   | P2    | +12V                |   |     | GND                | G20        | G20  | GND                 |     |
| Vcco               | S72  | S146  | Vcco                |   |     | GPIO_39_n          | S38        | S112 | GPIO_15_n           |     |
| Veeprom            | S71  | S145  | RSVD                |   |     | GPIO_39            | S37        | S111 | GPIO_15             |     |
| GND                | G37  | G37   | GND                 |   |     | GND                | G19        | G19  | GND                 |     |
| TDC_Assert_CLK_n   | S70  | S144  | IOModSyncClk_n      |   |     | GPIO_40_n          | S36        | S110 | GPIO_16_n           |     |
| TDC_Assert_CLK     | S69  | S143  | IOModSyncClk        |   |     | GPIO_40            | S35        | S109 | GPIO_16             |     |
| GND                | G36  | G36   | GND                 |   |     | GND                | G18        | G18  | GND                 |     |
| GPIO_24_n          | S68  | S142  | GPIO_0_n            | ] |     | GPIO_41_n          | S34        | S108 | GPIO_17_n           |     |
| GPIO_24            | S67  | S141  | GPIO_0              |   |     | GPIO_41            | S33        | S107 | GPIO_17             |     |
| GND                | G35  | G35   | GND                 |   |     | GND                | G17        | G17  | GND                 |     |
| GPIO_25_n          | S66  | S140  | GPIO_1_n            | - | Ϋ́  | GPIO_42_n          | S32        | S106 | GPIO_18_n           |     |
| GPIO_25            | S65  | S139  | GPIO_1              |   | 5   | GPIO_42            | S31        | S105 | GPIO_18             | ĬŽ  |
| GND                | G34  | G34   | GND                 |   | ő   | GND                | G16        | G16  | GND                 | 누물  |
| GPIO_CC_26_n       | S64  | S138  | GPIO_CC_2_n         |   |     | GPIO_43_n          | S30        | S104 | GPIO_19_n           | l щ |
| GPIO_CC_26         | S63  | S137  | GPIO_CC_2           |   |     | GPIO_43            | S29        | S103 | GPIO_19             | —   |
| GND                | G33  | G33   | GND                 |   |     | GND                | G15        | G15  | GND                 |     |
| GPIO_27_n          | S62  | S136  | GPIO_3_n            |   |     | GPIO_44_n          | S28        | S102 | GPIO_20_n           |     |
| GPIO_27            | 561  | 5135  | GPIO_3              |   |     | GPIO_44            | S27        | 5101 | GPIO_20             |     |
| GND OD I           | G32  | G32   | GND                 |   |     | GND 45 m           | G14        | G14  | GND Of a            |     |
| GPIO_28_n          | 560  | 5134  | GPIO_4_n            |   |     | GPIO_45_n          | 526        | 5100 | GPIO_21_n           |     |
| GPIO_28            | 559  | 5133  | GPIO_4              |   |     | GPIO_45            | 525        | 599  | GPIO_21             |     |
| GRIO 20 n          | 0.51 | 6122  |                     |   |     | GRIO 46 p          | 613        | 613  | CRIO 00 m           |     |
| GPIO_29_11         | 057  | 0102  | GPIO_5_n            |   |     | GPIO_46_11         | 024        | 590  | GPIO_22_n           |     |
| GND                | 620  | 620   | GND                 |   |     | GPIO_40            | 020<br>G12 | G12  | GND                 |     |
| GPIO 30 n          | \$56 | \$130 | GPIO 6 n            |   |     | GPIO 47 n          | \$22       | 596  | GPIO 23 n           |     |
| GPIO_30            | \$55 | S129  | GPIO 6              | 0 |     | GPIO_47            | S21        | S95  | GPIO 23             |     |
| GND                | G29  | G29   | GND                 | × | ,   | GND                | G11        | G11  | GND                 | _   |
| GPIO 31 n          | S54  | S128  | GPIO 7 n            |   | ſ   | GPIO 48 n          | S20        | S94  | GPIO 58 n           | 7   |
| GPIO 31            | S53  | S127  | GPIO 7              | ä |     | GPIO 48            | S19        | S93  | GPIO 58             |     |
| GND                | G28  | G28   | GND                 |   |     | GND                | G10        | G10  | GND                 |     |
| GPIO 32 n          | S52  | S126  | GPIO 8 n            |   |     | GPIO 49 n          | S18        | S92  | GPIO 59 n           |     |
| GPIO_32            | S51  | S125  | GPIO 8              |   |     | GPIO_49            | S17        | S91  | GPIO 59             |     |
| GND                | G27  | G27   | GND                 |   |     | GND                | G9         | G9   | GND                 |     |
| GPIO_33_n          | S50  | S124  | GPIO_9_n            |   |     | GPIO_CC_50_n       | S16        | S90  | GPIO_CC_60_n        |     |
| GPIO_33            | S49  | S123  | GPIO_9              |   |     | GPIO_CC_50         | S15        | S89  | GPIO_CC_60          |     |
| GND                | G26  | G26   | GND                 |   |     | GND                | G8         | G8   | GND                 |     |
| GPIO_34_n          | S48  | S122  | GPIO_10_n           |   |     | GPIO_51_n          | S14        | S88  | GPIO_61_n           |     |
| GPIO_34            | S47  | S121  | GPIO_10             |   |     | GPIO_51            | S13        | S87  | GPIO_61             |     |
| GND                | G25  | G25   | GND                 |   | ∾   | GND                | G7         | G7   | GND                 |     |
| GPIO_35_n          | S46  | S120  | GPIO_11_n           | - | 놋 1 | GPIO_52_n          | S12        | S86  | GPIO_62_n           |     |
| GPIO_35            | S45  | S119  | GPIO_11             |   | a   | GPIO_52            | S11        | S85  | GPIO_62             | 1.2 |
| GND                | G24  | G24   | GND                 | ( | ן מ | GND                | G6         | G6   | GND                 | 누호  |
| GPIO_36_n          | S44  | S118  | GPIO_12_n           |   |     | GPIO_53_n          | S10        | S84  | GPIO_63_n           | l m |
| GPIO_36            | S43  | S117  | GPIO_12             |   |     | GPIO_53            | S9         | S83  | GPIO_63             |     |
| GND                | G23  | G23   | GND                 |   |     | GND                | G5         | G5   | GND                 |     |
| GPIO_37_n          | S42  | S116  | GPIO_13_n           |   |     | GPIO_54_n          | 58         | 582  | GPIO_64_n           |     |
| GPIO_37            | S41  | 5115  | GPIO_13             |   |     | GPIO_54            | S/         | 581  | GPIO_64             |     |
| - GND              | 622  | G22   | GND                 | 1 |     | GND<br>CRIO 55 m   | G4         | G4   | GND<br>CDIO 65 m    |     |
|                    |      |       |                     |   |     | GPIO_55_n          | 56         | 580  | GPIO_65_N           |     |
|                    |      |       |                     |   |     | GPIO_55            | 35         | 3/9  | GPIO_05             |     |
|                    |      |       |                     |   |     | GND CRID           | 63         | 0.3  | GIND OD I           |     |
|                    |      |       |                     |   |     | GPIO_56            | 62         | 677  | GPIO_66             | 1   |
|                    |      |       |                     |   |     | GND                | 62         | 62   | GND                 | 1   |
|                    |      |       |                     |   |     | GPIO 57 n          | S2         | S76  | GPIO 67 n           | 1   |
|                    |      |       |                     |   |     | GPIO_57_17         | S1         | \$75 | GPIO 67             | 1   |
|                    |      |       |                     |   | l   | GND                | G1         | G1   | GND                 |     |
|                    |      |       |                     |   |     | GIND               | UI I       | 1 01 | GIND                |     |

**Caution** Connections that exceed any of the maximum ratings of input or output signals on the FlexRIO device can damage the NI-793*x*R/NI 797*x*R, the adapter module, and the computer or chassis. NI is *not* liable for any damage resulting from such signal connections. For the maximum input and output ratings for each signal,

Bank 1

refer to the specifications document for your device, available from the Start menu and at ni.com/manuals.

Tables 4-2 and 4-3 describe the control signals and other signals available from the NI-793xR and NI 797xR modules. These signals include the adapter module control signals and power rails. These areas, along with suggested circuits and component selection, are covered in the proceeding chapters.

**Note** To enable an adapter module connector on NI-793*x*R and NI 797*x*R devices to be compatible with NI 795*x*R and NI 796*x*R devices, several general-purpose I/O lines with multi-region clock capabilities on NI-793*x*R and NI 797*x*R devices are provided at locations that match the fixed global clock input signals on NI 795*x*R and NI 796*x*R devices. The dedicated global clock signals on NI 795*x*R and NI 796*x*R devices are provided at a fixed voltage level; the multi-region clock capable lines on the NI-793*x*R and NI 797*x*R devices must use a logic level that matches the remaining general-purpose I/O lines.

| Pin  | Signal              | Direction              | Description                                                                                                    |
|------|---------------------|------------------------|----------------------------------------------------------------------------------------------------|
| S71  | V <sub>eeprom</sub> | To adapter<br>module   | Use this 3.3V power supply only to power<br>the adapter module identification<br>EEPROM.                                                                                                    |
| S73  | TB_Power_Good       | From adapter<br>module | 3.3V TTL input to the FPGA. The timeout<br>for this signal is 815 ms. The adapter<br>module asserts this signal to the<br>NI-793xR/NI 797xR at startup to indicate<br>that the adapter module power rails are<br>powered and stable. The adapter module<br>holds this line asserted while the device is<br>in operation. |
| S147 | TB_Present_n        | From adapter<br>module | The adapter module pulls this signal low at all times to indicate to the NI-793 <i>x</i> R/NI 797 <i>x</i> R that the adapter module is present. Connect this line to GND.                                                                                                    |
| S148 | SCL                 | To adapter<br>module   | $I^{2}C$ bus clock from the NI-793 <i>x</i> R/NI 797 <i>x</i> R module bus master to the adapter module. This signal is powered by V <sub>eeprom</sub> .                                                                                                    |
| S74  | SDA                 | Bidirectional          | $I^{2}C$ serial data line. This signal is powered by $V_{eeprom}$ .                                                                                                    |

| Table 4-2. | Control Pin | Assignments | and Signal | Descriptions |
|------------|-------------|-------------|------------|--------------|
|            |             |             |            |              |

| Pin                                                   | Signal                                                             | Direction            | Description                                                                                                    |  |  |
|-------------------------------------------------------|--------------------------------------------------------------------|----------------------|----------------------------------------------------------------------------------------------------|--|--|
| S146<br>and<br>S72                                    | V <sub>cco</sub>                                                   | To adapter<br>module | Selectable voltage rail for powering the interface circuitry between the adapter module and the NI-793xR/NI 797xR. Refer to the <i>NI-793xR and NI 797xR FPGA I/O Bank Voltages</i> section for more information about I/O bank voltages.                |  |  |
|                                                       |                                                                    |                      | To make this signal backwards compatible<br>with the NI 795xR and NI 796xR modules,<br>you must not connect pins S146 and S72<br>together. Treat these pins like separate<br>$V_{ccoA}$ and $V_{ccoB}$ rails operating at the same<br>$V_{cco}$ voltage. |  |  |
| S69                                                   | TDC_Assert_CLK                                                     |                      | Reserved for future use. Do not connect.                                                                                                    |  |  |
| S70                                                   | TDC_Assert_<br>CLK_n                                               |                      | Reserved for future use. Do not connect.                                                                                                    |  |  |
| S143                                                  | IoModSyncClk*                                                      | _                    | Positive terminal for differential clock to<br>the adapter module from either<br>PXIe_DStarA or PXI_Clk10. For more<br>information about clocking, refer to the<br><i>IoModSyncClk</i> section.                                                          |  |  |
| S144                                                  | IoModSyncClk_n <sup>†</sup>                                        | _                    | Negative terminal for differential clock to<br>the adapter module from either<br>PXIe_DStarA or PXI_Clk10. For more<br>information about clocking, refer to the<br><i>IoModSyncClk</i> section.                                                          |  |  |
| S145                                                  | RSVD_CNTL                                                          | —                    | Reserved for future use. Do not connect.                                                                                                    |  |  |
| * Leave IoModSyncClk unconnected on NI-793xR modules. |                                                                    |                      |                                                                                                    |  |  |
| <sup>†</sup> Leave                                    | <sup>†</sup> Leave IoModSyncClk_n unconnected on NI-793xR modules. |                      |                                                                                                    |  |  |

Table 4-2. Control Pin Assignments and Signal Descriptions (Continued)

| Pin    | Signal | Direction                                     | Description                                                                                                    |  |  |
|--------|--------|-----------------------------------------------|----------------------------------------------------------------------------------------------------|--|--|
| P1     | +3.3V  | To adapter module                             | General-purpose power rail.                                                                                                    |  |  |
| P2     | +12V   | To adapter module General-purpose power rail. |                                                                                                    |  |  |
| G<137> | GND    | Ground                                        | For correct operation, the adapter module<br>design should connect all GND signals<br>directly to a ground plane on the adapter<br>module PCB. |  |  |

 Table 4-3.
 Power Connections Pin Assignments

#### General-Purpose Input/Output (GPIO)

Refer to Knowledge Base article 6NND5NOA for a list of general-purpose I/O (GPIO) signals available from the NI-793xR and NI 797xR modules.

The NI-793xR and NI 797xR modules contain 68 GPIO differential pairs, which can be configured as 136 single-ended signals or a combination of each. You can use these signals to digitally interface between the adapter module and the NI-793xR/NI 797xR.

Each GPIO line is individually ground referenced when used as a single-ended (SE) signal. For instance, in single-ended mode, GPIO\_0 and GPIO\_n\_0 are independent signals and can be thought of as GPIO\_x and GPIO\_y, respectively.

When configured as a differential signal, two lines make a differential pair that comprises one signal. The pair consists of a positive side and a negative side. The negative side is designated with the  $_n$ . For example, GPIO\_0 is the positive half of the differential signal and GPIO\_n\_0 is the negative half.

In addition to providing digital interfacing capabilities, signal lines designated with \_*CC* are clock-capable, meaning that they have access to clock resources. For more information about clock-capable signals, refer to the *Clocks and Timing* section.

#### GPIO Bank x Details

Three FPGA banks of GPIO lines are available at the adapter module card edge connector. These three banks correspond to three physical I/O banks on the FPGA. The three FPGA I/O banks on the NI-793xR/NI 797xR are connected to the  $V_{cco}$  supply for the desired I/O standard. You can also share regional clocking resources across an I/O bank. For more information about I/O banking and design implications, refer to the *Electrical Design Considerations* section.

The following table lists the association between the I/O banks of the NI-793xR/NI 797xR and the Xilinx FPGA banks from which they are derived.

| Adapter Module Bank                                                                               | V <sub>cco</sub> Rail Reference | Xilinx FPGA Bank<br>(For Reference) |  |
|---------------------------------------------------------------------------------------------------|---------------------------------|-------------------------------------|--|
| 0                                                                                                 | V <sub>cco</sub>                | 16                                  |  |
| 1                                                                                                 | V <sub>cco</sub>                | 17                                  |  |
| 2                                                                                                 | V <sub>cco</sub>                | 18                                  |  |
| <b>Note:</b> The V value is set in the adapter module configuration file (fam) file during device |                                 |                                     |  |

Table 4-4. Bank Reference

**Note:** The V<sub>cco</sub> value is set in the adapter module configuration file (.fam) file during device configuration. For more information about configuring your .fam file, refer to Chapter 10, *Configuring Your Adapter Module for Use with NI-793xR/797xR Modules and LabVIEW FPGA*.

The adapter module schematic also has physical references on the connector to denote bank references. For more information about signals and their banks, refer to Appendix A, *Signal Suggestions*.

# Adapter Module Interface Protocol

NI-793xR/NI 797xR modules interface to a wide variety of adapter modules. These modules may have different  $V_{cco}$  power requirements, as well as a variety of GPIO I/O standards and signal directions. FlexRIO devices also allow users to change I/O characteristics with each different adapter module. NI recommends that each adapter module design contain an EEPROM for identification and protection.

The identification EEPROM is connected to dedicated pins and designated at a specific I2C address, and allows the FlexRIO driver to identify an inserted adapter module. Including an EEPROM in your design allows for improved electrical protection for the adapter module and the NI-793*x*R/NI 797*x*R. Using an identification EEPROM prevents the use of incompatible adapter module settings such as incorrect power rails and double-driving of digital interface pins. Refer to the *EEPROM Overview* section for additional information about adding an ID EEPROM to your adapter module design.

The FlexRIO device employs the following adapter module identification, power up, and removal processes to prevent applying improper voltages or double-driving signals.

#### Adapter Module Insertion Protocol

The following figure that depicts the process that the FlexRIO system performs when you insert a new adapter module into the NI-793xR/NI 797xR.

圄

**Note** The system also performs the following steps when you download a new LabVIEW FPGA bitstream to the FlexRIO device or when you assert a Reset command.

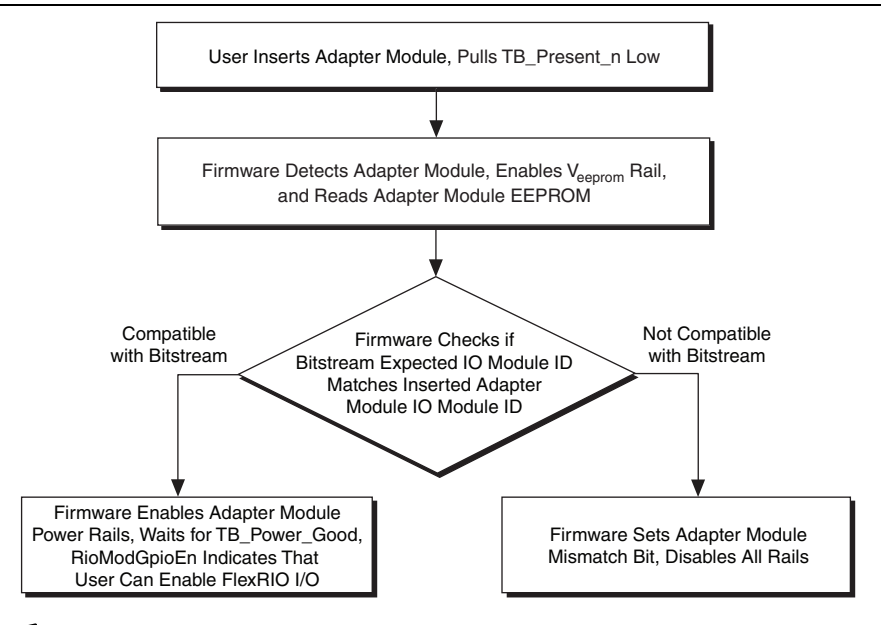

Figure 4-2. Adapter Module Insertion Protocol

**Note** The steps for detecting an adapter module are performed during device configuration. For more information about adapter module configuration, refer to Chapter 10, *Configuring Your Adapter Module for Use with NI-793xR/797xR Modules and LabVIEW FPGA*.

圄

**Note** You can confirm proper adapter module connection or adapter module mismatch in the IO Module Properties Status dialog in LabVIEW. In your LabVIEW **Project Explorer** window, right-click the **IO Module** item under the FPGA Target and select **Properties** to display the **IO Module Properties** dialog box. Click the **Status** category to view the adapter module **Status** dialog.

#### Adapter Module Removal Protocol

To properly remove an adapter module from the NI-793xR/NI 797xR, you must disable the adapter module within the LabVIEW FPGA user interface. To disable the adapter module within LabVIEW, complete the following steps:

- 1. In your LabVIEW **Project Explorer** window, right-click the **IO Module** item under the FPGA Target and select **Properties** to display the **IO Module Properties** dialog box.
- 2. Click the Status category to view the adapter module Status dialog.
- 3. Deselect the checkbox for **Enable IO Module Power**. When this option is deselected, firmware tristates the FlexRIO I/O and disables all adapter module power rails.
- 4. Click OK.

FlexRIO driver software allows you to enable and disable adapter modules, as well as control EEPROM access, within the LabVIEW interface. Refer to Chapter 10, *Configuring Your Adapter Module for Use with NI-793xR/797xR Modules and LabVIEW FPGA*, for information about programming your adapter module EEPROM.

# **EEPROM** Overview

NI strongly recommends adding an EEPROM to your adapter module for identification purposes. Adding EEPROM provides better electrical protection for both the adapter module and the NI-793xR/NI 797xR. It also improves the software configuration experience within LabVIEW FPGA.

The adapter module identification EEPROM included in your design must be an I<sup>2</sup>C-capable 2 Kbit device ( $256 \times 8$ ). These parts are widely available from electronics manufacturers and are often identified as 24C02. Manufacturers typically place a prefix to identify their version, for example, ST Microelectronics' EEPROM part number is M24C02.

Figure 4-3 shows a complete FlexRIO EEPROM connection circuit. This circuit shows the connections to the EEPROM  $(U_1)$  and two additional connections required for proper adapter module configuration. The supporting parts required for the EEPROM are a bypass capacitor  $(C_1)$  on the line from  $V_{eeprom}$ , a pull-up resistor  $(R_1)$  on address line A1 to  $V_{eeprom}$ , and a pull-down resistor  $(R_2)$  on the WP line.  $C_1$  is a 0.1  $\mu$ F ceramic capacitor with a voltage rating of 6.3 V or higher. For best performance, use a capacitor with an X7R dielectric. Use 4.7 k $\Omega$  resistors, which can be any resistor type rated for at least 25 V and 10% tolerance or better. Other details regarding this interface can be found in the EEPROM datasheet. For more information about EEPROM use and programming in your application, refer to Chapter 10, *Configuring Your Adapter Module for Use with NI-793xR/797xR Modules and LabVIEW FPGA*.

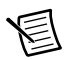

**Note** The I<sup>2</sup>C address for the EEPROM is 0x52. Use 0xA4 for write operations and 0xA5 for read operations. Use the following bit fields to ensure the correct I<sup>2</sup>C address.

| 1                             | 0 | 1 | 0           | 0  | 1  | 0         | $R/\overline{W}$ |
|-------------------------------|---|---|-------------|----|----|-----------|------------------|
| EEPROM Device Type Identifier |   |   | Chip Enable |    |    | Operation |                  |
|                               |   |   |             | A2 | A1 | A0        | 1 = R $0 = W$    |
|                               |   |   |             |    |    |           |                  |

#### **EEPROM Recommendations**

Use an ST Microelectronics serial I<sup>2</sup>C bus EEPROM (part number M24C02-WMN) or equivalent for the FlexRIO adapter module. Refer to www.st.com for datasheets and additional information.

#### **EEPROM Schematic and Wiring**

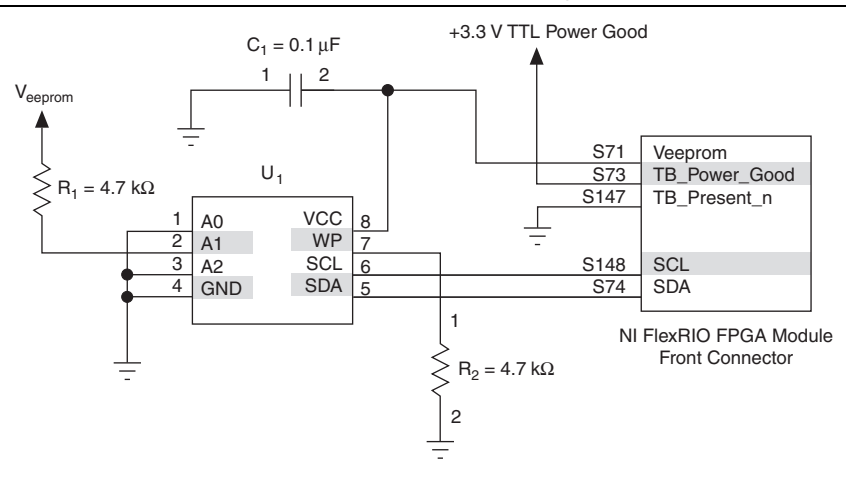

Figure 4-3. EEPROM Wiring

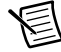

**Note** Multiple components on the adapter module can share the I<sup>2</sup>C bus. Depending on the adapter module design, some of these components that share the I<sup>2</sup>C bus with the EEPROM may not power on when the initial adapter module insertion protocol executes. If you use components that pull down the I<sup>2</sup>C lines to a low level when powered off, NI recommends using a switch that separates the I<sup>2</sup>C bus from the EEPROM I<sup>2</sup>C lines.

# **Electrical Design Considerations**

This section provides electrical considerations, clock and timing information, and additional information about the design of your adapter module.

#### Power up and Sequencing with External Hardware

When your FlexRIO device is connected to external equipment, you should consider the powering sequence of the system. When you insert a new adapter module, download a new bitstream to the LabVIEW FPGA target, or assert the Reset command, the adapter module power is disabled until the FPGA verifies device compatibility. Refer to the *Adapter Module Insertion Protocol* section for more information about adapter module insertion protocol.

If your external circuitry drives signals into the FlexRIO device, NI recommends disabling this circuitry when the adapter module is not powered. You can monitor adapter module power status in the LabVIEW FPGA VI and on the host VI.

## FPGA I/O and Protection

Use caution when connecting adapter module circuitry to the FPGA. Refer to Xilinx documentation, available at www.xilinx.com, for specific FPGA I/O voltage limits. To avoid adapter module circuit damage, tristate all FPGA outputs using the adapter module socketed CLIP until the adapter module power is enabled. Refer to Chapter 12, *Creating Socketed Component-Level IP for Your Adapter Module and NI-793xR/NI 797xR Modules*, for more information about adapter module socketed CLIP. Refer to Appendix C, *Xilinx Documentation References*, for links to applicable Xilinx documentation about your FPGA.

NI recommends that you *never* directly expose signals from the front panel connector of the NI-793xR/NI 797xR to the external connectivity of the adapter module. Some form of buffering is required when routing signals from the NI-793xR/NI 797xR to the circuits external to the adapter module. Most of these parts are high speed and offer electrostatic discharge (ESD) protection as well as voltage tolerance protection. It is not necessary to consider this buffer requirement when using the NI-793xR/NI 797xR in applications such as interfacing to an ADC, as the digital signals are not directly exposed.

#### Grounding

FlexRIO adapter module designs may include several ground planes. The interface to the NI-793*x*R/NI 797*x*R provides the following two ground connections:

- FlexRIO digital ground—The NI-793xR/NI 797xR adapter module connector includes several pins routed to a ground plane (GND), as shown in the *NI-793xR and NI 797xR Signal Descriptions* section. All FlexRIO GPIO, control, and power pins are referenced to this ground plane. To maintain proper trace impedance, reference all FlexRIO signals to this ground plane on the adapter module.
- PXI/PXI Express chassis ground—The required FlexRIO adapter module enclosure connects to the NI-793xR or NI 797xR module front panel, and thereby to PXI/PXI Express
chassis ground by way of the guide pins and mounting screws. This chassis ground is available on the adapter module PCB by way of the four enclosure mounting screws. NI recommends including adapter module designs with provisions for a strong connection between any cable or connector shields and this chassis ground. You can make this connection through the adapter module PCB and/or the adapter module front panel. This continuous shield connection is especially important for adapter modules that must pass emissions testing.

#### NI-793xR and NI 797xR FPGA I/O Bank Voltages

The FlexRIO FPGA I/O are divided into three I/O banks. Each bank is powered by the same  $V_{cco}$  power supply rail. The  $V_{cco}$  setting determines which I/O standards are available in the I/O bank. You can set the  $V_{cco}$  to any of the following voltages: 3.3 V, 2.5 V, 1.8 V, 1.5 V, or 1.2 V.

FlexRIO  $V_{cco}$  voltage settings and GPIO standards are set in the adapter module configuration (.fam) file during device configuration.Refer to the *FlexRIO Supported Xilinx I/O Standards* section in Chapter 9, *Configuring Your Adapter Module for Use with NI 795xR/796xR Modules and LabVIEW FPGA*, which contains a list of the most common I/O standards and their required  $V_{cco}$  voltages. For more information about setting I/O standards for your FlexRIO device, refer to Chapter 9, *Configuring Your Adapter Module for Use with NI-793xR/797xR Modules and LabVIEW FPGA*. For I/O standard specifications, refer to Xilinx documentation, available at www.xilinx.com. Refer to Appendix C, *Xilinx Documentation References* for a list of Xilinx documents applicable to FlexRIO applications.

圄

**Note** The FPGA I/O used on Virtex-5 and Kintex-7 FPGA modules support the same range of  $V_{cco}$  levels; however, the devices have different drive strength currents and slew rates. When designing a module that is compatible with both NI 795*x*R/796*x*R and NI-793*x*R/NI 797*x*R modules, consult Xilinx documentation to evaluate these I/O differences.

#### Simultaneous Switching Output (SSO) Noise

When multiple FPGA output drivers change state at the same time, the changing current causes a power supply disturbance. These disturbances can cause undesired behavior in output drivers, input receivers, or in internal logic, which is referred to as *simultaneous switching output (SSO) noise*. Published SSO limits determine the number and type of I/O output drivers that can change state simultaneously without introducing excessive levels of SSO noise to your application.

You should consider SSO limitations when using many GPIO as outputs. NI recommends spreading outputs across all of the GPIO banks to reduce the quantity of SSO in each FPGA bank. NI-793xR and NI 797xR modules meet the nominal PCB requirements documented for the Xilinx SSO limits. To estimate the effect of SSO noise in your application, Xilinx provides the *Virtex-5 FPGA SSO Calculator*, which contains all SSO limit data for all I/O standards. Refer to Xilinx documentation, available at www.xilinx.com, for additional information about SSO noise and to access the *Virtex-5 FPGA SSO Calculator*. Refer to Appendix C, *Xilinx Documentation References* for links to applicable Xilinx documentation.

#### **Clocks and Timing**

The NI-793*x*R and NI 797*x*R module front panel connectors expose six multi-region clock-capable I/O lines, as well as five pairs of single-region clock-capable I/O lines. These inputs provide an external clock to the FlexRIO FPGA for use in synchronous interfaces.

It is important to consider timing requirements for any synchronous interface to the FlexRIO FPGA. I/O timing is defined using the socketed CLIP VHDL and the constraints file, which are two elements that comprise the socketed CLIP interface.

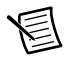

**Note** If you are using LabVIEW 2013 or earlier, define your constraints in the .ucf file. Refer to the *ExampleIOModuleCLIPK7.ucf* section of Chapter 12, *Creating Socketed Component-Level IP for Your Adapter Module and NI-793xR/NI 797xR Modules*, for more information about using the .ucf file. If you are using LabVIEW 2014 or later, define your constraints in the .xdc file. Refer to the *ExampleIOModuleCLIPK7.xdc* section of Chapter 12, *Creating Socketed Component-Level IP for Your Adapter Module and* NI-793xR/NI 797xR *Modules*, for more information about using the .xdc file. Refer to the *ExampleIOModuleCLIPK7.xdc* section of Chapter 12, *Creating Socketed Component-Level IP for Your Adapter Module and* NI-793xR/NI 797xR *Modules*, for more information about using the .xdc file.

Use the adapter module CLIP constraints file to provide necessary period and offset constraints, or to provide setup/hold requirements to the Xilinx compiler. You can also add digital clock managers (DCMs) or phase-locked loops (PLLs) in your CLIP for phase shifting or frequency multiplication. For example, an adapter module could include an ADC which drives 16-bit samples along with a synchronous clock to the FPGA. The ADC datasheet specifies the relationship between the clock and data output of the part. In this case, the CLIP constraints should contain a period constraint for the external clock, as well as an offset constraint for the incoming data relative to the external clock.

For information about adding timing constraints to your CLIP, refer to Chapter 12, *Creating Socketed Component-Level IP for Your Adapter Module and NI-793xR/NI 797xR Modules*. For more information about timing constraints, FPGA clock input frequency limitations, and DCM/PLL details, refer to Xilinx documentation, available at www.xilinx.com. Refer to Appendix C, *Xilinx Documentation References*, for a list of Xilinx documents applicable to FlexRIO applications.

#### Clock-Capable I/O Signals

Each NI-793xR and NI 797xR FPGA I/O target exposes six multi-region clock-capable (\_CC) pairs as well as five single-region clock-capable pairs. NI recommends using multi-region clock-capable pairs in your applications when possible. You can configure the clock-capable signals as differential pairs, a single-ended positive pin signal, or as a generic GPIO line. If you configure the lines as single-ended lines, you must route the clocking signal to the positive side. The negative side can be used as a GPIO line.

Refer to the NI-793xR and NI 797xR Signal Descriptions section for your device's pinout chart.

As GPIO signals, these signals can be either inputs or outputs. You can also use these signals to pass a clock into the FPGA. These clock-capable signals have access to clocking resources in

the FPGA that correspond to multi-region clock capable (MRCC) inputs in the FPGA. Refer to Xilinx documentation, available at www.xilinx.com, for more information about clock-capable signals and clocking. Refer to Appendix C, *Xilinx Documentation References*, for a list of Xilinx documents applicable to FlexRIO applications.

#### IoModSyncClk

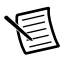

**Note** NI-793*x*R modules do not use the IoModSyncClk line. Leave IoModSyncClk unconnected for NI-793*x*R devices.

The NI 797xR provides the IoModSyncClk signal for synchronization between adapter modules. IoModSyncClk is a low-voltage, positive-emitter-coupled logic (LVPECL) clock that can either be sourced by PXI\_CLK10 or by PXIe\_DStarA, as shown in the following figure.

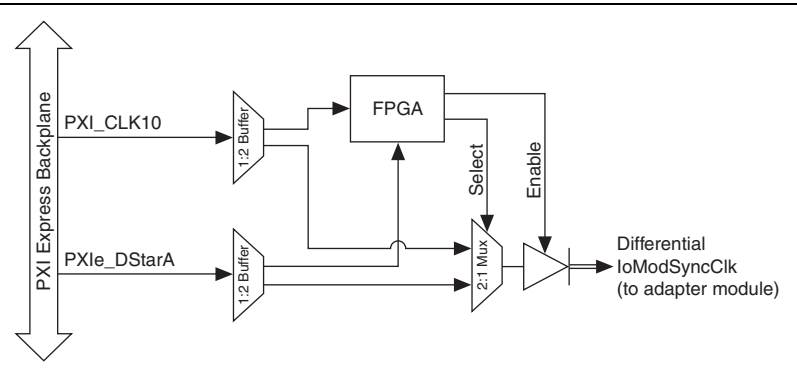

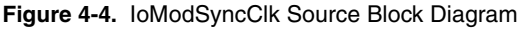

For more information about the IoModSyncClk and using it in your adapter module design, refer to the *IoModSyncClk.fam Values* section of Chapter 10, *Configuring Your Adapter Module for Use with NI-793xR/797xR Modules and LabVIEW FPGA*. Refer to the *FlexRIO FPGA Module Base Clock Properties* topic in the *FlexRIO Help*.

#### Termination

If an adapter module uses IoModSyncClk, terminate both lines with a 50  $\Omega$  load to 1.3V (or Thevenin equivalent) as close to the receiver as possible. The following figure shows the recommended termination for IoModSyncClk.

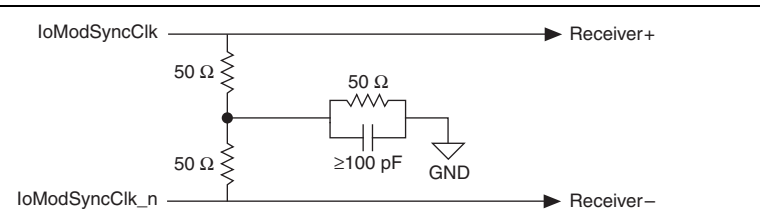

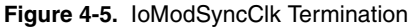

#### **GPIO** Termination and Impedance

All GPIO traces from the FPGA to the front panel connector are routed as  $100 \Omega$  differential/ 50  $\Omega$  single-ended traces. For best performance, NI recommends designing the trace impedance in the adapter module PCB to match the driver output impedances.

For example, if your adapter module uses GPIO as single-ended outputs to IC inputs, route these signals as 50  $\Omega$  single-ended traces. If your adapter module drives an LVDS signal into the FlexRIO FPGA, route this signal as a 100  $\Omega$  differential signal. In the case of FPGA LVDS inputs, 100  $\Omega$  parallel termination at the receiver may be enabled using the socketed CLIP constraints file. For more information, refer to Chapter 12, *Creating Socketed Component-Level IP for Your Adapter Module and NI-793xR/NI 797xR Modules*.

#### Minimizing Crosstalk

All FlexRIO GPIO signals are routed to maximize flexibility, allowing them to be used as 132 single-ended signals or 66 differential pairs (NI 795*x*R and NI 796*x*R), and 136 single-ended signals or 68 differential pairs (NI-793*x*R and NI 797*x*R). GPIO*x* and GPIO*x*\_n are differentially coupled, and can induce crosstalk on each other when used as independent, single-ended signals.

For maximum performance in these single-ended applications, NI recommends using only one side of a differential pair and connecting the opposite side of the pair to ground. Use this method only for the highest performance applications as doing so reduces the number of available GPIO signals.

#### Sharing the I<sup>2</sup>C Bus

The NI-793*x*R and NI 797*x*R module front panel connectors include a dedicated 3.3V I<sup>2</sup>C bus for the ID EEPROM. This bus is powered from the  $V_{eeprom}$  rail and accessible by way of the FlexRIO driver and the adapter module socketed CLIP. You can attach other I<sup>2</sup>C devices to this bus only if the I<sup>2</sup>C bus address is unique.

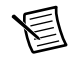

**Note** The power on protocol for the NI-793*x*R and NI 797*x*R modules uses the I<sup>2</sup>C bus in a manner that may affect your application. Specifically, during adapter module identification, only the V<sub>eeprom</sub> rail is powered, which means any user circuitry is unpowered. The I<sup>2</sup>C bus interface signals (SCL and SDA), however, are toggling. If another I<sup>2</sup>C device *not* powered from V<sub>eeprom</sub> shares the I<sup>2</sup>C bus to the ID EEPROM, the SCL and SDA signals may be pulled down on the unpowered device, which prevents the identification and powering of your NI-793*x*R or NI 797*x*R module. Consult your I<sup>2</sup>C datasheet to determine if additional circuitry is necessary to ensure proper adapter module identification while sharing the I<sup>2</sup>C bus among multiple devices.

#### **Choosing Circuitry Components**

When designing the interface circuity between the adapter module and the NI-793*x*R or NI 797*x*R module, NI recommends choosing 2.5V or lower components whenever possible. As FPGA process geometrics decrease, the supported interface levels also decrease. Using 2.5V or lower components makes present adapter module designs more likely to remain compatible with future FPGA families.

#### **Unused Pin Recommendations**

The following table lists the NI recommendations for the unassigned/unused pins on the NI-793xR and NI 797xR modules.

| Pin              | Recommended Use                                                                               |
|------------------|-----------------------------------------------------------------------------------------------|
| GPIO             | Leave unconnected.                                                                            |
| V <sub>cco</sub> | Leave unconnected.                                                                            |
| +12V, +3.3V      | Leave unconnected.                                                                            |
| IoModSyncClk     | If an adapter module does not use IoModSyncClk, leave the lines unconnected and unterminated. |

Table 4-5. NI-793xR/NI 797xR Unassigned Pin Recommendations

# 5

### Printed Circuit Board (PCB) Design Considerations

This chapter provides mechanical and physical information about designing your custom printed circuit board (PCB). This information includes information about the board outline, placement keepout areas, height restrictions, and the card edge connector.

#### PCB Orientation

Figure 5-1 shows the orientation of the adapter module PCB in reference to the FlexRIO FPGA module.

Figure 5-1. FlexRIO FPGA Device Assembled Front Panel and Example Adapter Module

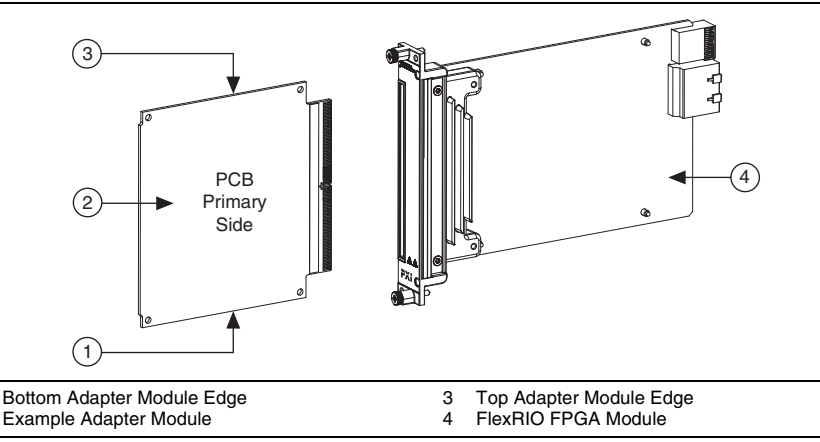

#### PCB Design Concepts

1

2

When you create an adapter module, you must use computer aided drafting (CAD) tools to create the PCB design. To begin your PCB design, you must first create a schematic that contains all symbolic electrical connections between parts and connectors. Next, perform a layout using the schematic to physically connect electrical components using copper traces on the PCB.

The schematic tool uses symbols to represent each component being used. You can create custom symbols to facilitate the development of your schematic diagram. The method for creating these custom symbols varies depending on the tool being used. Although custom symbols are useful in some instances, NI recommends using the pin names and numbers

provided in this document in order to maintain consistency with the documentation and to assist in communication with National Instruments if you require support. When creating a custom symbol for the adapter module card edge connector, refer to Appendix A, *Signal Suggestions*, for graphical representations of some suggested adapter module symbol signal assignments.

To ensure a correct design, PCB design tools require a different set of inputs. Mechanical parameters such as board outline, hole and part locations, and board thickness, must be accurately described to ensure a successful board fabrication. To assist in designing the adapter module PCB, the FlexRIO Adapter Module Development Kit ships with media that contains Standard for the Exchange of Product model data (STEP), Initial Graphics Exchange Specification (IGES), Pro/ENGINEER, PDF, and AutoCAD® DXF files that call out the precise dimensions used to create a PCB.

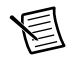

**Note** NI strongly recommends using the electronic design files when designing the PCB. NI also recommends using metric measurements whenever possible; English measurements may suffer from round-off error. The dimensional diagrams in this manual and in the PDF files are provided for reference. NI does not recommend using the manual reference diagrams or the PDF files as the primary resource when designing the PCB.

**Note** NI develops its electronic design files with the latest version of DXF software. Ensure that all of your design software is compatible with this software version. If you have trouble viewing the electronic design files, contact ni.com/support.

Table 5-1 lists the design files and the elements they contain.

| File Name*              | Description                                                   |
|-------------------------|---------------------------------------------------------------|
| assembly.xxx            | Complete adapter module enclosure with PCB.                   |
| bottom-housing.xxx      | Bottom half of enclosure.                                     |
| gold-fingers.xxx        | Gold finger shapes and outlines.                              |
| panel-front-dim.xxx     | Dimensioned front panel.                                      |
| panel-front-outline.xxx | Front panel shape and outline.                                |
| pcb-dim.xxx             | Dimensioned PCB drawing.                                      |
| pcb-dim_1.dxf           | Page one of the dimensioned PCB drawings in the . dxf format. |
| pcb-dim_2.dxf           | Page two of the dimensioned PCB drawings in the .dxf format   |

Table 5-1. FlexRIO Custom Adapter Module Design Files

| File Name <sup>*</sup>                                                                    | Description                                                   |  |
|-------------------------------------------------------------------------------------------|---------------------------------------------------------------|--|
| pcb-dim_3.dxf                                                                             | Page three of the dimensioned PCB drawings in the .dxf format |  |
| pcb-outline.xxx                                                                           | PCB outline and shape                                         |  |
| top-housing.xxx                                                                           | Top half of enclosure                                         |  |
| * .xxx represents the file type. Available file types are .dxf, .igs, .stp, .pdf, and the |                                                               |  |

#### Table 5-1. FlexRIO Custom Adapter Module Design Files (Continued)

The design files install in the following location:

Pro/ENGINEER file types, .prt.x and .asm.

#### Windows XP

C:\Documents and Settings\All Users\Shared Documents\National Instruments\FlexRIO\Module Development Kit\Design Files

#### • Windows 7/Vista

C:\Users\Public\Documents\National Instruments\FlexRIO\Module Development Kit\Design Files

#### Windows 8

C:\Users\Public\Documents\National Instruments\FlexRIO\Module Development Kit\Design Files

The FlexRIO adapter module provides approximately 355.6 sq. mm (14 sq. in.) of usable space for circuitry on the PCB primary side. The multiple keepout areas must be observed to prevent part damage and mechanical interference with the enclosure. Keepout areas are located along the periphery of the PCB and around each of the four mounting holes. There is also a large keepout area near the card edge connector where the two halves of the enclosure fit together. Refer to Figures 5-6 and 5-7 for exact locations and dimensions of the PCB keepout areas.

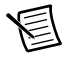

**Note** The electronic design files provided by NI denote all keepout areas. NI strongly recommends using these design files when designing the PCB.

The PCB primary side allows for a component height of 13.97 mm (0.55 in.) to prevent contact of the electrical components with the top of the enclosure. The PCB secondary side is also available for component placement, however, the clearance between the back of the PCB secondary side and the surface of the enclosure is 1.19 mm (0.047 in.). A small step in the metal housing near the I/O connector window and the card edge connection provide wide areas 19.43 mm (0.765 in.) and 21.49 mm (0.846 in.) where the component clearance is 1.40 mm (0.055 in.) on the secondary side. Therefore, place only very low-profile components such as small passives on the PCB secondary side to avoid mechanical interference.

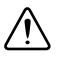

**Caution** Adapter module designs that include vias or traces in the card edge connector area on either side of the PCB make contact with bottom of the card edge connector EMI gaskets on the adapter module enclosure. To prevent electrical shorts or damage to the these traces, you *must* use the insulators shipped with your adapter module enclosure to protect the vias/traces from contact with these EMI gaskets.

The finished PCB thickness should be  $1.70 \text{ mm} (0.067 \text{ in.}) \pm 0.127 \text{ mm} (0.005 \text{ in.})$  as measured metal-to-metal over the gold card edge contact area, excluding the solder mask and silkscreen.

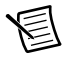

**Note** The specified PCB thickness tolerance is expressed as an absolute number,  $\pm 0.127 \text{ mm} (0.005 \text{ in.})$ , not as a percentage.

Figure 5-2 shows the recommended component clearance dimensions.

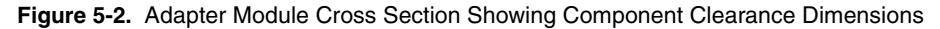

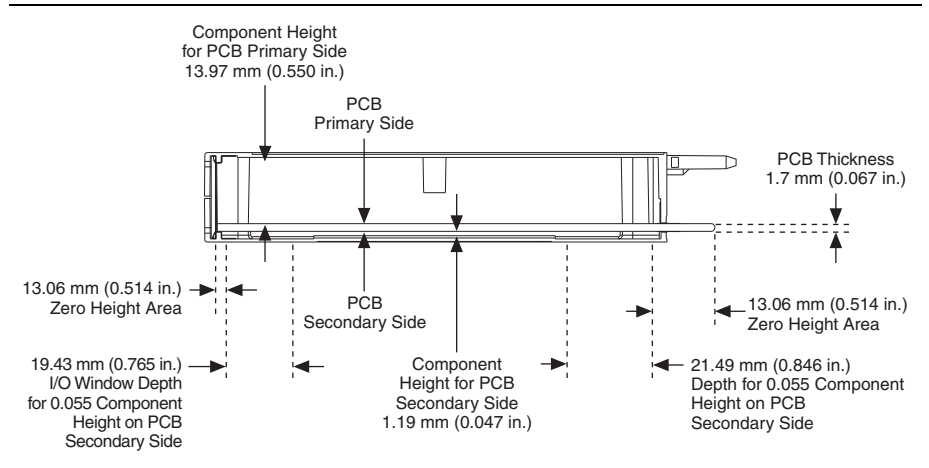

The input/output window at the front of the housing provides an opening that is 98.79 mm (3.85 in.) by 13.97 mm (0.55 in.), where you can include connectors to signals external to the adapter module. This I/O connector window accommodates most signal connectors, such as SMA and BNC. When designing with through-hole parts, you must maintain the secondary side component clearance. Many connectors that are traditionally a through-hole design are now offered in surface mount packages. To keep your PCB design within the clearance parameters, NI recommends using surface mount or limited protrusion through-hole parts whenever possible. Figure 5-3 shows the I/O connector window in relation to the enclosure front panel and the PCB. For more information about module enclosure front panel dimensions, refer to Chapter 7, *Module Enclosure*.

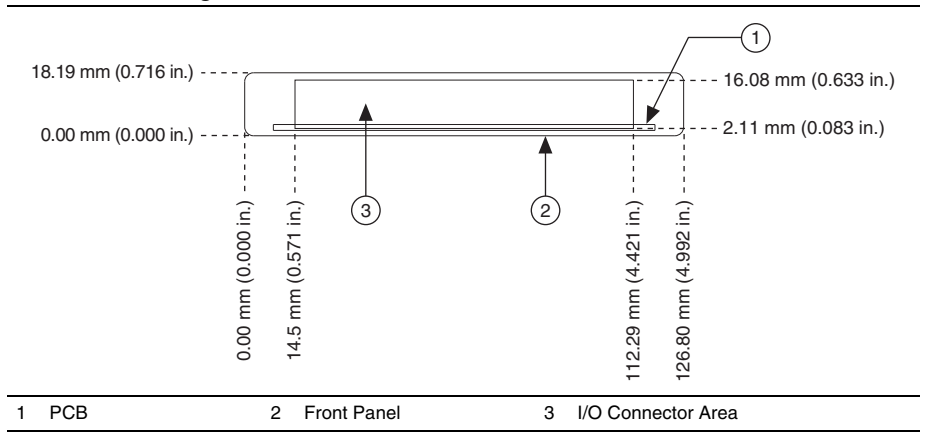

Figure 5-3. I/O Connector Area Clearance Dimensions

**Note** The enclosure has a backside insulator to help prevent shorting secondary side components. Ensure that your PCB design does not allow any secondary side surface mount or through-hole part leads to make contact with this insulator.

Figure 5-4 shows possible locations on the PCB for the design elements of your adapter module.

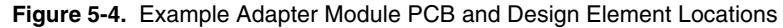

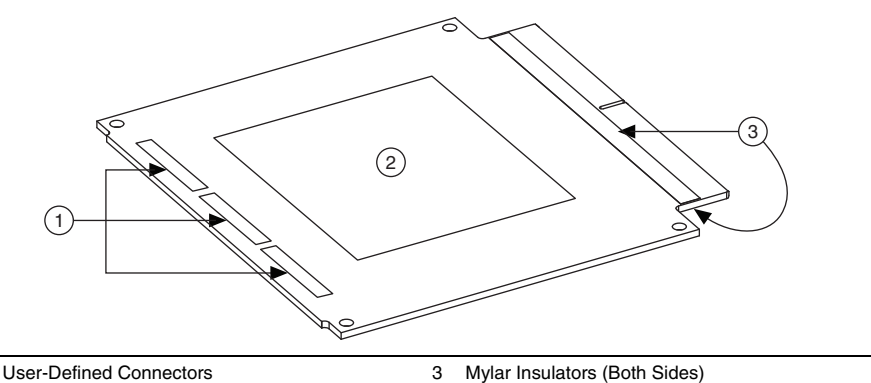

User-Defined Connectors
 Custom Measurement Circuitry

#### PCB Dimensions

The following figures show the dimensional requirements of the PCB. When creating the PCB in a CAD tool, place the origin of the design in the lower-left mounting hole. This placement facilitates recommended placement of components, as no other coordinate translation is required.

#### Side Notches

The FlexRIO adapter module 2.0 enclosures do not require the notches at the midpoints along the top and bottom edges of the PCB because the four corner screws fasten the entire enclosure together. If you want to ensure backwards compatibility with the original 1.0 adapter module enclosures, you must include the notches on the PCB. The top enclosure housing has a threaded hardware mounting boss in this area, 5.588 mm (0.220 in.) above the top side of the PCB. If you use this boss, the retained side notches provide access to the screw heads when the PCB is installed in the enclosure. Figure 5-5 shows the dimensions of the PCB notches used with the FlexRIO adapter module 1.0 enclosures.

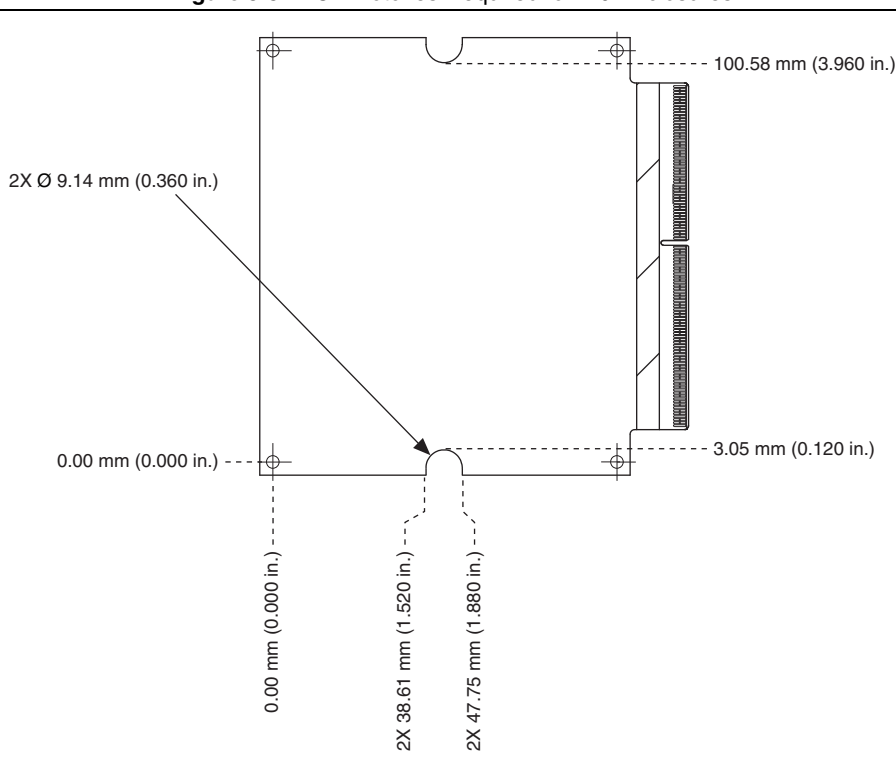

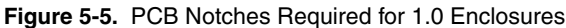

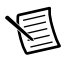

**Note** Use Figure 5-6 for quick reference only. For detailed information on PCB dimensions, refer to the electronic design files provided by NI.

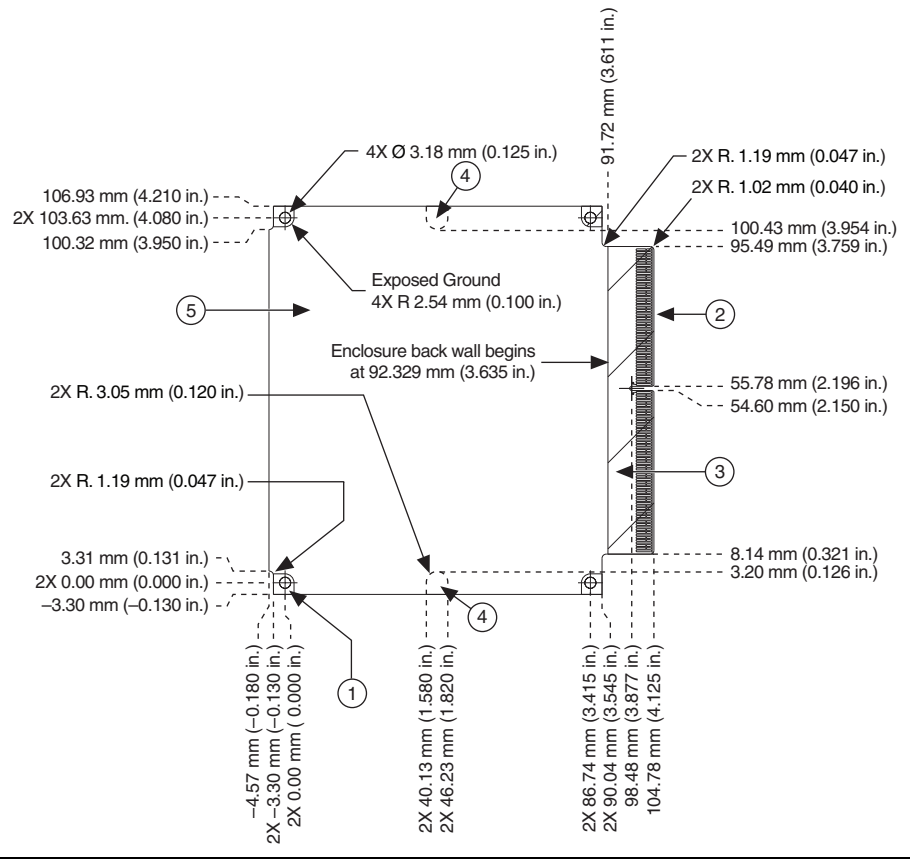

#### Figure 5-6. Adapter Module PCB Primary Side Dimensions

1 Exposed Ground Around Mounting Hole—4X  $\oslash$  5.08 mm (0.200 in.)

2 Card Edge Connector

3 Component Keepout Area and location of Mylar Insulator

- 4 5.59 mm (0.220 in.) Height Keepout Area
- 5 13.97 mm (0.550 in.) Height Keepout Area

圄

**Note** Use Figure 5-7 for quick reference only. For detailed information on PCB dimensions, refer to the electronic design files provided by NI.

For more detailed card edge connector dimensions, refer to Chapter 6, Card Edge Connector.

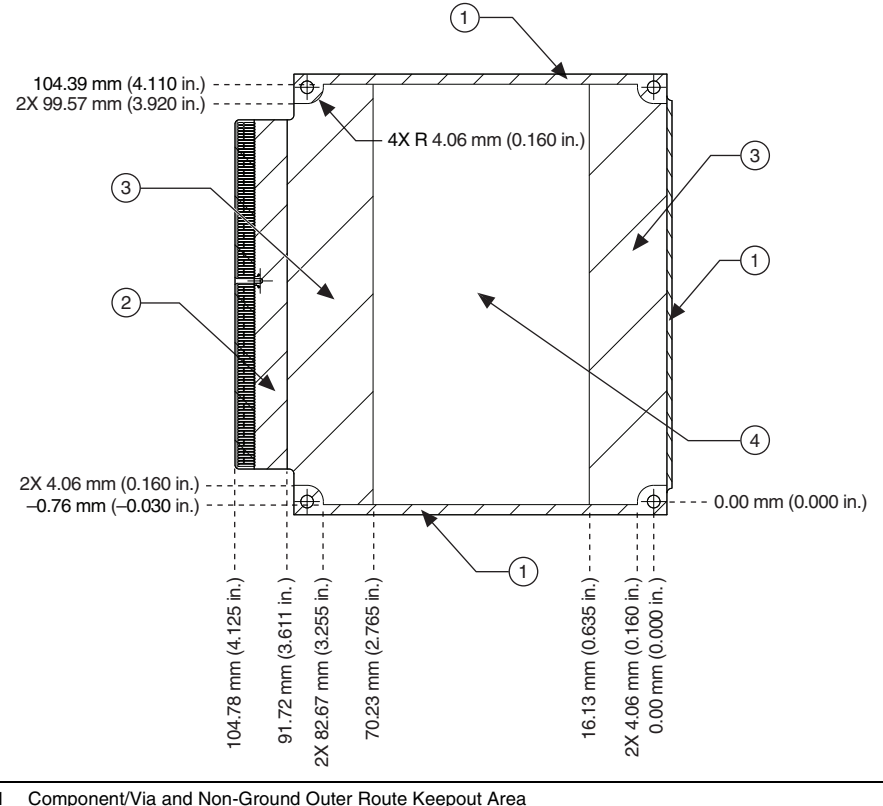

Figure 5-7. Adapter Module PCB Secondary Side Dimensions

- 1
- 2 Component Keepout Area and Location of Mylar Insulator
- 3 1.40 mm (0.055 in.) Height Keepout Area
- 1.19 mm (0.047 in.) Height Keepout Area 4

#### **GPIO** Trace Routing

The GPIO traces between the FPGA and the adapter module connector on the FlexRIO FPGA module/Controller for FlexRIO have controlled electrical properties. All traces are length-matched to within 2.54 mm (100 mils), and pairs are matched to 0.25 mm (10 mils). Also, the PCB stack-up and trace widths are configured such that GPIO pair differential impedance is 100  $\Omega$ , and GPIO single-ended impedance is 50  $\Omega$ .

Similar care should be taken for high-speed trace routing on the adapter module. To do so, configure the PCB stack-up and trace widths to maintain the desired impedance, as well as matching trace lengths to reduce GPIO skew. Many PCB board houses have tools or utilities that recommend a particular stack-up based on the layer count and trace width used on a given PCB. You can relax these requirements for low-edge rate signals or static control lines.

#### **Grounding Considerations**

For EMC-compliant adapter modules, NI recommends incorporating the following grounding considerations into your design.

The required FlexRIO adapter module enclosure provides access to PXI/PXI Express chassis ground by way of the alignment pins and mounting screws. You can connect adapter module circuitry to this chassis ground by way of the four adapter module PCB mounting holes, as shown in Figure 5-8. You can also use this connection to connect any front panel connector shield to chassis/enclosure ground.

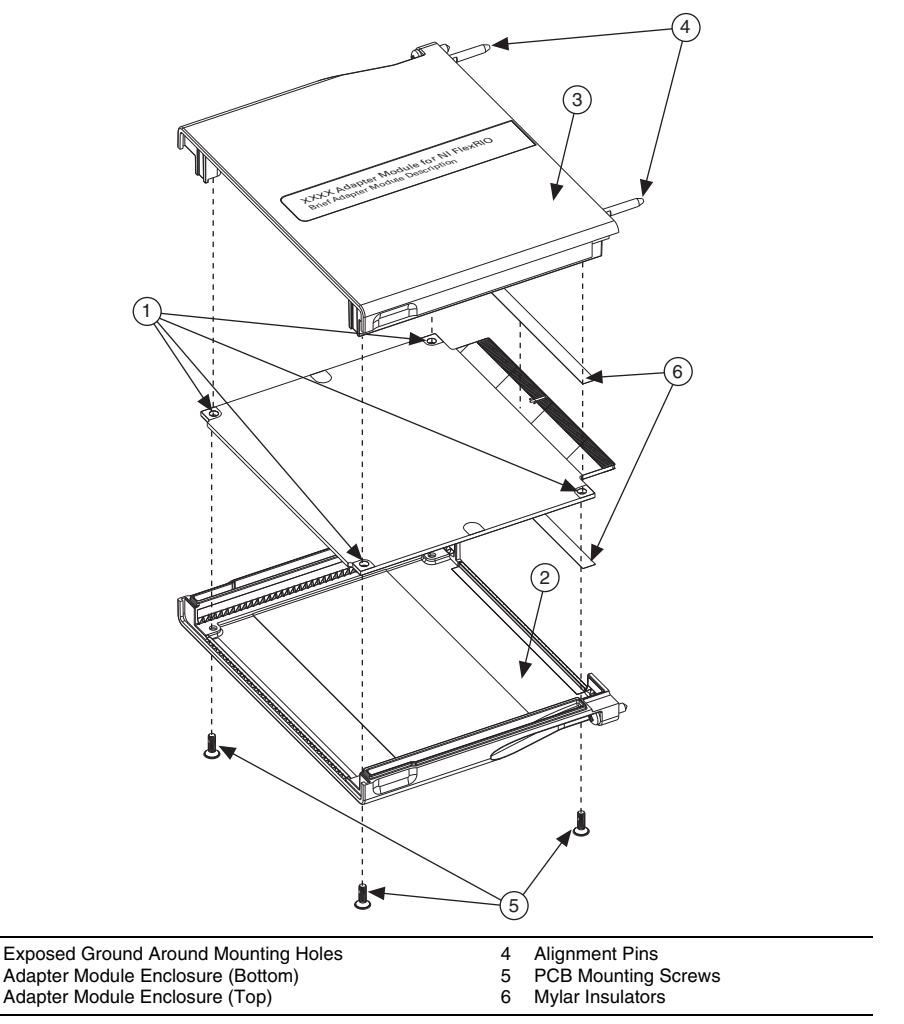

Figure 5-8. Adapter Module Enclosure with Mounted PCB

圄

1

2

3

**Note** To reduce possible noise emissions between chassis GND and digital GND, NI recommends adding provisions in your design for populating capacitors between chassis GND and digital GND connections on your circuitry design.

#### Mylar Insulators

1

Your FlexRIO Module Development Kit ships with three clear protective Mylar insulators (NI part number 195549A-01) sized to fit your PCB,  $0.051 \times 5.08 \times 86.36$  mm ( $0.002 \times 0.2 \times 3.4$  in.). You *must* install two insulators as shown in Figures 5-8 and 5-9 on the PCB of each adapter module. Without these insulators, the copper EMI gaskets that seal the enclosure rub directly on the surface of the PCB during assembly, which may cause electrical shorts.

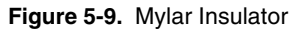

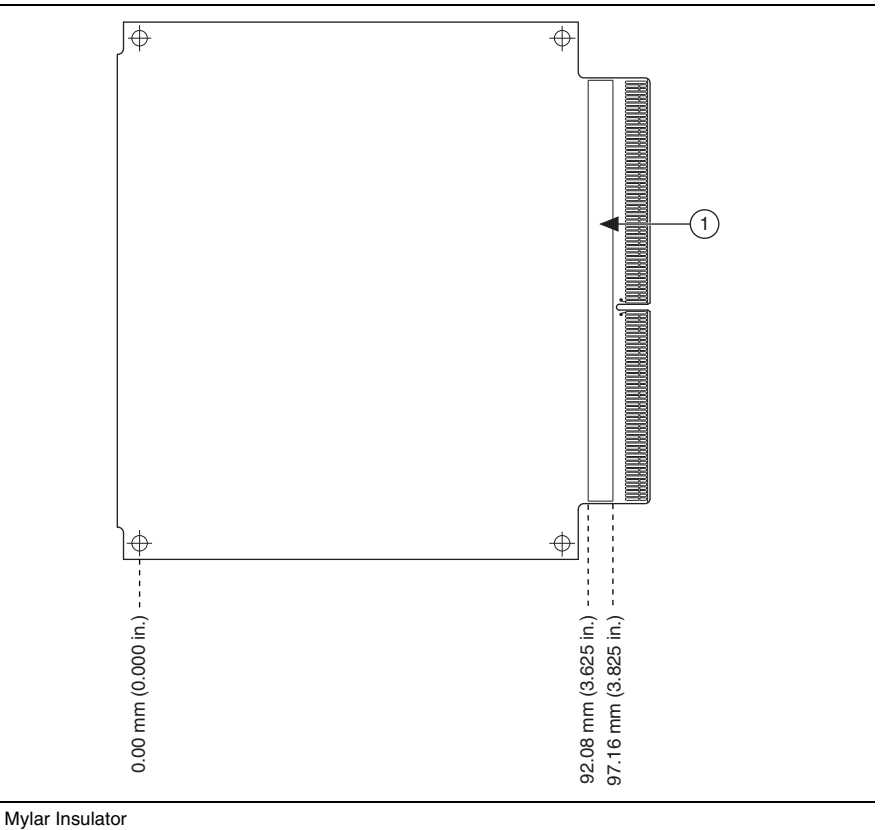

#### **Pin Locations**

Figure 5-10 illustrates the card edge connector and its associated pin assignments. Use Figure 5-10 for quick reference only. For detailed information about this connector and how to create it, refer to Chapter 6, *Card Edge Connector*.

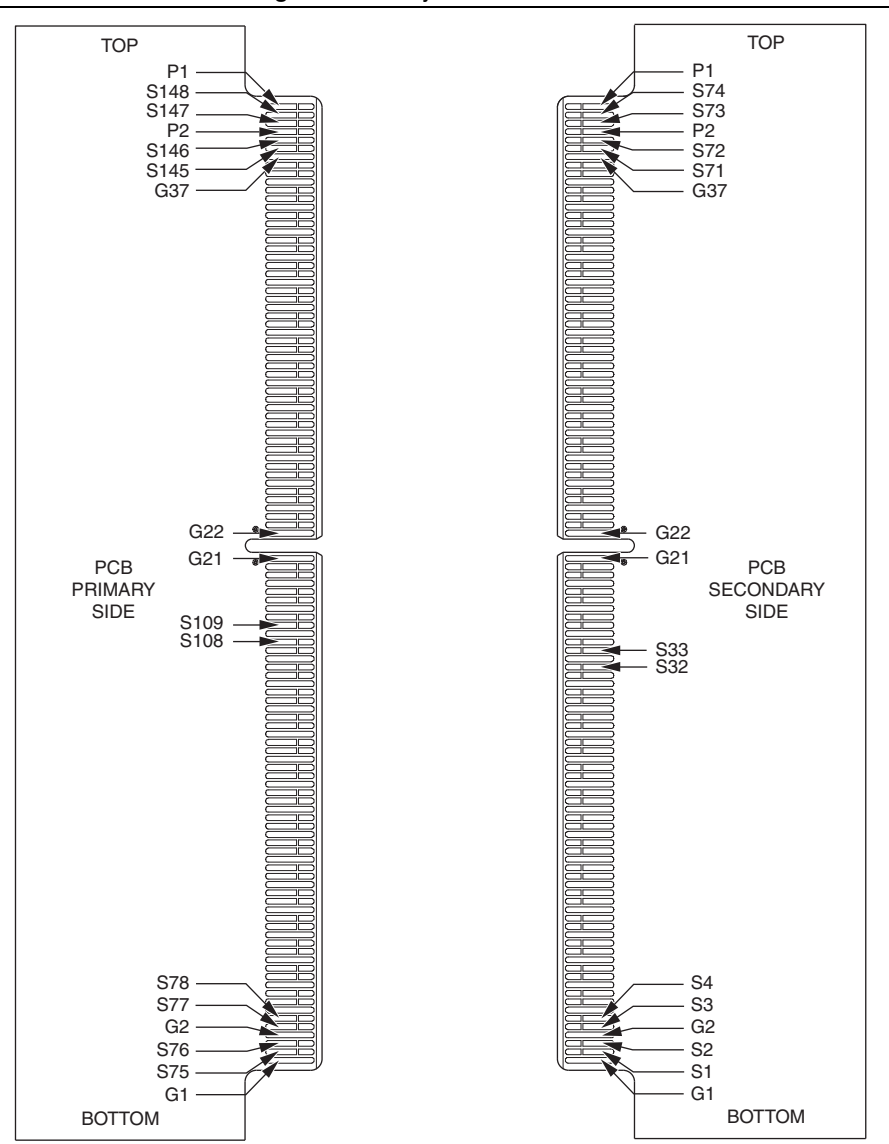

Figure 5-10. Physical Pin Locations

#### PCB Finishing

The final process performed during PCB manufacturing is surface finish. The surface finish provides a solderable surface for components, to prevent oxidation (tarnish), and to provide any mechanical structure to features that may need it. The fabrication house that you choose to manufacture your PCB may have different finishes available for selection.

PCB finish options are trending toward RoHS compliance. This standard means that the finishes conform to the reduction of hazardous materials requirements, usually by using silver and gold as the primary PCB finishes. Immersion silver is the most common finish for most of a PCB surface area. Immersion silver offers good shelf life, low tarnishing, good wetting for manufacturability, and fewer defects.

The adapter module card edge connector also has specific finishing requirements. For more information about these requirements, refer to the *Card Edge Connector Finishing* section of Chapter 6, *Card Edge Connector*.

## Card Edge Connector

This chapter covers the mechanical aspects of the card edge connector construction and dimension details.

#### **Connector Description**

The FlexRIO FPGA module and Controller for FlexRIO use a high-density, high-performance card edge connector. The connector has a key mechanism slightly off-center to ensure correct orientation when mating with the adapter module.

Figure 5-1, *FlexRIO FPGA Device Assembled Front Panel and Example Adapter Module*, shows a detailed view of the assembled FlexRIO FPGA module front panel. The adapter module PCB design must fit into the assembled front panel slot in order to make contact with the FPGA module front connector. Any PCB designed to mate with the FPGA module front connector must exactly match the following card edge connector description to assure proper and reliable connectivity between the FlexRIO FPGA module and any custom adapter module.

The card edge connector that plugs into the FlexRIO FPGA module front connector is created as part of the PCB. The actual physical representation of the card edge connector is called the cell. The design files (pro/e, STEP, IGES, DXF, and PDF) shipped with your FlexRIO Adapter Module Development Kit provide a fully dimensioned drawing that you can use to create an accurate cell.

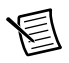

**Note** NI strongly recommends using the electronic design files when designing the PCB. NI also recommends using metric measurements whenever possible; English measurements may suffer from rounding errors. This manual provides dimensional diagrams for reference only. NI does not recommend using the manual reference diagrams as the primary resource when designing the PCB.

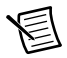

**Note** NI develops its electronic design files with the latest version of DXF software. Ensure that all of your design software is compatible with this software version. If you have trouble viewing the electronic design files, contact ni.com/support.

For more information about these design files, refer to the following chapters:

- NI 795xR/796xR: Chapter 3, Interfacing Adapter Modules with NI 795xR and NI 796xR Modules
- NI 797xR/793xR: Chapter 4, Interfacing Adapter Modules with NI-793xR and NI 797xR Devices

The design files install in the following location:

#### Windows XP

```
C:\Documents and Settings\All Users\Shared Documents\National
Instruments\FlexRIO\Module Development Kit\Design Files
```

#### Windows 8/7/Vista

```
C:\Users\Public\Documents\National Instruments\FlexRIO\
Module Development Kit\Design Files
```

The card edge connector finger arrangement meets two design requirements. First, the adapter module has some protection from hot-swapping, in that the ground points should be the first to make contact during an insertion operation and the last to break contact during a removal. This contact design uses shorter, recessed signal and power contacts, which allows for longer ground contacts. The second requirement is that the density and fine-pitch nature of the connector encourages metal-to-metal contact at all times. If the PCB design allows the spring contact in the FlexRIO FPGA module to drag across bare PCB material, the FPGA module spring contact may scratch the PCB material and generate debris that could interfere with the electrical connection between the spring and the pad.

The gold fingers and the card edge connector should conform to the following physical design guidelines:

• Figure 6-1 shows the mechanical dimension of the portion that is inserted into the front of the FlexRIO FPGA module.

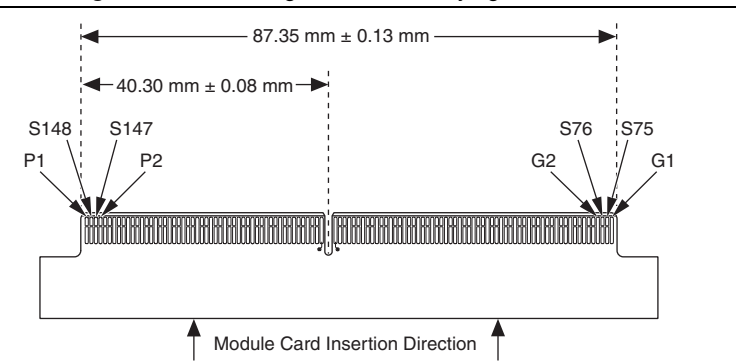

Figure 6-1. Card Edge Connector Keying Dimensions

圄

**Note** The connector key position must be in the correct location in order to align with the FlexRIO FPGA module front panel.

**Note** Card edge connector dimensions are defined in millimeters. Converting your measurement to inches may cause rounding errors.

• Figure 6-2 shows the PCB connector edge.

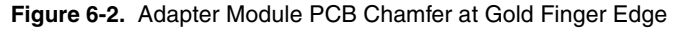

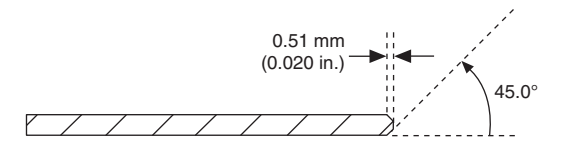

• Figure 6-3 shows the two different styles of finger design. The longer monolithic finger is used for the ground connections, and the split finger is used for signaling and power. These two designs are used together to insure that ground connections are the first to make contact when inserting the adapter module and are the last to break contact when removing the adapter module.

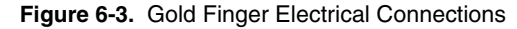

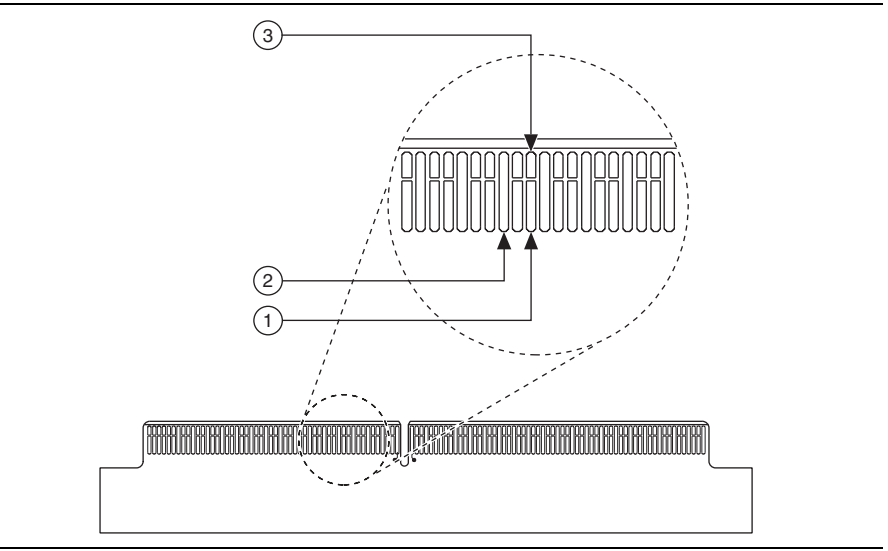

- 1 Split-Finger Pad—Connected to Signal/Power
- 2 Monolithic Finger Design for Ground Connections
- 3 Split-Finger Pad—Unconnected to Increase Life of Signal/Power Connector Pads

#### Card Edge Connector Finishing

The adapter module PCB card edge connector plugs into the connector located on the FlexRIO FPGA module. The spring contacts of this connector are gold plated. Therefore, for optimum performance, NI recommends using gold plating for the card edge connector fingers. Gold-on-gold connections provide the most reliable physical and electrical connection. Hard gold plating is the recommended finish for these fingers, hence the term *gold fingers*.

A proper gold plating process requires an electrical connection on the plated surface. Isolated gold fingers, though, do not have an electrical connection. To use the standard plating bar process instead of the selective gold plating process, NI recommends creating a 0.003 in. wide X-trace connection between gold finger pairs. Refer to Figure 6-4 for information about how to design the X-trace. After plating, you can remove these X-traces by drilling a 0.017 in. (+0.002/-0.001 in.) non-plated round hole using a square end mill-style drill bit to minimize copper burrs. You should drill 38 X-trace holes total.

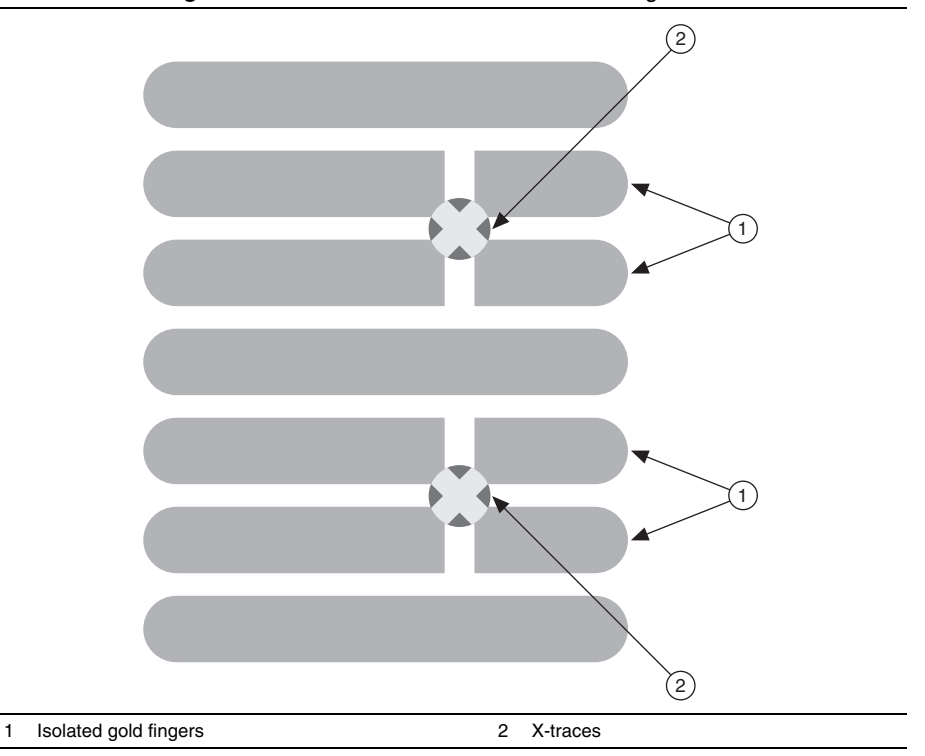

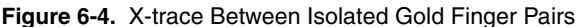

ENIG is a lower-cost gold solution which uses immersion gold an all surfaces of the PCB. This process deposits a very thin layer of gold on the fingers. This method does not ensure long connector life for repeated insertions. For applications where you expect frequent adapter module insertion and removal, NI does not recommend the ENIG process.

圄

**Note** NI does not recommend Hot Air Solder Leveling (HASL) finishing, as it is minimally controlled and the co-planarity of the finish can cause binding in the connector.

# 7

### Module Enclosure

You must use the enclosure provided in the FlexRIO adapter module development kit to house the adapter module PCB. You can purchase additional enclosures from NI.

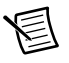

**Note** NI requires that the enclosure be included in the complete adapter module design to ensure proper connectivity and electrical protection.

Figure 7-1 shows the adapter module enclosure designed by NI. This enclosure is a metal housing for the adapter module that provides easy interfacing to the PXI/PXI Express system. The enclosure also provides electrical shielding, mechanical mounting of a custom PCB, and support for a custom front panel for mounting custom connectivity.

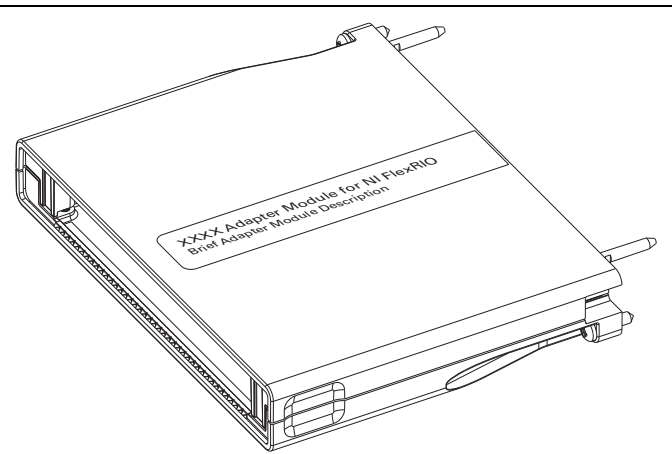

#### Figure 7-1. Adapter Module Enclosure

#### **EMI** Gaskets

NI redesigned the adapter module enclosure (version 2.0) for the FlexRIO Adapter Module Development Kit 2.0 release. This new enclosure includes installed EMI gaskets, as shown in Figures 7-2 and 7-3, on each side of the enclosure for improved grounding, shielding, and EMI performance.

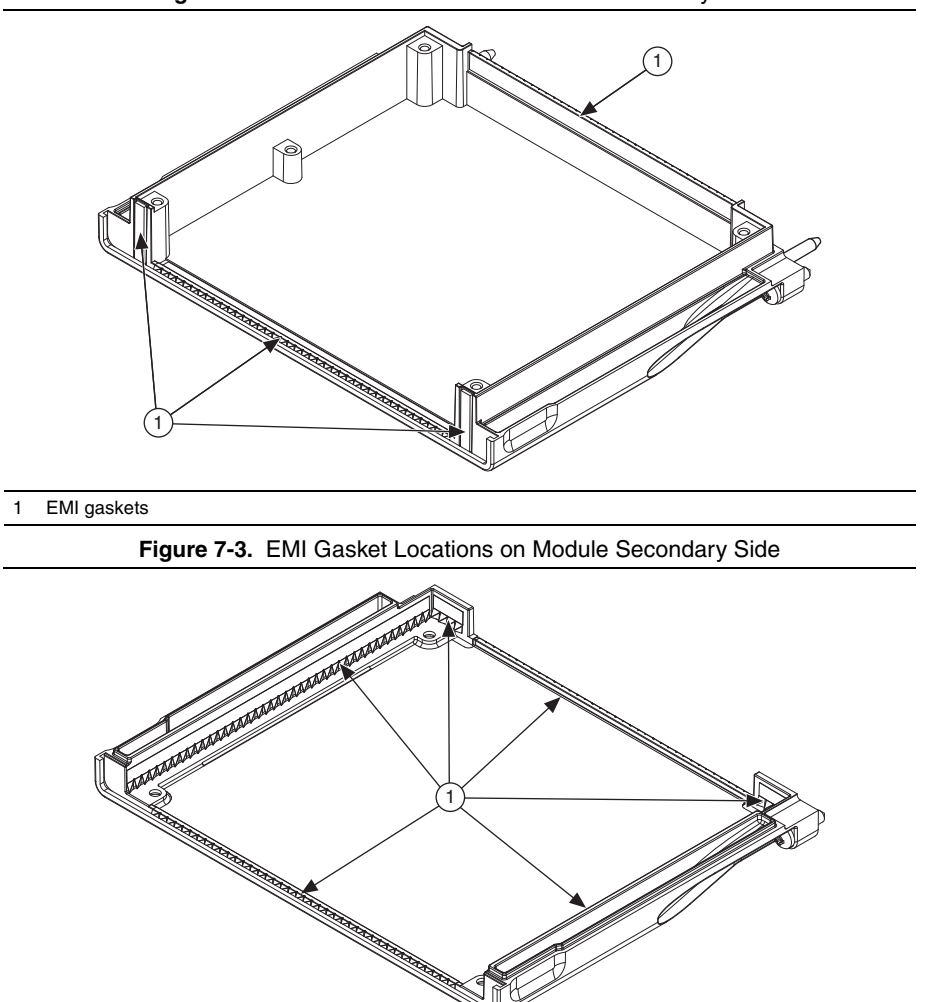

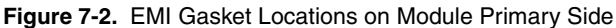

By better sealing the connection between the FlexRIO FPGA module/Controller for FlexRIO and the adapter module, these EMI gaskets also improve the EMI performance across the gap between the two devices, as shown in Figure 7-4.

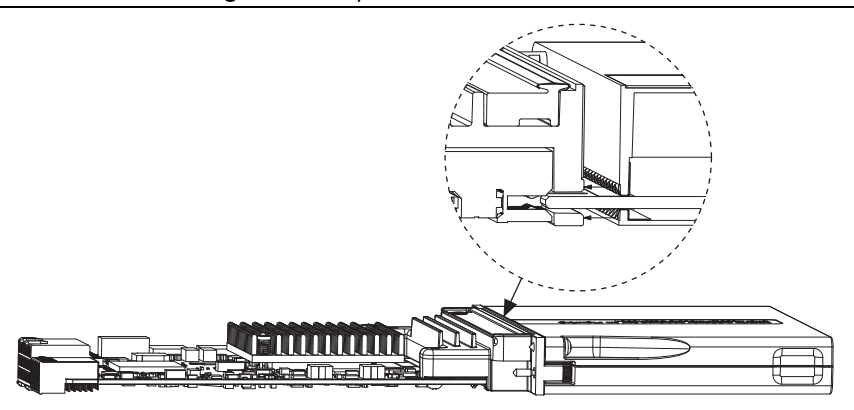

Figure 7-4. Improved Module Connections

#### **Enclosure Dimensions**

Figure 7-5 shows a dimensioned drawing of the enclosure.

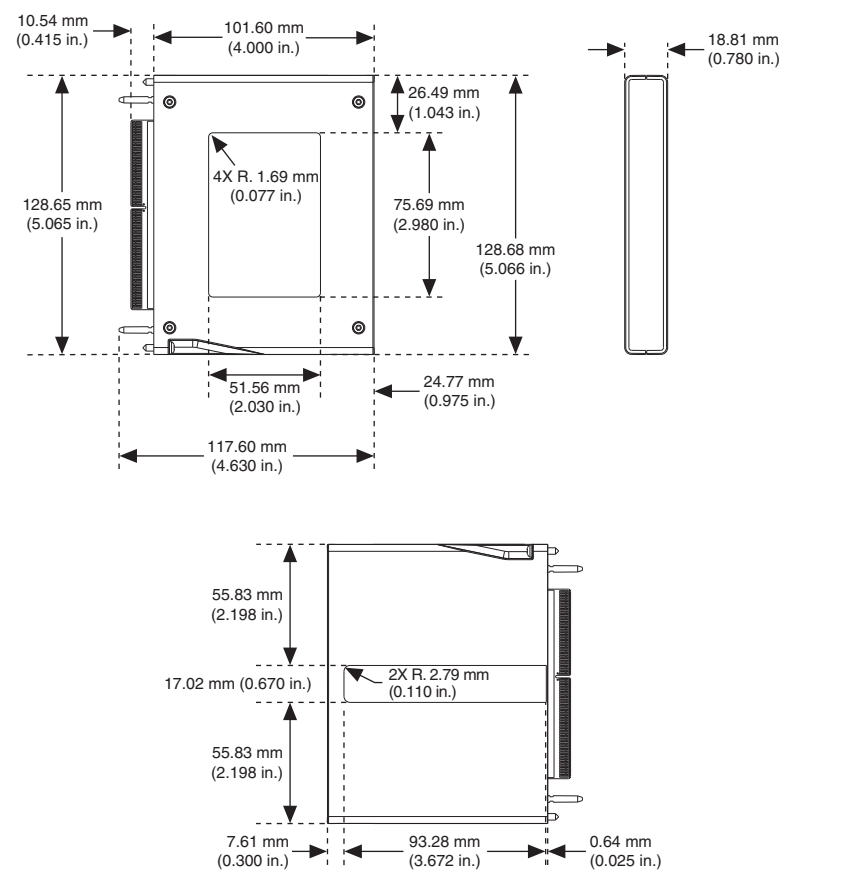

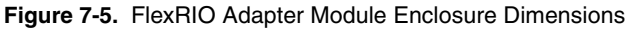

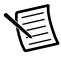

**Note** Use Figure 7-5 for reference only. For detailed information about adapter module enclosure dimensions, refer to the electronic design files provided by NI.

Figures 7-6 and 7-7 show the module enclosure front panel dimensions in relation to the PCB dimensions and placement.

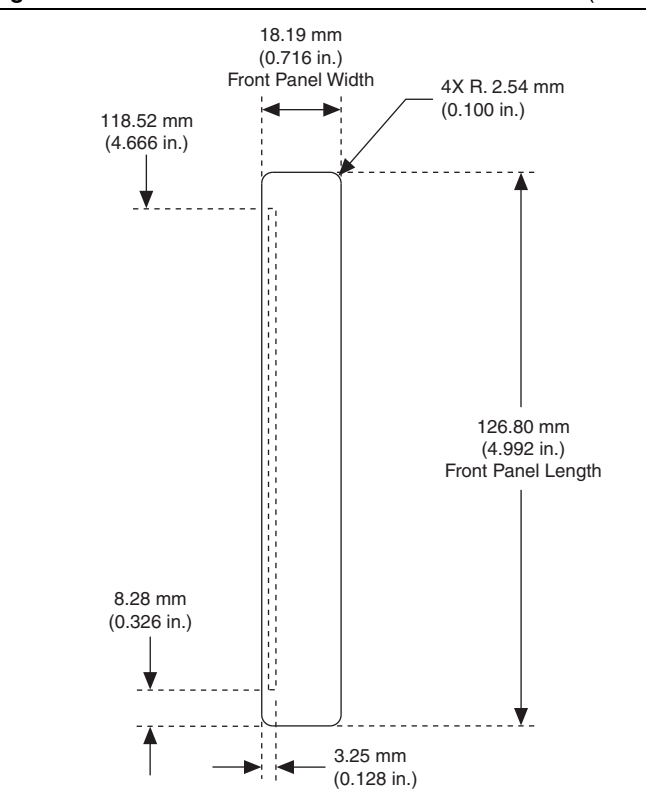

Figure 7-6. Front Panel Dimensions and PCB Placement (Front View)

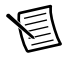

**Note** Use Figure 7-6 for reference only. For detailed information about adapter module enclosure dimensions, refer to the electronic design files provided by NI.

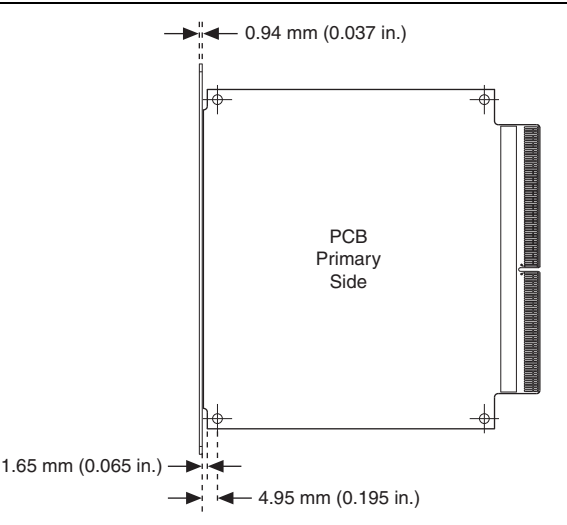

Figure 7-7. Front Panel Dimensions and PCB Placement (Top View)

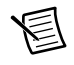

**Note** Use Figure 7-7 for reference only. For detailed information about adapter module enclosure dimensions, refer to the electronic design files provided by NI.

You can completely customize the front panel of the adapter module enclosure. For initial prototyping, the adapter module front panel is optional. For the final design, however, NI recommends using the front panel to reduce electromagnetic emissions. For detailed dimensions on the front panel, PCB placement, and the I/O connector window, refer to Figure 5-3, *I/O Connector Area Clearance Dimensions*.

The front panel enclosure is also useful for labeling the connectors for their intended purpose. Outside services are available to do custom machining. The generation of a simple piece of metal such as the adapter module front panel is inexpensive, and there are several online services that can perform this operation, such as www.emachineshop.com or www.bigbluesaw.com.

#### Suggested Labeling

**Note** If you want to design the adapter module to have the same aesthetic, color scheme, and style as existing FlexRIO adapter modules, contact NI for supplier information.

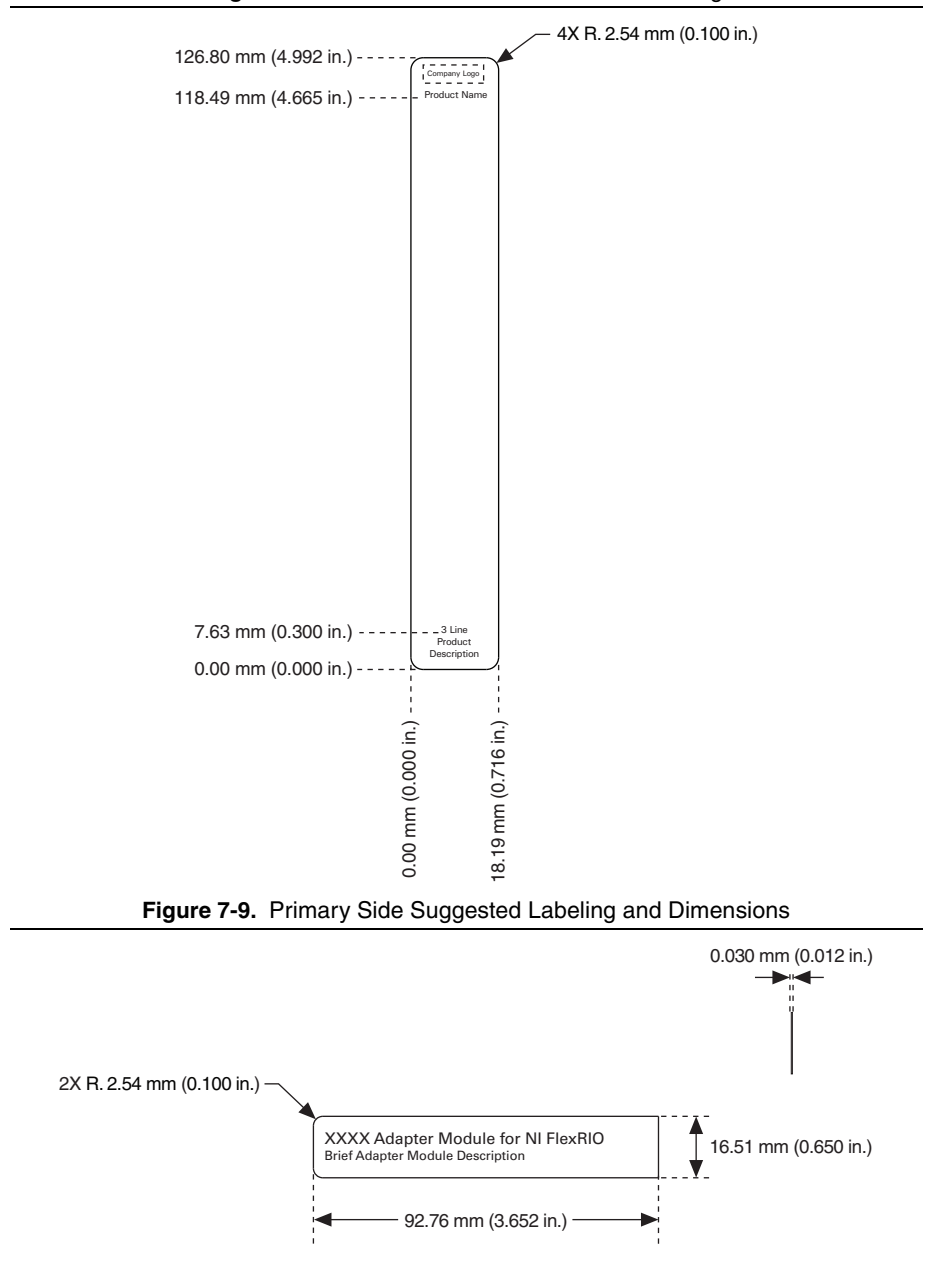

Figure 7-8. Front Panel Dimensions and Labeling

# 8

### Installing the Adapter Module

This chapter explains how to install your custom adapter module with your Controller for FlexRIO or FlexRIO FPGA module.

# Installing the Adapter Module with the FlexRIO FPGA Module

The following section contains steps for installing the adapter module with the FlexRIO FPGA module. For information about installing a Controller for FlexRIO and an adapter module, refer to the *Installing the Adapter Module with the Controller for FlexRIO* section.

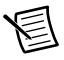

**Note** You must install the FlexRIO FPGA module in a chassis before installing the adapter module. Refer to the getting started guide for your FlexRIO FPGA module for instructions about how to install the FlexRIO FPGA module.

Complete the following steps to connect the custom adapter module to the FlexRIO FPGA module.

1. Gently insert the guide pins and the high-density card edge of your adapter module into the corresponding connectors of the FlexRIO FPGA module, as shown in the following figure. The connection may be tight, but do not force the adapter module into place.

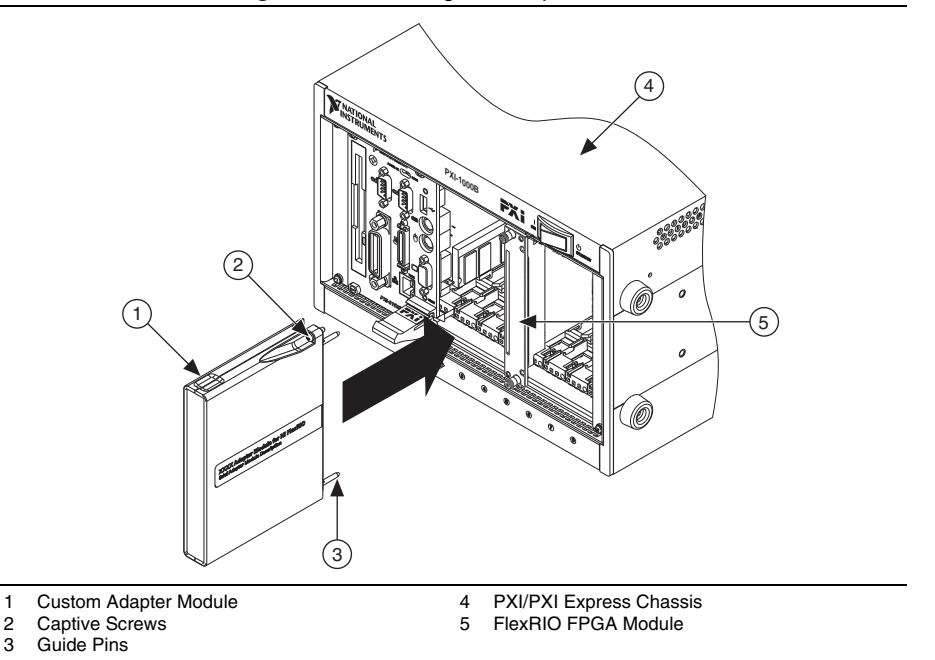

Figure 8-1. Installing the Adapter Module

- Tighten the captive screws on the custom adapter module to secure it to the FlexRIO FPGA module. Torque the screws to 4.9 inch pounds using the #1 Phillips screwdriver included with the FPGA module shipping kit or another high quality screwdriver.
- 3. Launch LabVIEW to begin configuring your FlexRIO system.

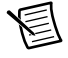

**Note** MAX only recognizes FlexRIO FPGA modules in the chassis. Your adapter module does not appear in MAX.

#### Removing the Custom Adapter Module

To remove a custom adapter module from the FlexRIO FPGA device, you must disable power to the adapter module in LabVIEW FPGA. Refer to the *Adapter Module Removal Protocol* section for information about how to properly remove the adapter module.

#### **Connectivity Options**

Cabling options for your device are dependent on the connectors used in the adapter module design. Refer to ni.com/products to find cabling options appropriate for your application.

For detailed information about connecting I/O signals, refer to Chapter 3, *Interfacing Adapter Modules with NI 795xR and NI 796xR Modules* (NI 795xR/796xR), or Chapter 4, *Interfacing Adapter Modules with NI-793xR and NI 797xR Devices* (NI 797xR).

## Installing the Adapter Module with the Controller for FlexRIO

The following section contains steps for installing the Controller for FlexRIO and an adapter module. For information about installing a FlexRIO FGPA module and an adapter module, refer to the *Installing the Adapter Module with the FlexRIO FPGA Module* section.

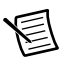

**Note** You must install the Controller for FlexRIO before installing the adapter module. Refer to the getting started guide for your Controller for FlexRIO for instructions about how to install the Controller for FlexRIO.

Complete the following steps to connect the custom adapter module to the Controller for FlexRIO.

- 1. Gently inser the guide pins and the high-density card edge of the FlexRIO adapter module into the corresponding connectors of the Controller for FlexRIO. The connection may be tight, but do not force the adapter module into place.
- 2. Tighten the captive screws on the FlexRIO adapter module to secure it to the Controller for FlexRIO.

The following figure shows the Controller for FlexRIO with the FlexRIO adapter module connected.

#### Figure 8-2. Controller for FlexRIO with FlexRIO Adapter Module

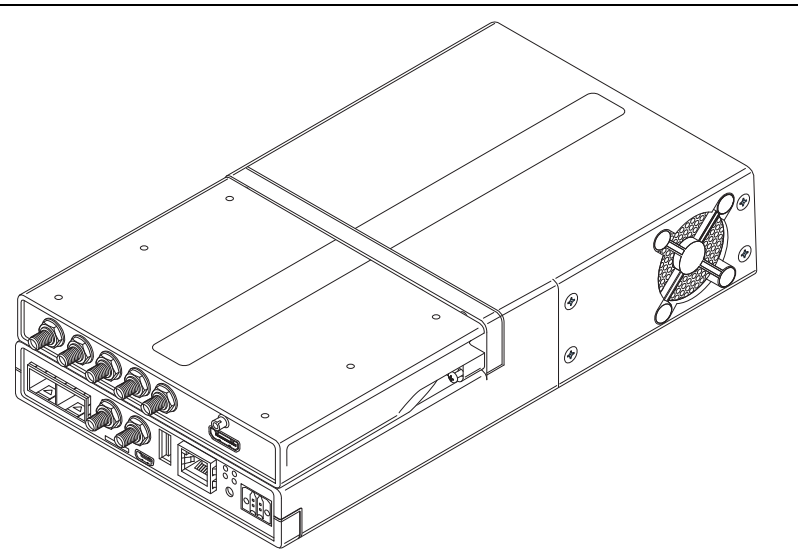

#### Removing the Custom Adapter Module

To remove a custom adapter module from the FlexRIO FPGA device, you must disable power to the adapter module in LabVIEW FPGA. Refer to the *Adapter Module Removal Protocol* section for information about how to properly remove the adapter module.

#### **Connectivity Options**

Cabling options for your device are dependent on the connectors used in the adapter module design. Refer to ni.com/products to find cabling options appropriate for your application.

For detailed information about connecting I/O signals, refer to Chapter 4, *Interfacing Adapter Modules with NI-793xR and NI 797xR Devices*.
# 9

# Configuring Your Adapter Module for Use with NI 795xR/796xR Modules and LabVIEW FPGA

This chapter explain how to prepare your custom adapter module for use with NI 795*x*R/ NI 796*x*R devices and LabVIEW FPGA.

Refer to the following table for information about which compilers, constraints, and configuration files to use to develop your adapter module depending on the version of LabVIEW you are using.

| l abVIFW                      | Target/              | Logic | Const | raints | Config<br>Fi | uration<br>le | LabVIEW/IP<br>Interface |
|-------------------------------|----------------------|-------|-------|--------|--------------|---------------|-------------------------|
| Version                       | Compiler             | .vhd  | .ucf  | .xdc   | .tbc         | .fam          | .xml                    |
| 2012 and earlier              | Virtex-5<br>with ISE | Х     | Х     |        | Х            |               | Х                       |
| 2013                          | Virtex-5<br>with ISE | Х     | Х     |        | 0            | 0             | Х                       |
| 2014 and later                | Virtex-5<br>with ISE | Х     | Х     |        | 0            | Ο             | Х                       |
| X = exclusive option          |                      |       |       |        |              |               |                         |
| O = either option (preferred) |                      |       |       |        |              |               |                         |
|                               |                      |       |       |        |              |               |                         |

#### Table 9-1. Recommended Files for Developing Adapter Modules

o = either option

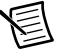

Note In software, FlexRIO adapter modules are referred to as IO modules.

To configure the adapter module for use with LabVIEW FPGA, complete the following steps:

- 1. Program the IO Module ID into the EEPROM.
- 2. Create the adapter module configuration file.
  - a. If you are using FlexRIO Support 2012 SP1 or earlier, follow the instructions in the *Creating the Adapter Module Configuration (.tbc) File* section to create a .tbc file.
  - b. If you are using FlexRIO Support 13.0 or later, follow the instructions in the *Creating the Adapter Module Configuration (.fam) File* section to create a . fam file.
- 3. Create or acquire the socketed component-level IP (CLIP) to create the interface between adapter module and the FPGA.
- 4. Configure the adapter module in a LabVIEW project.

This chapter describes steps 1 and 2 in greater detail. The proceeding sections explain how to define the module characteristics and establish the adapter module identification so that LabVIEW FPGA recognizes the adapter module. Chapter 11, *Creating Socketed Component-Level IP for Your Adapter Module and NI 795xR/796xR Modules*, describes steps 3 and 4 in more detail.

# Programming the EEPROM

The FlexRIO device uses the IO Module ID to uniquely identify an adapter module that is physically connected to the FlexRIO FPGA module. The IO Module ID is a 32-bit number stored in the adapter module EEPROM that uniquely identifies a particular model of adapter module. All adapter modules of the same model must use the same IO Module ID, and different models of adapter modules cannot use the same IO Module ID.

Storing an IO Module ID on your adapter module EEPROM provides better electrical protection for both the adapter module and the FlexRIO FPGA module. For instance, the  $V_{ccoA}/V_{ccoB}$  levels must be configured properly to match the electrical requirements of each individual adapter module. Each FPGA VI is built for a specific adapter module, and therefore the FPGA VI has a concept of an expected adapter module that should use a particular configuration for  $V_{ccoA}/V_{ccoB}$ . When you insert an adapter module into a FlexRIO FPGA module, the FPGA module automatically attempts to detect which adapter module is connected. Use an IO Module ID to allow the FPGA module to detect whether the inserted adapter module matches the adapter module expected by LabVIEW FPGA. Adapter module power—including  $V_{ccoA}/V_{ccoB}$ —is enabled only if there is a match.

圄

**Note** NI strongly recommends adding an EEPROM to your adapter module for identification purposes. This provides better electrical protection for both the adapter module and the FlexRIO FPGA module. It also improves the software configuration experience within LabVIEW FPGA. For more information about including an EEPROM in your adapter module design for identification purposes, refer to Chapter 3, *Interfacing Adapter Modules with NI 795xR and NI 796xR Modules*.

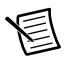

**Note** The FPGA parses all .tbc and .fam files. If the FPGA encounters an IO Module ID in a previously parsed .tbc or .fam file, the IO Module does not show up in the list.

The format of the 32-bit IO Module ID is as follows:

Bits<31..16>: Vendor ID Bits<15..0>: Product ID

The Vendor ID is a 16-bit number which is unique for each adapter module manufacturer. Vendor IDs are assigned to individual manufacturers by NI. Each adapter module manufacturer should use their allotted Vendor ID for all adapter modules that they produce.

To obtain your adapter module Vendor ID, visit ni.com/ask, and create a new technical support request. For more information about obtaining your adapter module Vendor ID, refer to the *Registration* section of Chapter 1, *Before You Begin*.

The Product ID is a value that is chosen by the adapter module manufacturer. Each adapter module manufacturer should ensure that a unique Product ID is chosen for each type of adapter module.

The Vendor ID and Product ID combine to form the unique IO Module ID for each individual adapter module created by a manufacturer.

The following is an example IO Module ID:

IO Module ID: 0xFFFF0001 Vendor ID: 0xFFFF Product ID: 0x0001

# Programming the EEPROM in LabVIEW

NI provides a LabVIEW host VI which you can use to program the IO Module ID into the adapter module. The VI library containing this VI is installed in the following location:

<LabVIEW>\vi.lib\FlexRIO\FlexRIO\_HostInterface.llb

Complete the following steps to program the IO Module ID into your adapter module:

- 1. Launch LabVIEW and open the FlexRIO Host ProgramIOModID.vi.
- 2. On the front panel of the FlexRIO\_Host\_ProgramIOModID.vi, configure the **RIO Device** control to match the RIO device name of the FlexRIO FPGA module connected to your adapter module.

Determine which RIO device name corresponds to your FlexRIO FPGA module by launching Measurement & Automation Explorer (MAX) and browsing to **Devices and Interfaces**. If you have only one RIO device in your system, the name for your device is typically RIO0.

3. On the front panel of FlexRIO\_Host\_ProgramIOModID.vi, configure the IO Module ID control to the correct 32-bit IO Module ID for your adapter module.

| ElexRIO_Host_Prog                      | gramIOModID.vi Fi                      | ront Panel          | _ 🗆 🛛   |
|----------------------------------------|----------------------------------------|---------------------|---------|
| <u>Eile E</u> dit <u>V</u> iew Project | <u>O</u> perate <u>T</u> ools <u>W</u> | jindow <u>H</u> elp | FlexBIO |
| 수 🕹 🖲 🛙                                | 13pt Application Fo                    | ont 🖃 🚛 🙃 📲         |         |
|                                        |                                        |                     | ·       |
| RIO Device                             |                                        | RIO Device out      |         |
| <sup>I</sup> / <sub>8</sub> RIO0       | •                                      | <u>к</u>            |         |
|                                        |                                        |                     |         |
| IO Module ID                           |                                        |                     |         |
| FFFF0001                               |                                        |                     |         |
| Suppress Mess                          | age Box? (No)                          |                     |         |
|                                        |                                        |                     |         |
|                                        |                                        |                     | =       |
| error in (no erro                      | or)                                    | error out           |         |
| status code                            |                                        | status code         |         |
| ✓ 340                                  |                                        | <b>√</b> <u>4</u> 0 |         |
| source                                 |                                        | source              |         |
|                                        |                                        |                     |         |
|                                        |                                        |                     |         |
|                                        |                                        |                     |         |
| <                                      |                                        |                     | .::     |

Figure 9-1. FlexRIO\_Host\_ProgramIOModID.vi Front Panel

4. Run the VI. If the VI runs successfully without error, then your IO Module ID is programmed properly.

Complete the following steps to read the IO Module ID from the EEPROM of an attached adapter module:

- 1. Launch LabVIEW and open the FlexRIO\_Host\_QueryIOModID.vi.
- 2. On the front panel of the FlexRIO\_Host\_QueryIOModID.vi, configure the RIO Device control to match the RIO device name of the FlexRIO FPGA module connected to your adapter module. Determine which RIO device name corresponds to your FlexRIO FPGA module by launching MAX and browsing to Devices and Interfaces. If you have only one RIO device in your system, the name for your device is typically RIOO.
- 3. Run the VI. If the VI runs successfully without error, the IO Module ID indicator on the VI front panel returns the IO Module ID of the attached adapter module.

| 😫 FlexRI          | 0_Host_Quer                  | ylOModlD.vi                  | Front Pai      | net               | - 🗆 🗙         |
|-------------------|------------------------------|------------------------------|----------------|-------------------|---------------|
| <u>Eile E</u> dit | <u>V</u> iew <u>P</u> roject | <u>Operate</u> <u>T</u> ools | <u>W</u> indow | Help              | FlaxBIO       |
|                   | \$ ֎ ● ∎                     | 13pt Applicatio              | on Font        | - 19- 19- 19- 19- |               |
|                   | PIO Device                   |                              |                |                   | ^             |
|                   | RIOD<br>RIOD                 | <b>_</b>                     |                | 1/2               |               |
|                   |                              |                              |                | IO Module ID      |               |
|                   | error in (no error           | )                            |                | error out         | ======        |
|                   | status code                  |                              |                | status code<br>d0 |               |
|                   | source                       |                              |                | source            |               |
|                   |                              |                              |                |                   |               |
|                   |                              |                              |                |                   | ~             |
| <                 |                              |                              | 1111           |                   | <b>&gt;</b> ; |

Figure 9-2. FlexRIO\_Host\_QueryIOMod.vi Front Panel

 $\label{eq:rescaled} FlexRIO\_HostInterface.llb contains additional VIs that you can use for reading and writing to and from arbitrary EEPROM locations. You can also use these VIs to issue raw I^2C bus cycles. For more information about these VIs, refer to the$ *FlexRIO Help*.

# **EEPROM Map**

Table 9-2 describes the adapter module EEPROM map.

| Byte Address | Size (Bytes) | Field Name    | Required? |
|--------------|--------------|---------------|-----------|
| 0x0          | 2            | Vendor ID     | Yes       |
| 0x2          | 2            | Product ID    | Yes       |
| 0x4          | 4            | Serial Number | No        |
| 0x8          | 24           | Reserved      | No        |
| 0x20         | 224          | User Space    | No        |

Table 9-2. EEPROM Map

Adapter module manufacturers may optionally store a 32-bit serial number in the Serial Number EEPROM field.

The User Space occupies the remainder of the EEPROM. The adapter module manufacturer determines the layout and usage of this portion of the EEPROM. For example, the User Space can be used to store ADC calibration constants.

Access to the I<sup>2</sup>C signals is shared with the adapter module socketed CLIP. This provides direct access to the EEPROM from the FPGA. For more information the EEPROM, refer to the *EEPROM Overview* section of Chapter 3, *Interfacing Adapter Modules with NI 795xR and NI 796xR Modules*. For additional information about I<sup>2</sup>C signals, refer to Table 11-3, *I2C Core Interface Signals*\*.

# Creating the Adapter Module Configuration (.tbc) File

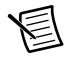

**Note** This section is intended for users who are using FlexRIO Support 2012 SP1 or earlier. If you are using FlexRIO Support 13.0 or later, refer to the *Creating the Adapter Module Configuration (.fam) File* section to learn how to create a .fam adapter module configuration file.

To define certain electrical characteristics of the adapter module for LabVIEW, you need to create an adapter module configuration (.tbc) file. LabVIEW FPGA uses this information during the compilation process to properly configure the  $V_{ccoA}/V_{ccoB}$  voltage levels, to determine which IO Module ID to expect during the adapter module discovery sequence, and to properly configure the FPGA I/O standards for the GPIO signals on the adapter module connector interface.

The presence of an adapter module configuration file also allows your adapter module to be selectable in the adapter module configuration user interface within the LabVIEW project. All adapter module configuration files are automatically enumerated from the IO Modules directory on disk. The IO Modules directory is stored in the following location:

#### Windows XP

C:\Documents and Settings\All Users\Shared Documents\National Instruments\FlexRIO\IO Modules

#### Windows 8/7/Vista

```
C:\Users\Public\Documents\National Instruments\FlexRIO\
IO Modules
```

NI recommends that you create a manufacturer-specific subfolder within the IO Modules directory and place your adapter module configuration files within this subfolder. Creating a manufacturer-specific folder for your .tbc files helps facilitate better organization of adapter module support files when you install adapter modules from multiple manufacturers on the same system. During device configuration and at VI build, the FlexRIO FPGA device support software automatically enumerates all files within the IO Modules directory inside subfolders of the directory.

Complete the following steps to create a .tbc file that defines your adapter module characteristics within LabVIEW.

- 1. Go to the FlexRIO IO Modules directory and create a manufacturer-specific folder that contains the .tbc file for the new adapter module.
- 2. Create your .tbc file.

An example . tbc file is provided in the following location:

Windows XP

```
C:\Documents and Settings\All Users\Shared Documents\
National Instruments\FlexRIO\Module Development Kit\
Examples\IO Module\ExampleIOModule.tbc
```

Windows 8/7/Vista

```
C:\Users\Public\Documents\National Instruments\FlexRIO\
Module Development Kit\Examples\IO Module\
ExampleIOModule.tbc
```

You can use this file as a template for your adapter module configuration file. If you use the NI example .tbc file, modify the required values described in the *Adapter Module Configuration (.tbc) Values* section and rename the file for your adapter module.

3. Save the .tbc file to the location you created in step 1.

# Adapter Module Configuration (.tbc) Values

The .tbc file uses a standard INI-file syntax. The following sections contain detailed descriptions of each of the supported configuration values contained within the file. An example .tbc file is also provided.

#### General .tbc Values

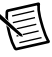

Note The General section is required in your .tbc file.

The General section describes basic information about the adapter module. Table 9-3 lists the supported General configuration values.

| Key Name      | Data<br>Type | Description                                                                                                    |
|---------------|--------------|----------------------------------------------------------------------------------------------------|
| FormatVersion | Float        | Specifies which version of the adapter module<br>configuration file annotations are used to create the<br>adapter module configuration file. Set this value<br>to 1.0.                                                                                                    |
|               |              | <b>Note</b> : If the .tbc contains the IoModSyncClock or IoModSyncClockSource keys, set this value to 1.1.                                                                                                    |
| Manufacturer  | String       | Specifies the name of the manufacturer that created<br>the adapter module. This name displays in the<br>IO Module Properties dialog box in the LabVIEW<br>project with the adapter module.                                                                                                    |
|               |              | <b>Note</b> : The Manufacturer.tbc value cannot include the following characters: , ; :                                                                                                    |
|               |              | All .tbc files are enumerated in the IO Module<br>Properties page. If the combination of the<br>manufacturer and model name (for example,<br>National Instruments NI 5761) is found in a<br>previously parsed .tbc file, the Details window<br>displays an error when you click the duplicate<br>IO Module. |
| Model         | String       | Specifies the model name of the adapter module.<br>This name displays in the LabVIEW project with the<br>adapter module.                                                                                                    |
|               |              | <b>Note</b> : The Model.tbc value cannot include the following characters: , ; :                                                                                                    |
| Description   | String       | Provides a general description of the capabilities and function of the adapter module. This information displays in the IO Module Properties dialog box in the LabVIEW project. You may use $\n$ to format the string with end-of-line characters.                                                          |

 Table 9-3.
 Supported General Configuration Values

| Key Name                           | Data<br>Type | Description                                                                                                    |
|------------------------------------|--------------|----------------------------------------------------------------------------------------------------|
| VccoALevel                         | Float        | Specifies the voltage level (in volts) for the $V_{ccoA}$ bank. The valid values are 1.2, 1.5, 1.8, 2.5, and 3.3.                                                                                                    |
|                                    |              | Values that include decimals must use the . character<br>and not the , character. For example, 1.2V is valid,<br>but 1,2V is not.                                                                                                    |
| VccoBLevel                         | Float        | Specifies the voltage level (in volts) for the $V_{ccoB}$ bank. The valid values are 1.2, 1.5, 1.8, 2.5, and 3.3.                                                                                                    |
|                                    |              | Values that include decimals must use the . character<br>and not the , character. For example, 1.2V is valid,<br>but 1,2V is not.                                                                                                    |
| IOModuleID                         | U32          | Specifies the unique IO Module ID value that is<br>stored in the identification EEPROM. Set this key to<br>the value of the IO Module ID that you created in the<br><i>Programming the EEPROM</i> section. If your adapter<br>module does not contain an EEPROM for<br>identification purposes, remove this key from the<br>adapter module configuration file.                                                                                                    |
| DefaultCLIP                        | String       | Specifies the name of the default CLIP<br>implementation for the adapter module. This name is<br>specified within the <clipdeclaration> tag in<br/>the CLIP XML file. When creating a new LabVIEW<br/>project, the FPGA device is auto-discovered with an<br/>adapter module inserted, and this CLIP is<br/>automatically selected for use with the adapter<br/>module. Refer to Chapter 11, <i>Creating Socketed</i><br/><i>Component-Level IP for Your Adapter Module and</i><br/><i>NI 795xR/796xR Modules</i>, for more information<br/>about CLIP.</clipdeclaration> |
| (Optional)<br>IoModSyncClock       | String       | Specifies how to support the clock for NI 796xR devices. If this key name is not present, the adapter module clock is not supported.                                                                                                    |
| (Optional)<br>IoModSyncClockSource | String       | Specifies the default IoModSyncClock source for<br>NI 796xR devices. Use this tag only when the<br>IoModSyncClock is set to SUPPORTED or<br>REQUIRED. If this key name is not present,<br>PXI_CLK10 is selected by default.                                                                                                    |

#### Table 9-3. Supported General Configuration Values (Continued)

#### Adapter Module IOModuleID

The adapter module IOModuleID key determines the IO Module ID for your adapter module. The IOModuleID value in the adapter module configuration file should be in hexadecimal format, prefixed with 0x.

This example demonstrates how to specify the IOModuleID value in the adapter module configuration file:

IOModuleID=0xFFFF0001

In this example, 0xFFFF is the Vendor ID, and 0x0001 is the Product ID.

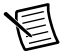

**Note** If the adapter module you are configuring does not contain an EEPROM, you must remove the IOModuleID value from the .tbc file.

#### V<sub>cco</sub> Levels

The adapter module configuration file specifies the  $V_{ccoA}/V_{ccoB}$  bank values. These values are fixed by the adapter module designer and cannot be changed at run-time within LabVIEW FPGA. The available voltage options for each  $V_{cco}$  bank are 1.2 V, 1.5 V, 1.8 V, 2.5 V, and 3.3 V.

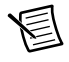

**Note** Values that include decimals must use the . character and not the , character. For example, 1.2V is valid, but 1,2V is not.

**Caution** The selected  $V_{ccoA}/V_{ccoB}$  value must match the electrical design of the corresponding adapter module. Failure to do so risks damaging the adapter module or the FlexRIO FPGA module. NI is *not* liable for any damage resulting from such misuse.

### IoModSyncClk.tbc Values (NI 796xR Only)

The lexRIO PXI Express FPGA module provides the IoModSyncClk signal for synchronization between adapter modules. IoModSyncClk is a LVPECL clock that can be sourced either by PXI\_CLK10 or by PXIe\_DStarA, as shown in the following figure.

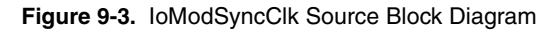

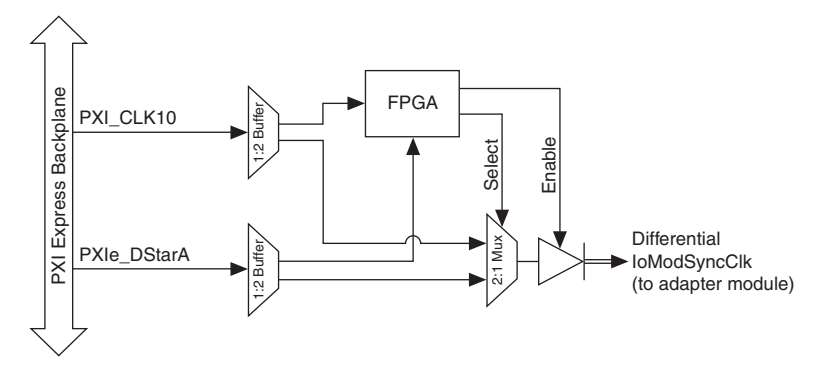

For more information about the IoModSyncClk and how to use it in your adapter module design, refer to the *IoModSyncClk (NI 796xR Only)* section of Chapter 3, *Configuring Your Adapter Module for Use with NI 795xR/796xR Modules and LabVIEW FPGA*. Refer to the *NI PXI-795xR Base Clocks* topic or the *NI PXIe-796xR Base Clocks* topic in the *FlexRIO Help* book in the *LabVIEW Help* for more information about clock resources.

#### Enabling IoModSyncClk

You can enable IoModSyncClk by including optional keys within the **General** section of the .tbc file of the corresponding adapter module. The two optional keys are as follows:

| Key Name                                                                                                    | Defined Values   | Description                                                                                                    |
|----------------------------------------------------------------------------------------------------|------------------|----------------------------------------------------------------------------------------------------|
| 1. (Optional)                                                                                                    | UNSUPPORTED      | IoModSyncClk is tristated.                                                                                                    |
| how to support the clock. If this<br>key name is not present, then<br>the adapter module clock is not<br>supported.                                                                                                    | SUPPORTED        | IoModSyncClk can be<br>enabled or tristated from the<br><b>Sync Clock</b> section of the<br><b>IO Module Properties</b><br>menu. The default is<br>enabled. |
|                                                                                                    | REQUIRED         | IoModSyncClock is always enabled.                                                                                                    |
|                                                                                                    | PXICLK10REQUIRED | IoModSyncClk is always<br>enabled and is sourced by<br>PXI_CLK10.                                                                                           |
|                                                                                                    | DSTARAREQUIRED   | IoModSyncClock is always<br>enabled and is sourced by<br>PXIe_DStarA.                                                                                       |
| 2. (Optional)<br>IoModSyncClockSource—                                                                                                    | CLK10            | IoModSyncClk is sourced by PXI_CLK10.                                                                                                    |
| Specifies the default clock<br>source.<br>IoModSyncClockSource is<br>only used when<br>IoModSyncClock is set to<br>SUPPORTED or REQUIRED.<br>If IoModSyncClockSource is<br>not present, the default clock<br>source is PXI CLK10. | DSTARA           | IoModSyncClk is sourced<br>by PXIe_DStarA.                                                                                                    |

Table 9-4. Optional Keys for Enabling IoModSyncClock

When the IoModSyncClock key is set to SUPPORTED or REQUIRED, you can also select settings for the IoModSyncClk in the LabVIEW Project. To access this menu, right-click the **IO Module** item under the FPGA Target in the Project Explorer window and select **Properties** to display the **IO Module Properties** dialog box. The Sync Clock section in the **Details** category controls the IoModSyncClk settings.

When the IoModSyncClockSource key is set to SUPPORTED or REQUIRED in the .tbc file, the default IoModSyncClk source is selected. The value selected under the Details category in

the IO Module Properties dialog box overrides the default IoModSyncClockSource .tbc file key value.

| ogory<br>porol                          |                                                                                                    | Details                                                                                                    |                                                                             |
|-----------------------------------------|----------------------------------------------------------------------------------------------------|----------------------------------------------------------------------------------------------------|-----------------------------------------------------------------------------|
| neral<br>«K.Selections<br>itus<br>talis | General<br>Manufacturer<br>Example Manufacturer<br>Model<br>Example Model<br>GPIO Constraints<br>NET "aUserGpio(*)" IO<br>NET "aUserGpio_n(*)" I | IO Module ID OxFFFF0000 Default Component Level IP Example IO Module CLIP OSTANDARD = LYTTL; IOSTANDARD = LYTTL; | Vcco Levels<br>VccoA<br>2.5 V<br>VccoB<br>2.5 V<br>Sync Clock<br>Sync Clock |
|                                         |                                                                                                    |                                                                                                    | O DSTARA                                                                    |
|                                         |                                                                                                    |                                                                                                    |                                                                             |
|                                         | IO Module Configuration F                                                                                                    | File Path<br>ns\All Lisers\Documents\National Instruments\ElevPIO\IO N                                           | 1odules\Evample Adapter                                                     |
|                                         | Crybocanones and boccini                                                                                                    | gs/hill osers/poedition es haddon di Trisci dittertes previcto (10 h                                             | iodales (example Haaptei                                                    |

Figure 9-4. IO Module Properties Sync Clock Enabled

At compile time, the FPGA selects the source for the IoModSyncClk, as well as the enabled or disabled state. To change these settings, you must recompile the FPGA VI.

#### Compatibility with the NI 795xR

An adapter module is compatible with an NI 795xR FPGA module if the corresponding . tbc file does not contain the IoModSyncClock key or if the IoModSyncClock key value is present and set to UNSUPPORTED or SUPPORTED. All other values result in an error that states that the adapter module is not supported.

#### Constraints .tbc Values

The Constraints section is required. The Constraints section specifies FPGA compilation constraints information for the FPGA pins dedicated to the adapter module interface. The syntax of data in this section is identical to the syntax of raw UCF data used by the Xilinx ISE tool. The constraints data is concatenated to the .ucf file that is used in the FPGA compilation.

Use the Constraints section to properly constrain the electrical I/O standard that is used for each adapter module general-purpose I/O (GPIO) pin. These constraints depend on the  $V_{ccoA}/V_{ccoB}$  settings, which are also specified in the .tbc file. Like the  $V_{ccoA}/V_{ccoB}$  levels, the Constraints

values should be fixed by the adapter module designer and cannot be changed at run-time from within LabVIEW FPGA. Include all physical-interface related constraints—such as I/O standard, drive strength, and termination-in the Constraints section.

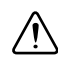

**Caution** You must set the I/O standard constraint for the UserGPIO pins. If you do not constrain these FPGA I/O pins, the compiler assigns a default I/O standard, which could prevent proper I/O function and possibly damage the FlexRIO FPGA module or adapter module.

FlexRIO UserGpio pins may be set to any Xilinx I/O standard with the following conditions:

- The  $V_{ccoA}/V_{ccoB}$  rail is set to the required  $V_{cco}$  value for this I/O standard.
- The I/O standard does not require a reference voltage (V<sub>ref</sub>). •
- If DCI is enabled, the I/O standard must allow a 50  $\Omega$  resistor connected to VRN/VRP.

Table 9-5 lists the Xilinx I/O standards supported by the FlexRIO GPIO and  $V_{ccoA}/V_{ccoB}$  power rails.

| I/O Standard                                                                 | V <sub>cco</sub>                      |
|------------------------------------------------------------------------------|---------------------------------------|
| LVTTL                                                                        | 3.3 V                                 |
| LVCMOSxx*                                                                    | 1.2 V, 1.5 V, 1.8 V, 2.5 V, and 3.3 V |
| LVDCIxx (DCI R = 50 $\Omega$ )*                                              | 1.5 V, 1.8 V, 2.5 V, and 3.3 V        |
| LVDS_25 (inputs use internal 100 $\Omega$ differential parallel termination) | 2.5 V                                 |
| * Where xx is determined by the selected voltage.                            |                                       |

Table 9-5. FlexRIO Supported Xilinx I/O Standards

Note The I/O standards listed in Table 9-5 are determined by Xilinx specifications and are subject to change. To determine the most current I/O standard constraints for your FlexRIO device, refer to the Xilinx documentation, available at www.xilinx.com. For a list of Xilinx documents applicable to FlexRIO applications, refer to Appendix C, Xilinx Documentation References.

Refer to the NI 795xR/796xR FPGA I/O Bank Voltages section of Chapter 3, Configuring Your Adapter Module for Use with NI 795xR/796xR Modules and LabVIEW FPGA, for more information about FPGA I/O bank voltages.

For example, the following Constraints section constrains GPIO pair 20 to use the LVTTL I/O standard:

```
[Constraints]
NET "aUserGpio(20)" IOSTANDARD = LVTTL;
NET "aUserGpio_n(20)" IOSTANDARD = LVTTL;
```

The next example Constraints section constrains GPIO pair 20 to the LVDCI\_33 I/O standard, the LVTTL GClk Input to LVTTL, and the LVDS GClk input to LVDS\_25. This example also enables the 100  $\Omega$  differential termination on the LVDSGClk input.

| [Cor | straints]         |                                   |
|------|-------------------|-----------------------------------|
| NET  | "aUserGpio(20)"   | <pre>IOSTANDARD = LVDCI_33;</pre> |
| NET  | "aUserGpio_n(20)" | <pre>IOSTANDARD = LVDCI_33;</pre> |
| NET  | "UserGClkLvttl"   | IOSTANDARD = LVTTL;               |
| NET  | "UserGClkLvds"    | <pre>IOSTANDARD = LVDS_25;</pre>  |
| NET  | "UserGClkLvds_n"  | <pre>IOSTANDARD = LVDS_25;</pre>  |
| INST | " "*IBUFGDSx*"    | DIFF_TERM = TRUE;                 |

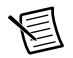

Note  $100 \Omega$  differential termination is placed on the LVDSGClk global clock buffer.

NI recommends that you constrain all GPIO lines even if they are not used. The following snippet demonstrates what the unused constraint portion of your Constraints section may look like. For example, if GPIO lines 40 to 60 are unused, explicitly assign them all to LVCMOS*xx*, where *xx* is determined by the selected voltage for that bank.

| # Ur  | nused GPIO pins   |              |             |
|-------|-------------------|--------------|-------------|
| NET   | "aUserGpio(40)"   | IOSTANDARD = | = LVCMOS25; |
| NET   | "aUserGpio_n(40)" | IOSTANDARD = | = LVCMOS25; |
| • • • |                   |              |             |
| NET   | "aUserGpio(60)"   | IOSTANDARD = | = LVCMOS25; |
| NET   | "aUserGpio n(60)" | IOSTANDARD = | = LVCMOS25; |

NI recommends that you assign GPIO lines one at a time. Although wildcards are allowed in the Xilinx constraint syntax, best performance comes from individual line assignment.

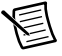

**Note** To ensure the correct compilation of your adapter module constraints information, NI recommends using () as the bus delimiters in both the .ucf and the .tbc files, instead of using >. For example: aUserGpio(\*).

### Example

The following is an example of a properly constructed .tbc file. Refer to the *Creating or Acquiring the IP for the FlexRIO Adapter Module* section of Chapter 11, *Creating Socketed Component-Level IP for Your Adapter Module and NI 795xR/796xR Modules*, for information about complete example files that ship with the FlexRIO Adapter Module Development Kit.

```
[General]
FormatVersion=1.1
Manufacturer=Example Manufacturer
Model=Example Model
Description=This is an example adapter module configuration file.
VccoALevel=3.3
VccoBLevel=3.3
IOModuleID=0xFFFF0001
DefaultCLIP=ExampleIOModuleCLIP
IoModSyncClock=SUPPORTED
IoModSyncClockSource=CLK10
[Constraints]
NET "aUserGpio(1)"
                                IOSTANDARD = LVCMOS25;
NET "allserGpio n(1)"
                                TOSTANDARD = LVCMOS25:
```

|     | doberopro_n(r)    | 100111001110 | 1,01100550 |
|-----|-------------------|--------------|------------|
| NET | "aUserGpio(2)"    | IOSTANDARD = | LVCMOS25;  |
| NET | "aUserGpio_n(2)"  | IOSTANDARD = | LVCMOS25;  |
|     |                   |              |            |
| NET | "aUserGpio(20)"   | IOSTANDARD = | LVCMOS25;  |
| NET | "aUserGpio n(20)" | IOSTANDARD = | LVCMOS25;  |
|     |                   |              |            |

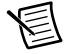

Note IoModSyncClock and IoModSyncClockSource. tbc file keys are supported by the NI 796xR only.

# Creating the Adapter Module Configuration (.fam) File

**Note** This section is intended for users who are using FlexRIO Support 13.0 or later. If you are using FlexRIO Support 2012 or earlier, refer to the *Creating the Adapter Module Configuration (.tbc) File* section to learn how to create a .tbc adapter module configuration file.

To define certain electrical characteristics of the adapter module for LabVIEW, you need to create an adapter module configuration (.fam) file. LabVIEW FPGA uses this information during the compilation process to properly configure the  $V_{ccoA}/V_{ccoB}$  voltage levels to determine which IO Module ID to expect during the adapter module discovery sequence, and to properly configure the FPGA I/O standards for the GPIO signals on the adapter module connector interface.

The presence of an adapter module configuration file also allows your adapter module to be selectable in the adapter module configuration user interface within the LabVIEW project. All adapter module configuration files are automatically enumerated from the IO Modules directory on disk. The IO Modules directory is stored in the following location:

Windows XP

```
C:\Documents and Settings\All Users\Shared Documents\National Instruments\FlexRIO\IO Modules
```

Windows 8/7/Vista

```
C:\Users\Public\Documents\National Instruments\FlexRIO\ IO Modules
```

NI recommends that you create a manufacturer-specific subfolder within the IO Modules directory and place your adapter module configuration files within this subfolder. Creating a manufacturer-specific folder for your . fam files helps facilitate better organization of adapter module support files when you install adapter modules from multiple manufacturers on the same system. During device configuration and at VI build, the FlexRIO FPGA device support software automatically enumerates all files within the IO Modules directory inside subfolders of the directory.

Complete the following steps to create a .  ${\tt fam}$  file that defines your adapter module characteristics within LabVIEW.

- 1. Go to the FlexRIO IO Modules directory and create a manufacturer-specific folder that contains the . fam file for the new adapter module.
- 2. Create your . fam file.

An example .fam file is provided in the following location:

Windows XP

```
C:\Documents and Settings\All Users\Shared Documents\
National Instruments\FlexRIO\Module Development Kit\
Examples\IO Module\ExampleIOModule.fam
```

Windows 8/7/Vista

```
C:\Users\Public\Documents\National Instruments\FlexRIO\
Module Development Kit\Examples\IO Module\
ExampleIOModule.fam
```

You can use this file as a template for your adapter module configuration file. If you use the NI example . fam file, make sure to modify the required values described in the *Adapter Module Configuration (.fam) Values* section and rename the file for your adapter module.

3. Save the . fam file to the location you created in step 1.

# Adapter Module Configuration (.fam) Values

The adapter module configuration (.fam) file uses a standard INI-file syntax. The following sections contain detailed descriptions of each of the supported configuration values contained within the file. An example .fam file is also provided. A .fam file consists of a Common section and a Socket-specific section.

#### Common .fam Values

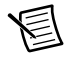

Note The Common section is required in your . fam file.

The Common section describes basic information about the adapter module. Table 9-6 lists the supported Common configuration values.

| Key Name                          | Data<br>Type | Description                                                                                                    |
|-----------------------------------|--------------|----------------------------------------------------------------------------------------------------|
| FormatVersion                     | Integer      | Specifies which version of the adapter module<br>configuration file annotations are used to create the<br>adapter module configuration (.fam) file. Set this<br>value to 1.                |
| OldestCompatibleFormat<br>Version | Integer      | Specifies which version of the adapter module<br>configuration file annotations that the adapter<br>module configuration (.fam) file is compatible<br>with. Set this value to 1.           |
| Manufacturer                      | String       | Specifies the name of the manufacturer that created<br>the adapter module. This name displays in the IO<br>Module Properties dialog box in the LabVIEW<br>project with the adapter module. |
|                                   |              | <b>Note</b> : The Manufacturer .fam value cannot include the following characters: , ; :                                                                                                   |

#### Table 9-6. Supported Common Configuration Values

| Key Name              | Data<br>Type | Description                                                                                                    |
|-----------------------|--------------|----------------------------------------------------------------------------------------------------|
| Model                 | String       | Specifies the model name of the adapter module.<br>This name displays in the IO Modules Properties<br>dialog box in the LabVIEW project when the<br>adapter module is configured.                                                                                                    |
|                       |              | <b>Note</b> : The Model .fam value cannot include the following characters: , ; :                                                                                                    |
|                       |              | All .fam files are enumerated in the IO Module<br>Properties page. If the combination of the<br>manufacturer and model name (for example,<br>National Instruments NI 5761) is found in a<br>previously parsed .fam file, the Details window<br>displays an error when you click the duplicate IO<br>Module.                                                    |
| Description           | String       | Provides a general description of the capabilities<br>and function of the adapter module. This<br>information displays in the IO Module Properties<br>dialog box in the LabVIEW project. You may use<br>\n to format the string with end-of-line characters.                                                                                                   |
| IOModuleID            | U32          | Specifies the unique IO Module ID value that is<br>stored in the identification EEPROM. Set this key<br>to the value of the IO Module ID that you created in<br>the <i>Programming the EEPROM</i> section. If your<br>adapter module does not contain an EEPROM for<br>identification purposes, remove this key from the<br>adapter module configuration file. |
| CompatibleCLIPSockets | String       | Specifies which FPGA families are supported.<br>If you are using the NI 795 <i>x</i> R or the NI 796 <i>x</i> R,<br>enter FlexRIO-IOModule for this value.                                                                                                    |
|                       |              | If you are using the NI 797xR, enter FlexRIO-K7IOModule for this value.                                                                                                    |

#### Table 9-6. Supported Common Configuration Values (Continued)

#### Socket-specific .fam Values

The socket-specific section of the .fam file describes information that is specific to your device's CLIP socket. Table 9-7 lists the supported configuration values for the NI 795xR and NI 796xR device sockets.

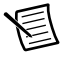

**Note** Name the socket-specific section FlexRIO-IOModule. Socket-specific sections are required for each socket family listed in the CompatibleCLIPSockets tag.

| Key Name     | Data Type | Description                                                                                                    |
|--------------|-----------|----------------------------------------------------------------------------------------------------|
| Default CLIP | String    | Specifies the name of the default CLIP<br>implementation for the adapter module. This<br>name is specified within the<br><clipdeclaration> tag in the CLIP XML<br/>file. When you create a new LabVIEW project,<br/>the FPGA device is auto-discovered with an<br/>adapter module inserted, and this CLIP is<br/>automatically selected for use with the adapter<br/>module. Refer to Chapter 11, <i>Creating Socketed</i><br/><i>Component-Level IP for Your Adapter Module</i><br/><i>and NI 795xR/796xR Modules</i>, for more<br/>information about CLIP.</clipdeclaration> |
| VccoALevel   | Float     | Specifies the voltage level (in volts) to configure<br>the $V_{ccoA}$ bank for. The default value is 2.5. Valid<br>values are: 1.2, 1.5, 1.8, 2.5, and 3.3.<br>Values that include decimals must use the .<br>character and not the , character. For example,<br>1.2V is valid, but 1,2V is not.                                                                                                    |
| VccoBLevel   | Float     | Specifies the voltage level (in volts) to configure<br>the $V_{ccoB}$ bank for. The default value is 2.5. Valid<br>values are: 1.2, 1.5, 1.8, 2.5, and 3.3.<br>Values that include decimals must use the .<br>character and not the , character. For example,<br>1.2V is valid, but 1,2V is not.                                                                                                    |

Table 9-7. Supported Socket-specific Configuration Values

| Key Name                                                                                                    | Data Type | Description                                                                                                    |
|----------------------------------------------------------------------------------------------------|-----------|----------------------------------------------------------------------------------------------------|
| (Optional)<br>IoModSyncClock<br>Refer to Table 9-8 for<br>IoModSyncClock<br>defined values and<br>descriptions.             | String    | Specifies how to support the clock for NI 795 <i>x</i> R and NI 796 <i>x</i> R devices. If this key name is not present, the adapter module clock is not supported.                                                                         |
| (Optional)<br>IoModSyncClockSource<br>Refer to Table 9-8 for<br>IoModSyncClockSource<br>defined values and<br>descriptions. | String    | Specifies the default IoModSyncClock source<br>for NI 795xR and NI 796xR devices. Use this<br>tag only when the IoModSyncClock is set to<br>SUPPORTED or REQUIRED. If this key name<br>is not present, PXI_CLK10 is selected by<br>default. |

Table 9-7. Supported Socket-specific Configuration Values (Continued)

#### $V_{ccoA/}V_{ccoB}$ Levels

The adapter module configuration file specifies the  $V_{ccoA}/V_{ccoB}$  bank values. These values are fixed by the adapter module designer and cannot be changed at run-time within LabVIEW FPGA. The available voltage options for each  $V_{cco}$  bank are 1.2 V, 1.5 V, 1.8 V, 2.5 V, and 3.3 V.

**Note** Values that include decimals must use the . character and not the , character. For example, 1.2V is valid, but 1,2V is not.

# $\triangle$

**Caution** The selected  $V_{ccoA}/V_{ccoB}$  value must match the electrical design of the corresponding adapter module. Failure to do so risks damaging the adapter module or the FlexRIO FPGA module. NI is *not* liable for any damage resulting from such misuse.

### Adapter Module IOModuleID

The adapter module IOModuleID key determines the IO Module ID for your adapter module. The IOModuleID value in the adapter module configuration file must be in hexadecimal format, prefixed with 0x.

This example demonstrates how to specify the IOModuleID value in the adapter module configuration file:

```
IOModuleID=0xFFFF0001
```

In this example, 0xFFFF is the Vendor ID, and 0x0001 is the Product ID.

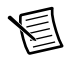

**Note** If the adapter module you are configuring does not contain an EEPROM, you must remove the IOModuleID value from the .fam file.

#### IoModSyncClk.fam Values (NI 796xR Only)

The FlexRIO PXI Express FPGA module provides the IoModSyncClk signal for synchronization between adapter modules. IoModSyncClk is a LVPECL clock that can be sourced either by PXI\_CLK10 or by PXIe\_DStarA, as shown in Figure 9-5.

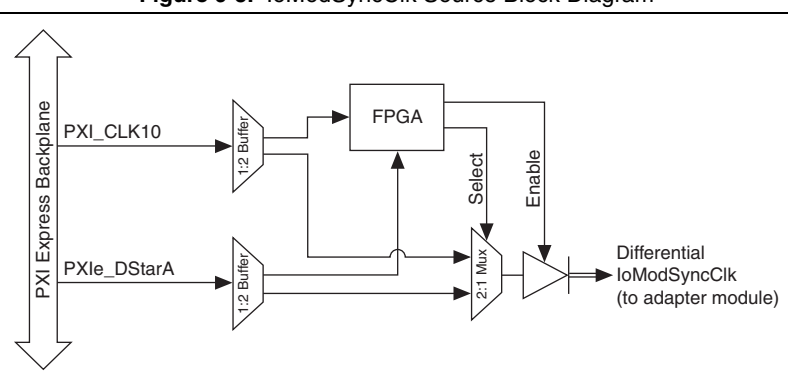

#### Figure 9-5. IoModSyncClk Source Block Diagram

For more information about the IoModSyncClk and how to use it in your adapter module design, refer to the *IoModSyncClk (NI 796x R Only)* section of Chapter 3, *Interfacing Adapter Modules with NI 795xR and NI 796xR Modules*. Refer to the *NI PXIe-796xR Base Clocks* topic in the *FlexRIO Help* book in the *LabVIEW Help* for more information about clock resources.

#### Enabling IoModSyncClk

You can enable IoModSyncClk by including optional keys within the **Socket-Specific** section of the .fam file of the corresponding adapter module. The two optional keys are as follows:

| Key Name                                                                                                    | Defined Values   | Description                                                                                                    |
|----------------------------------------------------------------------------------------------------|------------------|----------------------------------------------------------------------------------------------------|
| 1. IoModSyncClock                                                                                                    | UNSUPPORTED      | IoModSyncClk is tristated.                                                                                                    |
| (Optional)—Specifies how<br>to support the clock. If this<br>key name is not present, then<br>the adapter module clock is<br>not supported.                                                                           | SUPPORTED        | IoModSyncClk can be<br>enabled or tristated from the<br><b>Sync Clock</b> section of the<br><b>IO Module Properties</b><br>menu. The default selection<br>is enabled. |
|                                                                                                    | REQUIRED         | IoModSyncClock is always enabled.                                                                                                    |
|                                                                                                    | PXICLK10REQUIRED | IoModSyncClk is always<br>enabled and is sourced by<br>PXI_CLK10.                                                                                                    |
|                                                                                                    | DSTARAREQUIRED   | IoModSyncClock is always<br>enabled and is sourced by<br>PXIe_DStarA.                                                                                                 |
| 2. IoModSyncClockSource<br>(Optional)—Specifies the                                                                                                    | CLK10            | IoModSyncClk is sourced by PXI_CLK10.                                                                                                    |
| I detault clock source.<br>IoModSyncClockSource is<br>only used when<br>IoModSyncClock is set to<br>SUPPORTED or<br>REQUIRED. If<br>IoModSyncClockSource is<br>not present, the default clock<br>source is PXI_CLK10. | DSTARA           | IoModSyncClk is sourced<br>by PXIe_DStarA.                                                                                                    |

| Table 9-8. | Optional | Keys for | Enabling | IoModSyncClock |
|------------|----------|----------|----------|----------------|
|------------|----------|----------|----------|----------------|

When the IoModSyncClock key is set to SUPPORTED or REQUIRED, you can also select settings for the IoModSyncClk in the LabVIEW Project. To access this menu, right-click the **IO Module** item under the FPGA Target in the Project Explorer window and select **Properties** to display the **IO Module Properties** dialog box. The Sync Clock section in the **Details** category controls the IoModSyncClk settings.

When the IoModSyncClockSource key is set to SUPPORTED or REQUIRED in the .fam file, the default IoModSyncClk source is selected. The value selected under the Details category in

the IO Module Properties dialog box overrides the default IoModSyncClockSource .fam file key value.

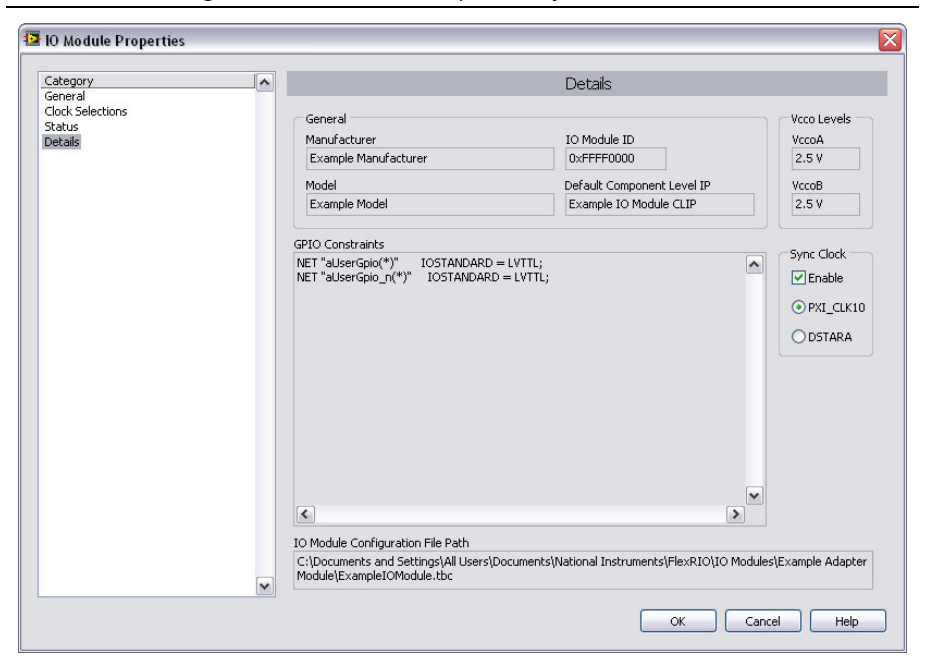

Figure 9-6. IO Module Properties Sync Clock Enabled

At compile time, the FPGA selects the source for the IoModSyncClk, as well as the enabled or disabled state. To change these settings, you must recompile the FPGA VI.

#### FlexRIO-IOModule Constraints .fam Values

Note The FlexRIO-IOModule Constraints section is required in your . fam file.

The FlexRIO-IOModule Constraints section specifies FPGA compilation constraints information for the FPGA pins dedicated to the adapter module interface. The syntax of data in this section is identical to the syntax of raw .ucf data used by the Xilinx ISE tool. The constraints data is concatenated to the .ucf file that is used in the FPGA compilation.

Use the FlexRIO-IOModule Constraints section to properly constrain the electrical I/O standard that is used for each adapter module general-purpose I/O (GPIO) pin. These constraints depend on the  $V_{ccoA}/V_{ccoB}$  settings, which are also specified in the .fam file. Like the  $V_{ccoA}/V_{ccoB}$  levels, the FlexRIO-IOModule values should be fixed by the adapter module designer and cannot be changed at run-time from within LabVIEW FPGA. Include all physical-interface related constraints—such as I/O standard, drive strength, and termination—in the FlexRIO-IOModule Constraints section.

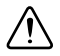

**Caution** You must set the I/O standard constraint for the UserGPIO pins. If you do not constrain these FPGA I/O pins, the compiler assigns a default I/O standard, which could prevent proper I/O function and possibly damage the FlexRIO FPGA module or adapter module.

FlexRIO UserGpio pins may be set to any Xilinx I/O standard with the following conditions:

- The  $V_{ccoA}/V_{ccoB}$  rail is set to the required  $V_{cco}$  value for this I/O standard.
- The I/O standard does not require a reference voltage (V<sub>ref</sub>).
- If DCI is enabled, the I/O standard must allow a 50  $\Omega$  resistor connected to VRN/VRP.

Table 9-9 lists the Xilinx I/O standards supported by the FlexRIO GPIO and  $V_{cco}A/V_{cco}B$  power rails.

| I/O Standard                                                                 | V <sub>cco</sub>                      |
|------------------------------------------------------------------------------|---------------------------------------|
| LVTTL                                                                        | 3.3 V                                 |
| LVCMOSxx*                                                                    | 1.2 V, 1.5 V, 1.8 V, 2.5 V, and 3.3 V |
| LVDCIxx (DCI R = $50 \Omega$ )*                                              | 1.5 V, 1.8 V, 2.5 V, and 3.3 V        |
| LVDS_25 (inputs use internal 100 $\Omega$ differential parallel termination) | 2.5 V                                 |
| * Where rr is determined by the selected voltage                             |                                       |

#### Table 9-9. FlexRIO Supported Xilinx I/O Standards

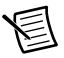

Note The I/O standards listed in Table 9-10 are determined by Xilinx specifications and are subject to change. To determine the most current I/O standard constraints for your FlexRIO device, refer to the Xilinx documentation, available at www.xilinx.com. For a list of Xilinx documents applicable to FlexRIO applications, refer to Appendix C, Xilinx Documentation References.

Refer to the NI 795xR/796xR FPGA I/O Bank Voltages section of Chapter 3, Interfacing Adapter Modules with NI 795xR and NI 796xR Modules, for more information about FPGA I/O bank voltages.

For example, the following Constraints section constrains adapter module GPIO pair 20 to use the LVTTL I/O standard:

```
[FlexRIO-IOModule Constraints]
NET "aUserGpio(20)"IOSTANDARD = LVTTL;
NET "aUserGpio n(20)"IOSTANDARD = LVTTL;
```

The next example Constraints section constrains GPIO pair 20 to the LVDCI\_33 I/O standard, the LVTTL GClk Input to LVTTL, and the LVDS GClk input to LVDS\_25. This example also enables the 100  $\Omega$  differential termination on the LVDSGClk input.

```
[FlexRIO-IOModule Constraints]
NET "aUserGpio(20)" IOSTANDARD = LVDCI_33;
NET "aUserGpio_n(20)" IOSTANDARD = LVDCI_33;
NET "UserGClkLvttl" IOSTANDARD = LVTTL;
NET "UserGClkLvds" IOSTANDARD = LVDS_25;
NET "UserGClkLvds_n" IOSTANDARD = LVDS_25;
INST "*IBUFGDSx*" DIFF TERM = TRUE;
```

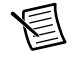

Note 100  $\Omega$  differential termination is placed on the LVDSGClk global clock buffer.

NI recommends that you constrain all GPIO lines even if they are not used. The following snippet demonstrates what the unused constraint portion of your FlexRIO-IOModule Constraints section may look like. For example, if GPIO lines 40 to 60 are unused, explicitly assign them all to LVCMOS25.

| # Ur | nused GPIO pins   |            |   |           |
|------|-------------------|------------|---|-----------|
| NET  | "aUserGpio(40)"   | IOSTANDARD | = | LVCMOS25; |
| NET  | "aUserGpio_n(40)" | IOSTANDARD | = | LVCMOS25; |
|      |                   |            |   |           |
| NET  | "aUserGpio(60)"   | IOSTANDARD | = | LVCMOS25; |
| NET  | "aUserGpio_n(60)" | IOSTANDARD | = | LVCMOS25; |

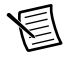

**Note** To ensure the correct compilation of your adapter module constraints information, NI recommends using () as the bus delimiters in both the .ucf and the .fam files, instead of using <>. For example: aUserGpio(20).

# Example .fam File

The following is an example of a properly constructed. fam file for the NI 795xR and NI 796xR devices. Refer to the *Creating or Acquiring the IP for the FlexRIO Adapter Module* section of Chapter 11, *Creating Socketed Component-Level IP for Your Adapter Module and NI 795xR/796xR Modules*, for information about complete example files that ship with the FlexRIO Adapter Module Development Kit.

```
[Common]
FormatVersion=1
OldestCompatibleVersion=1
Manufacturer=Example Manufacturer
Model=Example Model
Description=This is an example adapter module configuration file.
IOModuleID=0xFFFF0001
CompatibleCLIPSockets=FlexRIO-IOModule
[FlexRIO-IOModule]
DefaultCLIP=ExampleIOModuleCLIP
IoModSyncClock=SUPPORTED
IoModSyncClockSource=CLK10
VccoALevel=2.5
VccoBLevel=2.5
[FlexRIO-IOModule Constraints]
NET "aUserGpio(1)"
                                 IOSTANDARD = LVCMOS25;
NET "aUserGpio n(1)"
                                 IOSTANDARD = LVCMOS25;
NET "aUserGpio(2)"
                                 IOSTANDARD = LVCMOS25;
NET "aUserGpio n(2)"
                                 IOSTANDARD = LVCMOS25;
. . .
NET "aUserGpio(20)"
                                 IOSTANDARD = LVCMOS25;
NET "aUserGpio n(20)"
                                 IOSTANDARD = LVCMOS25;
```

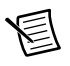

Note  $\ensuremath{\,IoModSyncClock}$  and  $\ensuremath{\,IoModSyncClockSource}$  . fam file keys are supported by the NI 796xR only.

# Configuring Your Adapter Module for Use with NI-793xR/797xR Modules and LabVIEW FPGA

This chapter explain how to prepare your custom adapter module for use with NI-793xR/NI 797xR devices and LabVIEW FPGA.

Refer to the following table for information about which compilers, constraints, and configuration files to use to develop your adapter module depending on the version of LabVIEW you are using.

| l abVIFW          | Target/           | Logic | Constraints |      | Configuration<br>File |      | LabVIEW<br>Interface |
|-------------------|-------------------|-------|-------------|------|-----------------------|------|----------------------|
| Version           | Compiler          | .vhd  | .ucf        | .xdc | .tbc                  | .fam | .xml                 |
| 2013              | K7 with ISE*      | Х     | Х           |      |                       | Х    | Х                    |
| 2014 and<br>later | K7 with<br>Vivado | Х     |             | Х    |                       | Х    | Х                    |

Table 10-1. Recommended Files for Developing Adapter Modules

\* You can target only the NI 7975R in ISE in LabVIEW 2013. All other NI-793xR and NI 797xR targets require the filesystem associated with LabVIEW 2014 or later.

**Note** In software, FlexRIO adapter modules are referred to as *IO modules*.

To configure the adapter module for use with LabVIEW FPGA, complete the following steps:

- 1. Program the IO Module ID into the EEPROM.
- 2. Create the adapter module configuration file.
- 3. Create or acquire the socketed component-level IP (CLIP) to create the interface between adapter module and the FPGA.
- 4. Configure the adapter module in a LabVIEW project.

This chapter describes steps 1 and 2 in greater detail. The proceeding sections explain how to define the module characteristics and establish the adapter module identification so that

LabVIEW FPGA recognizes the adapter module. Chapter 12, *Creating Socketed Component-Level IP for Your Adapter Module and NI-793xR/NI 797xR Modules*, describes steps 3 and 4 in more detail.

# Programming the EEPROM

The FlexRIO device uses the IO Module ID to uniquely identify an adapter module that is physically connected to the FlexRIO FPGA module. The IO Module ID is a 32-bit number stored in the adapter module EEPROM that uniquely identifies a particular model of adapter module. All adapter modules of the same model must use the same IO Module ID, and different models of adapter modules cannot use the same IO Module ID.

Storing an IO Module ID on your adapter module EEPROM provides better electrical protection for both the adapter module and the NI-793*x*R/NI 797*x*R module. For instance, the V<sub>cco</sub> levels must be configured properly to match the electrical requirements of each individual adapter module. Each FPGA VI is built for a specific adapter module, and therefore the FPGA VI has a concept of an expected adapter module that should use a particular configuration for V<sub>ccoA</sub>. When you insert an adapter module into an NI-793*x*R/NI 797*x*R, the NI-793*x*R/NI 797*x*R automatically attempts to detect which adapter module is connected. Use an IO Module ID to allow the NI-793*x*R/NI 797*x*R to detect whether the inserted adapter module matches the adapter module expected by LabVIEW FPGA. Adapter module power—including V<sub>cco</sub>—is enabled only if there is a match.

# 圄

**Note** NI strongly recommends adding an EEPROM to your adapter module for identification purposes. This provides better electrical protection for both the adapter module and the NI-793xR/NI 797xR. It also improves the software configuration experience within LabVIEW FPGA. For more information about including an EEPROM in your adapter module design for identification purposes, refer to Chapter 4, *Interfacing Adapter Modules with NI-793xR and NI 797xR Devices*.

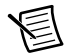

**Note** The FPGA parses all . fam files. If the FPGA encounters an IO Module ID in a previously parsed . fam file, the IO Module does not show up in the list.

The format of the 32-bit IO Module ID is as follows:

Bits<31..16>: Vendor ID

Bits<15..0>: Product ID

The Vendor ID is a 16-bit number which is unique for each adapter module manufacturer. Vendor IDs are assigned to individual manufacturers by NI. Each adapter module manufacturer should use their allotted Vendor ID for all adapter modules that they produce.

To obtain your adapter module Vendor ID, visit ni.com/ask, and create a new tecnical support request. For more information about obtaining your adapter module Vendor ID, refer to the *Registration* section of Chapter 1, *Before You Begin*.

The Product ID is a value that is chosen by the adapter module manufacturer. Each adapter module manufacturer should ensure that a unique Product ID is chosen for each type of adapter module.

The Vendor ID and Product ID combine to form the unique IO Module ID for each individual adapter module created by a manufacturer.

The following is an example IO Module ID:

IO Module ID: 0xFFFF0001 Vendor ID: 0xFFFF Product ID: 0x0001

# Programming the EEPROM in LabVIEW

NI provides a LabVIEW host VI which you can use to program the IO Module ID into the adapter module. The VI library containing this VI is installed in the following location:

<LabVIEW>\vi.lib\FlexRIO\FlexRIO HostInterface.llb

Complete the following steps to program the IO Module ID into your adapter module:

- 1. Launch LabVIEW and open the FlexRIO\_Host\_ProgramIOModID.vi.
- 2. On the front panel of the FlexRIO\_Host\_ProgramIOModID.vi, configure the **RIO Device** control to match the RIO device name of the NI-793*x*R/NI 797*x*R connected to your adapter module.

Determine which RIO device name corresponds to your NI-793xR/NI 797xR by launching Measurement & Automation Explorer (MAX) and browsing to **Devices and Interfaces**. If you have only one RIO device in your system, the name for your device is typically RIO0.

3. On the front panel of FlexRIO\_Host\_ProgramIOModID.vi, configure the IO Module ID control to the correct 32-bit IO Module ID for your adapter module.

| ElexRIO_Host_Prog                              | ramIOModID.vi Fron                          | t Panel                                                                 | - • ×    |
|------------------------------------------------|---------------------------------------------|-------------------------------------------------------------------------|----------|
| <u>File E</u> dit <u>V</u> iew <u>P</u> roject | <u>O</u> perate <u>T</u> ools <u>W</u> indo | ow <u>H</u> elp                                                         | FlexRIO  |
| 수 🕭 🔍 🗉                                        | 13pt Application Font                       | ▁ <mark>゙</mark><br><sup>●</sup> <sup>●</sup> <sup>●</sup> <sup>●</sup> | <b>?</b> |
|                                                |                                             |                                                                         | · ·      |
| RIO Device                                     |                                             | RIO Device out                                                          |          |
| <sup>I</sup> / <sub>8</sub> RIO0               | •                                           | ľ                                                                       |          |
| IO Module ID                                   |                                             |                                                                         |          |
| FFFF0001                                       |                                             |                                                                         |          |
| Suppress Mess                                  | age Box? (No)                               |                                                                         |          |
|                                                |                                             |                                                                         | ======== |
| error in (no erro                              | r)                                          | error out                                                               |          |
| status code                                    |                                             | status code                                                             |          |
| ✓ 300                                          |                                             | 0                                                                       |          |
| source                                         |                                             | source                                                                  |          |
|                                                |                                             |                                                                         |          |
|                                                | ·                                           |                                                                         |          |
|                                                |                                             |                                                                         |          |
|                                                |                                             |                                                                         | > .;;    |

Figure 10-1. FlexRIO\_Host\_ProgramIOModID.vi Front Panel

4. Run the VI. If the VI runs successfully without error, then your IO Module ID is programmed properly.

Complete the following steps to read the IO Module ID from the EEPROM of an attached adapter module:

- 1. Launch LabVIEW and open the FlexRIO\_Host\_QueryIOModID.vi.
- 2. On the front panel of the FlexRIO\_Host\_QueryIOModID.vi, configure the **RIO Device** control to match the RIO device name of the NI-793*x*R/NI 797*x*R connected to your adapter module. Determine which RIO device name corresponds to your NI-793*x*R/NI 797*x*R by launching MAX and browsing to **Devices and Interfaces**. If you have only one RIO device in your system, the name for your device is typically RIO0.
- 3. Run the VI. If the VI runs successfully without error, the IO Module ID indicator on the VI front panel returns the IO Module ID of the attached adapter module.

| 😫 FlexR           | 😰 FlexRIO_Host_QueryIOModID.vi Front Panel 📃 🗖 🔯 |                                                           |         |  |  |
|-------------------|--------------------------------------------------|-----------------------------------------------------------|---------|--|--|
| <u>Eile E</u> dit | ⊻iew <u>P</u> roject                             | <u>O</u> perate <u>T</u> ools <u>W</u> indow <u>H</u> elp | FlexRIO |  |  |
| [[                | 수 🕹 🔵 🖬                                          | 13pt Application Font 🛛 🔹 🚛 🖬 🐨 😵                         | ID      |  |  |
|                   | DTO Davias                                       |                                                           | ^       |  |  |
|                   | RIO Device                                       | RIO Device out                                            |         |  |  |
|                   | <sup>1</sup> % RIO0                              | × %                                                       |         |  |  |
|                   |                                                  | IO Module ID                                              |         |  |  |
|                   |                                                  | ×FFFF0001                                                 |         |  |  |
|                   | error in (no erro                                | or) error out                                             | =       |  |  |
|                   | status code                                      | status code                                               | _       |  |  |
|                   | <ul> <li>✓ () &lt;0</li> </ul>                   | ₫                                                         |         |  |  |
|                   | source                                           | source                                                    |         |  |  |
|                   |                                                  |                                                           |         |  |  |
|                   | -                                                |                                                           |         |  |  |
|                   |                                                  |                                                           |         |  |  |
|                   |                                                  |                                                           | ~       |  |  |
| <                 |                                                  |                                                           | ور 🔪    |  |  |

Figure 10-2. FlexRIO\_Host\_QueryIOMod.vi Front Panel

 $FlexRIO\_HostInterface.llb contains additional VIs that you can use for reading and writing to and from arbitrary EEPROM locations. You can also use these VIs to issue raw I<sup>2</sup>C bus cycles. For more information about these VIs, refer to the$ *FlexRIO Help*.

# **EEPROM Map**

Table 10-2 describes the adapter module EEPROM map.

| Byte Address | Size (Bytes) | Field Name    | Required? |
|--------------|--------------|---------------|-----------|
| 0x0          | 2            | Vendor ID     | Yes       |
| 0x2          | 2            | Product ID    | Yes       |
| 0x4          | 4            | Serial Number | No        |
| 0x8          | 24           | Reserved      | No        |
| 0x20         | 224          | User Space    | No        |

Table 10-2. EEPROM Map

Adapter module manufacturers may optionally store a 32-bit serial number in the Serial Number EEPROM field.

The User Space occupies the remainder of the EEPROM. The adapter module manufacturer determines the layout and usage of this portion of the EEPROM. For example, the User Space can be used to store ADC calibration constants.

Access to the I<sup>2</sup>C signals is shared with the adapter module socketed CLIP. This provides direct access to the EEPROM from the FPGA. For more information the EEPROM, refer to the *EEPROM Overview* section of Chapter 4, *Interfacing Adapter Modules with NI-793xR and NI 797xR Devices*. For additional information about I<sup>2</sup>C signals, refer to Table 12-2, *I<sup>2</sup>C Core Interface Signals*\*.

# Creating the Adapter Module Configuration (.fam) File

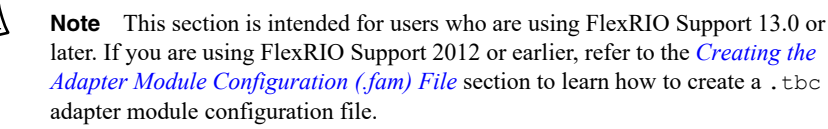

To define certain electrical characteristics of the adapter module for LabVIEW, you need to create an adapter module configuration (.fam) file. LabVIEW FPGA uses this information during the compilation process to properly configure the  $V_{eco}$  voltage levels to determine which IO Module ID to expect during the adapter module discovery sequence, and to properly configure the FPGA I/O standards for the GPIO signals on the adapter module connector interface.

The presence of an adapter module configuration file also allows your adapter module to be selectable in the adapter module configuration user interface within the LabVIEW project. All adapter module configuration files are automatically enumerated from the IO Modules directory on disk. The IO Modules directory is stored in the following location:

#### Windows XP

C:\Documents and Settings\All Users\Shared Documents\National Instruments\FlexRIO\IO Modules

#### Windows 8/7/Vista

```
C:\Users\Public\Documents\National Instruments\FlexRIO\
IO Modules
```

NI recommends that you create a manufacturer-specific subfolder within the IO Modules directory and place your adapter module configuration files within this subfolder. Creating a manufacturer-specific folder for your . fam files helps facilitate better organization of adapter module support files when you install adapter modules from multiple manufacturers on the same

system. During device configuration and at VI build, the FlexRIO support software automatically enumerates all files within the IO Modules directory inside subfolders of the directory.

Complete the following steps to create a . fam file that defines your adapter module characteristics within LabVIEW.

- 1. Go to the FlexRIO IO Modules directory and create a manufacturer-specific folder that contains the . fam file for the new adapter module.
- 2. Create your . fam file.

An example .fam file is provided in the following location:

Windows XP

```
C:\Documents and Settings\All Users\Shared Documents\
National Instruments\FlexRIO\Module Development Kit\
Examples\IO Module\ExampleIOModule.fam
```

• Windows 8/7/Vista

```
C:\Users\Public\Documents\National Instruments\FlexRIO\
Module Development Kit\Examples\IO Module\
ExampleIOModule.fam
```

You can use this file as a template for your adapter module configuration file. If you use the NI example . fam file, make sure to modify the required values described in the *Adapter Module Configuration (.fam) Values* section and rename the file for your adapter module.

3. Save the . fam file to the location you created in step 1.

# Adapter Module Configuration (.fam) Values

The adapter module configuration (fam) file uses a standard INI-file syntax. The following sections contain detailed descriptions of each of the supported configuration values contained within the file. An example fam file is also provided. A fam file consists of a Common section and a Socket-specific section.

#### Common .fam Values

E

Note The Common section is required in your . fam file.

The Common section describes basic information about the adapter module. Table 10-3 lists the supported Common configuration values.

| Key Name                          | Data<br>Type | Description                                                                                                    |  |  |
|-----------------------------------|--------------|----------------------------------------------------------------------------------------------------|--|--|
| FormatVersion                     | Integer      | Specifies which version of the adapter module configuration file annotations are used to create the adapter module configuration (.fam) file. Set this value to 1.                                                                                                    |  |  |
| OldestCompatibleFormat<br>Version | Integer      | Specifies which version of the adapter module<br>configuration file annotations that the adapter<br>module configuration (.fam) file is compatible<br>with. Set this value to 1.                                                                                                    |  |  |
| Manufacturer                      | String       | Specifies the name of the manufacturer that created<br>the adapter module. This name displays in the IO<br>Module Properties dialog box in the LabVIEW<br>project with the adapter module.                                                                                                    |  |  |
|                                   |              | <b>Note</b> : The Manufacturer .fam value cannot include the following characters: , ; :                                                                                                    |  |  |
| Model                             | String       | Specifies the model name of the adapter module.<br>This name displays in the IO Modules Properties<br>dialog box in the LabVIEW project when the<br>adapter module is configured.                                                                                                    |  |  |
|                                   |              | <b>Note</b> : The Model .fam value cannot include the following characters: , ; :                                                                                                    |  |  |
|                                   |              | All . fam files are enumerated in the IO Module<br>Properties page. If the combination of the<br>manufacturer and model name (for example,<br>National Instruments NI 5761) is found in a<br>previously parsed . fam file, the Details window<br>displays an error when you click the duplicate<br>IO Module. |  |  |

| Table 10-3. | Supported | Common     | Configuration | Values  |
|-------------|-----------|------------|---------------|---------|
| 10010 10 01 | Capportoa | 0011111011 | ooningaradon  | - aiaoo |
| Key Name              | Data<br>Type | Description                                                                                                    |
|-----------------------|--------------|----------------------------------------------------------------------------------------------------|
| Description           | String       | Provides a general description of the capabilities<br>and function of the adapter module. This<br>information displays in the IO Module Properties<br>dialog box in the LabVIEW project. You may use<br>\n to format the string with end-of-line characters.                                                                                                   |
| IOModuleID            | U32          | Specifies the unique IO Module ID value that is<br>stored in the identification EEPROM. Set this key<br>to the value of the IO Module ID that you created in<br>the <i>Programming the EEPROM</i> section. If your<br>adapter module does not contain an EEPROM for<br>identification purposes, remove this key from the<br>adapter module configuration file. |
| CompatibleCLIPSockets | String       | Specifies which FPGA families are supported.<br>Enter FlexRIO-K7IOModule for this value.                                                                                                    |

#### Table 10-3. Supported Common Configuration Values (Continued)

#### Socket-specific .fam Values

The socket-specific section of the .fam file describes information that is specific to your device's CLIP socket. Table 10-4 lists the supported configuration values for the NI-793xR/NI 797xR device sockets.

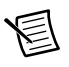

**Note** Name the socket-specific section FlexRIO-K7IOModule. Socket-specific sections are required for each socket family listed in the CompatibleCLIPSockets tag.

| Key Name                                                                         | Data<br>Type | Description                                                                                                    |
|----------------------------------------------------------------------------------|--------------|----------------------------------------------------------------------------------------------------|
| Default CLIP                                                                     | String       | Specifies the name of the default CLIP<br>implementation for the adapter module. This name<br>is specified within the <clipdeclaration> tag<br/>in the CLIP XML file. When you create a new<br/>LabVIEW project, the FPGA device is<br/>auto-discovered with an adapter module inserted,<br/>and this CLIP is automatically selected for use<br/>with the adapter module. Refer to Chapter 12,<br/><i>Configuring Your Adapter Module for Use with</i><br/><i>NI-793xR/797xR Modules and LabVIEW FPGA</i>,<br/>for more information about CLIP.</clipdeclaration> |
| VccoLevel                                                                        | Float        | Specifies the voltage level (in volts) to configure<br>the $V_{cco}$ bank for. The default value is 2.5. Valid<br>values are: 1.2, 1.5, 1.8, 2.5, and 3.3.                                                                                                    |
|                                                                                  |              | Values that include decimals must use the .<br>character and not the , character. For example,<br>1.2V is valid, but 1,2V is not.                                                                                                    |
| (Optional)<br>IoModSyncClock                                                     | String       | Specifies how to support the clock for NI 797 <i>x</i> R devices. If this key name is not present, the adapter module clock is not supported                                                                                                    |
| Refer to Table 10-7 for<br>IoModSyncClock<br>defined values and<br>descriptions. |              | This key is ignored on NI-793 $x$ R devices.                                                                                                    |
| (Optional)<br>IoModSyncClockSource                                               | String       | Specifies the default IoModSyncClock source for NI 797 $x$ R devices. Use this tag only when the                                                                                                    |
| Refer to Table 10-7 for<br>IoModSyncClockSource<br>defined values and            |              | IoModSyncClock is set to SUPPORTED or<br>REQUIRED. If this key name is not present,<br>PXI_CLK10 is selected by default.                                                                                                    |
| descriptions.                                                                    |              | This key is ignored on NI-793 $x$ R devices.                                                                                                    |
| (Optional)<br>Fam3v3Stage <sup>*</sup>                                           | Float        | Specifies the stage in which the 3.3 V power rail is turned on. Valid values are 0, 1, and 2.                                                                                                    |
| (Optional)<br>Fam12vStage*                                                       | Float        | Specifies the stage in which the 12 V power rail is turned on. Valid values are 0, 1, and 2.                                                                                                    |
| (Optional)<br>FamVccoStage*                                                      | Float        | Specifies the stage in which the $V_{cco}$ power rail is turned on. Valid values are 0, 1, and 2.                                                                                                    |

 Table 10-4.
 Supported Socket-specific Configuration Values

| Key Name                               | Data<br>Type | Description                                                                                 |
|----------------------------------------|--------------|---------------------------------------------------------------------------------------------|
| (Optional)<br>Stage0Delay*             | Float        | Describes the length of the delay after Stage 0 completes. Valid values are 0 ms to 500 ms. |
| (Optional)<br>Stage1Delay <sup>*</sup> | Float        | Describes the length of the delay after Stage 1 completes. Valid values are 0 ms to 500 ms. |
| (Optional)<br>Stage2Delay*             | Float        | Describes the length of the delay after Stage 2 completes. Valid values are 0 ms to 500 ms. |

#### Table 10-4. Supported Socket-specific Configuration Values (Continued)

\*The .fam file uses default values if you do not specify all of these values. Refer to Table 9-8 for default values for the power rail sequence.

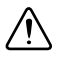

**Caution** To avoid timeouts, the total sequence delay (Stage0Delay + Stage1Delay + Stage2Delay) cannot exceed 500 ms.

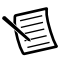

**Note** If you do not want to use default values, you must specify a value for every key. If you do not specify a value for every key, the . fam file specifies default values for every key.

| Key Name     | Default Values |
|--------------|----------------|
| Fam3v3Stage  | 1              |
| Fam12vStage  | 0              |
| FamVccoStage | 0              |
| Stage0Delay  | 10 ms          |
| Stage1Delay  | 0 ms           |
| Stage2Delay  | 0 ms           |

Table 10-5. Power Rail Sequence Default Values

The default value for power rail sequence values does not match the typical behavior of the NI 795xR and NI 796xR devices. If you are using an NI-793xR or NI 797xR device, but want to use similar power supply sequencing to the NI 795xR and NI 796xR devices, refer to the following table for values that represent typical behavior of the NI 795xR and NI 796xR devices.

| Key Name     | Representative NI 795 <i>x</i> R/796 <i>x</i> R Value |
|--------------|-------------------------------------------------------|
| Fam3v3Stage  | 2                                                     |
| Fam12vStage  | 0                                                     |
| FamVccoStage | 1                                                     |
| Stage0Delay  | 25 ms                                                 |
| Stage1Delay  | 15 ms                                                 |
| Stage2Delay  | 0 ms                                                  |

Table 10-6. NI 795xR and NI 796xR Representative Power Rail Sequence Values

#### V<sub>cco</sub> Level

The adapter module configuration file specifies the  $V_{cco}$  bank values. These values are fixed by the adapter module designer and cannot be changed at run-time within LabVIEW FPGA. The available voltage options for the  $V_{cco}$  bank are 1.2V, 1.5V, 1.8V, 2.5V, and 3.3V.

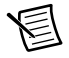

**Note** Values that include decimals must use the . character and not the , character. For example, 1.2V is valid, but 1,2V is not.

**Caution** The selected  $V_{cco}$  value must match the electrical design of the corresponding adapter module. Failure to do so risks damaging the adapter module or the NI-793xR/NI 797xR. NI is *not* liable for any damage resulting from such misuse.

#### Adapter Module IOModuleID

The adapter module IOModuleID key determines the IO Module ID for your adapter module. The IOModuleID value in the adapter module configuration file must be in hexadecimal format, prefixed with 0x.

This example demonstrates how to specify the IOModuleID value in the adapter module configuration file:

```
IOModuleID=0xFFFF0001
```

In this example, 0xFFFF is the Vendor ID, and 0x0001 is the Product ID.

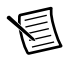

**Note** If the adapter module you are configuring does not contain an EEPROM, you must remove the IOModuleID value from the .fam file.

#### IoModSyncClk.fam Values

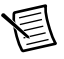

**Note** The NI-793xR does not have access to the IoModSyncClk line. The following information applies to NI 797xR devices only. All IoModSyncClk keys in the .fam file are ignored on NI-793xR modules.

The NI 797*x*R provides the IoModSyncClk signal for synchronization between adapter modules. IoModSyncClk is a LVPECL clock that can be sourced either by PXI\_CLK10 or by PXIe\_DStarA, as shown in the following figure.

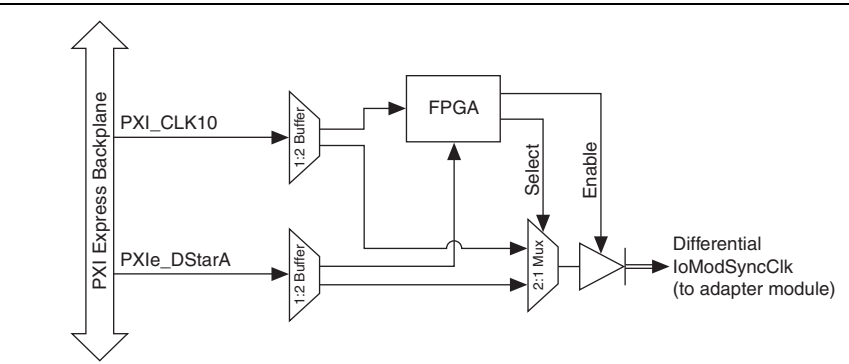

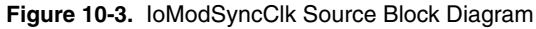

For more information about the IoModSyncClk and how to use it in your adapter module design, refer to the *IoModSyncClk* section of Chapter 4, *Interfacing Adapter Modules with NI-793xR* and NI 797xR Devices. Refer to the NI PXIe-797xR Base Clocks topic in the FlexRIO Help for more information about clock resources.

#### Enabling IoModSyncClk

You can enable IoModSyncClk by including optional keys within the **Socket-Specific** section of the .fam file of the corresponding adapter module. The two optional keys are as follows:

| Key Name                                                                                                    | Defined Values   | Description                                                                                                    |
|----------------------------------------------------------------------------------------------------|------------------|----------------------------------------------------------------------------------------------------|
| 1. IoModSyncClock                                                                                                    | UNSUPPORTED      | IoModSyncClk is tristated.                                                                                                    |
| to support the clock. If this<br>key name is not present, then<br>the adapter module clock is<br>not supported.                                                                                                    | SUPPORTED        | IoModSyncClk can be<br>enabled or tristated from the<br><b>Sync Clock</b> section of the<br><b>IO Module Properties</b><br>menu. The default selection<br>is enabled. |
|                                                                                                    | REQUIRED         | IoModSyncClock is always enabled.                                                                                                    |
|                                                                                                    | PXICLK10REQUIRED | IoModSyncClk is always<br>enabled and is sourced by<br>PXI_CLK10.                                                                                                    |
|                                                                                                    | DSTARAREQUIRED   | IoModSyncClock is always<br>enabled and is sourced by<br>PXIe_DStarA.                                                                                                 |
| 2. IoModSyncClockSource<br>(Optional)—Specifies the                                                                                                    | CLK10            | IoModSyncClk is sourced by PXI_CLK10.                                                                                                    |
| default clock source.         IoModSyncClockSource is         only used when         IoModSyncClock is set to         SUPPORTED or         REQUIRED. If         IoModSyncClockSource is         not present, the default clock         source is PXI_CLK10. | DSTARA           | IoModSyncClk is sourced<br>by PXIe_DStarA.                                                                                                    |

| Table 10-7. | Optional | Keys | for Enabling | IoModSyncClock |
|-------------|----------|------|--------------|----------------|
|-------------|----------|------|--------------|----------------|

When the IoModSyncClock key is set to SUPPORTED or REQUIRED, you can also select settings for the IoModSyncClk in the LabVIEW Project. To access this menu, right-click the **IO Module** item under the FPGA Target in the Project Explorer window and select **Properties** to display the **IO Module Properties** dialog box. The Sync Clock section in the **Details** category controls the IoModSyncClk settings.

When the IoModSyncClockSource key is set to SUPPORTED or REQUIRED in the .fam file, the default IoModSyncClk source is selected. The value selected under the Details category in

the IO Module Properties dialog box overrides the default IoModSyncClockSource .  ${\tt fam}$  file key value.

| tegory<br>poral                 | <b>^</b>                                 |                                               | Details                            |                                        |
|---------------------------------|------------------------------------------|-----------------------------------------------|------------------------------------|----------------------------------------|
| ock Selections<br>atus<br>tails | General<br>Manufacturer                  | 1                                             | IO Module ID                       | Vcco Levels<br>VccoA                   |
|                                 | Example Manufac                          | turer                                         | 0xFFFF0000                         | 2.5 V                                  |
|                                 | Model                                    |                                               | Default Component Level IP         | VccoB                                  |
|                                 | Example Model                            |                                               | Example IO Module CLIP             | 2.5 V                                  |
|                                 | GPIO Constraints                         |                                               |                                    |                                        |
|                                 | NET "aUserGpio(*)"<br>NET "aUserGpio_n(* | IOSTANDARD = LYTTL;<br>)" IOSTANDARD = LYTTL; |                                    | Sync Clock  Finable  PXI_CLK10  DSTARA |
|                                 | <                                        |                                               | >                                  | <b>×</b>                               |
|                                 | TO Module Configura                      | tion File Path                                |                                    |                                        |
|                                 | C:\Documents and S<br>Module\ExampleIOM  | Settings\All Users\Documents\M<br>Adule_thc   | Vational Instruments\FlexRIO\IO Mo | dules\Example Adapter                  |

Figure 10-4. IO Module Properties Sync Clock Enabled

At compile time, the FPGA selects the source for the IoModSyncClk, as well as the enabled or disabled state. To change these settings, you must recompile the FPGA VI.

#### FlexRIO-K7IOModule Constraints .fam Values

E

# **Note** The FlexRIO-K7IOModule Constraints section is required in your . fam file in LabVIEW 2013. This constraints section is ignored in LabVIEW 2014 and later if you include it in the . fam file.

The FlexRIO-K7IOModule Constraints section specifies FPGA compilation constraints information for the FPGA pins dedicated to the adapter module interface. The syntax of data in this section is identical to the syntax of raw UCF data used by the Xilinx ISE tool. The constraints data is concatenated to the UCF file that is used in the FPGA compilation.

Use the FlexRIO-K7IOModule Constraints section to properly constrain the electrical I/O standard that is used for each adapter module general-purpose I/O (GPIO) pin. These constraints depend on the  $V_{cco}$  settings, which are also specified in the .fam file. Like the  $V_{cco}$  levels, the FlexRIO-K7IOModule Constraints values should be fixed by the adapter module designer and cannot be changed at run-time from within LabVIEW FPGA. Include all physical-interface

related constraints—such as I/O standard, drive strength, and termination—in the FlexRIO-K7IOModule Constraints section.

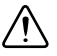

**Caution** You must set the I/O standard constraint for the UserGPIO pins. If you do not constrain these FPGA I/O pins, the compiler assigns a default I/O standard, which could prevent proper I/O function and possibly damage the NI-793*x*R/NI 797*x*R or adapter module.

You can set FlexRIO UserGpio pins to any Xilinx I/O standard with the following conditions:

- The  $V_{cco}$  rail is set to the required  $V_{cco}$  value for this I/O standard.
- The I/O standard does not require a reference voltage (V<sub>ref</sub>).

Table 10-8 lists the Xilinx I/O standards supported by the FlexRIO GPIO and  $V_{eco}$  power rails on NI-793xR and NI 797xR devices.

| I/O Standard                                                                 | V <sub>cco</sub>                 |
|------------------------------------------------------------------------------|----------------------------------|
| LVTTL                                                                        | 3.3V                             |
| LVCMOSxx*                                                                    | 1.2V, 1.5V, 1.8V, 2.5V, and 3.3V |
| LVDS_25 (inputs use internal 100 $\Omega$ differential parallel termination) | 2.5V                             |
| * Where xx is determined by the selected voltage.                            |                                  |

#### Table 10-8. FlexRIO Supported Xilinx I/O Standards

**Note** The I/O standards listed in the above table are determined by Xilinx specifications and are subject to change. To determine the most current I/O standard constraints for your FlexRIO device, refer to the Xilinx documentation, available at www.xilinx.com. For a list of Xilinx documents applicable to FlexRIO

applications, refer to Appendix C, Xilinx Documentation References.

Refer to the *NI-793xR and NI 797xR FPGA I/O Bank Voltages* section of Chapter 4, *Interfacing Adapter Modules with NI-793xR and NI 797xR Devices*, for more information about FPGA I/O bank voltages.

For example, the following FlexRIO-K7IOModule Constraints section constrains GPIO pair 20 to use the LVTTL I/O standard:

| [Fle | exRIO-K7IOModule Constrain | nts]       |   |        |
|------|----------------------------|------------|---|--------|
| NET  | "aUserGpio(20)"            | IOSTANDARD | = | LVTTL; |
| NET  | "aUserGpio n(20)"          | IOSTANDARD | = | LVTTL; |

The next example Constraints section constrains GPIO pair 20 to the LVCMOS25 I/O standard, and Gpio38 (a MRCC line) to the LVDS\_25 I/O standard.

| [Fle | exRIO-K7IOModule Constrain | nts]       |   |           |
|------|----------------------------|------------|---|-----------|
| NET  | "aUserGpio(20)"            | IOSTANDARD | = | LVCMOS25; |
| NET  | "aUserGpio_n(20)"          | IOSTANDARD | = | LVCMOS25; |
| NET  | "aUserGpio(38)"            | IOSTANDARD | = | LVDS_25;  |
| NET  | "aUserGpio n(38)"          | IOSTANDARD | = | LVDS 25;  |

NI recommends that you constrain all GPIO lines even if they are not used. The following snippet demonstrates what the unused constraint portion of your FlexRIO-K7IOModule Constraints section may look like. For example, if GPIO lines 40 to 60 are unused, explicitly assign them all to LVCMOS25.

| # Ur  | nused GPIO pins   |              |           |
|-------|-------------------|--------------|-----------|
| NET   | "aUserGpio(40)"   | IOSTANDARD = | LVCMOS25; |
| NET   | "aUserGpio_n(40)" | IOSTANDARD = | LVCMOS25; |
| • • • |                   |              |           |
| NET   | "aUserGpio(60)"   | IOSTANDARD = | LVCMOS25; |
| NET   | "aUserGpio_n(60)" | IOSTANDARD = | LVCMOS25; |

**Note** To ensure the correct compilation of your adapter module constraints information, NI recommends using () as the bus delimiters in both the .ucf and the .fam files, instead of using >. For example: aUserGpio(20).

#### FlexRIO-K7IOModule Vivado Constraints .fam Values

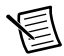

**Note** The FlexRIO-K7IOModule Vivado Constraints section is required in your .fam file for LabVIEW FPGA 2014 and later. This constraints section is ignored in LabVIEW 2013 if you include it in the .fam file.

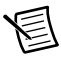

**Note** Use the FlexRIO-K7IOModule Constraints section for NI 797*x*R devices in LabVIEW 2013.

You cannot directly specify constraints for Vivado in . fam files. To specify constraints for your project, configure the .fam file to point to the .xdc file that specifies the constraints for your project. The following code shows an example of how to point to the NI 5782 .xdc file from the .fam file:

```
[FlexRIO-K7IOModule Vivado Constraints]
File=NI5782IOModuleK7.xdc
```

The .xdc constraints file that you point to specifies FPGA compilation constraints information for the FPGA pins dedicated to the adapter module interface.

Chapter 10 Configuring Your Adapter Module for Use with NI-793xR/797xR Modules and LabVIEW FPGA

**Note** The .xdc file must be located in the same directory as the .fam file.

The syntax of data in this section is identical to the syntax of raw XDC data used by the Xilinx Vivado tool. The constraints data is concatenated to the XDC file that is used in the FPGA compilation.

Use the .xdc constraints file to properly constrain the electrical I/O standard that is used for each adapter module general-purpose I/O (GPIO) pin. These constraints depend on the  $V_{cco}$ settings, which are also specified in the .fam file. Like the Vcco levels, the FlexRIO-IOModule values should be fixed by the adapter module designer and cannot be changed at run-time from within LabVIEW FPGA. Include all physical-interface related constraints-such as I/O standard, drive strength, and termination-in the FlexRIO-IOModule Constraints section.

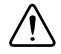

**Caution** You must set the I/O standard constraint for the UserGPIO pins. If you do not constrain these FPGA I/O pins, the compiler assigns a default I/O standard, which could prevent proper I/O function and possibly damage the NI-793xR/NI 797xR or adapter module.

FlexRIO UserGpio pins may be set to any Xilinx I/O standard with the following conditions:

- The  $V_{cco}$  rail is set to the required  $V_{cco}$  value for this I/O standard.
- The I/O standard does not require a reference voltage (V<sub>ref</sub>).

Table 10-9 lists the Xilinx I/O standards supported by the FlexRIO GPIO and  $V_{cco}$  power rails on NI 797xR devices.

| I/O Standard                                                                 | V <sub>cco</sub>                 |
|------------------------------------------------------------------------------|----------------------------------|
| LVTTL                                                                        | 3.3V                             |
| LVCMOS <i>xx</i> *                                                           | 1.2V, 1.5V, 1.8V, 2.5V, and 3.3V |
| LVDS_25 (inputs use internal 100 $\Omega$ differential parallel termination) | 2.5V                             |
| * Where xx is determined by the selected voltage.                            |                                  |

| Table 10-0 | FIOVRIC | Supported | Viliny I | n | Standarde |
|------------|---------|-----------|----------|---|-----------|
|            | LIEXUIO | Supported |          | 0 | Stanuarus |

**Note** The I/O standards listed in Table 10-9 are determined by Xilinx specifications and are subject to change. To determine the most current I/O standard constraints for vour FlexRIO device, refer to the Xilinx documentation, available at www.xilinx.com. For a list of Xilinx documents applicable to FlexRIO applications, refer to Appendix C, Xilinx Documentation References.

Refer to the *NI-793xR and NI 797xR FPGA I/O Bank Voltages* section of Chapter 4, *Interfacing Adapter Modules with NI-793xR and NI 797xR Devices*, for more information about FPGA I/O bank voltages.

For example, the following FlexRIO-K7IOModule Vivado Constraints is located in the .xdc file that accompanies the .fam file. The following snippet demonstrates what the beginning of the clocking section of the .xdc may look like. It sets up the GPIO lines to use the LVDS\_25 IO standard and enable the 100  $\Omega$  differential termination.

```
# Clock signals.
set_property IOSTANDARD LVDS_25 [get_ports {aUserGpio[38]}]
set_property DIFF_TERM TRUE [get_ports {aUserGpio[38]}]
set_property IOSTANDARD LVDS_25 [get_ports {aUserGpio_n[38]}]
set_property DIFF_TERM TRUE [get_ports {aUserGpio_n[38]}]
```

NI recommends that you constrain all GPIO lines even if they are not used. The following example Constraints section demonstrates what the unused constraint section of your .xdc file may look like. For example, if GPIO lines 40 to 60 are unused, explicitly assign them all to LVCMOS25.

```
# Unused GPIO pins
set_property IOSTANDARD LVCMOS25 [get_ports {aUserGpio[40]}]
set_property IOSTANDARD LVCMOS25 [get_ports {aUserGpio_n[40]}]
...
set_property IOSTANDARD LVCMOS25 [get_ports {aUserGpio[60]}]
set property IOSTANDARD LVCMOS25 [get ports {aUserGpio n[60]}]
```

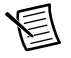

**Note** The preceding code examples are snippets of the example design files located at the Start menu. Refer to the *Creating the Adapter Module Configuration* (*fam) File* section for information about the location of these design files.

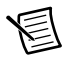

Note Refer to the Vivado documentation for information about .xdc syntax.

### Example .fam File for LabVIEW 2013

The following is an example of an abridged . fam file for use with NI 797xR devices and LabVIEW 2013. Refer to the *Creating or Acquiring the IP for the FlexRIO Adapter Module* section of Chapter 12, *Creating Socketed Component-Level IP for Your Adapter Module and NI-793xR/NI 797xR Modules*, for information about complete example files that ship with the FlexRIO Adapter Module Development Kit.

```
[Common]
FormatVersion=1
OldestCompatibleFormatVersion=1
Manufacturer=Example Manufacturer
Model=Example Model
Description=This is an example adapter module configuration file.
IOModuleID=0xFFFF0001
```

CompatibleCLIPSockets=FlexRIO-K7IOModule

```
[FlexRIO-K7IOModule]
DefaultCLIP=ExampleIOModuleCLIP
IoModSyncClock=SUPPORTED
IoModSyncClockSource=CLK10
VccoLevel=2.5
Fam3v3Stage=1
Fam12vStage=0
FamVccoStage=0
Stage0Delay=10
Stage1Delay=0
Stage2Delay=0
[FlexRIO-K7IOModule Constraints]
NET "aUserGpio(1)"
                             IOSTANDARD = LVCMOS25;
NET "aUserGpio n(1)"
                             IOSTANDARD = LVCMOS25;
NET "aUserGpio(2)"
                             IOSTANDARD = LVCMOS25;
NET "aUserGpio n(2)"
                             IOSTANDARD = LVCMOS25;
. . .
NET "aUserGpio(20)"
                             IOSTANDARD = LVCMOS25;
NET "aUserGpio n(20)"
                             IOSTANDARD = LVCMOS25;
```

# Example .fam (NI-793*x*R/NI 797*x*R) for LabVIEW 2014 and later

The following is an example of an abridged . fam file for use with NI-793xR/NI 797xR devices and LabVIEW 2014 or later. Note that the constraints for this file are specified in the .xdc file. Refer to the *Creating or Acquiring the IP for the FlexRIO Adapter Module* section of Chapter 12, *Creating Socketed Component-Level IP for Your Adapter Module and NI-793xR/NI 797xR Modules*, for information about complete example files that ship with the FlexRIO Adapter Module Development Kit.

```
[Common]
FormatVersion=1
OldestCompatibleFormatVersion=1
Manufacturer=Example Manufacturer
Model=Example Model
Description=This is an example adapter module configuration file.
IOModuleID=0xFFFF0001
```

```
CompatibleCLIPSockets=FlexRIO-K7IOModule
```

```
[FlexRIO-K7IOModule]
DefaultCLIP=ExampleIOModuleCLIP
IoModSyncClock=SUPPORTED
IoModSyncClockSource=CLK10
VccoLevel=2.5
Fam3v3Stage=1
Fam12vStage=0
FamVccoStage=0
StageODelay=10
Stage1Delay=0
Stage2Delay=0
```

[FlexRIO-K7IOModule Vivado Constraints]
File=ExampleIOModuleCLIPsK7.xdc

# Configuring .fam files for Compatibility with both LabVIEW 2013 and LabVIEW 2014

If you configure an adapter module for compatibility with both LabVIEW 2013 and LabVIEW 2014, refer to the following example .fam file:

```
[Common]
FormatVersion=1
OldestCompatibleFormatVersion=1
Manufacturer=Example Manufacturer
Model=Example Model
Description=This is an example adapter module configuration file.
IOModuleID=0xFFFF0001
CompatibleCLIPSockets=FlexRIO-K7IOModule
[FlexRIO-K7IOModule]
DefaultCLIP=ExampleIOModuleCLIP
IoModSyncClock=SUPPORTED
IoModSyncClockSource=CLK10
VccoLevel=2.5
Fam3v3Stage=1
Fam12vStage=0
FamVccoStage=0
```

```
StageODelay=10
Stage1Delay=0
Stage2Delay=0
[FlexRIO-K7IOModule Constraints]
NET "aUserGpio(1)" IOSTANDARD = LVCMOS25;
NET "aUserGpio(2)" IOSTANDARD = LVCMOS25;
NET "aUserGpio_n(2)" IOSTANDARD = LVCMOS25;
...
NET "aUserGpio(20)" IOSTANDARD = LVCMOS25;
NET "aUserGpio_n(20)" IOSTANDARD = LVCMOS25;
NET "aUserGpio_n(20)" IOSTANDARD = LVCMOS25;
IE1 "aUserGpio_n(20)" IOSTANDARD = LVCMOS25;
IE1 "aUserGpio_n(20)" IOSTANDARD = LVCMOS25;
NET "aUserGpio_n(20)" IOSTANDARD = LVCMOS25;
NET "aUserGpio_n(20)" IOSTANDARD = LVCMOS25;
NET "aUserGpio_n(20)" IOSTANDARD = LVCMOS25;
NET "aUserGpio_n(20)" IOSTANDARD = LVCMOS25;
NET "aUserGpio_n(20)" IOSTANDARD = LVCMOS25;
NET "aUserGpio_n(20)" IOSTANDARD = LVCMOS25;
NET "aUserGpio_n(20)" IOSTANDARD = LVCMOS25;
NET "aUserGpio_n(20)" IOSTANDARD = LVCMOS25;
NET "aUserGpio_n(20)" IOSTANDARD = LVCMOS25;
NET "aUserGpio_n(20)" IOSTANDARD = LVCMOS25;
NET "aUserGpio_n(20)" IOSTANDARD = LVCMOS25;
NET "aUserGpio_n(20)" IOSTANDARD = LVCMOS25;
NET "aUserGpio_n(20)" IOSTANDARD = LVCMOS25;
NET "aUserGpio_n(20)" IOSTANDARD = LVCMOS25;
NET "aUserGpio_n(20)" IOSTANDARD = LVCMOS25;
NET "aUserGpio_n(20)" IOSTANDARD = LVCMOS25;
NET "aUserGpio_n(20)" IOSTANDARD = LVCMOS25;
NET "aUserGpio_n(20)" IOSTANDARD = LVCMOS25;
NET "aUserGpio_n(20)" IOSTANDARD = LVCMOS25;
NET "aUserGpio_n(20)" IOSTANDARD = LVCMOS25;
NET "aUserGpio_n(20)" IOSTANDARD = LVCMOS25;
NET "aUserGpio_n(20)" IOSTANDARD = LVCMOS25;
NET "aUserGpio_n(20)" IOSTANDARD = LVCMOS25;
NET "aUserGpio_n(20)" IOSTANDARD = LVCMOS25;
```

# 11

## Creating Socketed Component-Level IP for Your Adapter Module and NI 795xR/796xR Modules

To connect external signals from your adapter module to your LabVIEW VI, you need to add your own custom HDL code to the LabVIEW FPGA project. Creating custom socketed component-level IP (CLIP) allows you to program the FPGA to interface with the adapter module circuitry.

FlexRIO devices support two types of CLIP: user-defined and socketed. User-defined CLIP allows you to insert HDL IP into a LabVIEW target, enabling VHDL code to communicate directly with an FPGA VI. Socketed CLIP provides the same IP integration functionality of the user-defined CLIP, while also providing direct communication between the adapter module connector interface and the FPGA VI. For a graphical overview of CLIP and its relationship with FlexRIO hardware, refer to Figure 2-4, *LabVIEW FPGA*, *CLIP*, *and Hardware Integration Diagram (Virtex-5)*.

To add CLIP to a LabVIEW project, the LabVIEW FPGA Module must support the IP that you use as CLIP. The CLIP must also have an accompanying XML declaration file. The XML declaration file describes the elements of the IP, which the LabVIEW FPGA Module uses to add the IP to the LabVIEW project. To use CLIP with your adapter module, complete the following steps:

- 1. Create or acquire the IP, and, if needed, create optional adapter module IP constraints by setting them in the .ucf file.
- 2. Create a CLIP declaration XML file to define the adapter module I/O for LabVIEW FPGA.
- 3. Configure your adapter module to use CLIP in the LabVIEW project.

These steps are described in greater detail below.

### Using the CLIP Wizard

You can also use the CLIP Wizard to help create your custom CLIP or to edit existing CLIP. Complete the following steps to access the CLIP Wizard:

1. Right-click the desired target in the Project Explorer window and select Properties.

Chapter 11 Creating Socketed Component-Level IP for Your Adapter Module and NI 795xR/796xR Modules

- 2. In the Category section of the FPGA Target Properties dialog box, select **Component-Level IP**.
- 3. On the right side of the FPGA Target Properties dialog box, click the **Create File** icon to create new CLIP or, to edit existing CLIP, select the desired CLIP from the list and click the **Modify File** icon.

```
圄
```

**Note** If your . fam or . tbc file is in the location listed in Chapter 9, *Creating Socketed Component-Level IP for Your Adapter Module and NI 795xR/796xR Modules*, you can select the configuration values for your adapter module in the CLIP Wizard, which auto-populates your XML declaration file. If you do *not* use the CLIP Wizard, follow the instructions in the *ExampleIOModuleCLIPV5.xml* section or the *Configuring the FlexRIO Adapter Module in LabVIEW* section of this chapter to create your XML declaration file.

# Creating or Acquiring the IP for the FlexRIO Adapter Module

To use socketed CLIP with your FPGA adapter module, you must first create or acquire IP, in the form of VHDL code or other HDL code wrapped in VHDL code, to compile into the FPGA target. This IP performs the following tasks:

- Directly controls the FPGA pins on the adapter module connector interface.
- Provides a signal interface to LabVIEW FPGA, which allows LabVIEW to interact with the adapter module. The author of the adapter module CLIP can customize the interface exposed to LabVIEW FPGA.
- Implements any additional adapter module-specific functionality.

To help with adapter module component-level IP development, National Instruments provides example adapter module socketed CLIP files.

The example CLIP for NI 795xR and NI 796xR devices is composed of the following files:

- ExampleIOModuleCLIPV5.vhd
- ExampleIOModuleCLIPV5.ucf
- ExampleIOModuleCLIPV5.xml

The example socketed CLIP files are installed in the following location:

#### Windows XP

C:\Documents and Settings\All Users\Shared Documents\National Instruments\FlexRIO\Module Development Kit\Examples\IO Module

#### Windows 8/7/Vista

```
C:\Users\Public\Documents\National Instruments\FlexRIO\Module
Development Kit\Examples\IO Module
```

The following sections describe the process of creating a new adapter module socketed CLIP using the example adapter module CLIP. For additional information about creating CLIP, refer to the *Integrating Third-Party IP (FPGA Module)* and the *NI FlexRIO Help* books of the *FPGA Module* in the *LabVIEW Help*.

**Tip** When developing new socketed CLIP from the provided example files, first copy the example adapter module CLIP files to another location on your disk drive so that you can safely modify them.

### ExampleIOModuleCLIPV5.vhd

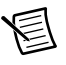

 $(\Omega$ 

**Note** The ExampleIOModuleCLIPV5.vhd section contains steps to create CLIP for Virtex-5 devices.

ExampleIOModuleCLIPV5. vhd is the top-level VHDL file of the socketed CLIP and defines the top-level port interface to the CLIP. LabVIEW FPGA uses this interface when compiling the CLIP into LabVIEW FPGA. This section explains the changes you must make to the example file in order to adapt this CLIP to your adapter module.

 Incorporate your IP into this VHDL file, writing new VHDL code or instantiating existing IP as necessary. The adapter module connector I/O signals are listed in the ExampleIOModuleCLIP port interface. These signals are the fixed interface to the adapter module and are therefore required in the port interface for your adapter module CLIP. Tables 11-1, 11-2, and 11-3 list the additional signals available for use in your CLIP interface.

| Signal Name  | Direction     | Data Type                             | Description                                                                                                    |
|--------------|---------------|---------------------------------------|----------------------------------------------------------------------------------------------------|
| aUserGpio    | Bidirectional | std_logic_<br>vector<br>(65 downto 0) | 66 GPIO FPGA pins<br>(non-inverted).                                                                                                    |
| aUserGpio_n  | Bidirectional | std_logic_<br>vector<br>(65 downto 0) | 66 GPIO FPGA pins (inverted).                                                                                                    |
| rIoModGpioEn | To CLIP       | std_logic                             | Adapter module GPIO buffer<br>enable signal. When this signal is<br>logic high, it is safe to enable the<br>buffers for the GPIO signals. When<br>this signal is logic low, the I/O<br>buffers for the GPIO signals must<br>be tristated. |

| Signal Name    | Direction | Data Type | Description                                                                                                    |
|----------------|-----------|-----------|----------------------------------------------------------------------------------------------------|
| UserGClkLvds   | To CLIP   | std_logic | Differential external clock input<br>(non-inverted). This signal is routed<br>via a global clock pin of the FPGA. |
| UserGClkLvds_n | To CLIP   | std_logic | Differential external clock input<br>(inverted). This signal is routed via<br>a global clock pin of the FPGA.     |
| UserGClkLvttl  | To CLIP   | std_logic | Single-ended external clock input.<br>This signal is routed via a global<br>clock pin of the FPGA.                |

Table 11-1. GPIO and CLK Signals from Adapter Module (Continued)

Table 11-2. CLK Signals to LabVIEW FPGA

| Signal Name     | Direction | Data Type | Description                                                                                                    |
|-----------------|-----------|-----------|----------------------------------------------------------------------------------------------------|
| IoModClipClock0 | From CLIP | std_logic | External clock signal routed to<br>LabVIEW FPGA. This signal is<br>exposed as an external clock resource<br>in LabVIEW FPGA named<br>IO Module Clock 0. |
| IoModClipClock1 | From CLIP | std_logic | External clock signal routed to<br>LabVIEW FPGA. This signal is<br>exposed as an external clock resource<br>in LabVIEW FPGA named<br>IO Module Clock 1. |

| Signal Name      | Direction    | Data Type                            | Description                                                                                                    |
|------------------|--------------|--------------------------------------|----------------------------------------------------------------------------------------------------|
| rLvFpgaReqI2cBus | From<br>CLIP | std_logic                            | Drive a 1 to this port to request<br>control of the shared I <sup>2</sup> C bus. Only<br>request the I <sup>2</sup> C bus if the adapter<br>module is properly identified and<br>powered. When you finish accessing<br>the I <sup>2</sup> C bus, you must always release<br>access to the I <sup>2</sup> C bus.                                                                                                    |
| rLvFpgaAckI2cBus | To CLIP      | std_logic                            | This signal indicates a 1 when I <sup>2</sup> C<br>bus access is granted after you assert<br>rLvFpgaReqI2cBus. Commands<br>sent to the I <sup>2</sup> C controller are ignored<br>if this signal indicates a 0.                                                                                                    |
| rLvFpgaI2cGo     | From<br>CLIP | std_logic                            | Drive a 1 to this signal to send a<br>command to the I <sup>2</sup> C controller. You<br>must configure all I <sup>2</sup> C controller<br>inputs before driving this signal<br>high. The I <sup>2</sup> C controller latches the<br>command input when it detects a<br>rising edge on this signal and begins<br>the I <sup>2</sup> C transaction. Do not reassert<br>this signal until LvFPGAI2CDone<br>indicates a 1. |
| rLvFpgaI2cStart  | From<br>CLIP | std_logic                            | Drive a 1 to this signal to send an I <sup>2</sup> C start pattern at the beginning of your I <sup>2</sup> C transaction.                                                                                                    |
| rLvFpgaI2cStop   | From<br>CLIP | std_logic                            | Drive a 1 to this signal to send an I <sup>2</sup> C stop pattern at the end of your I <sup>2</sup> C transaction.                                                                                                    |
| rLvFpgaI2cRd     | From<br>CLIP | std_logic                            | Drive a 1 to this signal to indicate a<br>read transaction, meaning the I <sup>2</sup> C<br>controller returns RdData from the<br>bus. Drive a 0 to this signal to<br>indicate a write transaction, meaning<br>the I <sup>2</sup> C controller drives the WtData<br>value to the bus.                                                                                                    |
| rLvFpgaI2cWtData | From<br>CLIP | std_logic_<br>vector<br>(7 downto 0) | This is the 8-bit data value written to the bus by the $I^2C$ controller during a Write transaction.                                                                                                    |

 Table 11-3.
 I<sup>2</sup>C Core Interface Signals\*

| Signal Name      | Direction | Data Type                            | Description                                                                                                    |
|------------------|-----------|--------------------------------------|----------------------------------------------------------------------------------------------------|
| rLvFpgal2cAck    | To CLIP   | std_logic                            | Valid after an I <sup>2</sup> C transaction. A 1 indicates that the I <sup>2</sup> C controller read an Ack from the bus.                                                                             |
| rClktoSocket     | To CLIP   | std_logic                            | This is a copy of the 40MHz RioClk used by default in LV FPGA diagrams. All I <sup>2</sup> C signals—denoted by the $r$ prefix—are synchronous to this clock.                                         |
| rLvFpgaI2cDone   | To CLIP   | std_logic                            | A 1 indicates that the I <sup>2</sup> C controller<br>is done. Wait for 1 before reading the<br>outputs.                                                                                              |
| rLvFpgaI2cRdData | To CLIP   | std_logic_<br>vector<br>(7 downto 0) | This is the 8-bit data value read from<br>the I <sup>2</sup> C bus during a Read<br>transaction. Read this value after the<br>completion of a read transaction. A0<br>indicates that the bus is busy. |

 Table 11-3.
 I<sup>2</sup>C Core Interface Signals\* (Continued)

\* All I2C core interface signals are synchronized to the rClkToSocket signal.

- 2. Expose an interface to LabVIEW FPGA so that your adapter module is accessible from the LabVIEW VI. The collection of signals for this interface is customizable and therefore may be tuned to the particular application domain in which you intend to use your adapter module. Each of these signals must also be added to the port map of the top-level VHDL file for your CLIP. These signals have the following requirements:
  - Signal direction may be only To CLIP or From CLIP. The Bidirectional signal direction is not supported.
  - The signal data type must be one of the following:
    - std\_logic
    - std\_logic\_vector (7 downto 0)
    - std\_logic\_vector (15 downto 0)
    - std\_logic\_vector (31 downto 0)
    - std logic vector (63 downto 0)
  - If you developed your CLIP using the provided example CLIP, you should rename the top-level entity name and VHDL file name to something appropriate for your adapter module.

#### Using External Clocks

When importing an external clock for use in your adapter module CLIP and/or in your LabVIEW FPGA VI, you must consider several factors. These considerations apply to CLIP logic and UCF constraints covering these incoming clock signals. Refer to the *Signal Descriptions* section of Chapter 3, *Interfacing Adapter Modules with NI 795xR and NI 796xR Modules*, for a list of the clock-capable adapter module GPIO interface pins.

NI requires that you include the following logic considerations within any CLIP clocking interface:

- Any clock shared with the LV FPGA VI that uses IoModCLIPClock<0..1> or is exported from the socketed CLIP must be stable and free running at all times. If these clocks are unstable, such as during a power-up or reset, you *must not* drive them to LabVIEW FPGA generated logic. Use a clock buffer with an "enable" control to gate an unstable clock, such as a BUFGCE.
- All LV FPGA clocks are stable and free running unless you assert a Reset. After you assert a Reset, assert any DCM/PLL logic using these clocks. Do not drive unstable clocks to LabVIEW FPGA logic or any other logic.

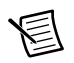

**Note** NI does not recommend using the IoModClipClock for any new designs. Instead of using IoModClipClock, NI recommends exporting the clock from the socketed CLIP.

圄

**Note** A Reset may be held for as little as one clock cycle. If your logic requires a longer hold during Reset, you should implement application appropriate logic, such as a shift register, to define the necessary hold time.

NI recommends also incorporating the following considerations into your CLIP clocking interface.

- Use a global clock buffer (BUFG) or regional clock buffer (BUFR) to drive an incoming clock onto the FPGA clock network. For more information about the differences between clock buffer options and the limitations of each, refer to Xilinx documentation, available at www.xilinx.com. For a list of Xilinx documents applicable to FlexRIO applications, refer to Appendix C, *Xilinx Documentation References*.
- Add OFFSET timing constraints for all adapter module signals captured or driven with the external clock.
- Any LabVIEW FPGA controls and indicators placed in external clock domains could result in warnings if you access them while the external clock is disabled. If you require controls or indicators in external clock domains, structure host code to access these controls or indicators only when the external clock is running.

### ExampleIOModuleCLIPV5.ucf

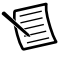

**Note** The ExampleIOModuleCLIPV5.ucf file provides constraints for the NI 795xR and NI 796xR devices.

Each IP implementation may require custom constraints settings. Each adapter module CLIP implementation may optionally be packaged with a constraints file which is used during the compilation process. This constraints file should generally provide timing-related constraints only. Do not include constraints for the FPGA I/O pin signal standards in the adapter module CLIP constraints file.

The FPGA I/O pin signal standards are constrained in the adapter module configuration file (.fam). Refer to Chapter 9, *Configuring Your Adapter Module for Use with* NI 795xR/796xR Modules and LabVIEW FPGA, for information about the pin signal constraints.

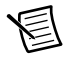

**Note** To ensure correct compilation of your adapter module constraints information, NI recommends using () as the bus delimiters in both the .ucf and the .fam files, instead of using <>. For example: aUserGpio(\*).

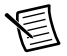

**Note** FlexRIO CLIPs are not instantiated as part of the top-level design. NI recommends using %CLIPInstancePath% in your constraints information to ensure that the Xilinx compiler can locate the signal name. If you do not direct the compiler to the signal using %CLIPInstancePath%, the compiler may return an error.

If you developed your CLIP using the provided example CLIP, modify the example adapter module constraints file to properly constrain your IP and rename the file to something more appropriate for your adapter module. For more information about timing constraints, refer to Xilinx documentation, available at www.xilinx.com. For a list of Xilinx documents applicable to FlexRIO applications, refer to Appendix C, *Xilinx Documentation References*.

### ExampleIOModuleCLIPV5.xml

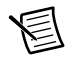

**Note** You only need to complete the steps in this section if you did *not* use the CLIP Wizard to create your CLIP. The CLIP Wizard auto-populates this XML declaration file based on the information that you select in the CLIP Wizard.

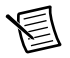

**Note** The ExampleIOModuleCLIPV5.xml file provides an example of a CLIP declaration file for the NI 795*x*R and NI 796*x*R devices.

The final step of creating a new adapter module socketed CLIP is to create a CLIP declaration file. The CLIP declaration file performs the following tasks:

- Identifies paths to each of the source files that provide the implementation for your CLIP.
- Defines the top-level entity name for your CLIP.

- Defines the collection of signals that are exposed both to the LabVIEW FPGA side of the CLIP interface and to the hardware socketed side of the CLIP interface.
- Defines the name of the CLIP socket(s) compatible with this CLIP.
- Defines the collection of adapter modules compatible with this CLIP.
- Describes and defines how your VHDL ports appear in the LabVIEW FPGA project.

Complete the following steps to adapt the example adapter module socketed CLIP XML file to your new adapter module CLIP.

1. Add the LabVIEW FPGA port interface signals to the list of interface signals in your XML file. All CLIP declaration XML files contain an <InterfaceList> section which defines three different types of interfaces: Fabric, LabVIEW, and Socket. Each of these interface types is denoted by specifying the appropriate value for <InterfaceType> within a named <Interface> section.

For example, the ExampleIOModuleCLIPV5.xml file defines three types of interfaces. One of the interfaces in your CLIP XML file must define each signal in the top-level port interface for your socketed CLIP. The Fabric and Socket interfaces, however, are fixed for all adapter module CLIP items and cannot be changed. You can customize the LabVIEW FPGA interface. The interface must account for all LabVIEW FPGA CLIP signals that you define in the top-level port interface for your CLIP. In this example, the LabVIEW FPGA interface has three signals: Clock In, Data In, and Data Out. As you adapt this CLIP XML file to your adapter module, you must remove these signals and add the signals defined in your port map. For more information about <Signal> tag syntax, refer to the Integrating Third-Party IP (FPGA Module) topic in the FPGA Module book of the LabVIEW Help.

- 2. Update the value of the <HDLName> tag to match the top-level entity name of your CLIP.
- 3. Define the paths to each of the source files that provides the implementation for your CLIP. Update the <ImplementationList> tag to define these paths. Each of the <Path> tags defines a path to a source file, relative to the location of the XML file. Each of the files defined in the <ImplementationList> is included in the compilation.
- 4. Define this socketed CLIP as compatible with your physical adapter module. This information is specified in the <CompatibleIOModuleList> tag. This list may have one or more <IOModule> tags, each of which identifies a particular adapter module that is compatible with this CLIP. If your adapter module has an adapter module IO Module ID, defined in the .fam file and programmed into the EEPROM, you must uniquely identify your adapter module using this value. If your adapter module does not have an IO Module ID, you can still identify it by name. The syntax of the <IOModule> value is as follows:

To identify an adapter module by IO Module ID: IOModuleID:<*IO Module ID* (in hexadecimal)> For example: IOModuleID:0xFFFF0001

To identify an adapter module by name:

Name:<*Manufacturer Name*>::<*Model Name*> For example:Name:Example Manufacturer::Example Module 5. Rename the <CLIPDeclaration> tag name to an appropriate user-visible name for your socketed CLIP. This name is displayed in the LabVIEW FPGA configuration user interface. Add an appropriate description of the CLIP to the <Description> tag. Rename the CLIP XML file to something appropriate to your CLIP.

For more information about adding a CLIP declaration file to a LabVIEW FPGA project, refer to the *Integrating Third-Party IP (FPGA Module)* topic in the *FPGA Module* book of the *LabVIEW Help*. This topic in the *LabVIEW Help* contains the list of tags that you can use in the declaration file. In addition to these XML tags, FlexRIO adapter module declaration files for socketed CLIP require tags that define the interface between the FPGA and the adapter module circuitry. The following table lists the XML tags used in the socketed CLIP declaration file. The following socketed CLIP XML tags are required in your declaration file.

| Tag                        | Parent Tag      | Description                                                                                                    |
|----------------------------|-----------------|----------------------------------------------------------------------------------------------------|
| CLIPVersion                | CLIPDeclaration | Specifies the version of this CLIP<br>implementation. Use this tag to specify the<br>version of the CLIP as a whole. To specify<br>the CLIPVersion, use the following format:<br><major>.<minor>.<revision><br/>Example: 1.0.0</revision></minor></major> |
| Description                | CLIPDeclaration | Provides a description of the CLIP visible in the user interface. You may use $n$ to format the string with end-of-line characters.                                                                                                    |
| CompatibleIO<br>ModuleList | CLIPDeclaration | Identifies the collection of adapter modules compatible with this CLIP. This tag contains one or more IOModule tags.                                                                                                    |

Table 11-4. Socketed CLIP XML Tags

| Tag                          | Parent Tag                   | Description                                                                                                    |
|------------------------------|------------------------------|----------------------------------------------------------------------------------------------------|
| IOModule                     | CompatibleIO<br>ModuleList   | Identifies an individual adapter module that<br>this CLIP is compatible with. You can identify<br>the adapter module either by IO Module ID or<br>by Name. If your adapter module has an<br>IO Module ID, always use the IO Module ID<br>for identification, rather than the name. |
|                              |                              | • To identify by IO Module ID, use the following syntax:                                                                                                    |
|                              |                              | IOModuleID: <io id="" module=""></io>                                                                                                    |
|                              |                              | Example: IOModuleID:0xFFFF0001                                                                                                    |
|                              |                              | • To identify by name, use the following syntax:                                                                                                    |
|                              |                              | Name: <manufacturer>::<model></model></manufacturer>                                                                                                    |
|                              |                              | Example:Name:Example<br>Manufacturer::Example Module                                                                                                    |
| CompatibleCLIP<br>SocketList | CLIPDeclaration              | Identifies the collection of CLIP sockets compatible with this CLIP.                                                                                                    |
| Socket                       | CompatibleCLIP<br>SocketList | Identifies an individual CLIP socket<br>compatible with this CLIP. For adapter<br>module socketed CLIP, define this tag as<br>follows: FlexRIO-IOModule                                                                                                    |
| SupportedDevice<br>Families  | CLIPDeclaration              | Identifies which devices families are<br>supported. Valid values are Virtex-5. You<br>can also specify Unlimited to support all<br>families.                                                                                                    |

|  | Table 11-4. | Socketed CLIP | XML | Tags | (Continued) | ) |
|--|-------------|---------------|-----|------|-------------|---|
|--|-------------|---------------|-----|------|-------------|---|

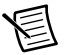

**Note** To assist with creating FlexRIO adapter module CLIP XML files, National Instruments provides an XML schema file. This file is named AdapterModuleCLIPDeclaration.xsd and is installed in the following location:

Windows XP

C:\Documents and Settings\All Users\Shared Documents\ National Instruments\FlexRIO\Module Development Kit\ Design Files

#### Windows 8/7/Vista

C:\Users\Public\Documents\National Instruments\FlexRIO\ Module Development Kit\Design Files

# Configuring the FlexRIO Adapter Module in LabVIEW

Before creating a new LabVIEW project that uses your CLIP, first ensure that your CLIP is stored within the IO Modules directory on disk, inside of your manufacturer-specific subfolder that you created earlier. NI recommends that you store your socketed CLIP alongside your adapter module .fam or .tbc file.

Storing your CLIP within the IO Modules directory on disk assists in integrating your adapter module support files within the LabVIEW development environment. LabVIEW automatically discovers any CLIP items stored within the IO Modules directory and makes them selectable within your project. Using the IO Modules directory also allows you to develop a custom adapter module installer package that automatically installs support for your adapter module.

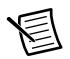

Note The FlexRIO software refers to adapter modules as IO modules.

# Adding Your Adapter Module and Module I/O in LabVIEW

To use your adapter module with LabVIEW, complete the following steps:

- 1. Create a new LabVIEW project.
- 2. Add your FPGA target to the project. The FlexRIO FPGA module appears in the LabVIEW Project Explorer window with an unconfigured adapter module.

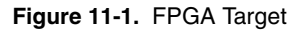

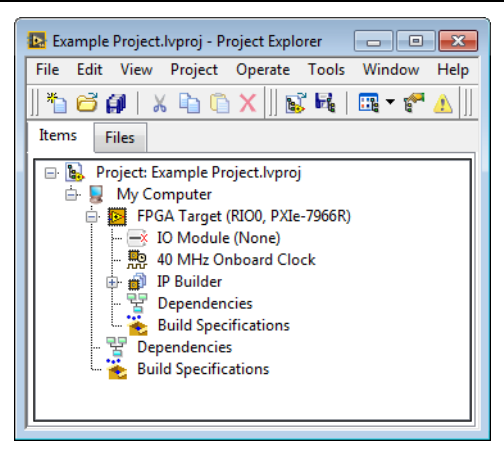

3. To configure your adapter module, right-click the **IO Module** item under the FPGA Target and select **Properties** to display the **IO Module Properties** dialog box.

- 4. Check the box for **Enable IO Module** to enable the adapter module, and select your adapter module from the **IO Modules** list.
- 5. The adapter module socketed CLIP you created appears in the Component Level IP list. Select your adapter module CLIP from the Component Level IP list. The adapter module and CLIP descriptions display in the Details box. If there were errors with your . fam file or the CLIP XML file, syntax errors are displayed. You must correct these errors in order for the items to appear correctly.

| 😰 lO Module Properties                           |                                                                                                    |
|--------------------------------------------------|----------------------------------------------------------------------------------------------------|
| Category                                         | General                                                                                                    |
| General<br>Clock Selections<br>Status<br>Details | Enable IO Module  IO Modules  ID Modules  Component Level IP  Name  Example IO Module CLIP                                                                                                    |
|                                                  | Component Level IP Path C:\Documents and Settings\All Users\Documents\National Instruments\FlexRIO\IO Modules\CLIPs\FlexRIO Example\NIExampleIOModuleCLIP.xml Details IO Module Description: This is an example FlexRIO adapter module. Component Level IP Description: This is an example FlexRIO adapter module CLIP.  OK Cancel Help |

6. In the Clock Selections category, configure any necessary CLIP clock signals.

| Category<br>General        | * |               |                   | Clock Selections                                                                               | 5                 |   |                              |
|----------------------------|---|---------------|-------------------|------------------------------------------------------------------------------------------------|-------------------|---|------------------------------|
| Clock Selections<br>Status |   | Clock Name    | Clock Requirement | Connection                                                                                     | Frequency         | * | Frequency                    |
| Details                    |   | Clock 40 MHz  | 40M Hz            | 40 MHz Onboard                                                                                 | 40M Hz            |   | 40M Hz                       |
|                            |   | Clock 200 MHz | 200M Hz           | <no appropriate<="" td=""><td>200M Hz</td><td></td><td>Connection<br/>40 MHz Onboard</td></no> | 200M Hz           |   | Connection<br>40 MHz Onboard |
|                            |   |               |                   | Top-Level Cl<br>√ 40 MHz Onb                                                                   | ock<br>oard Clock |   |                              |
|                            |   |               |                   | IO Module/S                                                                                    | атріе Сюск        |   |                              |
|                            |   |               |                   |                                                                                                |                   | - |                              |

7. Click **OK**. Your LabVIEW FPGA I/O displays underneath the IO Module in the project, and your adapter module is now ready for use.

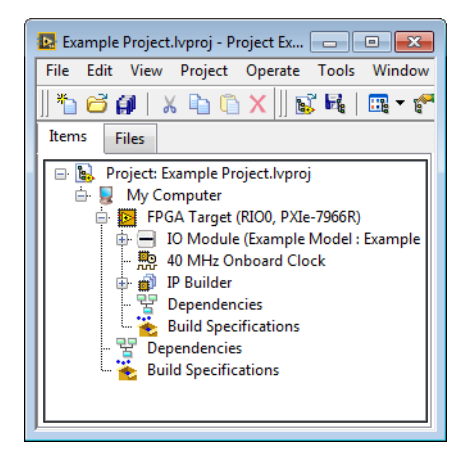

If you were unable to select your adapter module or your CLIP, refer to Appendix B, *Troubleshooting*, for possible solutions.

### Manually Adding CLIP to Your LabVIEW Project

For convenience, LabVIEW also supports storing your adapter module socketed CLIP in a location external to the IO Modules directory. For example, you may wish to store your adapter module CLIP in the same location as your LabVIEW FPGA project files. In this situation, LabVIEW does not automatically discover your adapter module CLIP and you must manually add your adapter module CLIP to your LabVIEW project. To manually add your adapter module CLIP to the LabVIEW project, complete the following steps:

- 1. Create a new LabVIEW project.
- 2. Add your FPGA target to the project. The FlexRIO FPGA module appears in the LabVIEW Project Explorer window with an unconfigured adapter module.

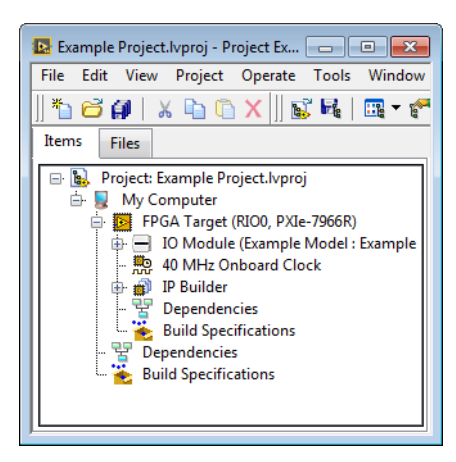

- 3. Right-click the FPGA target and select **Properties** from the shortcut menu to display the **FPGA Target Properties** dialog box.
- 4. Select **Component Level IP** from the **Category** list to display the **Component Level IP FPGA Target Properties** page.
- 5. Click the Add button. A file browser window launches, prompting you for the location of your CLIP XML file. Browse to the XML file location, select it, and click OK.

| 😰 FPGA Target Properties                          |                        |                                                               |  |  |
|---------------------------------------------------|------------------------|---------------------------------------------------------------|--|--|
| Category<br>General<br>Debugging                  | Component Level IP     |                                                               |  |  |
| Top-Level Clock                                   | Declaration Names      | Component Level IP File Path                                  |  |  |
| Component Level IP<br>Conditional Disable Symbols | Example TO Module CLIP | C:\Documents and Settings\All Users\Documents\National Instru |  |  |

6. Click **OK** on the **FPGA Target Properties** dialog. Your adapter module CLIP has now been added to your FPGA target and is available for selection from within the IO Module Properties dialog box.

| 🛂 10 Module Properties                | ×                                                                                                    |
|---------------------------------------|----------------------------------------------------------------------------------------------------|
| Category                              | General                                                                                                    |
| Glock Selections<br>Status<br>Details |                                                                                                    |
|                                       | Component Level IF and Statistical Statistical Instruments/FlexRIO/IO Modules/CLIPs/FlexRIO<br>C:/pocuments/FlexRIO/IO Modules/CLIPs/FlexRIO<br>Example/MExampleIOModuleCLIP.xml |
|                                       | Details                                                                                                    |
|                                       | IO Module Description:         This is an example FlexRIO adapter module.         Component Level IP Description:         This is an example FlexRIO adapter module CLIP.        |
|                                       |                                                                                                    |
| w                                     | OK Cancel Help                                                                                                    |

Refer to the *Adding Your Adapter Module and Module I/O in LabVIEW* section to configure your adapter module with the CLIP you added to your LabVIEW project.

# 12

# Creating Socketed Component-Level IP for Your Adapter Module and NI-793xR/NI 797xR Modules

To connect external signals from your adapter module to your LabVIEW VI, you need to add your own custom HDL code to the LabVIEW FPGA project. Creating custom socketed component-level IP (CLIP) allows you to program the FPGA to interface with the adapter module circuitry.

FlexRIO devices support two types of CLIP: user-defined and socketed. User-defined CLIP allows you to insert HDL IP into a LabVIEW target, enabling VHDL code to communicate directly with an FPGA VI. Socketed CLIP provides the same IP integration functionality of the user-defined CLIP, while also providing direct communication between the adapter module connector interface and the FPGA VI. For a graphical overview of CLIP and its relationship with FlexRIO hardware, refer to Chapter 2, *FlexRIO Solution Architecture Overview*.

To add CLIP to a LabVIEW project, LabVIEW FPGA Module must support the IP that you use as CLIP. The CLIP must also have an accompanying XML declaration file. The XML declaration file describes the elements of the IP, which LabVIEW FPGA Module uses to add the IP to the LabVIEW project. To use CLIP with your adapter module, complete the following steps:

- 1. Create or acquire the IP, and, if needed, create optional adapter module IP constraints by setting them in the .ucf/.xdc file.
- 2. Create a CLIP declaration XML file to define the adapter module I/O for LabVIEW FPGA.
- 3. Configure your adapter module to use CLIP in the LabVIEW project.

These steps are described in greater detail below.

## Using the CLIP Wizard

You can also use the CLIP Wizard to help create your custom CLIP or to edit existing CLIP. Complete the following steps to access the CLIP Wizard:

- 1. Right-click the desired target in the Project Explorer window and select Properties.
- 2. In the Category section of the FPGA Target Properties dialog box, select **Component-Level IP**.

3. On the right side of the FPGA Target Properties dialog box, click the **Create File** icon to create new CLIP or, to edit existing CLIP, select the desired CLIP from the list and click the **Modify File** icon.

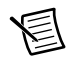

**Note** If your . fam or . tbc file is in the location listed in the *Creating the Adapter Module Configuration (.fam) File* or *Creating the Adapter Module Configuration (.fam) File* section of Chapter 10, *Configuring Your Adapter Module for Use with NI-793xR/797xR Modules and LabVIEW FPGA*, you can select the configuration values for your adapter module in the CLIP Wizard, which auto-populates your XML declaration file. If you do *not* use the CLIP Wizard, follow the instructions in the *ExampleIOModuleCLIPK7.xml* section of this chapter to create your XML declaration file.

# Creating or Acquiring the IP for the FlexRIO Adapter Module

To use socketed CLIP with your adapter module, you must first create or acquire IP, in the form of VHDL code or other HDL code wrapped in VHDL code, to compile into the FPGA target. This IP performs the following tasks:

- Directly controls the FPGA pins on the adapter module connector interface.
- Provides a signal interface to LabVIEW FPGA, which allows LabVIEW to interact with the adapter module. The author of the adapter module CLIP can customize the interface exposed to LabVIEW FPGA.
- Implements any additional adapter module-specific functionality.

To help with adapter module component-level IP development, National Instruments provides example adapter module socketed CLIP files.

The example CLIP for NI 797xR devices running on LabVIEW 2013 is composed of the following files:

- ExampleIOModuleCLIPK7.vhd
- ExampleIOModuleCLIPK7.ucf
- ExampleIOModuleCLIPK7.xml

The example CLIP for NI-793xR/NI 797xR devices running on LabVIEW 2014 and later is composed of the following files:

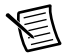

**Note** FlexRIO Support 15.1 is the earliest version of FlexRIO Support that supports the NI-793*x*R devices.

- ExampleIOModuleCLIPK7.vhd
- ExampleIOModuleCLIPK7.xdc
- ExampleIOModuleCLIPK7.xml

The example socketed CLIP files are installed in the following location:

#### Windows XP

C:\Documents and Settings\All Users\Shared Documents\National Instruments\FlexRIO\Module Development Kit\Examples\IO Module

#### Windows 8/7/Vista

C:\Users\Public\Documents\National Instruments\FlexRIO\Module Development Kit\Examples\IO Module

The following sections describe the process of creating a new adapter module socketed CLIP using the example adapter module CLIP. For additional information about creating CLIP, refer to the *Integrating Third-Party IP (FPGA Module)* and the *FlexRIO Help* books of the *FPGA Module* in the *LabVIEW Help*.

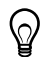

**Tip** When developing new socketed CLIP from the provided example files, first copy the example adapter module CLIP files to another location on your disk drive so that you can safely modify them.

### ExampleIOModuleCLIPK7.vhd

ExampleIOModuleCLIPK7. vhd is the top-level VHDL file of the socketed CLIP and defines the top-level port interface to the CLIP. LabVIEW FPGA uses this interface when compiling the CLIP into LabVIEW FPGA. This section explains the changes you must make to the example file in order to adapt this CLIP to your adapter module.

Incorporate your IP into this VHDL file, writing new VHDL code or instantiating existing IP as necessary. The adapter module connector I/O signals are listed in the ExampleIOModuleCLIP port interface. These signals are the fixed interface to the adapter module and are therefore required in the port interface for your adapter module CLIP. Tables 12-1, 12-2, and 12-3 list the additional signals available for use in your CLIP interface.

| Signal Name  | Direction     | Data Type                             | Description                                                                                                    |
|--------------|---------------|---------------------------------------|----------------------------------------------------------------------------------------------------|
| aUserGpio    | Bidirectional | std_logic_<br>vector<br>(67 downto 0) | 68 GPIO FPGA pins (non-inverted).                                                                                                    |
| aUserGpio_n  | Bidirectional | std_logic_<br>vector<br>(67 downto 0) | 68 GPIO FPGA pins (inverted).                                                                                                    |
| rIoModGpioEn | To CLIP       | std_logic                             | Adapter module GPIO buffer enable<br>signal. When this signal is logic high,<br>it is safe to enable the buffers for the<br>GPIO signals. When this signal is<br>logic low, the I/O buffers for the<br>GPIO signals must be tristated. |

Table 12-1. GPIO and CLK Signals from Adapter Module

| Table 12-2 | . I <sup>2</sup> C Core | Interface  | Signals* |
|------------|-------------------------|------------|----------|
|            |                         | micoriadoo | eignaid  |

| Signal Name      | Direction                                               | Data Type | Description                                                                                                    |
|------------------|---------------------------------------------------------|-----------|----------------------------------------------------------------------------------------------------|
| rLvFpgaReqI2cBus | From<br>CLIP                                            | std_logic | Drive a 1 to this port to request<br>control of the shared I <sup>2</sup> C bus. Only<br>request the I <sup>2</sup> C bus if the adapter<br>module is properly identified and<br>powered. When you finish accessing<br>the I <sup>2</sup> C bus, you must always release<br>access to the I <sup>2</sup> C bus. |
| rLvFpgaAckI2cBus | aAckI2cBus To CLIP std_logic Th<br>bu<br>rL<br>se<br>if |           | This signal indicates a 1 when I <sup>2</sup> C<br>bus access is granted after you assert<br>rLvFpgaReqI2cBus. Commands<br>sent to the I <sup>2</sup> C controller are ignored<br>if this signal indicates a 0.                                                                                                 |

| Signal Name      | Direction    | Data Type                            | Description                                                                                                    |
|------------------|--------------|--------------------------------------|----------------------------------------------------------------------------------------------------|
| rLvFpgal2cGo     | From<br>CLIP | std_logic                            | Drive a 1 to this signal to send a<br>command to the I <sup>2</sup> C controller. You<br>must configure all I <sup>2</sup> C controller<br>inputs before driving this signal<br>high. The I <sup>2</sup> C controller latches the<br>command input when it detects a<br>rising edge on this signal and begins<br>the I <sup>2</sup> C transaction. Do not reassert<br>this signal until LvFPGAI2CDone<br>indicates a 1. |
| rLvFpgaI2cStart  | From<br>CLIP | std_logic                            | Drive a 1 to this signal to send an I <sup>2</sup> C start pattern at the beginning of your I <sup>2</sup> C transaction.                                                                                                    |
| rLvFpgaI2cStop   | From<br>CLIP | std_logic                            | Drive a 1 to this signal to send an $I^2C$<br>stop pattern at the end of your $I^2C$<br>transaction.                                                                                                    |
| rLvFpgaI2cRd     | From<br>CLIP | std_logic                            | Drive a 1 to this signal to indicate a read transaction, meaning the $I^2C$ controller returns RdData from the bus. Drive a 0 to this signal to indicate a write transaction, meaning the $I^2C$ controller drives the WtData value to the bus.                                                                                                    |
| rLvFpgaI2cWtData | From<br>CLIP | std_logic_<br>vector<br>(7 downto 0) | This is the 8-bit data value written to the bus by the $I^2C$ controller during a Write transaction.                                                                                                    |
| rLvFpgaI2cAck    | To CLIP      | std_logic                            | Valid after an I <sup>2</sup> C transaction. A 1 indicates that the I <sup>2</sup> C controller read an Ack from the bus.                                                                                                    |
| rClktoSocket     | To CLIP      | std_logic                            | This is a copy of the 40MHz RioClk used by default in LV FPGA diagrams. All I <sup>2</sup> C signals—denoted by the $r$ prefix—are synchronous to this clock.                                                                                                    |

 Table 12-2.
 I<sup>2</sup>C Core Interface Signals\* (Continued)

| Signal Name                                                                  | Direction | Data Type                            | Description                                                                                                    |  |
|------------------------------------------------------------------------------|-----------|--------------------------------------|----------------------------------------------------------------------------------------------------|--|
| rLvFpgal2cDone                                                               | To CLIP   | std_logic                            | A 1 indicates that the I <sup>2</sup> C controller<br>is done. Wait for 1 before reading the<br>outputs.                                                                                              |  |
| rLvFpgaI2cRdData                                                             | To CLIP   | std_logic_<br>vector<br>(7 downto 0) | This is the 8-bit data value read from<br>the I <sup>2</sup> C bus during a Read<br>transaction. Read this value after the<br>completion of a read transaction. A0<br>indicates that the bus is busy. |  |
| * All I2C core interface signals are synchronized to the rClkToSocket signal |           |                                      |                                                                                                    |  |

Table 12-2. I<sup>2</sup>C Core Interface Signals\* (Continued)

The signals in the following table interact with the Time to Digital Converter (TDC) on the

NI-793xR/NI 797xR modules. They are reserved for future use.

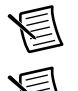

Note Leave all inputs open or unconnected.

**Note** Drive all outputs with a 0.

| Signal Name         | Direction | Data Type                         | Description              |
|---------------------|-----------|-----------------------------------|--------------------------|
| TdcAssertClk        | To CLIP   | std_logic                         | Reserved for future use. |
| tTdcAssert          | From CLIP | std_logic                         |                          |
| Clk100              | To CLIP   | std_logic                         |                          |
| c100TdcDeassert     | From CLIP | std_logic                         |                          |
| rTdcPulseWidth      | To CLIP   | std_logic_vector<br>(15 downto 0) |                          |
| rTdcPulseWidthValid | To CLIP   | std_logic                         |                          |

| Table | 12-3. | TDC | Circuitry |
|-------|-------|-----|-----------|
| labic | 12-0. | 100 | On Curu y |

#### Using External Clocks

When importing an external clock for use in your adapter module CLIP and/or in your LabVIEW FPGA VI, you must consider several factors. These considerations apply to CLIP logic and UCF constraints covering these incoming clock signals. Refer to the *NI-793xR and NI 797xR Signal Descriptions* section of Chapter 4, *Interfacing Adapter Modules with NI-793xR and NI 797xR Devices*, for a list of the clock-capable adapter module GPIO interface pins.
NI requires that you include the following logic considerations within any CLIP clocking interface:

- Any clock shared with the LV FPGA VI that is exported from the socketed CLIP must be stable and free running at all times. If these clocks are unstable, such as during a power-up or reset, you *must not* drive them to LabVIEW FPGA generated logic. Use a clock buffer with an "enable" control to gate an unstable clock, such as a BUFGCE.
- All LV FPGA clocks are stable and free running unless you assert a Reset. After you assert a Reset, assert any DCM/PLL logic using these clocks. Do not drive unstable clocks to LabVIEW FPGA logic or any other logic.

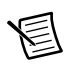

**Note** A Reset may be held for as little as one clock cycle. If your logic requires a longer hold during Reset, you should implement application appropriate logic, such as a shift register, to define the necessary hold time.

NI recommends also incorporating the following considerations into your CLIP clocking interface.

- Use a global clock buffer (BUFG) or regional clock buffer (BUFR) to drive an incoming clock onto the FPGA clock network. For more information about the differences between clock buffer options and the limitations of each, refer to Xilinx documentation, available at www.xilinx.com. For a list of Xilinx documents applicable to FlexRIO applications, refer to Appendix C, *Xilinx Documentation References*.
- Add OFFSET timing constraints for all adapter module signals captured or driven with the external clock.
- Any LabVIEW FPGA controls and indicators placed in external clock domains could result in warnings if you access them while the external clock is disabled. If you require controls or indicators in external clock domains, structure host code to access these controls or indicators only when the external clock is running.

# ExampleIOModuleCLIPK7.ucf

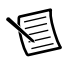

**Note** The ExampleIOModuleCLIPK7.ucf file provides constraints for the NI 797*x*R devices used with LabVIEW 2013.

Each IP implementation may require custom constraints settings. Each adapter module CLIP implementation may optionally be packaged with a constraints file which is used during the compilation process. This constraints file should generally provide timing-related constraints only. Do not include constraints for the FPGA I/O pin signal standards in the adapter module CLIP constraints file.

The FPGA I/O pin signal standards are constrained in the adapter module configuration file (.fam). Refer to Chapter 10, *Configuring Your Adapter Module for Use with NI-793xR/797xR Modules and LabVIEW FPGA*, for information about the pin signal constraints. Chapter 12 Creating Socketed Component-Level IP for Adapter and NI-793xR/NI 797xR Modules

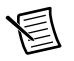

**Note** To ensure correct compilation of your adapter module constraints information, NI recommends using () as the bus delimiters in both the .ucf and the .fam files, instead of using <>. For example: aUserGpio(\*).

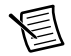

**Note** FlexRIO CLIPs are not instantiated as part of the top-level design. NI recommends using %CLIPInstancePath% in your constraints information to ensure that the Xilinx compiler can locate the signal name. If you do not direct the compiler to the signal using %CLIPInstancePath%, the compiler may return an error.

If you developed your CLIP using the provided example CLIP, modify the example adapter module constraints file to properly constrain your IP and rename the file to something more appropriate for your adapter module. For more information about timing constraints, refer to Xilinx documentation, available at www.xilinx.com. For a list of Xilinx documents applicable to FlexRIO applications, refer to Appendix C, *Xilinx Documentation References*.

## ExampleIOModuleCLIPK7.xdc

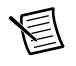

**Note** The ExampleIOModuleCLIPK7.xdc file provides constraints for the NI-793*x*R/NI 797*x*R devices used with LabVIEW 2014 and later.

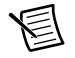

**Note** FlexRIO Support 15.1 is the earliest version of FlexRIO Support that supports the NI-793*x*R devices.

Each IP implementation may require custom constraints settings. Each adapter module CLIP implementation requires a .xdc file that accompanies a .fam file and an additional optional .xdc file that may accompany the .vhd files. The .xdc file that accompanies the .fam file should contain all of the FPGA I/O pin signal standards. The additional .xdc files generally provide timing-related constraints only, and do not include constraints for the FPGA I/O pin signal standards.

Refer to Chapter 10, *Configuring Your Adapter Module for Use with NI-793xR/797xR Modules and LabVIEW FPGA*, for information about the pin signal constraints.

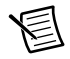

**Note** FlexRIO CLIPs are not instantiated as part of the top-level design. NI recommends using %CLIPInstancePath% in your constraints information to ensure that the Xilinx compiler can locate the signal name. If you do not direct the compiler to the signal using %CLIPInstancePath%, the compiler may return an error.

If you developed your CLIP using the provided example CLIP, modify the example adapter module constraints file to properly constrain your IP and rename the file to something more appropriate for your adapter module. For more information about timing constraints, refer to Xilinx documentation, available at www.xilinx.com. For a list of Xilinx documents applicable to FlexRIO applications, refer to Appendix C, *Xilinx Documentation References*.

## ExampleIOModuleCLIPK7.xml

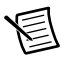

**Note** You only need to complete the steps in this section if you did *not* use the CLIP Wizard to create your CLIP. The CLIP Wizard auto-populates this XML declaration file based on the information that you select in the CLIP Wizard.

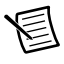

**Note** The ExampleIOModuleCLIPK7.xml file provides an example of a CLIP declaration file for the NI-793xR/NI 797xR devices.

The final step of creating a new adapter module socketed CLIP is to create a CLIP declaration file. The CLIP declaration file performs the following tasks:

- Identifies paths to each of the source files that provide the implementation for your CLIP.
- Defines the top-level entity name for your CLIP.
- Defines the collection of signals that are exposed both to the LabVIEW FPGA side of the CLIP interface and to the hardware socketed side of the CLIP interface.
- Defines the name of the CLIP socket(s) compatible with this CLIP.
- Defines the collection of adapter modules compatible with this CLIP.
- Describes and defines how your VHDL ports appear in the LabVIEW FPGA project.

Complete the following steps to adapt the example adapter module socketed CLIP XML file to your new adapter module CLIP.

1. Add the LabVIEW FPGA port interface signals to the list of interface signals in your XML file. All CLIP declaration XML files contain an <InterfaceList> section which defines three different types of interfaces: Fabric, LabVIEW, and Socket. Each of these interface types is denoted by specifying the appropriate value for <InterfaceType> within a named <Interface> section.

For example, the ExampleIOModuleCLIPK7.xml file defines three types of interfaces. One of the interfaces in your CLIP XML file must define each signal in the top-level port interface for your socketed CLIP. The Fabric and Socket interfaces, however, are fixed for all adapter module CLIP items and cannot be changed. You can customize the LabVIEW FPGA interface. The interface must account for all LabVIEW FPGA CLIP signals that you define in the top-level port interface for your CLIP. In this example, the LabVIEW FPGA interface has three signals: Clock In, Data In, and Data Out. As you adapt this CLIP XML file to your adapter module, you must remove these signals and add the signals defined in your port map. For more information about <Signal> tag syntax, refer to the Integrating Third-Party IP (FPGA Module) topic in the FPGA Module book of the LabVIEW Help.

- 2. Update the value of the <HDLName> tag to match the top-level entity name of your CLIP.
- 3. Define the paths to each of the source files that provides the implementation for your CLIP. Update the <ImplementationList> tag to define these paths. Each of the <Path> tags defines a path to a source file, relative to the location of the XML file. Each of the files defined in the <ImplementationList> is included in the compilation.

4. Define this socketed CLIP as compatible with your physical adapter module. This information is specified in the <CompatibleIOModuleList> tag. This list may have one or more <IOModule> tags, each of which identifies a particular adapter module that is compatible with this CLIP. If your adapter module has an adapter module IO Module ID, defined in the .fam file and programmed into the EEPROM, you must uniquely identify your adapter module using this value. If your adapter module does not have an IO Module ID, you can still identify it by name. The syntax of the <IOModule> value is as follows:

To identify an adapter module by IO Module ID: IOModuleID:<*IO Module ID* (in hexadecimal)> For example: IOModuleID:0xFFFF0001

To identify an adapter module by name: Name:<*Manufacturer Name*>::<*Model Name*> For example: Name:Example Manufacturer::Example Module

5. Rename the <CLIPDeclaration> tag name to an appropriate user-visible name for your socketed CLIP. This name is displayed in the LabVIEW FPGA configuration user interface. Add an appropriate description of the CLIP to the <Description> tag. Rename the CLIP XML file to something appropriate to your CLIP.

For more information about adding a CLIP declaration file to a LabVIEW FPGA project, refer to the *Integrating Third-Party IP (FPGA Module)* topic in the *FPGA Module* book of the *LabVIEW Help*. This topic in the *LabVIEW Help* contains the list of tags that you can use in the declaration file. In addition to these XML tags, FlexRIO adapter module declaration files for socketed CLIP require tags that define the interface between the FPGA and the adapter module circuitry. The following table lists the XML tags used in the socketed CLIP declaration file. The following socketed CLIP XML tags are required in your declaration file.

| Tag         | Parent Tag      | Description                                                                                                    |
|-------------|-----------------|----------------------------------------------------------------------------------------------------|
| CLIPVersion | CLIPDeclaration | Specifies the version of this CLIP<br>implementation. Use this tag to specify the<br>version of the CLIP as a whole. To specify<br>the CLIPVersion, use the following format:<br><major>.<revision></revision></major> |
|             |                 | Example: 1.0.0                                                                                                    |
| Description | CLIPDeclaration | Provides a description of the CLIP visible in the user interface. You may use $n$ to format the string with end-of-line characters.                                                                                    |

Table 12-4. Socketed CLIP XML Tags

| Тад                          | Parent Tag                   | Description                                                                                                    |
|------------------------------|------------------------------|----------------------------------------------------------------------------------------------------|
| CompatibleIO<br>ModuleList   | CLIPDeclaration              | Identifies the collection of adapter modules<br>compatible with this CLIP. This tag contains<br>one or more IOModule tags.                                                                                                    |
| IOModule                     | CompatibleIO<br>ModuleList   | Identifies an individual adapter module that<br>this CLIP is compatible with. You can<br>identify the adapter module either by IO<br>Module ID or by Name. If your adapter<br>module has an IO Module ID, always use<br>the IO Module ID for identification, rather<br>than the name.<br>• To identify by IO Module ID, use the |
|                              |                              | following syntax:                                                                                                    |
|                              |                              | IOModuleID: <io id="" module=""></io>                                                                                                    |
|                              |                              | Example: IOModuleID:0xFFFF0001                                                                                                    |
|                              |                              | • To identify by name, use the following syntax:                                                                                                    |
|                              |                              | Name: <manufacturer>::<model></model></manufacturer>                                                                                                    |
|                              |                              | Example:Name:Example<br>Manufacturer::Example Module                                                                                                    |
| CompatibleCLIP<br>SocketList | CLIPDeclaration              | Identifies the collection of CLIP sockets compatible with this CLIP.                                                                                                    |
| Socket                       | CompatibleCLIP<br>SocketList | Identifies an individual CLIP socket<br>compatible with this CLIP. For adapter<br>module socketed CLIP, define this tag as<br>follows: FlexRIO-K7IOModule                                                                                                    |
| SupportedDevice<br>Families  | CLIPDeclaration              | Identifies which devices families are<br>supported. Valid values are Kintex-7. You<br>can also specify Unlimited to support all<br>families.                                                                                                    |

Table 12-4. Socketed CLIP XML Tags (Continued)

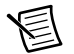

**Note** To assist with creating FlexRIO adapter module CLIP XML files, National Instruments provides an XML schema file. This file is named AdapterModuleCLIPDeclaration.xsd and is installed in the following location:

#### Windows XP

C:\Documents and Settings\All Users\Shared Documents\ National Instruments\FlexRIO\Module Development Kit\ Design Files

#### • Windows 8/7/Vista

C:\Users\Public\Documents\National Instruments\FlexRIO\ Module Development Kit\Design Files

# Configuring the FlexRIO Adapter Module in LabVIEW

Before creating a new LabVIEW project that uses your CLIP, first ensure that your CLIP is stored within the IO Modules directory on disk, inside of your manufacturer-specific subfolder that you created earlier.

Storing your CLIP within the IO Modules directory on disk assists in integrating your adapter module support files within the LabVIEW development environment. LabVIEW automatically discovers any CLIP items stored within the IO Modules directory and makes them selectable within your project. Using the IO Modules directory also allows you to develop a custom adapter module installer package that automatically installs support for your adapter module.

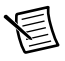

**Note** The FlexRIO software refers to adapter modules as *IO modules*.

# Adding Your Adapter Module and Module I/O in LabVIEW

To use your adapter module with LabVIEW, complete the following steps:

- 1. Create a new LabVIEW project.
- 2. Add your FPGA target to the project. The FlexRIO FPGA module appears in the **LabVIEW Project Explorer** window with an unconfigured adapter module.

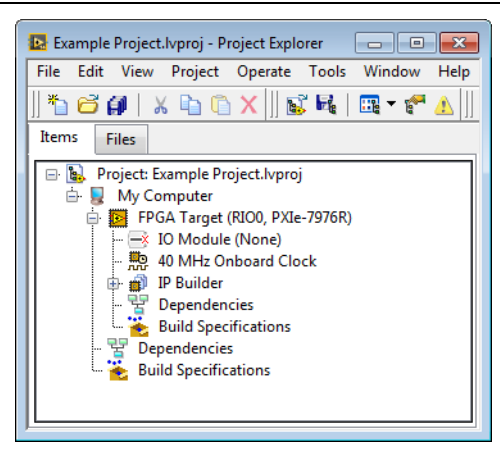

#### Figure 12-1. FPGA Target

- 3. To configure your adapter module, right-click the **IO Module** item under the FPGA Target and select **Properties** to display the **IO Module Properties** dialog box.
- 4. Check the box for **Enable IO Module** to enable the adapter module, and select your adapter module from the **IO Modules** list.
- 5. The adapter module socketed CLIP you created appears in the Component Level IP list. Select your adapter module CLIP from the Component Level IP list. The adapter module and CLIP descriptions display in the Details box. If there were errors with your . fam file or the CLIP XML file, syntax errors are displayed. You must correct these errors in order for the items to appear correctly.

#### Chapter 12 Creating Socketed Component-Level IP for Adapter and NI-793xR/NI 797xR Modules

| 📴 10 Module Properties                              | ×                                                                                                    |
|-----------------------------------------------------|----------------------------------------------------------------------------------------------------|
| Category                                            | General                                                                                                    |
| Conteriora<br>Clock Selections<br>Status<br>Details |                                                                                                    |
|                                                     | Component Level IP Path<br>C:\Documents and Settings\All Users\Documents\National Instruments\FlexRIO\IO Modules\CLIPs\FlexRIO<br>Example\NIExampleIOModuleCLIP.xml |
|                                                     | Details IO Module Description: This is an example FlexRIO adapter module. Component Level IP Description: This is an example FlexRIO adapter module CLIP.           |
| ~                                                   | OK Cancel Help                                                                                                    |

6. In the Clock Selections category, configure any necessary CLIP clock signals.

| Clock Selections     Clock Name     Clock Requirement     Connection     Frequency     40M Hz       Status     Clock 40 MHz     40M Hz     40 MHz     40M Hz     40M Hz       Clock 200 MHz     200M Hz     No Appropriat     200M Hz     Connection       Top-Level Clock     ✓ 40 MHz Onboard Clock     10 Module\Sample Clock     40 MHz Onboard                                                                                                    | Category<br>General        | <b>^</b> |               |                   | Clock Selection                                                            | S           |   |                |
|----------------------------------------------------------------------------------------------------|----------------------------|----------|---------------|-------------------|----------------------------------------------------------------------------|-------------|---|----------------|
| Details Clock 40 MHz 40M Hz 40M Hz 40M Hz 40M Hz 40M Hz 40M Hz 40M Hz Cock 200 MHz Clock 200 MHz 40M Hz 40M Hz 40M Hz Connection 40 MHz Connection 40 MHz Co | Clock Selections<br>Status |          | Clock Name    | Clock Requirement | Connection                                                                 | Frequency   | * | Frequency      |
| Clock 200 MHz 200M Hz <a>No Appropriati 200M Hz</a> Top-Level Clock 40 MHz Onboard Clock IO Module/Sample Clock                                                                                                    | Details                    |          | Clock 40 MHz  | 40M Hz            | 40 MHz Onboar                                                              | 40M Hz      |   | 40M Hz         |
| ↓ 40 MHz Onboard<br>↓ 40 MHz Onboard Clock<br>↓ 40 MHz Onboard Clock<br>IO Module\Sample Clock                                                                                                    |                            |          | Clock 200 MHz | 200M Hz           | <no appropriat<="" td=""><td>200M Hz</td><td></td><td>Connection</td></no> | 200M Hz     |   | Connection     |
| IO Module\Sample Clock                                                                                                    |                            |          |               |                   | Top-Level C                                                                | lock        |   | 40 MHz Onboard |
|                                                                                                    |                            |          |               |                   | IO Module\S                                                                | ample Clock |   |                |
|                                                                                                    |                            |          |               |                   |                                                                            |             |   |                |

7. Click **OK**. Your LabVIEW FPGA I/O displays underneath the IO Module in the project, and your adapter module is now ready for use.

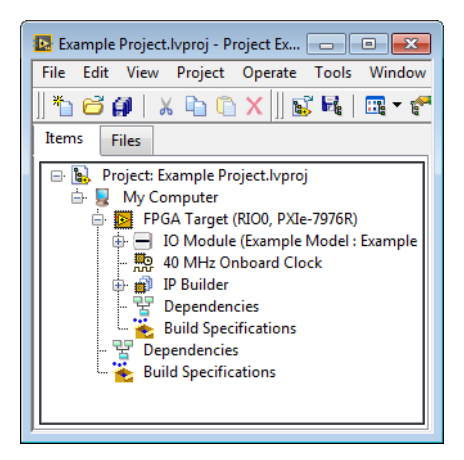

If you were unable to select your adapter module or your CLIP, refer to Appendix B, *Troubleshooting*, for possible solutions.

## Manually Adding CLIP to Your LabVIEW Project

For convenience, LabVIEW also supports storing your adapter module socketed CLIP in a location external to the IO Modules directory. For example, you may wish to store your adapter module CLIP in the same location as your LabVIEW FPGA project files. In this situation, LabVIEW does not automatically discover your adapter module CLIP and you must manually add your adapter module CLIP to your LabVIEW project. To manually add your adapter module CLIP to the LabVIEW project, complete the following steps:

- 1. Create a new LabVIEW project.
- 2. Add your FPGA target to the project. Your device appears in the LabVIEW Project Explorer window with an unconfigured adapter module.

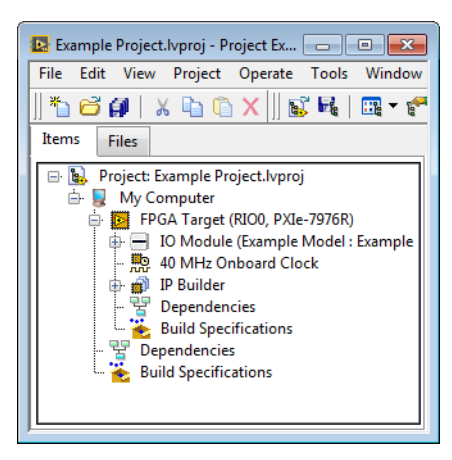

- 3. Right-click the FPGA target and select **Properties** from the shortcut menu to display the **FPGA Target Properties** dialog box.
- 4. Select **Component Level IP** from the **Category** list to display the **Component Level IP FPGA Target Properties** page.
- 5. Click the **Add** button. A file browser window launches, prompting you for the location of your CLIP XML file. Browse to the XML file location, select it, and click **OK**.

| · · · · |  |
|---------|--|
| _       |  |
|         |  |
|         |  |

| 🛂 FPGA Target Properties                          |                        |                                                               |
|---------------------------------------------------|------------------------|---------------------------------------------------------------|
| Category<br>General<br>Debugging                  |                        | Component Level IP                                            |
| Top-Level Clock                                   | Declaration Names      | Component Level IP File Path 🔥 +                              |
| Component Level IP<br>Conditional Disable Symbols | Example IO Module CLIP | C:\Documents and Settings\All Users\Documents\National Instru |

6. Click **OK** on the **FPGA Target Properties** dialog. Your adapter module CLIP has now been added to your FPGA target and is available for selection from within the IO Module Properties dialog box.

| 😰 IO Module Properties                |                                                                                                    |
|---------------------------------------|----------------------------------------------------------------------------------------------------|
| Category                              | General                                                                                                    |
| Clock Selections<br>Status<br>Details |                                                                                                    |
|                                       | Component Level IP Path<br>C:\Documents and Settings\All Users\Documents\National Instruments\FlexRIO\IO Modules\CLIPs\FlexRIO<br>Example\NIExampleIOModuleCLIP.xml |
|                                       | Details IO Module Description: This is an example FlexRIO adapter module. Component Level IP Description: This is an example FlexRIO adapter module CLIP.           |
|                                       | OK Cancel Help                                                                                                    |

Refer to the *Adding Your Adapter Module and Module I/O in LabVIEW* section to configure your adapter module with the CLIP you added to your LabVIEW project.

# 13

# Designing and Debugging Component-Level IP

This chapter explores best practices for designing the CLIP and provides debugging tips for issues that commonly occur during development. For more information about designing and debugging CLIP, refer to Chapter 11, *Creating Socketed Component-Level IP for Your Adapter Module and NI 795xR/796xR Modules* (NI 795xR and NI 796xR), and Chapter 12, *Creating Socketed Component-Level IP for Your Adapter Module and NI-793xR/NI 797xR Modules* (NI 797xR and NI-793xR), of this manual, as well as the *Integrating Third-Party IP (FPGA Module)* book in the *LabVIEW Help*.

# Synchronous vs Asynchronous Interfaces

Data can pass either synchronously or asynchronously across the boundary separating LabVIEW FPGA from the CLIP.

Synchronous interfaces have the following characteristics.

- Data is sent and received using the same clock
- Data integrity is ensured

Asynchronous interfaces have the following characteristics.

- Data is sent and received using different clocks
- Data transferring from a high frequency clock domain to a low frequency clock domain can be lost

Multi-bit interfaces should always be synchronous. Asynchronous multi-bit interfaces should be used only under the following circumstances:

- The interface does not have specific arrival time requirements
- The interface data does not need to arrive deterministically
- The interface is used in multiple different clock domains

NI strongly recommends that your designs use only synchronous LabVIEW FPGA/CLIP interfaces due to the difficulty analyzing and constraining asynchronous LabVIEW FPGA/CLIP interfaces. Synchronous interfaces provide the following benefits.

- LabVIEW FPGA safely removes synchronization registers, which guard against metastability. This reduces latency introduced by the synchronization registers. Refer to the Passing Data Between Component-Level IP and VIs topic in the *LabVIEW Help*
- No additional constraints are required to successfully compile

If an asynchronous interface for a signal, such as a trigger, is necessary, it should be used in moderation. For more information about using asynchronous interfaces, refer to the Considerations for Asynchronous Data Interfaces section.

Instead of relying on LabVIEW FPGA to synchronize the data as it crosses to or from the CLIP, NI recommends including all clock domain crossings within the CLIP. This forces the LabVIEW FPGA/CLIP interface to be synchronous, greatly reducing the design complexity.

Figure 13-1 illustrates two D-type flip-flops asynchronously sending a signal from the CLIP to LabVIEW FPGA.

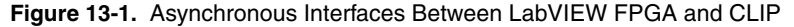

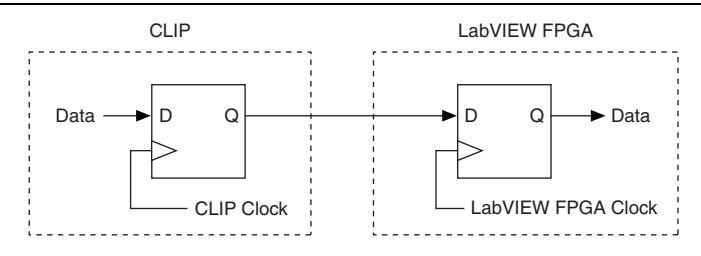

Figure 13-2 illustrates two flip-flops sending data synchronously from the CLIP into LabVIEW FPGA, while Figure 13-3 illustrates two flip-flops sending data synchronously from LabVIEW FPGA to the CLIP. Note that the clock driving the logic on both sides of the path can originate from either the CLIP or LabVIEW FPGA.

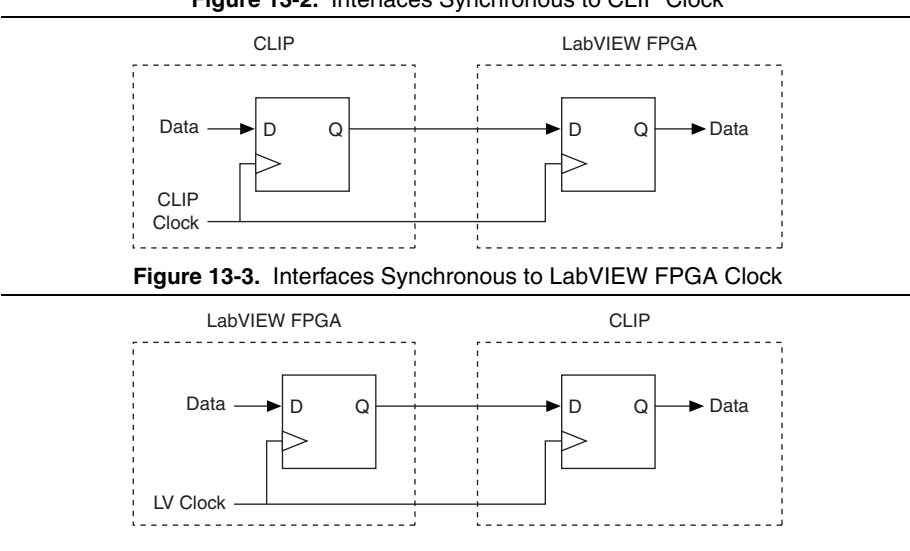

Figure 13-2. Interfaces Synchronous to CLIP Clock

# Defining Synchronous CLIP Interfaces

The following section explains how to implement a synchronous CLIP interface. For information about adding data interfaces to the list of I/O that the CLIP exposes to LabVIEW, refer to Chapter 11, *Creating Socketed Component-Level IP for Your Adapter Module and NI 795xR/796xR Modules*, (NI 795xR and NI 796xR devices) or Chapter 12, *Creating Socketed Component-Level IP for Your Adapter Module and NI-793xR/NI 797xR Modules*, (NI 797xR or NI-793xR devices) of this manual, or to the *CLIP Tutorial: Adding Component-Level IP to an FPGA Project (FPGA Module*) topic of the *LabVIEW Help*.

Implementing a synchronous interface to communicate between LabVIEW FPGA and the CLIP requires properly creating the CLIP VHDL, CLIP XML, LabVIEW project, and the FPGA VI.

# Configuring the Top-Level CLIP HDL File

The following HDL snippet demonstrates how to drive the synchronous interface using a LabVIEW FPGA clock (LVClock). You must import the clock into the CLIP as part of the port map. LVClock then latches the data from LabVIEW FPGA with sLVDataOut. The data returning to LabVIEW FPGA (sLVDataIn) is the output of a flip-flop that is driven by LVClock.

```
SynchronousLabVIEWData: process (aResetSl, LVClock)
begin
    if aResetSl = '1' then
        sLVDataIn <= (others => '0');
    elsif rising_edge(LVClock) then
        sLVDataIn <= sLVDataOut;
    end if;
end process;</pre>
```

The following HDL snippet demonstrates how to drive the synchronous interface using a clock originating in the CLIP (ClipClock). You must export the ClipClock through the CLIP port map. The data to and from LabVIEW FPGA, called sClipDataIn and sClipDataOut, respectively, are latched using ClipClock.

```
SynchronousCLIPData: process (aResetSl, ClipClock)
begin
    if aResetSl = '1' then
        sClipDataIn <= (others => '0');
    elsif rising_edge(ClipClock) then
        sClipDataIn <= sClipDataOut;
    end if;
end process;</pre>
```

# Creating the CLIP XML

The top-level VHDL port map defines the inputs and outputs of the CLIP. The inputs and outputs are further defined and constrained in the CLIP XML, which LabVIEW FPGA uses to

implement the interface. NI recommends using the CLIP Wizard to generate the XML. For more information about using the CLIP Wizard, refer to the Using the CLIP Wizard section of Chapter 11, Creating Socketed Component-Level IP for Your Adapter Module and NI 795xR/796xR Modules (NI 795xR and NI 796xR devices), or the Using the CLIP Wizard section of Chapter 12, Creating Socketed Component-Level IP for Your Adapter Module and NI-793xR/NI 797xR Modules (NI 797xR or NI-793xR devices), of this manual, or to the Using the Configure Component-Level IP Wizard (FPGA Module) topic of the LabVIEW Help.

In the CLIP Wizard, the VHDL inputs and outputs can be defined as a reset, data, or clock.

- Reset signals are connected to LabVIEW's global FPGA reset.
- Data signals are made into LabVIEW FPGA I/O Nodes.
- Clocks are connected to or made into LabVIEW FPGA clock resources in the LabVIEW project.

The signals are configured on Page 4 of the CLIP Wizard, as shown in Figure 13-4.

|                |              |           | Basic       | : Signal Settings         |          |                   |
|----------------|--------------|-----------|-------------|---------------------------|----------|-------------------|
| IDL Name       | LabVIEW Name | Direction | Signal Type | Default LabVIEW Data Type | ▲ LabVIE | Nname             |
| ResetSI        |              | ToCLIP    | reset       |                           |          |                   |
| DataIn         | aDataIn      | FromCLIP  | data        | Boolean                   | Sanala   |                   |
| DataOut        | aDataOut     | ToCLIP    | data        | Boolean                   | Signal   | ype               |
| ClipDataIn     | sClipDataIn  | FromCLIP  | data        | U32                       |          |                   |
| ClipDataOut    | sClipDataOut | ToCLIP    | data        | U32                       | Default  | LabVIEW Data Type |
| ClipClock      | sClipClock   | FromCLIP  | clock       |                           |          | Π                 |
| LVDataIn       | sLVDataIn    | FromCLIP  | data        | U32                       |          |                   |
| LVDataOut      | sLVDataOut   | ToCLIP    | data        | U32                       |          |                   |
| LVClock        | sLVClock     | ToCLIP    | clock       |                           | Eined a  | aint an and in a  |
|                |              |           |             |                           | Fixeu-p  | oncencoung        |
|                |              |           |             |                           | - Sign   | eu                |
|                |              |           |             |                           | 🔅 Unsi   | gned              |
|                |              |           |             |                           | Integer  | word length       |
|                |              |           |             |                           | -        |                   |
|                |              |           |             |                           |          |                   |
| gnal descripti | on           |           |             |                           |          |                   |
|                |              |           |             |                           | *        |                   |
|                |              |           |             |                           |          |                   |
|                |              |           |             |                           |          |                   |
|                |              |           |             |                           | *        |                   |
|                |              |           |             |                           |          |                   |
|                |              |           |             |                           |          |                   |
|                |              |           |             |                           |          |                   |
|                |              |           |             |                           |          |                   |
|                |              |           |             |                           |          |                   |
|                |              |           |             |                           |          |                   |

#### Figure 13-4. Signal Definition in the XML Wizard

The clocks can be further constrained with specific frequency ranges, duty cycle, accuracy, and jitter on Page 5 of the CLIP Wizard, as shown in Figure 13-5.

| Direction<br>FromCLIP<br>FoCLIP | Frequency<br>[133.33M Hz,133.33M<br>[125M Hz,125M Hz] | Duty Cycle<br>[50 %,50 %] | Accuracy<br>100 PPM    | Jitter A                            | Minimum frequency        |
|---------------------------------|-------------------------------------------------------|---------------------------|------------------------|-------------------------------------|--------------------------|
| oCLIP                           | [133.33M Hz,133.33N<br>[125M Hz,125M Hz]              | [50 %,50 %]               | 100 PPM                | 150 ps                              |                          |
| oCLIP                           | [125M Hz,125M Hz]                                     |                           |                        |                                     | N                        |
|                                 |                                                       |                           |                        |                                     | Iviaximum frequency      |
|                                 |                                                       |                           |                        |                                     |                          |
|                                 |                                                       |                           |                        |                                     | Minimum duty cycle       |
|                                 |                                                       |                           |                        |                                     |                          |
|                                 |                                                       |                           |                        |                                     | Maximum duty cycle       |
|                                 |                                                       |                           |                        |                                     |                          |
|                                 |                                                       |                           |                        |                                     | Accuracy                 |
|                                 |                                                       |                           |                        |                                     |                          |
|                                 |                                                       |                           |                        |                                     | Jitter                   |
|                                 |                                                       |                           |                        |                                     |                          |
|                                 |                                                       |                           |                        |                                     |                          |
|                                 |                                                       |                           |                        |                                     |                          |
| d                               | Number of MMCM                                        | Vs needed                 | Number of BU           | IFGs needed                         |                          |
| -                               | 0                                                     | <b>*</b>                  | 0                      | 4                                   |                          |
| -                               | A.                                                    | Number of MMCP            | Number of MMCMs needed | Number of MMCMs needed Number of BL | Number of MMCMs needed 0 |

Finally, the data lines can be constrained on Page 7 of the CLIP Wizard to be placed inside single-cycle timed loops (SCTL) driven by specific clocks. Figure 13-6 shows that the sLVData and sClipData I/O Nodes must be placed in the sLVClock and sClipClock domains, respectively. This matches the above VHDL implementation.

圄

**Note** The aData signals are driven by sClipClock in the VHDL and sLVClock in LabVIEW, making the interface asynchronous.

|                                                                                            |                                                                                                    | Additional Data Signal Settings                                                               |                       |  |
|--------------------------------------------------------------------------------------------|----------------------------------------------------------------------------------------------------|-----------------------------------------------------------------------------------------------|-----------------------|--|
| abVIEW Name<br>DDatin<br>aDataOut<br>CClipDataIn<br>:ClipDataOut<br>LVDataIn<br>:LVDataOut | Required Clock Domain<br><none><br/><none><br/>SClipClock<br/>sClipClock<br/>sLVClock<br/>sLVClock</none></none> | Single-Cycle Timed Loop<br>Allowed<br>Allowed<br>Required<br>Required<br>Required<br>Required | Required clock domain |  |
|                                                                                            |                                                                                                    |                                                                                               |                       |  |

Figure 13-6. Signal Clock Domain Constraints in the XML Wizard

## Integrating the CLIP into LabVIEW

In the LabVIEW project, you must configure the adapter module to use your CLIP and route any clocks from LabVIEW to the CLIP. For more information, refer to the *Configuring the FlexRIO* Adapter Module in LabVIEW sections in Chapter 11, Creating Socketed Component-Level IP for Your Adapter Module and NI 795xR/796xR Modules, (NI 795xR and NI 796xR devices) or Chapter 12, Creating Socketed Component-Level IP for Your Adapter Module and NI-793xR/NI 797xR Modules (NI 797xR or NI-793xR devices).

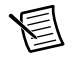

**Note** The **Clock Selections IO Module Properties** page populates with any clock from LabVIEW to the CLIP, allowing you to route any derived FPGA clock to the adapter module.

The FPGA VI can be populated with SCTLs and I/O nodes. The compiler forces you to follow the constraints set in the XML file and the **IO Module Properties** page.

Figure 13-7. LabVIEW FPGA VI Implementing Synchronous and Asynchronous Interfaces

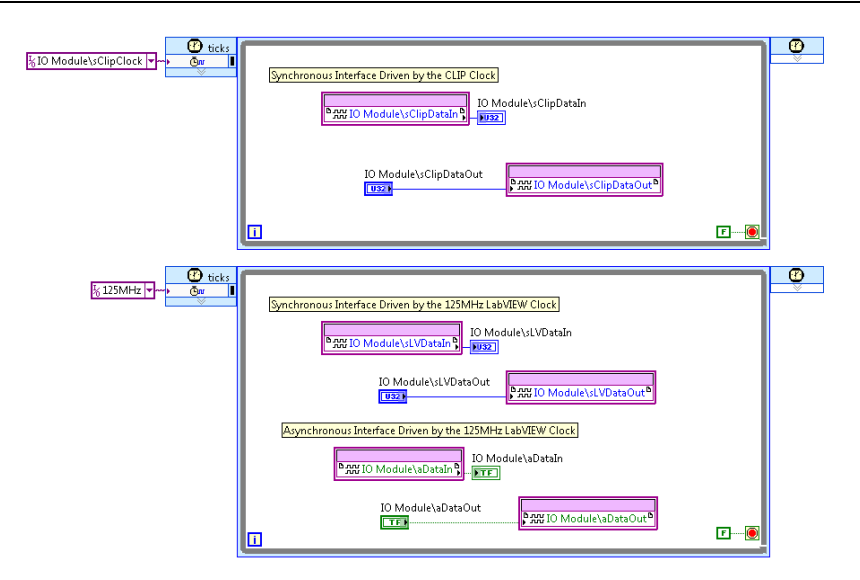

Refer to the *Updating the LabVIEW Project to Reflect Changes in the CLIP XML* section of this chapter for more information.

# Considerations for Asynchronous Data Interfaces

This section provides helpful tips and requirements to consider when using asynchronous interfaces in your application.

LabVIEW FPGA automatically inserts synchronization registers into the signal path of any asynchronous CLIP I/O. The default number of synchronization registers inserted into the signal path is one for signals going into the CLIP, and two for signals coming from the CLIP. If the design can safely leave the synchronization registers out of the interface path, you can remove them by completing the following steps.

- 1. In the LabVIEW project, expand the list of CLIP I/O.
- 2. Right click the I/O signal and select Properties.
- 3. In the **Properties** window, change the synchronization registers to a non-default value.

Refer to the Passing Data between Component-Level IP and VIs topic in the *LabVIEW Help* for more information about synchronization registers.

Asynchronous data interfaces require additional constraints to compile successfully. Often, you must place a constraint on an interface that needs to perform a clock domain crossing, which causes the compiler to ignore timing on the identified interface path. Refer to the *How to Constrain Timing Failures in ISE* section or the *How to Constrain Timing Failures in Vivado* section of this chapter for instructions about how to apply constraints to interfaces with a destination or origin in LabVIEW FPGA.

Xilinx Integrated Synthesis Environment (ISE) and Xilinx Vivado Design Suite compilers may analyze asynchronous interfaces differently. For example, a design that uses an unconstrained asynchronous interface may compile without errors in ISE, but will fail timing in Vivado due to the increased scrutiny that Vivado places on interfaces that cross clock domains. You must account for cases like these when developing a CLIP intended for use on ISE and Vivado targets. When developing a CLIP for both compilers, explicity define the signal's intended behavior, rather than allowing implicit assumptions to define the behavior.

# **Best Practices for Designing Constraints**

The following best practices can ensure that the constraints are properly and efficiently designed for your application. The recommendations in this section apply to CLIPs intended for use on FPGA targets that use a Vivado compiler. For more information about designing constraints, refer to the following Xilinx user guides.

- Vivado Design Suite User Guide: Using Constraints
- 7 Series FPGAs Clocking Resources: User Guide
- 7 Series FPGAs Select IO Resources: User Guide

#### **Constraint File Organization**

The organization of constraints within the .xdc file helps the compiler correctly analyze the constraints in the design. The compiler interprets constraints in a sequential manner, from top to bottom, until all constraints have been analyzed. NI recommends the following constraint organization structure:

- ## Timing Assertions Section
  - # Primary clocks
  - # Virtual clocks
  - # Generated clocks
  - # Clock Groups
  - # Input and output delay constraints
- ## Timing Exceptions Section
  - # False Paths
  - # Max Delay / Min Delay
  - # Multicycle Paths
  - # Case Analysis
  - # Disable Timing

Keep physical constraints in a separate .xdc file, such as the .xdc file that defines the I/O assignments of the GPIO lines.

#### **Documenting Constraints**

Include comments in your constraints file that clearly indicate the signal being acted upon, the purpose of the constraint, and why the signal is being constrained. The following code provides examples of comments.

```
##Primary Clocks
# 50 MHz DataClk - the DUT generates a free running and static 50MHz clock
to which the data is synchronous
create clock -name DataClk -period 20 [get ports aUserGpio[38]]
```

#### Clocks

Use create\_clock to create all primary and virtual clocks in your CLIP design. For example, you may have a device under test (DUT) that provides a data clock that is synchronous to a data source. The constraint file defines that signal as a clock to the compiler. Failure to constrain clocks in your design could lead to issues in which your compilation passes timing, but works inconsistently during functional testing.

You do not need to create constraints for clocks generated in the LabVIEW FPGA design, such as a base clock source from the LabVIEW FPGA project. These constraints are automatically generated by your LabVIEW FPGA project.

#### Resets

Asynchronous resets that originate inside your CLIP should also be constrained to remove false timing violations that may occur. Identify all reset signals in your CLIP design and be sure to create constraints as required.

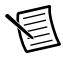

**Note** If you assign a top-level reset signal in LabVIEW FPGA's CLIP Wizard, you should not create a constraint for this signal in the .xdc file.

#### Max Delay and False Path

The .xdc file uses two important constraints called set\_max\_delay and set\_false\_path. You must understand the implications and the correct application of set\_max\_delay and set\_false\_path to successfully compile your design, and to analyze time-critical paths in your design. If you do not include constraints for these paths, the compile tools incorrectly analyze these paths' timing. For more information, refer to the *Vivado Design Suite User Guide: Using Constraints*.

NI recommends only using set\_max\_delay constraints rather than set\_false\_path constraints. Both commands can be used to create a successfully constrained project, but set\_max\_delay provides more timing control over path delay than set\_false\_path.

For example, a path delay of 20 ns would not be reported to the designer if a set\_false\_path command were used, yet the compiler could route your signal with any delay it needed based on the constraint. However, using set\_max\_delay at 10 ns would safely constrain the maximum path delay in the fabric to 10 ns. You can relax the maximum delay path value to find the optimal value for your design.

Any time you use set\_false\_path, you must understand where the constraint begins and ends. Using both -to and -from creates the most control over the path to be ignored. Be careful when using just one constraint or the other, as timing critical paths other than the one you intend to constrain in the design may be ignored.

#### **Clock Groups**

When setting two clock domains asynchronous of each other in your constraints file, you can use the set\_clock\_groups Tcl command, which ignores any timing analysis between two clock domains. Using this command is acceptable when you have a clock domain crossing between two clocks that exist entirely within the CLIP, and are not related to one another.

LabVIEW FPGA base clocks should not be set asynchronous from CLIP clocks when CLIP clocks are brought into LabVIEW FPGA and used on the block diagram. Doing so ignores important timing relationships in LabVIEW FPGA. If you set a base clock asynchronous from a CLIP clock, ensure that the CLIP clock is not used in LabVIEW FPGA.

The best practice for constraining a clock domain crossing is to mark any clock domain crossings (CDCs) and their related D flop in the design, and use the set\_max\_delay or set\_false\_path command for all registers or FIFOs crossing into a new clock domain. The following example constraints demonstrate this function.

```
#all D inputs of cdc synchronization registers are ignored
set_false_path -to [get_pins -hier *aurora_64b66b_cdc_to*/D]
#all D inputs of cdc synchronization registers have maximum delay of 10 ns
set_max_delay 10 -to [get_pins -hier *aurora_64b66b_cdc_to*/D]
```

#### Creating .xdc Constraints

Several different methods are available to create the .xdc constraint path to pins or cells using Vivado constraint syntax. Consider the following tips while building the path to your pin, port, or cell in your design. For more information about creating .xdc constraints, refer to the *Xilinx Vivado Design Suite User Guide: Using Constraints* (UG903).

- When you first begin creating your .xdc constraints, you can use the Tcl Console to validate the syntax of the .xdc commands before saving them in the .xdc files. You can do this by creating a project in Vivado and opening the elaborated or synthesized design, which then allows you to copy and paste constraints in the Tcl Console. If you enter the constraint and it does not return an error, then it is validated. Refer to the *Xilinx Vivado Design Suite User Guide: Using Constraints* (UG903) for more information.
- NI recommends avoiding using -hierarchical in your constraints. Instead, explicitly use the / character at all levels of hierarchy to avoid potential problems with finding the path in memory. Vivado synthesis can sometimes flatten hierarchy levels, which removes

some of the hierarchy path from memory. Creating a constraint that uses the -hierarchical option with partial paths, such as using wildcards across multiple levels of hierarchy, may return a warning that the object was not found. The following example is adapted from the *Xilinx Vivado Design Suite User Guide: Using Constraints* (UG903):

RTL Design Example: register in overall design

inst A/inst B/control reg

If the hierarchy is flattened, the following constraints will be found in the resulting flattened design. However, if the hierarchy is not flattened, they will not be found. Note that a wildcard is used to traverse multiple levels in both instances. Because a wildcard is used to represent multiple levels of hierarchy with the hierarchical command, Vivado cannot find the path in the design.

```
% get_cells -hierarchical *inst_B/control_reg (path not
found/constraint not applied in design, missing inst_A level)
% get_cells inst_A*control_reg (path not found/constraint not applied
in design, missing inst_b level)
```

Explicitly writing all or some part of every level in the hierarchy ensures that constraints are properly found in both flattened and unflattened hierarchies, leading up to the object you wish to constrain. The following is a correction to the above constraints to be found in any synthesis/implementation of control\_reg. Wildcards are still used within a level of hierarchy, but do not traverse any hierarchy level:

```
% get_cells inst_A/inst_B/*_reg (successfully finds all pins/cells
with *_reg at the control_reg level)
% get_cells inst_*/inst_B/control_reg (successfully finds all
pins/cells with inst * at the top inst A level)
```

Refer to the following Xilinx Answer Record for more information: *AR# 62136 Vivado Constraints - Understanding how hierarchy separator "/" works with wildcard \* in XDC and UCF.* 

• NI provides a %ClipInstancePath% token that appends the overall VHDL hierarchy used by the LabVIEW FPGA compiler to your existing external top-level VHDL path. For instance, if you have a constraint for your CLIP that works outside of LabVIEW FPGA, when you bring that constraint into LabVIEW FPGA, you must append the token to the beginning of the object path so that the compiler can still find it in memory, as shown in the following example:

```
% get_cells inst_A/inst_B/control_reg(Vivado constraint)
% get_cells %ClipInstancePath%/inst_A/inst_B/control_reg(LV FPGA
constraint that adds additional hierarchy levels)
```

#### **Design Analysis and Closure Techniques**

Timing violations and design issues are common when working in Vivado. For more information on using various Vivado tools for analysis and timing closure, refer to the *Vivado Design Suite User Guide: Design Analysis and Closure Techniques*, available at xilinx.com.

# Common Issues and Troubleshooting

When creating constraints, you may find that you have some issues migrating constraints from the Vivado standalone environment into your LabVIEW FPGA project. Below are common issues that arise when migrating a Vivado design to LabVIEW, and troubleshooting techniques to correct them.

#### Port vs Pin

When generating constraints for your adapter module, you may migrate some existing .xdc constraints from a sample project into your LabVIEW FPGA project. In the LabVIEW FPGA project, your top-level VHDL file (the CLIP) is a few levels below the adapter module's top-level VHDL file within your LabVIEW FPGA project. It is common to see the following path appended to your top-level VHDL file by using the %ClipInstancePath% token (where XXXX is replaced by the model number of your adapter module):

DeviceWindow/theCLIPs/AdapterModuleCLIP

This scenario creates an issue when referring to a port vs a pin in your top-level VHDL file. Since the port must be on the top level to be referenced, you will see warnings that the port does not exist when you bring your design into the LabVIEW FPGA project. To correct this, you must replace get\_ports with get\_pins in your .xdc constraints file, along with adding the %ClipInstancePath% token to the path.

In the following example, the first constraint may work standalone in Vivado; the second constraint is updated for migrating to the LabVIEW FPGA project.

- create\_clock -name DataClk -period 6.400 [get\_ports DataClk]
- create\_clock -name DataClk -period 6.400 [get\_pins %ClipInstancePath%/AuroraBlock.DataClkIBuf/0]

#### Troubleshooting Xilinx Log Files

When troubleshooting Xilinx log files (lvXilinxLog.txt), the following tips can help you efficiently resolve problems in your design compilation. The lvXilinxLog.txt log file is located at C:\NIFPGA\compilation\CompilationProjectName. In addition to the lvXilinxLog.txt is an output\_files.zip file that contains useful compiler logs.

- Resolve critical warnings in your log file. Search for "critical warnings" to locate all references inside the log file.
- Analyze user constraints after synthesis in the compilation flow. The *Processing XDC Constraints* section of the lvXilinxlog.txt file identifies issues in the constraints. You
   must resolve any warnings or critical warnings directly related to user-defined constraints.
  - Ignore warnings referencing constraints that you did not directly create. The .xdc file you created is appended to a larger .xdc file, which contains many automatically generated constraints for LabVIEW FPGA. These constraints do not have a negative impact on your design.

- If a user-defined constraint shows up as a warning or a critical warning, then the constraint was not applied to the compiled bitstream. Any user-defined constraints not indicated in this section of the log file were successfully applied.
- Most constraint warnings provide helpful information about the source of the issue. Read this information for an explanation of why the warnings appeared.
- LabVIEW 2016 and later include an unapplied\_constraints.xdc file in the output\_files.zip file. The output\_files.zip file also contains a PumaK7Top.twr that contains a timing report of the analyzed signals, which can be useful when investigating a timing failure.

#### Syntax Issues

Mistakes in the naming of a path can generate the following warning:

```
"WARNING: [Vivado 12-584] No ports matched"
"WARNING: [Vivado 12-508] No pins matched"
"WARNING: [Vivado 12-180] No cells matched"
"WARNING: [Vivado 12-627] No clocks matched"
```

To avoid these warnings, ensure the path you are searching for exists in your design.

The following is a list of common syntax issues that you may encounter in your constraints design:

- Missing brackets { } or [ ]
- The port or line number in a constraint is incorrect
- Misspelled port or line names
- Missing underscores

#### Debugging With the Timing Violation Analysis Window

As you compile in LabVIEW FPGA, you may encounter timing violations in the **Compilation Status** window. Refer to the Timing Violation Analysis Window topic of the *LabVIEW FPGA Help* for more information about the features of the window.

In order to effectively debug these violations, it helps to understand the two main types of errors and their common reasons for failure. The first failure is an unrealistic timing requirement in your design, as shown in the example below.

```
Path 5: Requirement 0.01ns missed by 3.95ns
PXIe-7975R IO Socket v1
PXIe-7975R IO Socket v1
```

Such timing violations may occur when clock domain crossings are unconstrained. The phase shift drift simulated by the compiler leads to the small interval required.

If the above error message appears in the **Timing Violation Analysis** window, you must resolve any unrealistic timing requirements first in your design. Other timing violations may be

occurring only because the compiler is trying to meet the unrealistic timing requirement. The compiler prioritizes the tight paths over other important timing critical paths, and having these requirements in your design may cause several paths to fail to meet timing simultaneously.

To resolve these tight timing violations, first ensure that the clock domain crossings are crossed properly. Next, check for errors in the path. You can see the path by clicking on the items under the violation in the **Timing Violation Analysis** window, as shown in Figure 13-8. The most common way to correct these issues is to call a false path constraint so that the compiler no longer analyzes timing for the given path. For more information about handling timing failures by ignoring the path for analysis, refer to the *How to Constrain Timing Failures in ISE* section or the *How to Constrain Timing Failures in Vivado* section of this chapter.

The following figure shows other common paths that may appear in the **Timing Violation Analysis** window:

| Path 2 : Requirement 4.00ns missed by 0.47ns | 4.00 | 0.77 | 3.23 | 35 |
|----------------------------------------------|------|------|------|----|
| Non-diagram component                        | 0.26 | 0.26 | 0.00 |    |
| Non-diagram component                        | 0.55 | 0.05 | 0.50 | 35 |
| Non-diagram component                        | 0.96 | 0.14 | 0.82 | 13 |
| Non-diagram component                        | 0.12 | 0.12 | 0.00 | 1  |
| Non-diagram component                        | 0.88 | 0.12 | 0.76 | 3  |
| Non-diagram component                        | 0.79 | 0.04 | 0.75 | 2  |
| Non-diagram component                        | 0.45 | 0.04 | 0.40 | 8  |
| Non-diagram component                        | 0.00 | 0.00 | 0.00 | 1  |
| Path 3 : Requirement 0.20ns missed by 2.17ns | 3.64 | 0.30 | 3.34 | 1  |
| PXIe-6592R IO Socket v1                      | 0.26 | 0.26 | 0.00 |    |
| Non-diagram component                        | 3.38 | 0.04 | 3.34 | 1  |
| PXIe-6592R IO Socket v1                      | 0.00 | 0.00 | 0.00 | 1  |

Figure 13-8. Timing Violation Analysis Window

Requirements that look like a period interval to a real clock in your design typically do not need correction when a Non-diagram component is the only item in the path. This is usually remedied once the unrealistic timing requirements are corrected. When there are paths in your LabVIEW FPGA diagram or your CLIP, and the requirement is reasonable, you may have to use pipelining to ensure your logic can be performed within one clock cycle of the main clock driving the logic. For more information about pipelining, refer to the *Optimizing FPGA VIs Using Pipelining* topic of the *LabVIEW FPGA Module Help*.

# How to Constrain Timing Failures in ISE

In order for LabVIEW to resolve timing failures on a path between a CLIP and the LabVIEW FPGA Module block diagram, you must specify a timing constraint for that path. Refer to the following KnowledgeBase article for more information: *How Do I Instruct LabVIEW to Ignore Timing Failures between Component-Level IP (CLIP) and the LabVIEW FPGA Module Block Diagram?* 

# How to Constrain Timing Failures in Vivado

In order for LabVIEW to ignore timing failures on a path between a CLIP and the LabVIEW FPGA Module block diagram, you must specify a timing constraint for that path.

Complete the following steps to create and configure a constraints file.

- 1. If your CLIP component does not currently include an .xdc constraints file in the LabVIEW project, create a blank text file with the .xdc extension.
- 2. Open the file for editing.
- 3. Locate the failing compilation in the **Compilation Status** window and click the **Investigate Timing Violation...** button to see a description of the failing path.
- 4. Note the internal names of the source and destination registers, located at the bottom of the **Timing Violation Analysis** window. You need one of these pieces of information in order to write the constraint.
- 5. The constraint being created ignores timing on the failing path. The syntax may vary, depending on the path's direction.
  - If the path is an input path from CLIP to the LabVIEW FPGA Module block diagram refer to the *Digital Input Case* section.
  - If the path is an output path from the LabVIEW FPGA Module block diagram to CLIP, refer to the *Digital Output Case* section.
- 6. After editing the .xdc file, save it and close it.
- 7. Edit the CLIP declaration and add the .xdc file to it if you created the file specifically for fixing these timing failures.
- 8. Rebuild your LabVIEW project. The timing failure on the path in this case should be handled by the new constraint file.

# **Digital Input Case**

In the Xilinx Vivado digital input case, the constraint ignores timing on all the failing paths that have a certain destination, and is retrieved from the **Timing Violation Analysis** window. Refer to the following example syntax:

```
set_false_path -to [get_cells *<internal name of the destination register
in the failing path>]
```

In the above constraint, <internal name of the destination register in the failing path> refers to the internal name of the destination register. The internal name can be found at the bottom of the **Timing Violation Analysis** window. For example, the internal name may look like the following:

```
/Component_dash_Level_IP_GPIO_In_0_din/cFirstRegister_ms_reg[0]
```

Add the above constraint to your .xdc file and populate the necessary fields with relevant information.

The following code is an example of a complete constraint, based on the **Timing Violation Analysis** window.

set\_false\_path -to [get\_cells %ClipInstancePath%cFirstRegister ms reg[0]]

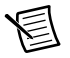

**Note** FlexRIO CLIPs are not instantiated as part of the top-level design. NI recommends using %ClipInstancePath% in your constraints information to ensure that the Xilinx compiler can locate the signal name. If you do not direct the compiler to the signal using %ClipInstancePath%, the compiler may return an error.

## **Digital Output Case**

In the Xilinx Vivado digital output case, the constraint ignores timing on all the failing paths that have a certain source, and is retrieved from the **Timing Violation Analysis** window. Refer to the following example syntax:

```
set_false_path -from [get_cells *<internal name of the source register
in the failing path>]
```

In the above constraint, <internal name of the source register in the failingpath> refers to the internal name of the source register. The internal name can be found at the bottom of the **Timing Violation Analysis** window. For example, the internal name may look like the following:

/Component\_dash\_Level\_IP\_GPI0\_Out\_0\_dout/DoRegister. SyncRegisterVector[0].SyncRegisterRising.cSyncRegister

Add the above constraint to your .xdc file and populate the necessary fields with relevant information.

Refer to the following example of a complete constraint, based on the **Timing Violation Analysis** window shown in the figure above:

```
set_false_path -from [get_cells
%ClipInstancePath%DoRegister.SyncRegisterVector[0].
SyncRegisterRising.cSyncRegister]
```

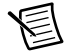

**Note** FlexRIO CLIPs are not instantiated as part of the top-level design. NI recommends using %ClipInstancePath% in your constraints information to ensure that the Xilinx compiler can locate the signal name. If you do not direct the compiler to the signal using %ClipInstancePath%, the compiler may return an error.

# Updating the LabVIEW Project to Reflect Changes in the CLIP XML

The CLIP XML file defines the signals from the top-level design file that are imported into LabVIEW FPGA. The following figure shows the CLIP I/O exposed by the ExampleIOModuleCLIPK7.xml used by the MDK example CLIP for NI PXIe-797xR targets.

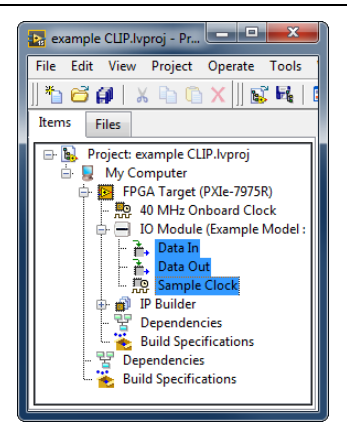

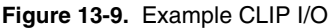

When the XML file is first loaded into a project, a snapshot of the CLIP I/O is cached in the .lvproj file. This provides certain performance advantages; however, it can lead to issues during development if the XML file is frequently updated, since those updates on disk will not be propagated to the LabVIEW project.

For example, the adapter module CLIP in Figure 13-9 contains CLIP input with an interface name of **Data In**. If the interface name of that signal is updated to **Data In U32** in the ClipAdder.xml file, those changes are not automatically reflected in the LabVIEW project by saving the XML file, nor by opening and closing the LabVIEW Project.

The safest way to propagate updated XML changes to the LabVIEW project is to unload the CLIP from the project, save the project, then load the CLIP back into the project. Performing these steps removes the cached I/O from the .lvproj file and guarantees that the LabVIEW project reflects the most recent contents of the XML file. To unload a CLIP, open the **IO Module Properties** dialog page and uncheck the **Enable IO Module** box, then click **OK**. You must update the LabVIEW project for every target in the project that has a CLIP with an XML file that has changed.

You do not need to unload and reload a CLIP when changing . vhd files or any other design files. Only changes to the XML require this step.

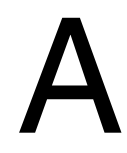

# Signal Suggestions

# NI 795xR, NI 796xR, NI-793*x*R, and NI 797xR Pinout Locations

Table A-1 describes the Xilinx FPGA pin location for each FPGA signal on the card edge interface.

The tables listed in this chapter are also available as a searchable Excel document in Knowledge Base article *6NND5NOA* and on the FlexRIO Community page.

| Sxxx       | 795xR/<br>796xR Name | 793x/797x<br>Name | 795x<br>FPGA Pin | 796x<br>FPGA Pin | 797x/793x<br>Pin |
|------------|----------------------|-------------------|------------------|------------------|------------------|
| S1         | GPIO_48_n            | GPIO_57           | F20              | A33              | J11              |
| S2         | GPIO_48              | GPIO_57_n         | G20              | B32              | J12              |
| S3         | GPIO_47_n            | GPIO_56           | E20              | C33              | K14              |
| S4         | GPIO_47              | GPIO_56_n         | E21              | B33              | J14              |
| S5         | GPIO_46_n            | GPIO_55           | E23              | D32              | L11              |
| S6         | GPIO_46              | GPIO_55_n         | E22              | C32              | K11              |
| <b>S</b> 7 | GPIO_45_n            | GPIO_54           | F23              | D34              | K13              |
| S8         | GPIO_45              | GPIO_54_n         | F22              | C34              | J13              |
| S9         | GPIO_44_n            | GPIO_53           | G22              | H32              | C12              |
| S10        | GPIO_44              | GPIO_53_n         | G21              | G32              | B12              |
| S11        | GPIO_43_n            | GPIO_52           | H22              | E34              | A11              |
| S12        | GPIO_43              | GPIO_52_n         | H21              | F33              | A12              |
| S13        | GPIO_42_n            | GPIO_51           | H19              | E33              | J16              |
| S14        | GPIO_42              | GPIO_51_n         | J19              | E32              | H16              |
| S15        | GPIO_41_n            | GPIO_50           | J23              | F34              | G13              |
| S16        | GPIO_41              | GPIO_50_n         | H23              | G33              | F13              |

Table A-1. NI 795xR, NI 796xR, NI-793xR, and NI 797xR Pinout Locations

| Sxxx | 795xR/<br>796xR Name | 793x/797x<br>Name | 795x<br>FPGA Pin | 796x<br>FPGA Pin | 797x/793x<br>Pin |
|------|----------------------|-------------------|------------------|------------------|------------------|
| S17  | GPIO_40_n            | GPIO_49           | J20              | H33              | E14              |
| S18  | GPIO_40              | GPIO_49_n         | J21              | J32              | E15              |
| S19  | GPIO_39_n            | GPIO_48           | K20              | J34              | B13              |
| S20  | GPIO_39              | GPIO_48_n         | K21              | H34              | A13              |
| S21  | GPIO_38_n            | GPIO_47           | K22              | K34              | H21              |
| S22  | GPIO_38              | GPIO_47_n         | K23              | L34              | H22              |
| S23  | GPIO_37_n            | GPIO_46           | L19              | K32              | J17              |
| S24  | GPIO_37              | GPIO_46_n         | L20              | K33              | H17              |
| S25  | GPIO_36_n            | GPIO_45           | M21              | M32              | C17              |
| S26  | GPIO_36              | GPIO_45_n         | M22              | L33              | B17              |
| S27  | GPIO_35_n            | GPIO_44           | N19              | N34              | D16              |
| S28  | GPIO_35              | GPIO_44_n         | P19              | P34              | C16              |
| S29  | GPIO_34_n            | GPIO_43           | M19              | N32              | B18              |
| S30  | GPIO_34              | GPIO_43_n         | M20              | P32              | A18              |
| S31  | GPIO_33_n            | GPIO_42           | N23              | R34              | A16              |
| S32  | GPIO_33              | GPIO_42_n         | P23              | Т33              | A17              |
| S33  | GPIO_32_n            | GPIO_41           | H26              | AA33             | C19              |
| S34  | GPIO_32              | GPIO_41_n         | G26              | Y33              | B19              |
| S35  | GPIO_31_n            | GPIO_40           | G25              | Y34              | G17              |
| S36  | GPIO_31              | GPIO_40_n         | G24              | AA34             | F17              |
| S37  | GPIO_30_n            | GPIO_39           | J26              | W32              | G18              |
| S38  | GPIO_30              | GPIO_39_n         | J25              | Y32              | F18              |
| S39  | GCLK_LVDS            | GPIO_38           | F14              | H17              | D17              |
| S40  | GCLK_LVDS_n          | GPIO_38_n         | E13              | H18              | D18              |
| S41  | GPIO_29_n            | GPIO_37           | J24              | AD34             | D21              |

| Sxxx | 795xR/<br>796xR Name | 793x/797x<br>Name | 795x<br>FPGA Pin | 796x<br>FPGA Pin | 797x/793x<br>Pin |
|------|----------------------|-------------------|------------------|------------------|------------------|
| S42  | GPIO_29              | GPIO_37_n         | H24              | AC34             | C21              |
| S43  | GPIO_28_n            | GPIO_36           | L25              | AB32             | A20              |
| S44  | GPIO_28              | GPIO_36_n         | L24              | AC32             | A21              |
| S45  | GPIO_27_n            | GPIO_35           | K26              | AB33             | C20              |
| S46  | GPIO_27              | GPIO_35_n         | K25              | AC33             | B20              |
| S47  | GPIO_26_n            | GPIO_34           | M26              | AE33             | F21              |
| S48  | GPIO_26              | GPIO_34_n         | M25              | AF33             | E21              |
| S49  | GPIO_25_n            | GPIO_33           | N24              | AE34             | B22              |
| S50  | GPIO_25              | GPIO_33_n         | M24              | AF34             | A22              |
| S51  | GPIO_24_n            | GPIO_32           | N26              | AJ34             | D22              |
| S52  | GPIO_24              | GPIO_32_n         | P26              | AH34             | C22              |
| S53  | GPIO_23_n            | GPIO_31           | P24              | AE32             | E19              |
| S54  | GPIO_23              | GPIO_31_n         | P25              | AD32             | D19              |
| S55  | GPIO_22_n            | GPIO_30           | T25              | AK33             | H20              |
| S56  | GPIO_22              | GPIO_30_n         | T24              | AK34             | G20              |
| S57  | GPIO_21_n            | GPIO_29           | U26              | AH32             | J19              |
| S58  | GPIO_21              | GPIO_29_n         | V26              | AG32             | H19              |
| S59  | GPIO_20_n            | GPIO_28           | U25              | AK32             | K19              |
| S60  | GPIO_20              | GPIO_28_n         | U24              | AJ32             | K20              |
| S61  | GPIO_19_n            | GPIO_27           | W26              | AL33             | L17              |
| S62  | GPIO_19              | GPIO_27_n         | W25              | AL34             | L18              |
| S63  | GPIO_18_n            | GPIO_26           | Y26              | AM32             | F20              |
| S64  | GPIO_18              | GPIO_26_n         | Y25              | AM33             | E20              |
| S65  | GPIO_17_n            | GPIO_25           | AA25             | AN33             | G22              |
| S66  | GPIO_17              | GPIO_25_n         | AB25             | AN34             | F22              |

Table A-1. NI 795xR, NI 796xR, NI-793xR, and NI 797xR Pinout Locations (Continued)

| Sxxx | 795xR/<br>796xR Name | 793x/797x<br>Name    | 795x<br>FPGA Pin | 796x<br>FPGA Pin | 797x/793x<br>Pin |
|------|----------------------|----------------------|------------------|------------------|------------------|
| S67  | GPIO_16_n            | GPIO_24              | AB26             | AP32             | K18              |
| S68  | GPIO_16              | GPIO_24_n            | AC26             | AN32             | J18              |
| S69  | RSVD_A1              | TDC_Assert_Clk       | N/A              | N/A              | N/A              |
| S70  | RSVD_A2              | TDC_Assert_<br>Clk_n | N/A              | N/A              | N/A              |
| S71  | Veeprom              | Veeprom              | N/A              | N/A              | N/A              |
| S72  | V <sub>cco</sub> B   | V <sub>cco</sub>     | N/A              | N/A              | N/A              |
| S73  | TB_Power_Good        | TB_Power_Good        | N/A              | N/A              | N/A              |
| S74  | SDA                  | SDA                  | N/A              | N/A              | N/A              |
| S75  | GPIO_65_n            | GPIO_67              | B16              | J29              | H11              |
| S76  | GPIO_65              | GPIO_67_n            | B15              | H29              | H12              |
| S77  | GPIO_64_n            | GPIO_66              | C16              | E31              | H15              |
| S78  | GPIO_64              | GPIO_66_n            | D16              | F31              | G15              |
| S79  | GPIO_63_n            | GPIO_65              | C17              | K29              | D11              |
| S80  | GPIO_63              | GPIO_65_n            | D18              | L29              | C11              |
| S81  | GPIO_62_n            | GPIO_64              | A17              | G31              | B14              |
| S82  | GPIO_62              | GPIO_64_n            | B17              | H30              | A15              |
| S83  | GPIO_61_n            | GPIO_63              | A19              | J31              | F11              |
| S84  | GPIO_61              | GPIO_63_n            | A18              | J30              | E11              |
| S85  | GPIO_60_n            | GPIO_62              | C18              | M30              | C15              |
| S86  | GPIO_60              | 60 GPIO_62_n         |                  | L30              | B15              |
| S87  | GPIO_59_n            | GPIO_61              | B20              | P29              | D14              |
| S88  | GPIO_59              | GPIO_61_n            | A20              | N29              | C14              |
| S89  | GPIO_58_n            | GPIO_60              | D19              | L31              | D12              |
| S90  | GPIO_58 GPIO_60_n    |                      | C19              | K31              | D13              |

| Table A-1. | NI 795xR. | NI 796xR. | NI-793 <i>x</i> R. | and NI 797xR | Pinout Locations | (Continued) |
|------------|-----------|-----------|--------------------|--------------|------------------|-------------|
|            |           |           |                    |              |                  | 100.000     |

| Sxxx | 795xR/<br>796xR Name | 793x/797x<br>Name | 795x<br>FPGA Pin | 796x<br>FPGA Pin | 797x/793x<br>Pin |
|------|----------------------|-------------------|------------------|------------------|------------------|
| S91  | GPIO_57_n GPIO_59    |                   | D20              | P30              | F15              |
| S92  | GPIO_57              | GPIO_59_n         | D21              | P31              | E16              |
| S93  | GPIO_56_n            | GPIO_58           | B21              | N30              | F12              |
| S94  | GPIO_56              | GPIO_58_n         | C21              | M31              | E13              |
| S95  | GPIO_55_n            | GPIO_23           | A22              | R31              | H24              |
| S96  | GPIO_55              | GPIO_23_n         | B22              | T31              | H25              |
| S97  | GPIO_54_n            | GPIO_22           | A24              | T30              | E23              |
| S98  | GPIO_54              | GPIO_22_n         | A23              | U30              | D23              |
| S99  | GPIO_53_n            | GPIO_21           | C23              | T29              | G23              |
| S100 | GPIO_53              | GPIO_21_n         | B24              | T28              | G24              |
| S101 | GPIO_52_n            | GPIO_20           | C24              | U28              | F25              |
| S102 | GPIO_52              | GPIO_20_n         | D24              | U27              | E25              |
| S103 | GPIO_51_n            | GPIO_19           | A25              | R27              | E24              |
| S104 | GPIO_51              | GPIO_19_n         | B25              | R26              | D24              |
| S105 | GPIO_50_n            | GPIO_18           | C26              | T26              | B23              |
| S106 | GPIO_50              | GPIO_18_n         | B26              | U26              | A23              |
| S107 | GPIO_49_n            | GPIO_17           | D25              | T25              | H26              |
| S108 | GPIO_49              | GPIO_17_n         | D26              | U25              | H27              |
| S109 | GPIO_15_n            | GPIO_16           | T22              | V24              | C24              |
| S110 | GPIO_15              | GPIO_16_n         | T23              | W24              | B24              |
| S111 | GPIO_14_n            | GPIO_15           | R20              | W26              | F26              |
| S112 | GPIO_14              | GPIO_15_n         | R21              | Y26              | E26              |
| S113 | GCLK_SE              | GPIO_14           | AD18             | AG21             | C25              |
| S114 | GND                  | GPIO_14_n         | N/A              | N/A              | B25              |
| S115 | GPIO_13_n            | GPIO_13           | T19              | W25              | B27              |

Table A-1. NI 795xR, NI 796xR, NI-793xR, and NI 797xR Pinout Locations (Continued)

| Sxxx | 795xR/<br>796xR Name | 793x/797x<br>Name | 795x<br>FPGA Pin | 796x<br>FPGA Pin | 797x/793x<br>Pin |
|------|----------------------|-------------------|------------------|------------------|------------------|
| S116 | GPIO_13              | GPIO_13_n         | T20              | V25              | A27              |
| S117 | GPIO_12_n            | GPIO_12           | U21              | W27              | A25              |
| S118 | GPIO_12              | GPIO_12_n         | U22              | Y27              | A26              |
| S119 | GPIO_11_n            | GPIO_11           | W23              | W30              | B28              |
| S120 | GPIO_11              | GPIO_11_n         | W24              | V30              | A28              |
| S121 | GPIO_10_n            | GPIO_10           | V23              | V27              | D26              |
| S122 | GPIO_10              | GPIO_10_n         | V24              | V28              | C26              |
| S123 | GPIO_9_n             | GPIO_9            | AA24             | Y31              | C29              |
| S124 | GPIO_9               | GPIO_9_n          | AA23             | W31              | B29              |
| S125 | GPIO_8_n             | GPIO_8            | Y22              | V29              | G27              |
| S126 | GPIO_8               | GPIO_8_n          | Y23              | W29              | F27              |
| S127 | GPIO_7_n             | GPIO_7            | AC22             | Y29              | D29              |
| S128 | GPIO_7               | GPIO_7_n          | AC23             | Y28              | C30              |
| S129 | GPIO_6_n             | GPIO_6            | AC24             | AA31             | E28              |
| S130 | GPIO_6               | GPIO_6_n          | AB24             | AB31             | D28              |
| S131 | GPIO_5_n             | GPIO_5            | AA22             | AC30             | B30              |
| S132 | GPIO_5               | GPIO_5_n          | AB22             | AB30             | A30              |
| S133 | GPIO_4_n             | GPIO_4            | AB21             | AA30             | E29              |
| S134 | GPIO_4               | GPIO_4_n          | AC21             | AA29             | E30              |
| S135 | GPIO_3_n             | GPIO_3            | W20              | AC29             | G28              |
| S136 | GPIO_3               | GPIO_3_n          | W21              | AD30             | F28              |
| S137 | GPIO_2_n             | GPIO_2            | W19              | AD29             | D27              |
| S138 | GPIO_2               | GPIO_2_n          | V19              | AE29             | C27              |
| S139 | GPIO_1_n             | GPIO_1            | Y20              | AK31             | G29              |
| S140 | GPIO_1 GPIO_1_n      |                   | Y21              | AJ31             | F30              |
| Sxxx                                     | 795xR/<br>796xR Name        | 793x/797x<br>Name | 795x<br>FPGA Pin | 796x<br>FPGA Pin | 797x/793x<br>Pin |  |
|------------------------------------------|-----------------------------|-------------------|------------------|------------------|------------------|--|
| S141                                     | GPIO_0_n                    | GPIO_0            | AC19             | AF30             | H30              |  |
| S142                                     | GPIO_0                      | GPIO_0_n          | AD19             | AF29             | G30              |  |
| S143                                     | IOModSyncClk*               | IOModSyncClk      | N/A              | N/A              | N/A              |  |
| S144                                     | IOModSyncClk_n <sup>†</sup> | IOModSyncClk_n    | N/A              | N/A              | N/A              |  |
| S145                                     | RSVD                        | RSVD              | N/A              | N/A              | N/A              |  |
| S146                                     | V <sub>cco</sub> A          | V <sub>cco</sub>  | N/A              | N/A              | N/A              |  |
| S147                                     | TB_Present_n                | TB_Present_n      | N/A              | N/A              | N/A              |  |
| S148                                     | SCL                         | SCL               | N/A              | N/A              | N/A              |  |
| * RSVD_B1 on NI 795xR devices            |                             |                   |                  |                  |                  |  |
| <sup>†</sup> RSVD B2 on NI 795xR devices |                             |                   |                  |                  |                  |  |

Table A-1. NI 795xR, NI 796xR, NI-793xR, and NI 797xR Pinout Locations (Continued)

# NI 795xR, NI 796xR, NI-793xR, and NI 797xR Pinout Capabilities

Table A-2 describes the functionality of each pin to aid in the design of your adapter module gold finger and schematic.

| Sxxx | V5 Clock<br>Capable? | K7 Clock<br>Capable? | V5<br>GPIO? | K7<br>GPIO? | V5 Bank | K7 Bank |
|------|----------------------|----------------------|-------------|-------------|---------|---------|
| S1   | No                   | No                   | TRUE        | TRUE        | Bank 11 | Bank 18 |
| S2   | No                   | No                   | TRUE        | TRUE        | Bank 11 | Bank 18 |
| S3   | No                   | No                   | TRUE        | TRUE        | Bank 11 | Bank 18 |
| S4   | No                   | No                   | TRUE        | TRUE        | Bank 11 | Bank 18 |
| S5   | No                   | No                   | TRUE        | TRUE        | Bank 11 | Bank 18 |
| S6   | No                   | No                   | TRUE        | TRUE        | Bank 11 | Bank 18 |
| S7   | No                   | No                   | TRUE        | TRUE        | Bank 11 | Bank 18 |
| S8   | No                   | No                   | TRUE        | TRUE        | Bank 11 | Bank 18 |
| S9   | No                   | No                   | TRUE        | TRUE        | Bank 11 | Bank 18 |

Table A-2. NI 795xR, NI 796xR, NI-793xR, and NI 797xR Pinout Capabilities

| Sxxx | V5 Clock<br>Capable? | K7 Clock<br>Capable? | V5<br>GPIO? | K7<br>GPIO? | V5 Bank | K7 Bank |
|------|----------------------|----------------------|-------------|-------------|---------|---------|
| S10  | No                   | No                   | TRUE        | TRUE        | Bank 11 | Bank 18 |
| S11  | No                   | No                   | TRUE        | TRUE        | Bank 11 | Bank 18 |
| S12  | No                   | No                   | TRUE        | TRUE        | Bank 11 | Bank 18 |
| S13  | No                   | No                   | TRUE        | TRUE        | Bank 11 | Bank 18 |
| S14  | No                   | No                   | TRUE        | TRUE        | Bank 11 | Bank 18 |
| S15  | No                   | MRCC                 | TRUE        | TRUE        | Bank 11 | Bank 18 |
| S16  | No                   | MRCC                 | TRUE        | TRUE        | Bank 11 | Bank 18 |
| S17  | Regional             | No                   | TRUE        | TRUE        | Bank 11 | Bank 18 |
| S18  | Regional             | No                   | TRUE        | TRUE        | Bank 11 | Bank 18 |
| S19  | Regional             | No                   | TRUE        | TRUE        | Bank 11 | Bank 18 |
| S20  | Regional             | No                   | TRUE        | TRUE        | Bank 11 | Bank 18 |
| S21  | Regional             | No                   | TRUE        | TRUE        | Bank 11 | Bank 17 |
| S22  | Regional             | No                   | TRUE        | TRUE        | Bank 11 | Bank 17 |
| S23  | Regional             | No                   | TRUE        | TRUE        | Bank 11 | Bank 17 |
| S24  | Regional             | No                   | TRUE        | TRUE        | Bank 11 | Bank 17 |
| S25  | No                   | No                   | TRUE        | TRUE        | Bank 11 | Bank 17 |
| S26  | No                   | No                   | TRUE        | TRUE        | Bank 11 | Bank 17 |
| S27  | No                   | No                   | TRUE        | TRUE        | Bank 11 | Bank 17 |
| S28  | No                   | No                   | TRUE        | TRUE        | Bank 11 | Bank 17 |
| S29  | No                   | No                   | TRUE        | TRUE        | Bank 11 | Bank 17 |
| S30  | No                   | No                   | TRUE        | TRUE        | Bank 11 | Bank 17 |
| S31  | No                   | No                   | TRUE        | TRUE        | Bank 11 | Bank 17 |
| S32  | No                   | No                   | TRUE        | TRUE        | Bank 11 | Bank 17 |
| S33  | No                   | No                   | TRUE        | TRUE        | Bank 13 | Bank 17 |
| S34  | No                   | No                   | TRUE        | TRUE        | Bank 13 | Bank 17 |

| Table A-2. NI 795xR, NI 796xR, NI-793: | R, and NI 797xR Pinout Capabilities (Continued) |
|----------------------------------------|-------------------------------------------------|
|----------------------------------------|-------------------------------------------------|

| Sxxx | V5 Clock<br>Capable? | K7 Clock<br>Capable? | V5<br>GPIO? | K7<br>GPIO? | V5 Bank | K7 Bank |
|------|----------------------|----------------------|-------------|-------------|---------|---------|
| S35  | No                   | No                   | TRUE        | TRUE        | Bank 13 | Bank 17 |
| S36  | No                   | No                   | TRUE        | TRUE        | Bank 13 | Bank 17 |
| S37  | No                   | No                   | TRUE        | TRUE        | Bank 13 | Bank 17 |
| S38  | No                   | No                   | TRUE        | TRUE        | Bank 13 | Bank 17 |
| S39  | Global               | MRCC                 | FALSE       | TRUE        | Bank 3  | Bank 17 |
| S40  | Global               | MRCC                 | FALSE       | TRUE        | Bank 3  | Bank 17 |
| S41  | No                   | No                   | TRUE        | TRUE        | Bank 13 | Bank 17 |
| S42  | No                   | No                   | TRUE        | TRUE        | Bank 13 | Bank 17 |
| S43  | No                   | No                   | TRUE        | TRUE        | Bank 13 | Bank 17 |
| S44  | No                   | No                   | TRUE        | TRUE        | Bank 13 | Bank 17 |
| S45  | No                   | No                   | TRUE        | TRUE        | Bank 13 | Bank 17 |
| S46  | No                   | No                   | TRUE        | TRUE        | Bank 13 | Bank 17 |
| S47  | Regional             | SRCC                 | TRUE        | TRUE        | Bank 13 | Bank 17 |
| S48  | Regional             | SRCC                 | TRUE        | TRUE        | Bank 13 | Bank 17 |
| S49  | Regional             | No                   | TRUE        | TRUE        | Bank 13 | Bank 17 |
| S50  | Regional             | No                   | TRUE        | TRUE        | Bank 13 | Bank 17 |
| S51  | Regional             | No                   | TRUE        | TRUE        | Bank 13 | Bank 17 |
| S52  | Regional             | No                   | TRUE        | TRUE        | Bank 13 | Bank 17 |
| S53  | Regional             | SRCC                 | TRUE        | TRUE        | Bank 13 | Bank 17 |
| S54  | Regional             | SRCC                 | TRUE        | TRUE        | Bank 13 | Bank 17 |
| S55  | No                   | No                   | TRUE        | TRUE        | Bank 13 | Bank 17 |
| S56  | No                   | No                   | TRUE        | TRUE        | Bank 13 | Bank 17 |
| S57  | No                   | No                   | TRUE        | TRUE        | Bank 13 | Bank 17 |
| S58  | No                   | No                   | TRUE        | TRUE        | Bank 13 | Bank 17 |
| S59  | No                   | No                   | TRUE        | TRUE        | Bank 13 | Bank 17 |

Table A-2. NI 795xR, NI 796xR, NI-793xR, and NI 797xR Pinout Capabilities (Continued)

| Sxxx | V5 Clock<br>Capable? | K7 Clock<br>Capable? | V5<br>GPIO? | K7<br>GPIO? | V5 Bank | K7 Bank |
|------|----------------------|----------------------|-------------|-------------|---------|---------|
| S60  | No                   | No                   | TRUE        | TRUE        | Bank 13 | Bank 17 |
| S61  | No                   | No                   | TRUE        | TRUE        | Bank 13 | Bank 17 |
| S62  | No                   | No                   | TRUE        | TRUE        | Bank 13 | Bank 17 |
| S63  | No                   | MRCC                 | TRUE        | TRUE        | Bank 13 | Bank 17 |
| S64  | No                   | MRCC                 | TRUE        | TRUE        | Bank 13 | Bank 17 |
| S65  | No                   | No                   | TRUE        | TRUE        | Bank 13 | Bank 17 |
| S66  | No                   | No                   | TRUE        | TRUE        | Bank 13 | Bank 17 |
| S67  | No                   | No                   | TRUE        | TRUE        | Bank 13 | Bank 17 |
| S68  | No                   | No                   | TRUE        | TRUE        | Bank 13 | Bank 17 |
| S69  | No                   | No                   | FALSE       | FALSE       | N/A     | N/A     |
| S70  | No                   | No                   | FALSE       | FALSE       | N/A     | N/A     |
| S71  | No                   | No                   | FALSE       | FALSE       | N/A     | N/A     |
| S72  | No                   | No                   | FALSE       | FALSE       | N/A     | N/A     |
| S73  | No                   | No                   | FALSE       | FALSE       | N/A     | N/A     |
| S74  | No                   | No                   | FALSE       | FALSE       | N/A     | N/A     |
| S75  | No                   | No                   | TRUE        | TRUE        | Bank 15 | Bank 18 |
| S76  | No                   | No                   | TRUE        | TRUE        | Bank 15 | Bank 18 |
| S77  | No                   | No                   | TRUE        | TRUE        | Bank 15 | Bank 18 |
| S78  | No                   | No                   | TRUE        | TRUE        | Bank 15 | Bank 18 |
| S79  | No                   | No                   | TRUE        | TRUE        | Bank 15 | Bank 18 |
| S80  | No                   | No                   | TRUE        | TRUE        | Bank 15 | Bank 18 |
| S81  | No                   | No                   | TRUE        | TRUE        | Bank 15 | Bank 18 |
| S82  | No                   | No                   | TRUE        | TRUE        | Bank 15 | Bank 18 |
| S83  | No                   | No                   | TRUE        | TRUE        | Bank 15 | Bank 18 |
| S84  | No                   | No                   | TRUE        | TRUE        | Bank 15 | Bank 18 |

| Table A-2. NI 795xR, NI 79 | 96xR, NI-793xR, and NI 79 | 97xR Pinout Capabilities | (Continued) |
|----------------------------|---------------------------|--------------------------|-------------|
|----------------------------|---------------------------|--------------------------|-------------|

| Sxxx | V5 Clock<br>Capable? | K7 Clock<br>Capable? | V5<br>GPIO? | K7<br>GPIO? | V5 Bank | K7 Bank |
|------|----------------------|----------------------|-------------|-------------|---------|---------|
| S85  | No                   | No                   | TRUE        | TRUE        | Bank 15 | Bank 18 |
| S86  | No                   | No                   | TRUE        | TRUE        | Bank 15 | Bank 18 |
| S87  | Regional             | No                   | TRUE        | TRUE        | Bank 15 | Bank 18 |
| S88  | Regional             | No                   | TRUE        | TRUE        | Bank 15 | Bank 18 |
| S89  | Regional             | MRCC                 | TRUE        | TRUE        | Bank 15 | Bank 18 |
| S90  | Regional             | MRCC                 | TRUE        | TRUE        | Bank 15 | Bank 18 |
| S91  | Regional             | No                   | TRUE        | TRUE        | Bank 15 | Bank 18 |
| S92  | Regional             | No                   | TRUE        | TRUE        | Bank 15 | Bank 18 |
| S93  | Regional             | SRCC                 | TRUE        | TRUE        | Bank 15 | Bank 18 |
| S94  | Regional             | SRCC                 | TRUE        | TRUE        | Bank 15 | Bank 18 |
| S95  | No                   | No                   | TRUE        | TRUE        | Bank 15 | Bank 16 |
| S96  | No                   | No                   | TRUE        | TRUE        | Bank 15 | Bank 16 |
| S97  | No                   | No                   | TRUE        | TRUE        | Bank 15 | Bank 16 |
| S98  | No                   | No                   | TRUE        | TRUE        | Bank 15 | Bank 16 |
| S99  | No                   | No                   | TRUE        | TRUE        | Bank 15 | Bank 16 |
| S100 | No                   | No                   | TRUE        | TRUE        | Bank 15 | Bank 16 |
| S101 | No                   | No                   | TRUE        | TRUE        | Bank 15 | Bank 16 |
| S102 | No                   | No                   | TRUE        | TRUE        | Bank 15 | Bank 16 |
| S103 | No                   | No                   | TRUE        | TRUE        | Bank 15 | Bank 16 |
| S104 | No                   | No                   | TRUE        | TRUE        | Bank 15 | Bank 16 |
| S105 | No                   | No                   | TRUE        | TRUE        | Bank 15 | Bank 16 |
| S106 | No                   | No                   | TRUE        | TRUE        | Bank 15 | Bank 16 |
| S107 | No                   | No                   | TRUE        | TRUE        | Bank 15 | Bank 16 |
| S108 | No                   | No                   | TRUE        | TRUE        | Bank 15 | Bank 16 |
| S109 | No                   | No                   | TRUE        | TRUE        | Bank 17 | Bank 16 |

Table A-2. NI 795xR, NI 796xR, NI-793xR, and NI 797xR Pinout Capabilities (Continued)

| Sxxx | V5 Clock<br>Capable? | K7 Clock<br>Capable? | V5<br>GPIO? | K7<br>GPIO? | V5 Bank | K7 Bank |
|------|----------------------|----------------------|-------------|-------------|---------|---------|
| S110 | No                   | No                   | TRUE        | TRUE        | Bank 17 | Bank 16 |
| S111 | No                   | No                   | TRUE        | TRUE        | Bank 17 | Bank 16 |
| S112 | No                   | No                   | TRUE        | TRUE        | Bank 17 | Bank 16 |
| S113 | Global               | MRCC                 | FALSE       | TRUE        | Bank 4  | Bank 16 |
| S114 | No                   | MRCC                 | FALSE       | TRUE        | Bank 17 | Bank 16 |
| S115 | No                   | No                   | TRUE        | TRUE        | Bank 17 | Bank 16 |
| S116 | No                   | No                   | TRUE        | TRUE        | Bank 17 | Bank 16 |
| S117 | No                   | No                   | TRUE        | TRUE        | Bank 17 | Bank 16 |
| S118 | No                   | No                   | TRUE        | TRUE        | Bank 17 | Bank 16 |
| S119 | No                   | No                   | TRUE        | TRUE        | Bank 17 | Bank 16 |
| S120 | No                   | No                   | TRUE        | TRUE        | Bank 17 | Bank 16 |
| S121 | No                   | SRCC                 | TRUE        | TRUE        | Bank 17 | Bank 16 |
| S122 | No                   | SRCC                 | TRUE        | TRUE        | Bank 17 | Bank 16 |
| S123 | No                   | No                   | TRUE        | TRUE        | Bank 17 | Bank 16 |
| S124 | No                   | No                   | TRUE        | TRUE        | Bank 17 | Bank 16 |
| S125 | No                   | No                   | TRUE        | TRUE        | Bank 17 | Bank 16 |
| S126 | No                   | No                   | TRUE        | TRUE        | Bank 17 | Bank 16 |
| S127 | Regional             | No                   | TRUE        | TRUE        | Bank 17 | Bank 16 |
| S128 | Regional             | No                   | TRUE        | TRUE        | Bank 17 | Bank 16 |
| S129 | Regional             | SRCC                 | TRUE        | TRUE        | Bank 17 | Bank 16 |
| S130 | Regional             | SRCC                 | TRUE        | TRUE        | Bank 17 | Bank 16 |
| S131 | Regional             | No                   | TRUE        | TRUE        | Bank 17 | Bank 16 |
| S132 | Regional             | No                   | TRUE        | TRUE        | Bank 17 | Bank 16 |
| S133 | Regional             | No                   | TRUE        | TRUE        | Bank 17 | Bank 16 |
| S134 | Regional             | No                   | TRUE        | TRUE        | Bank 17 | Bank 16 |

| Table A-2. NI 795xR, NI 796xR, NI-793 | 3xR, and NI 797xR Pinout Capabilities (Continued) |
|---------------------------------------|---------------------------------------------------|
|---------------------------------------|---------------------------------------------------|

| Sxxx | V5 Clock<br>Capable? | K7 Clock<br>Capable? | V5<br>GPIO? | K7<br>GPIO? | V5 Bank | K7 Bank |
|------|----------------------|----------------------|-------------|-------------|---------|---------|
| S135 | No                   | No                   | TRUE        | TRUE        | Bank 17 | Bank 16 |
| S136 | No                   | No                   | TRUE        | TRUE        | Bank 17 | Bank 16 |
| S137 | No                   | MRCC                 | TRUE        | TRUE        | Bank 17 | Bank 16 |
| S138 | No                   | MRCC                 | TRUE        | TRUE        | Bank 17 | Bank 16 |
| S139 | No                   | No                   | TRUE        | TRUE        | Bank 17 | Bank 16 |
| S140 | No                   | No                   | TRUE        | TRUE        | Bank 17 | Bank 16 |
| S141 | No                   | No                   | TRUE        | TRUE        | Bank 17 | Bank 16 |
| S142 | No                   | No                   | TRUE        | TRUE        | Bank 17 | Bank 16 |
| S143 | No                   | No                   | FALSE       | FALSE       | N/A     | N/A     |
| S144 | No                   | No                   | FALSE       | FALSE       | N/A     | N/A     |
| S145 | No                   | No                   | FALSE       | FALSE       | N/A     | N/A     |
| S146 | No                   | No                   | FALSE       | FALSE       | N/A     | N/A     |
| S147 | No                   | No                   | FALSE       | FALSE       | N/A     | N/A     |
| S148 | No                   | No                   | FALSE       | FALSE       | N/A     | N/A     |

Table A-2. NI 795xR, NI 796xR, NI-793xR, and NI 797xR Pinout Capabilities (Continued)

# B

# Troubleshooting

# LabVIEW FPGA Project Troubleshooting

## IO Modules»Properties»General Dialog Box

#### My adapter module is not displayed in the IO Modules list.

Possible solutions:

- Ensure that the user IO Modules directory on disk contains a valid adapter module configuration file (.fam or .tbc) for your custom adapter module:
  - The user IO Modules directory is in the following location:
    - Windows XP

C:\Documents and Settings\All Users\Shared Documents\ National Instruments\FlexRIO\IO Modules

Windows 7/Vista

C:\Users\Public\Documents\National Instruments\FlexRIO\ IO Modules

Windows 8

C:\Users\Public\Documents\National Instruments\FlexRIO\ IO Modules

For more information about adapter module configuration file creation, refer to Chapter 9, *Configuring Your Adapter Module for Use with NI 795xR/796xR Modules and LabVIEW FPGA* or Chapter 10, *Configuring Your Adapter Module for Use with NI-793xR/797xR Modules and LabVIEW FPGA*.

• Ensure that the manufacturer and model information in your .fam or .tbc file is correct. The IO Modules list is automatically populated using these values from all discovered .fam and .tbc files.

# My socketed component-level IP is not listed in the Component Level IP list box when I select my adapter module.

Possible solutions:

- Ensure that your component-level IP is in one of the following two locations:
  - The FPGA Target Properties Component Level IP dialog box. To view this dialog box, right-click your FPGA target in the Project Explorer window and select Properties from the shortcut menu. If your CLIP does not appear in the Component Level IP window, click the Add button and navigate to your declaration file location to manually add your CLIP to the project.
  - The user IO Modules directory on disk, which is in the following location:
    - Windows XP

C:\Documents and Settings\All Users\Shared Documents\ National Instruments\FlexRIO\IO Modules

Windows 7/Vista

```
C:\Users\Public\Documents\National Instruments\FlexRIO\
IO Modules
```

Windows 8

```
C:\Users\Public\Documents\National Instruments\FlexRIO\
IO Modules
```

 Ensure that your component-level IP XML file has a <CompatibleCLIPSocketList> tag that lists FlexRIO-IOModule or FlexRIO-K7IOModule as a compatible socket.

Examples include the following tags:

```
<CompatibleCLIPSocketList>
<Socket>FlexRIO-IOModule</Socket>
</CompatibleCLIPSocketList>
```

• Ensure that your component-level IP XML file lists your adapter module in the <CompatibleIOModuleList> tag. An adapter module is identified either by EEPROM IO Module ID or by name.

Examples include the following tags:

```
<CompatibleIOModuleList>
```

```
<IOModule>IOModuleID:0xFFFF0001</IOModule>
```

```
<IOModule>Name:Example Manufacturer::Example Module
```

```
</IOModule>
```

```
</CompatibleIOModuleList>
```

# IO Modules»Properties»Status Dialog Box

#### The inserted adapter module name is not displayed correctly.

Possible solutions:

- Ensure that your adapter module has an EEPROM. An adapter module is only identifiable if it contains an EEPROM.
- Ensure that you have a proper RIO resource name configured for your FlexRIO FPGA module.
- Ensure that your adapter module is properly inserted into your FlexRIO FPGA module.
- Ensure that the EEPROM on your adapter module is configured to use the correct I<sup>2</sup>C device address. Refer to Chapter 3, *Interfacing Adapter Modules with NI 795xR and NI 796xR Modules*, or Chapter 4, *Interfacing Adapter Modules with NI-793xR and NI 797xR Devices*, for more information about configuring the I<sup>2</sup>C device address of your adapter module EEPROM.
- Ensure that the EEPROM on your adapter module is programmed with a proper IO Module ID. Refer to Chapter 3, *Interfacing Adapter Modules with NI 795xR and NI 796xR Modules*, or Chapter 4, *Interfacing Adapter Modules with NI-793xR and NI 797xR Devices*, for more information about programming the IO Module ID on your adapter module.
- Ensure that you have a valid adapter module configuration (.fam or .tbc) file for your adapter module. Refer to Chapter 9, *Configuring Your Adapter Module for Use with NI 795xR/796xR Modules and LabVIEW FPGA* or Chapter 10, *Configuring Your Adapter Module for Use with NI-793xR/797xR Modules and LabVIEW FPGA*, for more information about creating adapter module configuration files.

#### The Expected IO Module does not match the Inserted IO Module.

Possible solutions:

- In the **IO Module Properties**»General category, select the adapter module that is currently inserted. Recompile your application and download it to the FPGA. At this point, the FlexRIO FPGA module should be updated to expect the correct adapter module.
- If the inserted adapter module contains an EEPROM, ensure that the IOModuleID parameter in the adapter module configuration (.fam or .tbc) file for the inserted adapter module is correct. This information is used at compilation time to determine which adapter module the FPGA firmware discovers. Refer to Chapter 9, *Configuring Your Adapter Module for Use with NI 795xR/796xR Modules and LabVIEW FPGA* or Chapter 10, *Configuring Your Adapter Module for Use with NI-793xR/797xR Modules and LabVIEW FPGA*, for more information about creating adapter module configuration files.
- If the inserted adapter module does not contain an EEPROM, ensure that the adapter module configuration (.fam or .tbc) file for the inserted adapter module does not contain a IOModuleID parameter. The absence of this parameter is used at compilation time to tell the FPGA firmware that it should expect to discover an adapter module with no EEPROM. Refer to Chapter 9, *Configuring Your Adapter Module for Use with NI 795xR/796xR Modules and LabVIEW FPGA* or Chapter 10, *Configuring Your Adapter Module for Use*

*with NI-793xR/797xR Modules and LabVIEW FPGA*, for more information about creating adapter module configuration files.

### Device Does Not Appear in MAX

Follow the steps for verifying that the device appears in MAX in your device's getting started guide.

- 1. In the MAX Configuration pane, click **Devices and Interfaces**.
- 2. Expand the **Chassis** tree to see the list of installed devices, and press <F5> to refresh the list.
- 3. If the module is still not listed, power off the system, ensure that all hardware is correctly installed, and restart the system.
- 4. Navigate to the Device Manager.

| Option        | Description                                                                                            |
|---------------|----------------------------------------------------------------------------------------------------|
| Windows 8     | Right-click the Start screen, and select All apps»Control Panel»<br>Hardware and Sound»Device Manager. |
| Windows 7     | Select Start»Control Panel»Device Manager.                                                             |
| Windows Vista | Select Start»Control Panel»System and Maintenance»Device<br>Manager.                                   |
| Windows XP    | Select Start»Control Panel»System»Hardware»Device Manager.                                             |

| Table | B-1.        | Device | Manager | Options |
|-------|-------------|--------|---------|---------|
| labic | <b>D</b> 1. | DOVIDO | manager | Options |

- 5. If you are using a PXI controller, verify that a **National Instruments** entry appears in the system device list.
- 6. Restart your computer.

If the device still fails to appear in MAX, contact NI technical support or visit ni.com/ support.

### Frequently Asked Questions

#### Do I have to use an EEPROM on my adapter module?

NI strongly recommends adding an EEPROM to your adapter module for identification purposes. Adding EEPROM provides better electrical protection for both the adapter module and the Controller for FlexRIO/FlexRIO FPGA module. It also improves the software configuration experience within LabVIEW FPGA. Refer to Chapter 3, *Interfacing Adapter Modules with NI 795xR and NI 796xR Modules*, or Chapter 4, *Interfacing Adapter Modules with NI-793xR and NI 797xR Devices*, for more information about adding EEPROM to your adapter module.

However, you can power on an adapter module without an EEPROM and an IO Module ID. Perform the following steps to set up the CLIP to ignore the IO Module ID on the EEPROM.

- 1. Delete the IOModuleID line from the .tbc or .fam file, depending on which device you are using.
- 2. Set the IOModule tag to use the manufacturer name and model name. This links the adapter module CLIP XML file to the .tbc or .fam file. Use the following syntax: <CompatibleIOModuleList></TompatibleIOModuleList></TompatibleIOModuleList></CompatibleIOModuleList>
- 3. Refresh the CLIP from the IO Module Properties window and compile your FPGA VI using the new CLIP XML.
- 4. Remove the EEPROM.

# Can I build a "passive" or "pass through" adapter module to interface to an external hardware device?

NI recommends that you *never* directly expose signals from the front panel connector of the Controller for FlexRIO or FlexRIO FPGA module to the external connectivity of the adapter module. Some form of buffering is required when routing signals from the Controller for FlexRIO or FlexRIO FPGA module to the circuits external to the adapter module. Most of these parts are high speed and offer electrostatic discharge (ESD) protection as well as voltage tolerance protection. It is not necessary to consider this buffer requirement when using the Controller for FlexRIO or FlexRIO or FlexRIO FPGA module in applications such as interfacing to an ADC, as the digital signals are not directly exposed. Chapter 3, *Interfacing Adapter Modules with NI 795xR and NI 796xR Modules*, or Chapter 4, *Interfacing Adapter Modules with NI-793xR and NI 797xR Devices*, for more information about electrical considerations and other information about designing your adapter module.

Adding these components to your design prevents damage to the FPGAs.

**Caution** Using adapter modules which are designed with FPGA pins directly accessible to the front panel (pass through) voids the Controller for FlexRIO and FlexRIO FPGA module warranty. NI is not liable for damage caused from this misuse.

#### What design templates are available to aid in adapter module design?

Design files and an example IO CLIP are available at C:\Users\Public\Documents\ National Instruments\FlexRIO\Module Development Kit.

Install FlexRIO Adapter Module Support to view CLIPs as well as example projects containing Host VIs and FPGA code for the adapter modules. You can find the example projects through the NI Example Finder by selecting **Help»Find Examples»Hardware Input and Output» FlexRIO»IO Modules** and selecting your adapter module.

To download FlexRIO Adapter Module Support, visit ni.com/downloads/drivers and search for *FlexRIO Adapter Module Support*.

You can find the adapter module CLIPs in the following location:

C:\Program Files\National Instruments\Shared\FlexRIO\IO Modules

# Can I design a custom module enclosure to provide additional space and/or power to the module?

NI strongly recommends using the NI enclosure for proper heat dissipation, structural strength, and EMI performance. If you design a custom enclosure, refer to the following cautions:

**Caution** Use a properly sealed interface between the adapter module and the Controller for FlexRIO or FlexRIO FPGA module to achieve regulatory emission compliance. NI's adapter module enclosure is designed to work with the Controller for FlexRIO and FlexRIO FPGA module front panel for a complete emissions solution. This enclosure uses gaskets to form an electrical seal when the enclosure is mated with a Controller for FlexRIO or FlexRIO rFlexRIO FPGA module. Custom adapter module enclosures should use a similar gasket solution. Test your custom adapter module enclosure for emissions and immunity compliance prior to deployment.

 $\triangle$ 

**Caution** If the size of the enclosure increases, you must provide additional mechanical support external to the FAM to ensure that the Controller for FlexRIO or FlexRIO FPGA module and PXI/PXI Express chassis are not damaged.

**Caution** Do not exceed the maximum specified current limit on any power rail provided by the Controller for FlexRIO or FlexRIO FPGA module. Exceeding any of these limits disables the adapter module power. The adapter module must use less than 6 W of power internally, and total power dissipation in the adapter module must remain below 6 W due to the thermal capabilities of the enclosure. NI does not recommend using external power supplies for the adapter module. The Controller for FlexRIO and FlexRIO FPGA module warranties are voided when adapter modules use external power. If you must use external power supplies, use circuitry to properly sequence the external supply relative to other FlexRIO power supplies provided by the Controller for FlexRIO or FlexRIO FPGA module. You should also use fuses and reverse polarity protection inside the module.

**Caution** Drawing more than 6 W of power causes significant heat within the adapter module enclosure. Your custom enclosure must be able to properly dissipate the heat. If it is not able to dissipate the heat, you must monitor the operating temperatures of the module and possible safety issues related to the enclosure. If a large portion of the total power is on a few ICs, then adding a thermal slug with thermal interface material to connect the component to the inside of the housing is the most effective way reduce the internal temperate in the housing. If the power is more distributed throughout the enclosure, then thermal slugs are not an effective method for reducing internal temperature, and the product must be de-rated from the normal 55 °C. In general, when cooling an adapter module at power levels above 6 W, adding holes without forcing air through the enclosure produces only a few

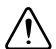

degrees of cooling. Vent hole size for EMI considerations should be no larger than 1/20th of the wavelength that you intend to attenuate. For example, 1/20th of a wavelength of 100 MHz is 15 cm. 1/20th of a wavelength of 5 GHz is 3 mm. Smaller holes are generally better. Holes or slots should not exceed .125 in. Any adapter module exceeding the 6 W limit without forced air cooling will exceed the touchable surface temperature of 55 °C and must be de-rated to lower than the 55 °C operating temperature.

С

# Xilinx Documentation References

Xilinx FPGA documentation provides information required for the successful development of your FlexRIO adapter module. The following table provides a list of specific Xilinx documentation resources.

All Xilinx documentation can be found at www.xilinx.com.

| Document                                                                   | Location                                                                                          | Document<br>Part<br>Number | Description                                                                                                    |
|----------------------------------------------------------------------------|---------------------------------------------------------------------------------------------------|----------------------------|----------------------------------------------------------------------------------------------------|
| 7 Series FGPAs<br>Overview                                                 | http://www.xilinx.com/<br>support/documentation/<br>data_sheets/ds180_<br>7Series_Overview.pdf    | DS180                      | Outlines the features and<br>product selection of the<br>Xilinx 7 series FPGAs:<br>Artix-7, Kintex-7, and<br>Virtex-7 devices.                                                                                          |
| Kintex-7<br>FPGAs Data<br>Sheet: DC and<br>AC Switching<br>Characteristics | http://www.xilinx.com/<br>support/documentation/<br>data_sheets/ds182_<br>Kintex_7_Data_Sheet.pdf | DS182                      | Contains the DC and AC<br>switching characteristic<br>specifications for the<br>Kintex-7 FPGAs.                                                                                                    |
| Virtex-5<br>User Guide                                                     | www.xilinx.com/support/<br>documentation/user_guides/<br>ug190.pdf                                | UG190                      | Includes information<br>about clocking resources,<br>clock management<br>technology, phase-locked<br>loops, block RAM,<br>Configurable Logic<br>Blocks (CLBs),<br>SelectIO™ resources, and<br>SelectIO logic resources. |

#### Table C-1. Xilinx 7-Series FPGA Documentation

| Document                                   | Location                                                                 | Document<br>Part<br>Number | Description                                                                                                    |
|--------------------------------------------|--------------------------------------------------------------------------|----------------------------|----------------------------------------------------------------------------------------------------|
| Virtex-5<br>Data Sheet                     | www.xilinx.com/support/<br>documentation/data_sheets/<br>ds202.pdf       | DS202                      | Specifies the electrical<br>characteristics of the<br>Virtex®-5 Platforms,<br>including absolute<br>maximum ratings,<br>recommended operating<br>conditions, supply<br>requirements, and<br>switching characteristics.                                                                                                    |
| Constraints<br>Guide (for<br>Xilinx 9.2.4) | http://toolbox.xilinx.com/<br>docsan/xilinx92/books/<br>docs/cgd/cgd.pdf |                            | Describes each Xilinx<br>constraint, including<br>supported architectures,<br>applicable elements,<br>propagation rules, and<br>syntax examples. This<br>manual also describes<br>constraint types and<br>constraint entry methods,<br>provides strategies for<br>using timing constraints,<br>and describes supported<br>third-party constraints. |
| Virtex-5 FPGA<br>SSO Calculator            | https://secure.xilinx.com/<br>webreg/clickthrough.do?cid<br>=30154       | —                          | Functions as a<br>spreadsheet-based tool<br>that automates all the<br>Prolog Functional Data<br>Model (PFDM) and SSO<br>calculations for all I/O<br>standards.                                                                                                    |

Table C-1. Xilinx 7-Series FPGA Documentation (Continued)

# **NI** Services

NI provides global services and support as part of our commitment to your success. Take advantage of product services in addition to training and certification programs that meet your needs during each phase of the application life cycle; from planning and development through deployment and ongoing maintenance.

To get started, register your product at ni.com/myproducts.

As a registered NI product user, you are entitled to the following benefits:

- Access to applicable product services.
- Easier product management with an online account.
- Receive critical part notifications, software updates, and service expirations.

Log in to your NI ni.com User Profile to get personalized access to your services.

# Services and Resources

- Maintenance and Hardware Services—NI helps you identify your systems' accuracy and reliability requirements and provides warranty, sparing, and calibration services to help you maintain accuracy and minimize downtime over the life of your system. Visit ni.com/ services for more information.
  - Warranty and Repair—All NI hardware features a one-year standard warranty that is extendable up to five years. NI offers repair services performed in a timely manner by highly trained factory technicians using only original parts at a National Instruments service center.
  - Calibration—Through regular calibration, you can quantify and improve the measurement performance of an instrument. NI provides state-of-the-art calibration services. If your product supports calibration, you can obtain the calibration certificate for your product at ni.com/calibration.
- System Integration—If you have time constraints, limited in-house technical resources, or other project challenges, National Instruments Alliance Partner members can help. To learn more, call your local NI office or visit ni.com/alliance.

- **Training and Certification**—The NI training and certification program is the most effective way to increase application development proficiency and productivity. Visit ni.com/training for more information.
  - The Skills Guide assists you in identifying the proficiency requirements of your current application and gives you options for obtaining those skills consistent with your time and budget constraints and personal learning preferences. Visit ni.com/ skills-guide to see these custom paths.
  - NI offers courses in several languages and formats including instructor-led classes at facilities worldwide, courses on-site at your facility, and online courses to serve your individual needs.
- Technical Support—Support at ni.com/support includes the following resources:
  - Self-Help Technical Resources—Visit ni.com/support for software drivers and updates, a searchable KnowledgeBase, product manuals, step-by-step troubleshooting wizards, thousands of example programs, tutorials, application notes, instrument drivers, and so on. Registered users also receive access to the NI Discussion Forums at ni.com/forums. NI Applications Engineers make sure every question submitted online receives an answer.
  - Software Support Service Membership—The Standard Service Program (SSP) is a renewable one-year subscription included with almost every NI software product, including NI Developer Suite. This program entitles members to direct access to NI Applications Engineers through phone and email for one-to-one technical support, as well as exclusive access to online training modules at ni.com/self-paced-training. NI also offers flexible extended contract options that guarantee your SSP benefits are available without interruption for as long as you need them. Visit ni.com/ssp for more information.
- **Declaration of Conformity (DoC)**—A DoC is our claim of compliance with the Council of the European Communities using the manufacturer's declaration of conformity. This system affords the user protection for electromagnetic compatibility (EMC) and product safety. You can obtain the DoC for your product by visiting ni.com/certification.

For information about other technical support options in your area, visit ni.com/services, or contact your local office at ni.com/contact.

You also can visit the Worldwide Offices section of ni.com/niglobal to access the branch office websites, which provide up-to-date contact information, support phone numbers, email addresses, and current events.

# Index

#### A

adapter module card edge connector, 6-1 finishing, 6-3 connector pin locations, 5-12 connector trace routing, 5-9 electrical interface, 3-1, 4-1 enclosure, 7-1 identification, 11-9, 12-10 interface protocol, 3-10 adapter module insertion protocol, 3-11 adapter module removal protocol, 3-12 signal suggestions, A-1 adapter module configuration (.tbc) file creating, 9-7, 9-17, 10-7

#### С

cabling, 8-2, 8-4 card edge connector dimensions, 6-2 finishing, 6-3 GPIO trace routing, 5-9 pin locations, 5-12 CLIP signals, I<sup>2</sup>C core interface signals, 11-5 component-level IP (CLIP), 2-4 adding to LabVIEW project, 12-15 example files, 11-2, 12-2 socketed CLIP/hardware relationship (figure), 2-4 XML declaration file socketed CLIP tags, 12-10 XML schema file, 11-11, 12-12 Configuring .fam files for Compatibility with both LabVIEW 2013 and LabVIEW 2014, 10-21 connectivity options, 8-2, 8-4 Constraints .tbc values, examples, 9-15, 9-25, 10-16, 10-19

#### D

design files DXF, 5-3, 6-2 IGES, 5-3, 6-2 PDF, 5-3, 6-2 Pro/ENGINEER, 5-3, 6-2 STEP, 5-3, 6-2 documentation related documentation, *xviii* Xilinx documentation references, C-1 DXF files card edge connector cell, 6-1 PCB dimensions, 5-2

#### E

EEPROM, 3-12 I<sup>2</sup>C address, 3-13, 4-11 map (table), 9-5 part recommendation, 3-13, 4-11 wiring diagram (figure), 3-13, 4-11 electronic design files. See design files enclosure, 7-1 See also module enclosure assembled view (figure), 7-1, 7-7 Example .fam (NI 797xR) for LabVIEW 2014 and later, 10-20 Example .fam File for LabVIEW 2013, 10-19 examples CLIP files, 11-2, 12-2 .tbc Constraints, 9-15, 9-25, 10-16, 10-19 .tbc file, 9-7, 9-17, 10-7

#### F

finishing card edge connector, 6-3 PCB, 5-13
Fixed Issues with the NI FlexRIO Adapter Module Development Kit, Version 3.0, *xxii*

#### G

GPIO bank reference (table), 4-8 trace routing, 5-9 grounding digital ground connection, 3-14 for EMC compliance, 5-9, 5-11 PXI/PXIe chassis ground connection, 3-14, 4-12

#### I

I/O standards (table), 9-14 I<sup>2</sup>C bus sharing, 4-16 core interface signals, 11-5 EEPROM address, 3-13, 4-11 IGES design files card edge connector cell, 6-2 PCB dimensions, 5-3 interface protocol adapter module insertion protocol, 3-11 adapter module removal protocol, 3-12 IO Module ID, 9-2, 10-2 format, 9-3, 10-2 troubleshooting, B-1 IO Modules directory, 9-6, 9-17, 10-6 IoModSyncClk.tbc Values (NI PXIe-796xR Only), 9-11

#### L

LabVIEW FPGA VI, 2-3, 2-8 host VI, 2-3, 2-8 troubleshooting, B-1

#### Μ

module enclosure assembled view (figure), 7-1, 7-7 dimensions (figure), 7-4 front panel dimensions/PCB orientation front view (figure), 7-5 top view (figure), 7-6 machining services, 7-6

#### Ν

NI FlexRIO, 2-1 architecture, 2-1 NI FlexRIO FPGA module, 2-2 architecture, 2-3

#### Ρ

PCB design concepts, 5-1 design overview, 5-1 dimensions, 5-6 finishing, 5-13 overview, 2-3, 2-7 schematic, 5-1 PDF design files card edge connector cell, 6-2 PBC dimensions, 5-3 printed circuit board (PCB). See PCB Pro/ENGINEER design files card edge connector cell, 6-2 PCB dimensions, 5-3 Product ID, 9-3, 10-3 EEPROM address, 9-5

#### R

registering your Adapter Module Development Kit, 1-1 related documentation, *xviii* Xilinx documentation, C-1

#### S

schema file, CLIP XML, 11-11, 12-12 simultaneous switching outputs (SSO) noise limits, 3-15, 4-13 socketed CLIP LabVIEW FPGA/hardware relation (figure), 2-4 XML tags, 12-10 STEP design files card edge connector cell, 6-2 PCB dimensions, 5-3

#### Т

trace impedance, 3-18, 4-16 troubleshooting, B-1 in LabVIEW FPGA, B-1

#### U

.ucf file. *See* user constraint file (.ucf) user constraint file (.ucf) parallel termination, 3-18, 4-16 timing constraints, 3-16, 4-14

#### V

V<sub>ccoA</sub>/V<sub>ccoB</sub> bank reference, 4-8 voltage options, 9-10 Vendor ID, 9-3, 10-2 EEPROM address, 9-5 obtaining your Vendor ID, 9-3, 10-2

### Х

Xilinx documentation resources, C-1 I/O standards (table), 9-14 user constraint file (.ucf) file, 3-16, 4-14 XML declaration file socketed CLIP tags, 12-10 XML schema file, 11-11, 12-12

# Figures

| Figure 2-1.  | FlexRIO System Architecture Elements2-1                            |
|--------------|--------------------------------------------------------------------|
| Figure 2-2.  | FlexRIO FPGA Module Architecture                                   |
| Figure 2-3.  | FlexRIO FPGA Module and Adapter Module2-3                          |
| Figure 2-4.  | LabVIEW FPGA, CLIP, and Hardware Integration Diagram (Virtex-5)2-4 |
| Figure 2-5.  | LabVIEW FPGA, CLIP, and Hardware Integration Diagram (Kintex-7)2-5 |
| Figure 2-6.  | Controller for FlexRIO Architecture                                |
| Figure 2-7.  | Controller for FlexRIO and Adapter Module                          |
| Figure 2-8.  | LabVIEW FPGA, CLIP, and Hardware Integration Diagram (NI-7931R)2-8 |
| Figure 2-9.  | LabVIEW FPGA, CLIP, and Hardware Integration Diagram (NI-7932R and |
| 8            | NI-7935R)                                                          |
| Figure 3-1.  | Adapter Module Soft Start Circuits                                 |
| Figure 3-2.  | NI 795xR and NI 796xR Front Panel Connector Pin                    |
|              | Assignments and Locations                                          |
| Figure 3-3.  | Adapter Module Insertion Protocol                                  |
| Figure 3-4.  | EEPROM Wiring                                                      |
| Figure 3-5.  | IoModSyncClk Source Block Diagram                                  |
| Figure 3-6.  | IoModSyncClk Termination                                           |
| Figure 4-1.  | NI-793xR and NI 797xR Front Panel Connector Pin                    |
|              | Assignments and Locations4-4                                       |
| Figure 4-2.  | Adapter Module Insertion Protocol 4-9                              |
| Figure 4-3.  | EEPROM Wiring                                                      |
| Figure 4-4.  | IoModSyncClk Source Block Diagram                                  |
| Figure 4-5.  | IoModSyncClk Termination                                           |
| Figure 5-1.  | FlexRIO FPGA Device Assembled Front Panel and                      |
|              | Example Adapter Module5-1                                          |
| Figure 5-2.  | Adapter Module Cross Section Showing Component Clearance           |
|              | Dimensions5-4                                                      |
| Figure 5-3.  | I/O Connector Area Clearance Dimensions                            |
| Figure 5-4.  | Example Adapter Module PCB and Design Element Locations5-5         |
| Figure 5-5.  | PCB Notches Required for 1.0 Enclosures5-6                         |
| Figure 5-6.  | Adapter Module PCB Primary Side Dimensions 5-7                     |
| Figure 5-7.  | Adapter Module PCB Secondary Side Dimensions 5-8                   |
| Figure 5-8.  | Adapter Module Enclosure with Mounted PCB 5-10                     |
| Figure 5-9.  | Mylar Insulator 5-11                                               |
| Figure 5-10. | Physical Pin Locations                                             |
| Figure 6-1.  | Card Edge Connector Keying Dimensions                              |
| Figure 6-2.  | Adapter Module PCB Chamfer at Gold Finger Edge6-3                  |
| Figure 6-3.  | Gold Finger Electrical Connections                                 |
| Figure 6-4.  | X-trace Between Isolated Gold Finger Pairs                         |
| Figure 7-1.  | Adapter Module Enclosure7-1                                        |

| Figure 7-2.  | EMI Gasket Locations on Module Primary Side7-2        |
|--------------|-------------------------------------------------------|
| Figure 7-3.  | EMI Gasket Locations on Module Secondary Side7-2      |
| Figure 7-4.  | Improved Module Connections                           |
| Figure 7-5.  | FlexRIO Adapter Module Enclosure Dimensions           |
| Figure 7-6.  | Front Panel Dimensions and PCB Placement (Front View) |
| Figure 7-7.  | Front Panel Dimensions and PCB Placement (Top View)   |
| Figure 7-8.  | Front Panel Dimensions and Labeling                   |
| Figure 7-9.  | Primary Side Suggested Labeling and Dimensions7-7     |
| Figure 8-1.  | Installing the Adapter Module                         |
| Figure 8-2.  | Controller for FlexRIO with FlexRIO Adapter Module    |
| Figure 9-1.  | FlexRIO_Host_ProgramIOModID.vi Front Panel9-4         |
| Figure 9-2.  | FlexRIO_Host_QueryIOMod.vi Front Panel9-5             |
| Figure 9-3.  | IoModSyncClk Source Block Diagram9-11                 |
| Figure 9-4.  | IO Module Properties Sync Clock Enabled9-13           |
| Figure 9-5.  | IoModSyncClk Source Block Diagram9-22                 |
| Figure 9-6.  | IO Module Properties Sync Clock Enabled9-24           |
| Figure 10-1. | FlexRIO_Host_ProgramIOModID.vi Front Panel            |
| Figure 10-2. | FlexRIO_Host_QueryIOMod.vi Front Panel10-5            |
| Figure 10-3. | IoModSyncClk Source Block Diagram 10-13               |
| Figure 10-4. | IO Module Properties Sync Clock Enabled10-15          |
| Figure 11-1. | FPGA Target11-12                                      |
| Figure 12-1. | FPGA Target12-13                                      |
| Figure 13-1. | Asynchronous Interfaces Between LabVIEW FPGA and CLIP |
| Figure 13-2. | Interfaces Synchronous to CLIP Clock                  |
| Figure 13-3. | Interfaces Synchronous to LabVIEW FPGA Clock          |
| Figure 13-4. | Signal Definition in the XML Wizard13-4               |
| Figure 13-5. | Clock Constraints in the XML Wizard13-5               |
| Figure 13-6. | Signal Clock Domain Constraints in the XML Wizard13-6 |
| Figure 13-7. | LabVIEW FPGA VI Implementing Synchronous and          |
|              | Asynchronous Interfaces                               |
| Figure 13-8. | Timing Violation Analysis Window13-14                 |
| Figure 13-9. | Example CLIP I/O 13-17                                |

### Tables

| Table 1.    | FlexRIO Documentation Locations and Descriptionsxviii              |  |
|-------------|--------------------------------------------------------------------|--|
| Table 2.    | Fixed Issues with the FlexRIO Adapter Module Development Kit,      |  |
|             | Version 3.0                                                        |  |
| Table 3.    | Fixed Issues with the FlexRIO Adapter Module Development Kit,      |  |
|             | Version 2.0 xxiii                                                  |  |
| Table 4.    | Fixed Issues with the FlexRIO Adapter Module Development Kit,      |  |
|             | Version 1.2 xxiii                                                  |  |
| Table 5.    | Fixed Issues with the FlexRIO Adapter Module Development Kit,      |  |
|             | Version 1.1xxiv                                                    |  |
| Table 2-1.  | FPGA Features                                                      |  |
| Table 3-1.  | DC Power Rails                                                     |  |
| Table 3-2.  | Control Pin Assignments and Signal Descriptions                    |  |
| Table 3-3.  | Global Clock Input Connections and Pin Assignments                 |  |
| Table 3-4.  | Power Connections Pin Assignments                                  |  |
| Table 3-5.  | Bank Reference (NI 795xR and NI 796xR)                             |  |
| Table 3-6.  | Unassigned Pin Recommendations                                     |  |
|             |                                                                    |  |
| Table 4-1.  | DC Power Rails                                                     |  |
| Table 4-2.  | Control Pin Assignments and Signal Descriptions                    |  |
| Table 4-3.  | Power Connections Pin Assignments                                  |  |
| Table 4-4.  | Bank Reference                                                     |  |
| Table 4-5.  | NI-793 <i>x</i> R/NI 797 <i>x</i> R Unassigned Pin Recommendations |  |
| Table 5-1.  | FlexRIO Custom Adapter Module Design Files                         |  |
| Table 9-1.  | Recommended Files for Developing Adapter Modules                   |  |
| Table 9-2.  | EEPROM Map                                                         |  |
| Table 9-3.  | Supported General Configuration Values                             |  |
| Table 9-4.  | Optional Keys for Enabling IoModSyncClock                          |  |
| Table 9-5.  | FlexRIO Supported Xilinx I/O Standards                             |  |
| Table 9-6.  | Supported Common Configuration Values                              |  |
| Table 9-7.  | Supported Socket-specific Configuration Values                     |  |
| Table 9-8.  | Optional Keys for Enabling IoModSyncClock                          |  |
| Table 9-9.  | FlexRIO Supported Xilinx I/O Standards                             |  |
| Table 10-1. | Recommended Files for Developing Adapter Modules 10-1              |  |
| Table 10-2. | EEPROM Map                                                         |  |
| Table 10-3. | Supported Common Configuration Values 10-8                         |  |
| Table 10-4. | Supported Socket-specific Configuration Values                     |  |
| Table 10-5. | Power Rail Sequence Default Values                                 |  |
| Table 10-6. | NI 795xR and NI 796xR Representative Power Rail                    |  |
|             | Sequence Values                                                    |  |
| Table 10-7. | Optional Keys for Enabling IoModSyncClock 10-14                    |  |

| Table 10-8. | FlexRIO Supported Xilinx I/O Standards 10-16                       |
|-------------|--------------------------------------------------------------------|
| Table 10-9. | FlexRIO Supported Xilinx I/O Standards 10-18                       |
| Table 11-1. | GPIO and CLK Signals from Adapter Module11-3                       |
| Table 11-2. | CLK Signals to LabVIEW FPGA11-4                                    |
| Table 11-3. | I2C Core Interface Signals <sup>*</sup>                            |
| Table 11-4. | Socketed CLIP XML Tags                                             |
| Table 12-1. | GPIO and CLK Signals from Adapter Module12-4                       |
| Table 12-2. | I <sup>2</sup> C Core Interface Signals*12-4                       |
| Table 12-3. | TDC Circuitry                                                      |
| Table 12-4. | Socketed CLIP XML Tags                                             |
| Table A-1.  | NI 795xR, NI 796xR, NI-793xR, and NI 797xR Pinout Locations A-1    |
| Table A-2.  | NI 795xR, NI 796xR, NI-793xR, and NI 797xR Pinout Capabilities A-7 |
| Table B-1.  | Device Manager OptionsB-4                                          |
| Table C-1.  | Xilinx 7-Series FPGA Documentation                                 |